# マニュアルの使いかた

# - 安心してお使いいただくために -

パソコンをお取り扱いいただくための注意事項
 ご使用前に必ずお読みください。

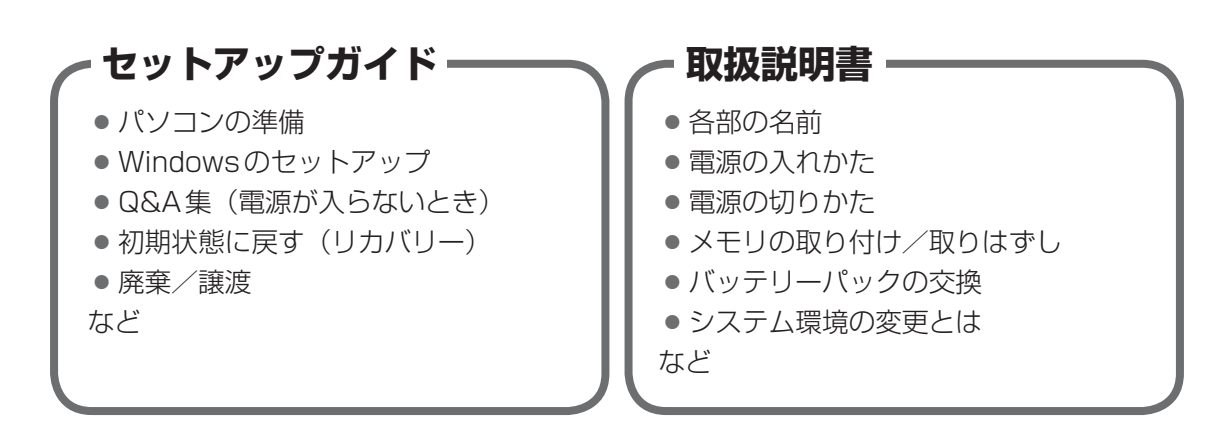

# - オンラインマニュアル(本書) -

Windowsが起動しているときにパソコンの画面上で見るマニュアルです。

- パソコンを買い替えたとき
- パソコンの基本操作
- ネットワーク機能
- 周辺機器の接続
- バッテリー駆動で使う方法
- システム環境の変更
- パソコンの動作がおかしいとき/Q&A集
- など

# - リリース情報 -

 本製品を使用するうえでの注意事項など 必ずお読みください。

参照 [はじめに- 7 リリース情報について]

# もくじ

| マニュアルの使いかた | . 1 |
|------------|-----|
| もくじ        | . 2 |
| はじめに       | . 7 |

# 

| 1 電源を入れるとき              | 28 |
|-------------------------|----|
| 1 メッセージが表示された場合         | 28 |
| 2 起動するドライブを変更する場合       | 29 |
| 3 ディスプレイを開くと、電源が入るようにする | 30 |
| 2 使い終わったら               | 31 |
| <b>1</b> スリープ           | 33 |
| 2 休止状態                  | 37 |
| 3 スリープから一定時間後に休止状態にする   | 37 |
| ④ 簡単に電源を切る/パソコンの使用を中断する | 40 |
| 3 タッチパッド                | 42 |
| 1 タッチパッドで操作する           | 42 |
| 2 タッチパッドの使用環境を設定する      | 43 |
| <b>4</b> キーボード          | 46 |
| 5 ハードディスクドライブ           | 50 |
| 1 東芝HDDプロテクションについて      | 51 |

|                                                                                                    | . 54                       |
|----------------------------------------------------------------------------------------------------|----------------------------|
| 1 使える記録メディアを確認しよう                                                                                                    | 54                         |
| 2 CD/DVDを使うとき(セット)                                                                                                    |                            |
| 3 CD/DVDを使い終わったとき(取り出し)                                                                                                    |                            |
| ▲ DVD-RAMをフォーマットする                                                                                                    | 61                         |
| 7 画面を調整する -ディスプレイ-                                                                                                    | . 62                       |
| 1 画面の明るさを調整する                                                                                                    | 62                         |
| <ul><li>2 着席/離席によって画面を自動的にON/OFFする</li></ul>                                                                                                    | 62                         |
| 8 サウンド                                                                                                    | . 65                       |
|                                                                                                    | ~ -                        |
| □1 人ヒーカーの首量を調整する                                                                                                    | 65                         |
| 1       人ヒーカーの音量を調整する         9       いろいろなメディアカードを使う                                                                                                    | 65                         |
| <ol> <li>人ヒーカーの音量を調整する</li> <li>いろいろなメディアカードを使う<br/>ーブリッジメディアスロットー</li> </ol>                                                                                                 | 65<br>67                   |
| <ol> <li>人ヒーカーの首量を調整する</li> <li>いろいろなメディアカードを使う<br/>ーブリッジメディアスロットー</li> <li>メディアカードを使う前に</li> </ol>                                                                           | 65<br>65                   |
| <ol> <li>人ヒーカーの首量を調整する</li> <li>のろいろなメディアカードを使う<br/>ーブリッジメディアスロットー</li> <li>メディアカードを使う前に</li> <li>メディアカードのセットと取り出し</li> </ol>                                                 | 65<br>68                   |
| <ol> <li>人ヒーカーの首量を調整する</li> <li>9 いろいろなメディアカードを使う<br/><ul> <li>ブリッジメディアスロットー</li> <li>1 メディアカードを使う前に</li> <li>2 メディアカードのセットと取り出し</li> </ul> </li> <li>10 Webカメラを使う</li> </ol> | 65<br>68<br>68<br>68<br>68 |

| 1 | ▲ ネットワークで広がる世界        | 76  |
|---|-----------------------|-----|
|   | <b>1</b> LAN接続はこんなに便利 | .76 |
|   | <b>2</b> 有線LANで接続する   | .77 |
|   | 3 ワイヤレス (無線) LANを使う   | .78 |
|   | ④ ダイヤルアップで接続する        | .84 |

| 4章 | 周辺機器を使って機能を広げよう                                                                                    |
|----|----------------------------------------------------------------------------------------------------|
|    | 1 周辺機器を使う前に90                                                                                      |
|    | 2 USB対応機器を使う       91         1 USBの常時給電と高速充電       91         2 USB対応機器の取り付け/取りはずし       94       |
|    | 3 eSATA対応機器を使う96                                                                                   |
|    | 4 外部ディスプレイを接続する                                                                                    |
|    | 5 マイクロホンやヘッドホンを使う                                                                                  |
|    | 6       PCカードを使う       109         1       PCカードを使う前に       109         2       PCカードを使う       109 |
|    | 7 RS-232C対応機器を使う112                                                                                |
|    | 8 Bluetooth機能を使う113                                                                                |

# 5章 バッテリー駆動で使う......117

| 18               |
|------------------|
| 118              |
| 120              |
|                  |
| 23               |
| <b>23</b><br>123 |
|                  |

| 6章 | システム環境の変更 1                | 27    |
|----|----------------------------|-------|
|    | 1 東芝システムセッティング             | . 128 |
|    | 2 BIOSセットアップ               | . 129 |
|    | 1 設定項目                     | . 129 |
|    | 3 パスワードセキュリティ              | . 143 |
|    | 1 ユーザーパスワード                | . 145 |
|    | 2 スーパーバイザーパスワード            | . 157 |
|    | 3 パスワードの入力                 | . 160 |
|    | <b>4</b> HDDパスワード          | . 161 |
|    | 4 指紋認証を使う                  | . 167 |
|    | 1 指紋認証とは                   | . 167 |
|    | <b>2</b> Windowsパスワードを設定する | . 168 |
|    | 3 指紋を登録する                  | . 168 |
|    | 4 指紋認証を行う                  | . 174 |
|    | 5 TPMを使う                   | .178  |

# 

| 1 トラブルを解消するまでの流れ | 186   |
|------------------|-------|
| 1 トラブルの原因をつき止めよう | . 186 |
| 2 トラブル対処法        | . 187 |
| 2 Q&A集           | 188   |
| 1 画面/表示          | . 189 |
| 2 キーボード          | . 190 |
| 3 タッチパッド/マウス     | . 191 |
| 4 その他            | . 193 |

| 付録                                                                                                    | 95                                   |
|----------------------------------------------------------------------------------------------------|--------------------------------------|
| 1 ご使用にあたってのお願い                                                                                                    | .196                                 |
| <b>2</b> 記録メディアについて                                                                                                    | .209                                 |
| <b>1</b> 使えるCDを確認しよう                                                                                                    | . 209                                |
| 2 使えるDVDを確認しよう                                                                                                    | . 210                                |
| <ol> <li>メディアカードを使うにあたって</li></ol>                                                                                                 | . 212                                |
| 4 記録メディアの廃棄・譲渡について                                                                                                    | . 214                                |
|                                                                                                    |                                      |
| <b>3</b> お客様登録の手続き                                                                                                    | .215                                 |
| <ul> <li>3 お客様登録の手続き</li> <li>1 東芝ID (TID) お客様登録のおすすめ</li> </ul>                                                                   | <b>.215</b><br>215                   |
| <ul> <li>3 お客様登録の手続き</li> <li>1 東芝ID (TID) お客様登録のおすすめ</li> <li>4 技術基準適合について</li> </ul>                                             | .215<br>215<br>.216                  |
| <ul> <li>3 お客様登録の手続き</li> <li>1 東芝ID (TID) お客様登録のおすすめ</li> <li>4 技術基準適合について</li> <li>5 各インターフェースの仕様</li> </ul>                     | .215<br>.215<br>.216<br>.231         |
| <ul> <li>3 お客様登録の手続き.</li> <li>1 東芝ID (TID) お客様登録のおすすめ</li> <li>4 技術基準適合について</li> <li>5 各インターフェースの仕様</li> <li>6 モデムについて</li> </ul> | .215<br>.215<br>.216<br>.231<br>.237 |

# はじめに

本製品を安全に正しく使うために重要な事項が、付属の冊子『安心してお使いいただくために』 に記載されています。

必ずお読みになり、正しくお使いください。

お読みになったあとは、いつでも見られるようにお手元に大切に保管してください。 本書は、次の決まりに従って書かれています。

# 1 記号の意味

| ⚠危険          | "取り扱いを誤った場合、使用者が死亡または重傷(*1)を負うことがあり、その切迫の度合いが高いこと"を示します。                 |
|--------------|--------------------------------------------------------------------------|
| ⚠警告          | "取り扱いを誤った場合、使用者が死亡または重傷(*1)を負うことが想定されること"を示します。                          |
| ⚠注意          | *取り扱いを誤った場合、使用者が傷害(*2)を負うことが想<br>定されるか、または物的損害(*3)の発生が想定されること"<br>を示します。 |
| 「お願い」        | データの消失や、故障、性能低下を起こさないために守ってほ<br>しい内容、仕様や機能に関して知っておいてほしい内容を示し<br>ます。      |
| <b>★</b> ★ E | 知っていると便利な内容を示します。                                                        |
| ↓ ◇ ⑦ 役立つ操作集 | 知っていると役に立つ操作を示します。                                                       |
| 参照           | 参照先を示します。<br>● 本書内への参照の場合…「 」<br>● ほかのマニュアルやヘルプへの参照の場合…『 』               |

\* 1 重傷とは、失明やけが、やけど(高温・低温)、感電、骨折、中毒などで、後遺症が残るものおよび治療に 入院・長期の通院を要するものをさします。

\*2 傷害とは、治療に入院・長期の通院を要さない、けが、やけど(高温・低温)、感電などをさします。

\*3 物的損害とは、家屋・家財および家畜・ペットなどにかかわる拡大損害をさします。

### 2 用語について

本書では、次のように定義します。

#### システム

特に説明がない場合は、使用しているオペレーティングシステム(OS)を示します。

#### アプリケーションまたはアプリケーションソフト

アプリケーションソフトウェアを示します。

#### Windows または Windows 8

特に説明がない場合は、Windows 8 Proを示します。

#### ハードディスク

特に説明がない場合は、HDD(ハードディスクドライブ)とSSD(ソリッドステートドライブ) をまとめて「ハードディスク」と呼びます。

#### HDD搭載モデル

HDDを搭載しているモデルを示します。

#### SSD搭載モデル

SSDを搭載しているモデルを示します。

#### ドライブ

DVDスーパーマルチドライブ/DVD-ROM ドライブを示します。搭載しているドライブはモ デルによって異なります。

#### ドライブ搭載モデル

DVDスーパーマルチドライブ、DVD-ROM ドライブのいずれかを搭載しているモデルを示し ます。

#### DVDスーパーマルチドライブ搭載モデル

DVDスーパーマルチドライブを搭載しているモデルを示します。

#### DVD-ROM ドライブ搭載モデル

DVD-ROM ドライブを搭載しているモデルを示します。

#### シリアルコネクタ搭載モデル

シリアルコネクタを搭載しているモデルを示します。

#### 無線LAN機能搭載モデル

無線LAN機能を搭載しているモデルを示します。

#### Bluetooth機能搭載モデル

Bluetooth機能を搭載しているモデルを示します。

#### モデム搭載モデル

モデムを搭載しているモデルを示します。

#### Webカメラ搭載モデル

Webカメラを搭載しているモデルを示します。

#### 指紋センサー搭載モデル

指紋センサーを搭載しているモデルを示します。

#### TPM搭載モデル

TPM (Trusted Platform Module)を搭載しているモデルを示します。

#### 3 記載について

- ●記載内容によっては、一部のモデルにのみ該当する項目があります。その場合は、「用語について」のモデル分けに準じて、「\*\*\*\*モデルの場合」や「\*\*\*\*シリーズのみ」などのように注記します。
- インターネット接続については、ブロードバンド接続を前提に説明しています。
- アプリケーションについては、本製品にプレインストールまたは本体のハードディスクや付属のCD/DVDからインストールしたバージョンを使用することを前提に説明しています。
- 本書に記載している画面やイラストは一部省略したり、実際の表示とは異なる場合があります。
- 本書では、コントロールパネルの操作方法について表示方法を「カテゴリ」に設定している ことを前提に説明しています。表示方法が「大きいアイコン」または「小さいアイコン」に なっている場合は、「カテゴリ」に切り替えてから操作説明を確認してください。
- 本書は、語尾をのばすカタカナ語の表記において、語尾に長音(一)を適用しています。画面の表示と異なる場合がありますが、読み替えてご使用ください。

#### 4 Trademarks

- Microsoft、Windows及びWindowsロゴは、マイクロソフト企業グループの商標です。
   その他記載されている会社名および製品名は各社の商標または登録商標です。
- Windowsの正式名称は、Microsoft Windows Operating Systemです。
- Intel、インテル、インテル Core、Celeronは、アメリカ合衆国およびその他の国における Intel Corporationまたはその子会社の商標、または登録商標です。
- MagicGate、マジックゲートメモリースティック、メモリースティック、メモリースティックロゴ、メモリースティックデュオ、"Open MG"および"Open MG"ロゴはソニー株式会社の登録商標または商標です。
- SDロゴは商標です。( **S**≥ )
- SDHCロゴは商標です。( 💒 )
- SDXC ロゴは商標です。( 疑 )
- xD-ピクチャーカード™は、富士フイルム(株)の商標です。
- Fast Ethernet、Ethernetは富士ゼロックス株式会社の商標または登録商標です。
- TRENDMICRO、ウイルスバスターおよびウイルスバスタークラウドは、トレンドマイクロ 株式会社の登録商標です。
- ●「PC引越ナビ」は、東芝パソコンシステム株式会社の商標です。
- WiMAXは、WiMAXフォーラムの商標です。
- Bluetoothは、その商標権者が所有しており、東芝はライセンスに基づき使用しています。

本書に掲載の商品の名称やロゴは、それぞれ各社が商標および登録商標として使用している場 合があります。

# 5 プロセッサ(CPU)に関するご注意

本製品に使われているプロセッサ(CPU)の処理能力は次のような条件によって違いが現れます。

- 周辺機器を接続して本製品を使用する場合
- ACアダプターを接続せずバッテリー駆動にて本製品を使用する場合
- マルチメディアゲームや特殊効果を含む映像を本製品にてお楽しみの場合
- 本製品を通常の電話回線、もしくは低速度のネットワークに接続して使用する場合
- 複雑な造形に使用するソフト(たとえば、運用に高性能コンピューターが必要に設計されているデザイン用アプリケーションソフト)を本製品上で使用する場合
- ●気圧が低い高所にて本製品を使用する場合
   目安として、標高1,000メートル(3,280フィート)以上をお考えください。
- 目安として、気温5~30℃(高所の場合25℃)の範囲を超えるような外気温の状態で本製
   品を使用する場合

本製品のハードウェア構成に変更が生じる場合、CPUの処理能力が実際には仕様と異なる場合 があります。

また、ある状況下においては、本製品は自動的にシャットダウンする場合があります。 これは、当社が推奨する設定、使用環境の範囲を超えた状態で本製品が使用された場合、お客 様のデータの喪失、破損、本製品自体に対する損害の危険を減らすための通常の保護機能です。 なお、このようにデータの喪失、破損の危険がありますので、必ず定期的にデータを外部記録 機器にて保存してください。また、プロセッサが最適の処理能力を発揮するよう、当社が推奨

する状態にて本製品をご使用ください。

本製品には64ビットプロセッサが搭載されております。64ビット版OSでご使用の場合は、 32ビット版のデバイスドライバーやアプリケーションが正しく動作しない場合があります。

# 6 著作権について

音楽、映像、コンピューター・プログラム、データベースなどは著作権法により、その著作者 および著作権者の権利が保護されています。こうした著作物を複製することは、個人的にまた は家庭内で使用する目的でのみ行うことができます。上記の目的を超えて、権利者の了解なく これを複製(データ形式の変換を含む)、改変、複製物の譲渡、ネットワーク上での配信などを 行うと、「著作権侵害」「著作者人格権侵害」として損害賠償の請求や刑事処罰を受けることが あります。本製品を使用して複製などをする場合には、著作権法を遵守のうえ、適切な使用を 心がけてください。

# 7 リリース情報について

「リリース情報」には、本製品を使用するうえでの注意事項などが記述されています。 必ずお読みください。次の操作を行うと表示されます。

①スタート画面のタイルのない部分で、右クリックする

② [すべてのアプリ]をクリックする

③ [はじめに]の [ 🦉 リリース情報] をクリックする

#### 8 お願い

- 本体のハードディスクにインストールされている、または付属のCD/DVDからインストールしたシステム(OS)、アプリケーション以外をインストールした場合の動作保証はできません。
- Windows標準のシステムツール以外の方法で、パーティションを変更・削除・追加しない でください。ソフトウェアの領域を壊すおそれがあります。
- 本体のハードディスクにインストールされている、または付属のCD/DVDからインストールしたシステム(OS)、アプリケーションは、本製品でのみ利用できます。
- ●購入時に定められた条件以外で、製品およびソフトウェアの複製もしくはコピーをすることは禁じられています。取り扱いには注意してください。
- 本製品の画像データは、本製品上で壁紙に使用する以外の用途を禁じます。
- パスワードを設定した場合は、忘れたときのために必ずパスワードを控えておいてください。 パスワードを忘れてしまって、パスワードを解除できなくなった場合は、使用している機種 (型番)を確認後、東芝PCあんしんサポートに連絡してください。有料にてパスワードを解 除します。HDDパスワードを忘れてしまった場合は、ハードディスクドライブは永久に使 用できなくなり、交換対応となります。この場合も有料です。またどちらの場合も、身分証 明書(お客様自身を確認できる物)の提示が必要となります。
- 本製品はセキュリティ対策のためのパスワードの設定や、無線LANの暗号化設定などの機能を備えていますが、完全なセキュリティ保護を保証するものではありません。
   セキュリティの問題の発生や、生じた損害に関し、当社はいっさいの責任を負いません。
- 「ウイルスバスター」を使用している場合、ウイルス定義ファイルなどは、新種のウイルス やワーム、スパイウェア、クラッキングなどからコンピューターを保護するためにも、常に 最新の状態で使用する必要があります。本製品に用意されている「ウイルスバスター」は、 インターネットに接続していると自動的に最新の状態に更新されますが、90日間の使用制 限があります。90日を経過するとウイルスチェック機能を含めて、すべての機能がご使用 できなくなります。

ウイルスチェックが全く行われない状態となりますので、必ず期限切れ前に有料の正規サービスへ登録するか、ほかのウイルスチェック/セキュリティ対策ソフトを導入してください。

ご使用の際は必ず本書をはじめとする各種説明書と『ソフトウェアに関する注意事項』、
 Windowsのセットアップ時に表示されるライセンス条項およびエンドユーザー使用許諾契約書をお読みください。

- アプリケーション起動時に使用許諾書が表示された場合は、内容を確認し、同意してください。使用許諾書に同意しないと、アプリケーションを使用することはできません。一部のアプリケーションでは、一度使用許諾書に同意すると、以降起動時に使用許諾書が表示されなくなります。リカバリーを行った場合には再び使用許諾書が表示されます。
- ●『東芝保証書』は、記入内容を確認のうえ、大切に保管してください。

本製品のお客様登録(ユーザー登録)をあらかじめ行っていただくようお願いしております。 当社ホームページで登録できます。

参照 詳細について「付録 3 お客様登録の手続き」

### 9 [ユーザーアカウント制御] 画面について

操作の途中で [ユーザーアカウント制御] 画面が表示された場合は、そのメッセージを注意し て読み、開始した操作の内容を確認してから、画面の指示に従って操作してください。 パスワードの入力を求められた場合は、管理者アカウントのパスワードで認証を行ってください。

### 10 映像/音楽関連の機能を使用するにあたって

#### □ 映像を扱うアプリケーションについて

映像を扱うアプリケーションの使用中に、スリープ/休止状態への移行を行わないようにして ください。

エラーメッセージが表示されたり、アプリケーションが終了したりする場合があります。 その場合は、使用したいアプリケーションを再度起動してください。

# 11 H.264/AVC, VC-1 and MPEG-4 ライセンスについて

本製品は、AVC、VC-1、MPEG-4 VISUAL規格特許ライセンスのもとで、個人的利用およ び非商業利用目的に限り、お客様が以下のいずれか、または両方の使用を行うことが許諾され ています。(i) AVC、VC-1、MPEG-4 VISUAL標準規格に従いビデオをエンコードするこ と(以下「AVCビデオ」、「VC-1ビデオ」、「MPEG-4ビデオ」という)、(ii) 個人的、非商業 的行為においてお客様によりエンコードされた、または/およびAVCビデオ、VC-1ビデオ、 MPEG-4ビデオを提供するためにMPEG LAからライセンスを受けたビデオ提供者から取得 した、AVCビデオ、VC-1ビデオ、MPEG-4ビデオをデコードすること。ほかの使用について はライセンスを許諾されていません。上記以外の販売、社内利用および商業的利用など利用/ 許諾に関する情報については、MPEG LAのHP(http://www.mpegla.com)より入手いた だけます。

#### • H.264/AVC, VC-1 and MPEG-4 License Notice

THIS PRODUCT IS LICENSED UNDER THE AVC, THE VC-1 AND MPEG-4 VISUAL PATENT PORTFOLIO LICENSE FOR THE PERSONAL AND NON-COMMERCIAL USE OF A CONSUMER FOR (i)ENCODING VIDEO IN COMPLIANCE WITH THE ABOVE STANDARDS ("VIDEO") AND/OR (ii)DECODING AVC, VC-1AND MPEG-4 VIDEO THAT WAS ENCODED BY A CONSUMER ENGAGED IN A PERSONAL AND NON-COMMERCIAL ACTIVITY AND/OR WAS OBTAINED FROM A VIDEO PROVIDER LICENSED BY MPEG LA TO PROVIDE SUCH VIDEO. NO LICENSE IS GRANTED OR SHALL BE IMPLIED FOR ANY OTHER USE. ADDITIONAL INFORMATION INCLUDING THAT RELATING TO PROMOTIONAL, INTERNAL AND COMMERCIAL USES AND LICENSING MAY BE OBTAINED FROM MPEG LA,L.L.C. SEE http://www.mpegla.com

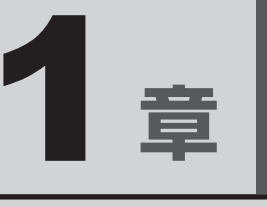

# 使いはじめる前に

前のパソコンで使っていたデータを移行する便利なソフト「PC引越ナビ」について説明します。

| 1 | 前のパソコンのデータを移行する |    |
|---|-----------------|----|
|   | - PC 引越ナビ-      | 16 |
| 2 | リカバリーメディアを作る    | 21 |

# 前のパソコンのデータを移行する - PC引越ナビー

パソコンを買い替えたときは、それまでに使用していたパソコンと同じ環境にするために、設 定やデータの移行といった準備が必要です。

「PC引越ナビ」は、データや設定を一つにまとめ、新しいパソコンへの移行の手間を簡略化することができるアプリケーションです。

ここでは、移行したい設定やデータが保存されているパソコンを「前のパソコン」、設定やデー タを移行したいパソコンを「新しいパソコン」として説明します。

### 環境を確認する

#### ■前のパソコンの動作環境を確認する

「PC引越ナビ」は、次のシステムに対応しています。

- Windows XP Windows 7
- Windows Vista
   Windows 8
- \* マイクロソフト社が提供している最新のService Packを適用してください。また、[Internet Explorer] のバージョンが「6 SP1」以上であることを確認してください。それ以下のバージョンの場合は、「6 SP1」 を適用してください。

システムの正式名称は次のとおりです。

Windows XP..... Windows XP operating system 日本語版の全エディション

Windows Vista...... Windows Vista の全エディション

- Windows 7..... Windows 7の全エディション
- Windows 8..... Windows 8の全エディション

#### お願い 前のパソコンの動作環境について =

● あらかじめ、次の説明を確認してください。

参照 「付録 1 - 1 「PC引越ナビ」について」

#### ■移行の方法を確認する

設定・データの移行をするには、次の方法があります。

- USB フラッシュメモリを使用する
- USBフラッシュメモリとネットワーク(有線LAN)を使用する
- USB フラッシュメモリとクロスケーブル(有線LAN)を使用する\*<sup>1</sup>
- USBフラッシュメモリとDVD、またはUSBフラッシュメモリとブルーレイディスクを使用する\*<sup>2</sup>
- \* 1「前のパソコン」と「新しいパソコン」が東芝製のGigabit Ethernet(1000BASE-T)搭載モデルの場合、 クロスケーブルの代わりにLANケーブルも使用できます。 LANケーブルは、エンハンストカテゴリ5(CAT5e)以上のケーブルを使用してください。
- \*2 使用できる記録メディアは、モデルによって異なります。 ドライブを搭載していないモデルの場合、外付けの書き込み可能なDVD/ブルーレイディスクドライブ(市 販品)を接続して使用できます。 ただし、すべての外付けDVD/ブルーレイディスクドライブでの動作確認は行っておりません。したがっ て、すべての外付けDVD/ブルーレイディスクドライブでの動作は保証できません。

前のパソコンと、新しいパソコンの仕様を確認し、共通して使用できる方法のなかから、移行 する設定・データの容量に適した方法を選んでください。

前のパソコンでどの方法が使用できるかを確認し、USBフラッシュメモリやネットワーク用の ケーブル、DVDなどが必要な場合は購入してください。また、フォーマットが必要なUSBフ ラッシュメモリは、あらかじめフォーマットしてください。

- USBフラッシュメモリのみで移行する場合は、512MB以上の容量が必要です。
   移行するファイルや設定内容に比べて、USBフラッシュメモリの容量が小さいと、数回に
   分けてデータをコピーすることになりますので、大容量のUSBフラッシュメモリを移行用
   に使用することをおすすめします。
- USBフラッシュメモリの代わりに、メディアカードを使用することもできます。
   本製品で使用できるメディアカードについては、「2章 9 いろいろなメディアカードを使う」で確認してください。

### 移行できる設定とデータ

「PC引越ナビ」を起動したときの、ユーザーの設定とデータを移行できます。

- Internet Explorerの設定\*1
- Windows Live メール (Windows メールまたは Windows 8のメール機能、Outlook Express)の設定\*<sup>2\*4</sup>
- Microsoft Outlookの設定\*3\*4
- [ドキュメント] (または [マイドキュメント]) フォルダーに保存されているファイル
- デスクトップ上のファイル
- 任意のフォルダーに含まれるファイル
- \*1 Microsoft Internet Explorer 6 SP1以上
- \*2 移行できるデータは、「Microsoft Outlook Express(バージョンが6.0 SP1以上)」、「Windows メール」、 「Windows Live メール」のデータです。
- \*3 移行できるデータは、「Microsoft Outlook 2000」以降のデータです。 本製品には、Office 搭載モデルにのみ、「Microsoft Outlook」が付属およびインストールされています。 前のパソコンに保存されている「Microsoft Outlook」のデータをOffice が搭載されていないモデルに移 行したいときは、「PC引越ナビ」をご使用の前に、市販の「Microsoft Outlook」を新しいパソコンにイ ンストールする必要があります。 移行するためには、「Microsoft Outlook 2003」以降の「Microsoft Outlook」をインストールしてく ださい。
- \*4 新しいパソコンにメールソフトがインストールされていない場合でも、「PC引越ナビ」はパソコンにデー タを保存します。 「Windows Live メール」および「Microsoft Outlook」は起動したときに、保存したデータのインポート(取 り込み)を行います。 メールソフトによっては、違うソフトのデータを変換して取り込むことができます。 詳しくは、メールソフトのヘルプを確認してください。

# × =

● 移行できる設定やデータの詳細は、「PC引越ナビ」のヘルプで確認してください。

# 1 インストール方法

「PC引越ナビ」は、購入時の状態ではインストールされていません。 次の手順でインストールしてください。

- 1 スタート画面のタイルのない部分で、右クリックする
- 2 [すべてのアプリ] をクリックする
- 3 [ 🙆 アプリケーションの再インストール] をクリックする
- 4 [セットアップ画面へ]をクリックする
- 5 [アプリケーション] タブをクリックする
- 6 画面左側の [PC引越ナビ] をクリックし、[[PC引越ナビ] のセットアップ] をクリックする
- 7 画面の指示に従ってインストールする 「XXXX(ファイル名)を実行または保存しますか?」というメッセージが表示され た場合は、[実行] ボタンをクリックしてください。

# 2 起動方法

- 1 スタート画面のタイルのない部分で、右クリックする
- 2 [すべてのアプリ] をクリックする
- 3 [
  2 PC引越ナビ]をクリックする
  [
  PC引越ナビ」が起動します。
- 画面下の へルプ ボタンをクリックし、注意制限事項を確認する

   FC引越ナビ」のヘルプが表示されます。

   FC引越ナビ」の注意制限事項をお読みください。

   E) アンジャン・アンジェン・アンジェン・

   E) アンジャン・

   F) アンジャン・

   F) アンジャン・

   F) アンジャン・

   F) アンジャン・

   F) アンジャン・
   アンジャン・

   F) アンジャン

   F) アンジャン

   F) アンジャン

   F) アンジャン

   F) アンジャン

   F) アンジャン

   F) アンジャン

   F) アンジャン

   F) アンジャン

   F) アンジャン

   F) アンジャン

   F) アンジャン

   F) アンジャン

   F) アンジャン

   F) アン

   F) アン

   F) アン

   F) アン

   F) アン

   F) アン

   F) アン

   F) アン

   F) アン

   F) アン

   F) アン

   F) アン

   F) アン

   F) アン

   F) アン

   F) アン

   F) アン

   F) アン

   F) アン
- 5 [同意する] をチェックし、[次へ] ボタンをクリックする 使用許諾契約に同意しないと、「PC引越ナビ」を使用することはできません。 注意事項が表示されます。内容を確認し、[次へ] ボタンをクリックしてください。

引き続き、説明画面が表示されますので、内容を確認しなから、操作してください。

# 3 操作の流れ

設定とデータの移行は、画面の指示に従って行います。移行する設定・データや使用する移行 方法などで操作の詳細は異なりますが、大まかな流れは次のとおりです。 新しいパソコンと前のパソコンとで交互に作業を行いますので、近くに設置して行うとよいで しょう。

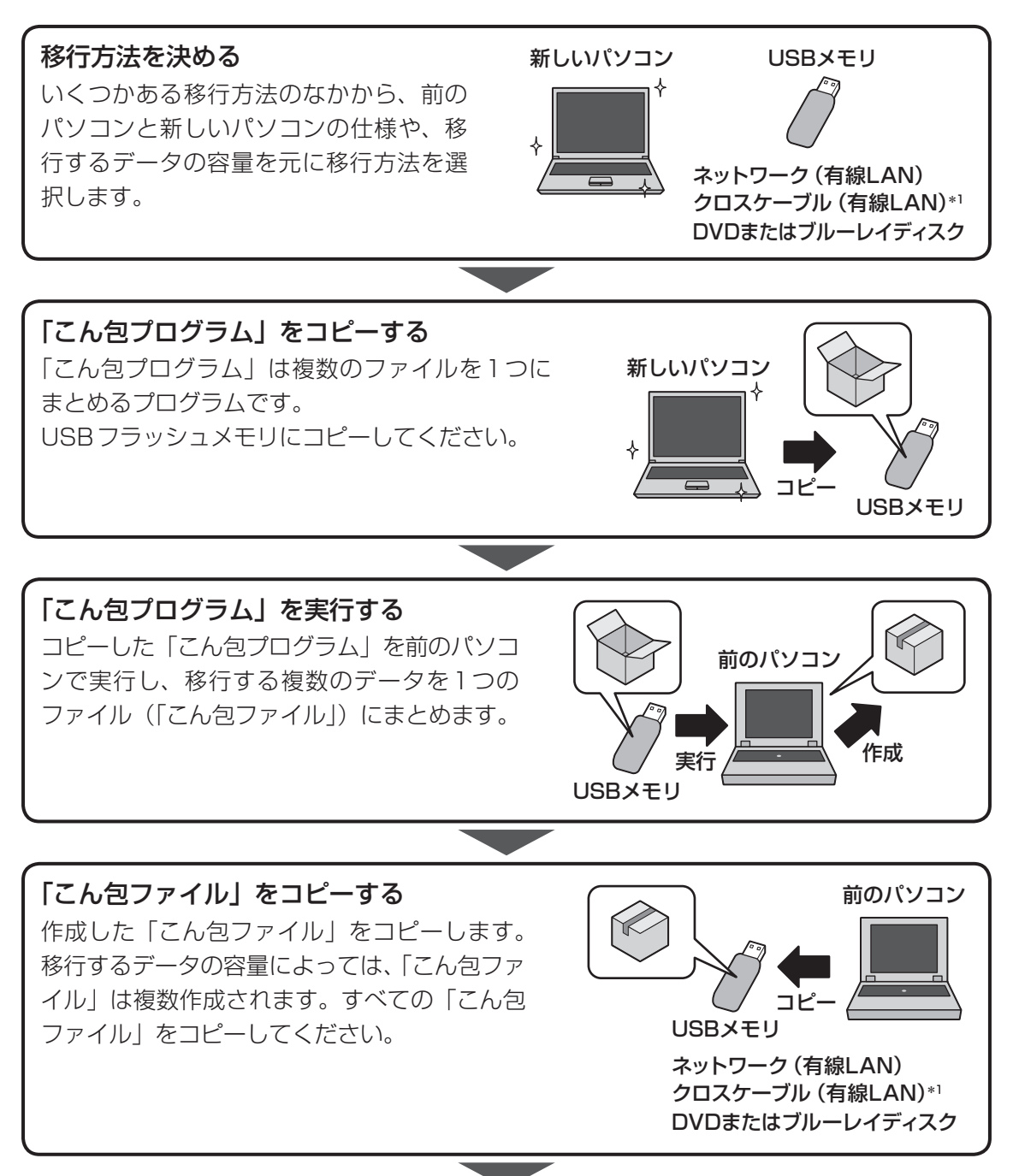

1

<del>-</del> 章

使いはじめる前に

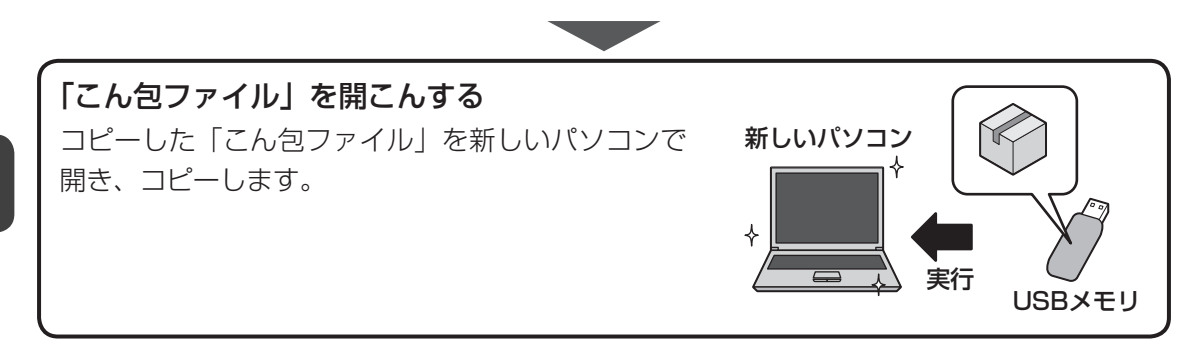

- 1章 使いはじめる前に
- \* 1「前のパソコン」と「新しいパソコン」が東芝製のGigabit Ethernet(1000BASE-T)搭載モデルの場合、 クロスケーブルの代わりにLANケーブルも使用できます。 LANケーブルは、エンハンストカテゴリ5(CAT5e)以上のケーブルを使用してください。

リカバリーメディアを作る

パソコンにトラブルが発生したときに、パソコンを購入時の状態(初期状態)に戻すことを「リ カバリー」といいます。

本製品には、システムやアプリケーションを購入時の状態に復元するためのリカバリーツール が搭載されています。

リカバリーDVD-ROMが付属していないモデルの場合、「TOSHIBA Recovery Media Creator」を使って、あらかじめ、リカバリーツールのバックアップをとっておくこと(リカ バリーメディアの作成)をおすすめします。

作成したリカバリーメディアは大切に保管してください。

何らかのトラブルでハードディスクドライブからリカバリーできない場合でも、リカバリーメ ディアからリカバリーをすることができるようになります。

リカバリーメディアがない状態で、ハードディスクドライブからリカバリーが行えない場合は、 修理が必要になる可能性があります。東芝PCあんしんサポートに相談してください。

#### ■ リカバリーを行うと

1

リカバリーをすると、ハードディスクドライブ内に保存されているデータ(文書ファイル、画像・ 映像ファイル、メールやアプリケーションなど)はすべて消去され、設定した内容(インターネッ トやメールの設定、Windowsパスワードなど)も購入時の状態に戻る、つまり何も設定して いない状態になります。

詳しくは、『セットアップガイド』を参照してください。

また、データのバックアップについては、普段から定期的に行っておくことをおすすめします。

# リカバリーメディアを作成できる記録メディア

「TOSHIBA Recovery Media Creator」では、次の記録メディアのいずれかを使用できます。 何もデータが書き込まれていないものを用意してください。

- USB フラッシュメモリ
- 記録用のDVDメディア<sup>\*1</sup> (DVD-R、DVD-R DL、DVD-RW、DVD+R、DVD+R DL、 DVD+RW)
- \* 1 使用できる記録メディアは、モデルによって異なります。 ドライブを搭載していないモデルの場合は、外付けの書き込み可能なDVD/ブルーレイディスクドライブ (市販品)を接続すると、DVDを使用できます。 ただし、すべての外付けDVD/ブルーレイディスクドライブでの動作確認は行っておりません。したがっ て、すべての外付けDVD/ブルーレイディスクドライブでの動作は保証できません。

必要な記録メディアの枚数や容量は [TOSHIBA Recovery Media Creator] 画面に表示されます。

DVDの場合は、必要な枚数が表示されます。複数枚使用する場合は、同じ規格の記録メディア で統一してください。

USBフラッシュメモリの場合は、リカバリーメディアの作成に最低限必要な容量が表示されます。 表示される容量より大きい容量のUSBフラッシュメモリを用意してください。

お願い DVDについて/DVDの使用推奨メーカー \* 使用できるDVD記録メディアについては、「付録 2 - 2 使えるDVDを確認しよう」を確認 してください。 外付けのDVD/ブルーレイディスクドライブ(市販品)を使用して作成する場合は、『DVD/ブ ルーレイディスクドライブに付属の説明書』を確認してください。 ● 推奨するメーカーのDVDを使用してください。規格に準拠したDVDを使用してください。 ● 外付けのDVD/ブルーレイディスクドライブ(市販品)で使用できるDVDについては、『DVD /ブルーレイディスクドライブに付属の説明書』を確認してください。

| ●「TOSHIBA Recovery Media Creator」ではDVD-RAMおよびブルーレイディスクを使用できません。                                                                                           |
|----------------------------------------------------------------------------------------------------|
| ●「TOSHIBA Recovery Media Creator」を使ってリカバリーメディアを作成するときは、ほか<br>のアプリケーションソフトをすべて終了させてから、行ってください。                                                             |
| DVDまたはUSBフラッシュメモリに書き込みを行うときは、次の注意をよく読んでから使用して<br>ください。                                                                                                    |
| 守らずに使用すると、書き込みに失敗するおそれがあります。また、ドライブへの振動や衝撃などの本体異常や、メディアの状態などによっては処理が正常に行えず、書き込みに失敗することがあります。                                                              |
| ●書き込みに失敗したメディアの損害については、当社はいっさいその責任を負いません。また、<br>記憶内容の変化・消失など、メディアに保存した内容の損害および内容の損失・消失により生じ<br>る経済的損害といった派生的損害については、当社はいっさいその責任を負いませんので、あら<br>かじめご了承ください。 |
| ● DVDに書き込むときには、それぞれの書き込み速度に対応し、それぞれの規格に準拠した記録<br>メディアを使用してください。また、推奨するメーカーの記録メディアを使用してください。                                                               |
| 参照 DVD について「付録 <mark>2</mark> - <b>2</b> 使える DVD を確認しよう」、<br>『DVD/ブルーレイディスクドライブに付属の説明書』                                                                   |
| <ul> <li>● バッテリー駆動で使用中に書き込みを行うと、バッテリーの消耗などによって書き込みに失敗するおそれがあります。必ず電源コードとACアダプターを接続してパソコン本体を電源コンセントに接続して使用してください。</li> </ul>                               |
| <ul> <li>●書き込みを行うときは、本製品の省電力機能が働かないようにしてください。また、スリープ、</li> <li>休止状態、シャットダウンまたは再起動を実行しないでください。</li> </ul>                                                  |
| 参照 省電力機能について「5章 2 省電力の設定をする」                                                                                                    |
| <ul> <li>次に示すような、ライティングソフトウェア以外のソフトウェアは終了させてください。</li> <li>・スクリーンセーバー</li> <li>・ウィルスチェックソフト</li> </ul>                                                    |
| ・ ジャルステェッシンフト<br>・ ディスクのアクセスを高速化する常駐型ユーティリティ<br>・ 音楽や映像の再生アプリケーション                                                                                        |
| ・LANなどの通信アプリケーション など                                                                                                    |
| ソフトウェアによっては、動作の不安定やデータの破損の原因となります。                                                                                                    |
| ● タッナバットを操作9 る、ワイフトワを開く、ユーリーを切り替える、画面の解像度や巴致の変<br>更など、パソコン本体の操作を行わないでください。                                                                                |
| ● パソコン本体に衝撃や振動を与えないでください。                                                                                                    |
| ● 書き込み中は、周辺機器の取り付け/取りはずしを行わないでください。<br>                                                                                                    |
| 参照 周辺機器について「4章 周辺機器を使って機能を広げよう」                                                                                                    |
| ● パソコン本体から携帯電話、およびほかの無線通信装置を離してください。                                                                                                    |

リカバリーメディアを作成するには、以降の説明を参照してください。

1章 使いはじめる前に

#### ■インストール方法 1

「TOSHIBA Recovery Media Creator」は、購入時の状態ではインストールされていません。 次の手順でインストールしてください。

| 3 | [ 🔊 アプリケーションの再インストール] をクリックする                                                                            |
|---|----------------------------------------------------------------------------------------------------|
| 4 | [セットアップ画面へ] をクリックする                                                                                      |
| 5 | [ユーティリティ] タブをクリックする                                                                                      |
| 6 | 画面左側の [TOSHIBA Recovery Media Creator] をクリックし、<br>[[TOSHIBA Recovery Media Creator] のセットアップ] をクリッ<br>クする |
| 7 | 画面の指示に従ってインストールする                                                                                        |
|   | 、<br>「XXXX(ファイル名)を実行または保存しますか?」というメッセージが表示され                                                             |

スタート画面のタイルのない部分で、右クリックする

「すべてのアプリ」 をクリックする

ッセージが表示され た場合は、[実行] ボタンをクリックしてください。

1

# 2 リカバリーメディアを作成する

外付けのDVD/ブルーレイディスクドライブ(市販品)でDVDのリカバリーメディアを作成 する場合は、あらかじめDVD/ブルーレイディスクドライブをパソコン本体に接続しておいて ください。

参照 接続方法『DVD/ブルーレイディスクドライブに付属の説明書』

1 スタート画面の [デスクトップ] をクリックする

デスクトップ画面が表示されます。

- 2 [デスクトップアプリメニュー] アイコン( PPPP) をダブルクリックする 「東芝デスクトップアプリメニュー」が起動します。
- 3 [サポート&リカバリー] → [リカバリーメディア作成ツール kg]を クリックする

「TOSHIBA Recovery Media Creator」が起動します。

### 4 [タイトル]、[メディア構成]を選択する

[情報] に、必要なDVDの枚数やUSBフラッシュメモリの容量が表示されるので、 用意してください。

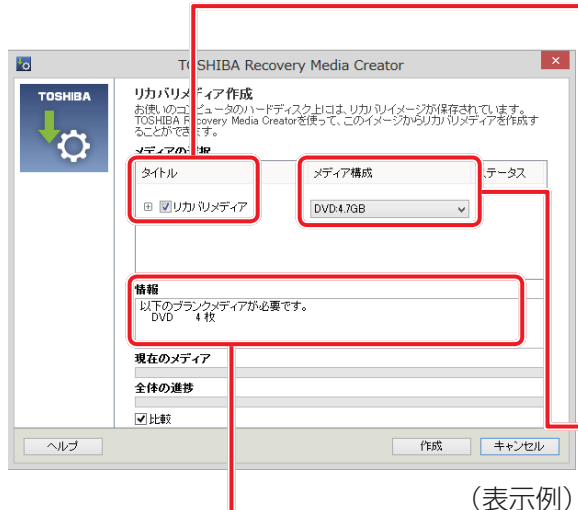

#### タイトル

チェックボックスにチェックがつ いている(図)リカバリーメディ アを作成します。 ●をクリックすると作成するリカ バリーメディアの一覧が表示され ます。 作成する必要のないリカバリーメ

作成9 る必要のないりカバリーメ ディアは、チェックをはずしてく ださい。

#### メディア構成

作成する記録メディアの種類を選 択します。

#### 情報-

DVDの場合、画面に表示される枚数分が必要に なります。 USBフラッシュメモリの場合、画面に表示され る容量が必要になります。

### 5 [作成] ボタンをクリックする

作成するリカバリーメディアの確認と記録メディアのセットを求める画面が表示されます。

#### 6 DVDまたはUSBフラッシュメモリをセットする

参照 DVDのセット「2章 6 - 2 CD/DVDを使うとき(セット)」、 『DVD/ブルーレイディスクドライブに付属の説明書』

参照 USBフラッシュメモリ「4章 2 USB対応機器を使う」

# 7 [OK] ボタンをクリックする

作成が開始され、[現在のメディア] に、作成しているリカバリーメディアの進捗状況が表示されます。

作成を途中で中止する場合は、「キャンセル」ボタンをクリックしてください。

DVDの場合、作成が終了すると、記録メディアが自動的に出てきます。 作成するメディアが複数枚ある場合は、メッセージに従って記録メディアを入れ替え てください。

### 8 メッセージを確認し、[OK] ボタンをクリックする

作成したリカバリーメディアには、次のことがわかるように目印をつけてください。

- ●「リカバリーメディアであること」
- 複数枚ある場合は、番号

たとえばDVDの場合、「リカバリーメディアXX(番号)」というように、レーベル面 に油性のフェルトペンなどで記載してください。リカバリーをするとき、この番号の 順にリカバリーメディアを使用しないと、正しくリカバリーされません。必ずリカバ リーメディア番号がわかるようにして保管してください。

# 9 [閉じる] ボタン(🔽 )をクリックする

[TOSHIBA Recovery Media Creator] 画面が閉じ、リカバリーメディアの作成を 終了します。

リカバリーメディアからリカバリーをする操作手順については、『セットアップガイド』を参照 してください。

「TOSHIBA Recovery Media Creator」の詳細は、ヘルプを参照してください。

### ヘルプの起動方法

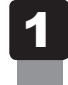

「TOSHIBA Recovery Media Creator」を起動後、[ヘルプ] ボタ ンをクリックする

参照 「TOSHIBA Recovery Media Creator」のお問い合わせ先 『取扱説明書 付録 2 お問い合わせ先』

**2**章

# パソコンの基本操作を覚えよう

このパソコン本体の各部について、基本の使いかたなどを説明しています。

| 電源を入れるとき         | 28                                                                                                    |
|------------------|----------------------------------------------------------------------------------------------------|
| 使い終わったら          | 31                                                                                                    |
| タッチパッド           | 42                                                                                                    |
| キーボード            | 46                                                                                                    |
| ハードディスクドライブ      | 50                                                                                                    |
| CDやDVDを使う - ドライブ | 54                                                                                                    |
| 画面を調整する - ディスプレイ | 62                                                                                                    |
| サウンド             | 65                                                                                                    |
| いろいろなメディアカードを使う  |                                                                                                    |
| ーブリッジメディアスロットー   | 67                                                                                                    |
| Webカメラを使う        | 72                                                                                                    |
|                  | <ul> <li>電源を入れるとき</li> <li>使い終わったら</li> <li>タッチパッド</li> <li>キーボード</li> <li>ハードディスクドライブ</li> <li>CDやDVDを使う -ドライブ</li> <li>面面を調整する -ディスプレイ</li> <li>サウンド</li> <li>いろいろなメディアカードを使う<br/>-ブリッジメディアスロット</li> <li>Webカメラを使う</li> </ul> |

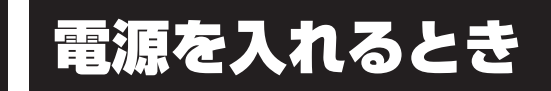

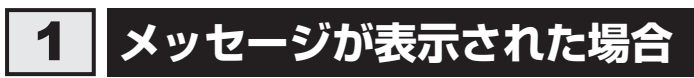

電源を入れたときにメッセージが表示された場合は、次の内容を確認してください。

#### ■パスワードを設定している場合

#### ● ユーザーパスワードを設定している場合

電源を入れると次のメッセージが表示されます。

Password =

設定したユーザーパスワードを入力し、 ENTER キーを押してください。

参照 パスワードについて「6章 3 パスワードセキュリティ」

● HDDパスワードを設定している場合

電源を入れると次のメッセージが表示されます。

HDD/SSD Password =

設定したHDDパスワードを入力し、ENTERキーを押してください。

# ×E

- パスワードの入力ミスを3回繰り返した場合は、自動的に電源が切れます。 パスワードを入力せずに約1分経過した場合も、自動的に電源が切れます。 パスワード入力画面で自動的に電源が切れると、LAN、USB、スリープ解除タイマーからの許可によるWake-upができません。 その場合は電源を入れ直してください。
- ユーザーパスワードとHDDパスワードの両方を設定してある場合は、ユーザーパスワード→HDDパ スワードの順に認証が求められます。ただし、ユーザーパスワードとHDDパスワードが同一の文字列 の場合は、ユーザーパスワードの認証終了後、HDDパスワードの認証は省略されます。

参照 パスワードについて「6章 3 パスワードセキュリティ」

#### ■メッセージが表示される場合

不明なメッセージについては、『セットアップガイド』の「Q&A集」をご覧ください。

# 2 起動するドライブを変更する場合

ご購入時の設定では、本体のハードディスクドライブからシステムを起動します。起動するド ライブを変更したい場合、次の方法で変更できます。

# 1 一時的に変更する

\* この操作は、本マニュアルを参照しながら実行することはできません。 必ず本項目のページを印刷してから実行してください。

電源を入れたときに表示されるメニューから、起動するドライブを選択できます。

 データを保存し、SHIFT キーを押しながら [シャットダウン]をクリックして電源を切る
 ア駅 電源の切りかた「取扱説明書」
 電源スイッチを押し、すぐに F12 キーを数回押す 各種パスワードを設定している場合は、パスワードの入力をうながすメッセージが表示されます。パスワードを入力して ENTER キーを押してください。
 起動したいドライブを 1 または キーで選択し、ENTER キーを押す ー時的にそのドライブが起動最優先ドライブとなり、起動します。

お願い

●「▶HDD Recovery」は選択しないでください。HDDリカバリーを実行すると、ハードディスクドライブ内に保存されているデータはすべて消去されます。
 間違えて選択してしまった場合、メッセージが表示されますので[N]キーを押してしてください。
 電源が切れるので、手順 2 からやり直してください。
 HDDリカバリー(ハードディスクドライブからパソコンを初期状態に戻す)については、『セットアップガイド』を確認してください。

# 2 あらかじめ設定しておく

「東芝システムセッティング」の [起動オプション] で起動ドライブの優先順位を変更できます。 参照 設定の変更「6章 1 東芝システムセッティング」

# 3 ディスプレイを開くと、電源が入るようにする

パネルオープンパワーオン機能を有効に設定した場合、ディスプレイを開くと、自動的にパソ コンの電源が入るようになります。

- **1** スタート画面の [デスクトップ] をクリックする デスクトップ画面が表示されます。
- **2** [デスクトップアプリメニュー] アイコン ( P ) をダブルクリックする 「東芝デスクトップアプリメニュー」が起動します。
- 3 [ユーティリティ] → [システムセッティング ②] をクリックする 「東芝システムセッティング」が起動します。

- 4 [起動オプション] をクリックする
- 5 [パネルオープン パワーオン] の下に表示されているボタンを右側へド ラッグする
- 6 [OK] ボタンをクリックする

2 使い終わったら

パソコンを使い終わったときは、電源を完全に切る「シャットダウン」を行ってください。

参照 電源の切りかた『取扱説明書』

パソコンの使用を一時的に中断したいときは、スリープまたは休止状態にすると、パソコンの 使用を中断したときの状態が保存されます。

再び処理を行う(電源スイッチを押す、ディスプレイを開くなど)と、パソコンの使用を中断 したときの状態が再現されます。

| ⚠警告                                                   |  |  |
|-------------------------------------------------------|--|--|
| ● 電子機器の使用が制限されている場所ではパソコンの電源を切る                       |  |  |
| パソコン本体を航空機や電子機器の使用が制限されている場所(病院など)に持ち込む場              |  |  |
| 合は、無線通信機能を無効に設定した上で、パソコンの電源を切ってください。ほかの機              |  |  |
| 器に影響を与えることがあります。                                      |  |  |
| ・無線通信機能は、FN + F8 キーを押して OFF にすることができます。FN + F8 キー     |  |  |
| を押して[機内モード オン]に設定し、ワイヤレスコミュニケーションLEDが消灯し              |  |  |
| ているのを確認してください。                                        |  |  |
| ・スリープや休止状態では、パソコンが自動的に復帰することがあるため、飛行を妨げた              |  |  |
| り、ほかのシステムに影響を及ぼしたりすることがあります。                          |  |  |
| ・電源を切った状態でも、パソコンが自動的に起動するような設定のソフトウェアの場合              |  |  |
| は、あらかじめ設定を無効(解除)にしてください。                              |  |  |
| ・ディスプレイを開くことで自動的に電源が入るパネルオープンパワーオン機能を設定し              |  |  |
| ている場合は、あらかじめ設定を無効(解除)にしてください。                         |  |  |
| ・Intel® Rapid Start Technologyで休止状態になっている場合がありますので、確実 |  |  |
| に電源を切るため、一度パソコンを起動し、その後電源を切って(シャットダウンして)              |  |  |

\*1 Intel® Rapid Start Technology搭載モデルのみ

ください。\* 1

**2** 章

パソコンの基本操作を覚えよう

# お願い 操作にあたって

中断する前に

- スリープまたは休止状態を実行する前にデータを保存することを推奨します。
- スリープまたは休止状態を実行するときは、記録メディアへの書き込みが完全に終了していることを確認してください。
- 書き込み途中のデータがある状態でスリープまたは休止状態を実行すると、データの書き込みが 正しく行われません。
- スリープまたは休止状態を実行するときは、SDメモリカードやUSB接続型の外付けハードディ スクドライブなどとのデータの読み出し、保存(書き込み)が完全に終了していることを確認し てください。

データのアクセス途中でスリープを実行すると、データの読み出し、保存が正しく行われません。

#### 中断したときは

- スリープ中や休止状態では、バッテリーやメモリの取り付け/取りはずしは行わないでください。 ・保存されていないデータは消失します。
  - ・感電、故障のおそれがあります。
  - ・次回電源を入れたときに、システムが起動しないことがあります。
     また、スリープ中にバッテリー残量が減少した場合も同様に、次回起動時にシステムが起動しないことがあります。
     システムが起動しない場合は、電源スイッチを5秒間押していったん電源を切ったあとで、再度電源を入れてください。この場合、スリープ前の状態は保持できていません(Windows エラー
- スリープまたは休止状態を利用しないときは、データを保存し、アプリケーションをすべて終了 させてから、電源を切ってください。保存されていないデータは消失します。

#### ハイブリッド スリープのときは

回復処理で起動します)。

ハイブリッドスリープを有効にしているとき、スリープを実行するとすぐに画面は真っ暗になりますが、しばらくの間はハードディスクドライブへのデータ保存が行われています。ハードディスクドライブへのアクセス中は、パソコン本体を動かさないでください。

# 1 スリープ

パソコンの使用を中断する場合は、パソコンを「スリープ」にしましょう。次に電源スイッチ を押したときに、すばやく中断したときの状態を再現することができます。

スリープ中はバッテリーを消耗しますので、電源コードとACアダプターを取り付けて使用することを推奨します。作業を中断している間にバッテリーの残量が少なくなったときは、通常のスリープでは保存されていないデータは消失します。

参照 ハイブリッド スリープ「本項 2 スリープ機能を強化する」

なお数日以上使用しないときや、付属の説明書で電源を切る手順が記載されている場合(メモ リの取り付け/取りはずしや、バッテリーパックの取り付け/取りはずしなど)は、スリープ ではなく、必ず電源を切ってください。

# 1 スリープの実行方法

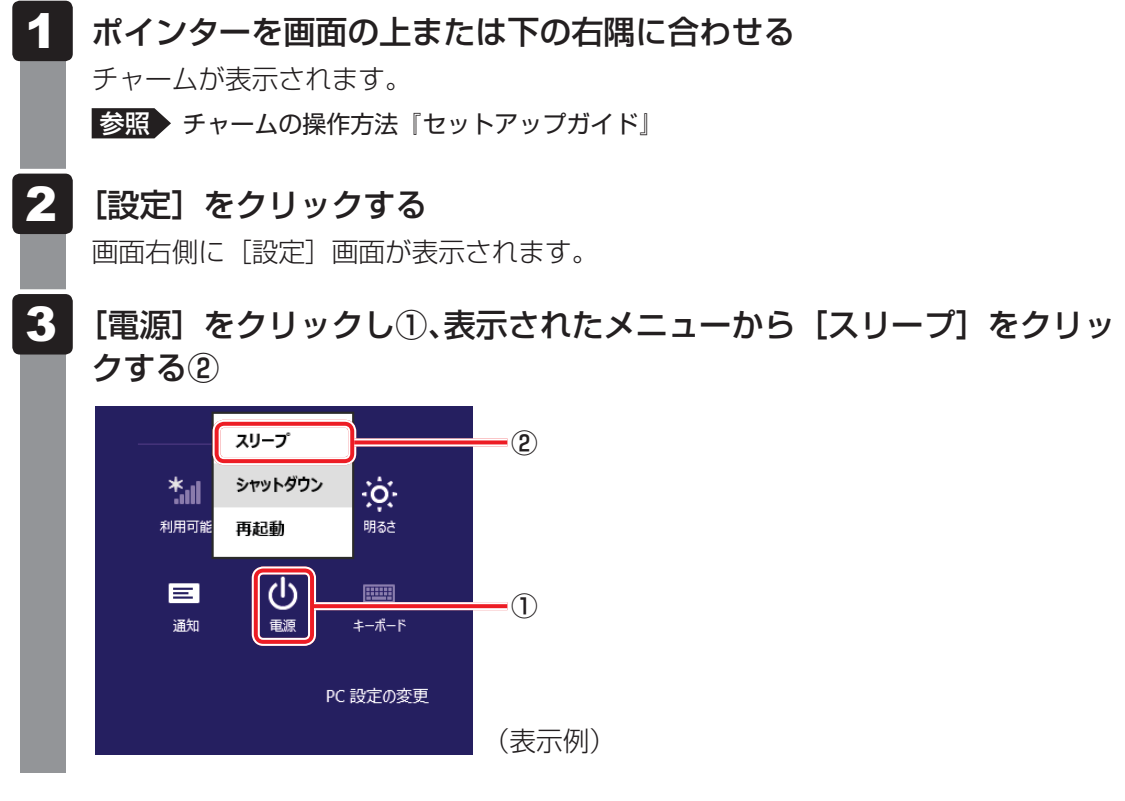

スリープ状態から復帰させるときは、電源スイッチを押してください。

×=

● *FN* + *F3* キーを押して、スリープを実行することもできます。

# 2 スリープ機能を強化する

通常のスリープのほかに「ハイブリッド スリープ」という機能が用意されています。 パソコンの使用を中断したとき、それまでの作業をメモリに保存するスリープに対して、ハイ ブリッド スリープはメモリとハードディスクの両方に保存します。

作業を中断している間にバッテリーの残量が少なくなった場合などは、通常のスリープでは保存されていないデータは消失します。ハイブリッド スリープを有効にしておくと、ハードディスクから作業内容を復元できます。ハイブリッド スリープを有効にしている状態でスリープを実行すると、ハイブリッド スリープとして機能します。この場合は、スリープを実行してからスリープ状態になるまでの時間が長くなります。

またスリープを実行してから一定時間が経過すると、自動的に休止状態に移行するようにも設 定できます。

参照 休止状態に移行する設定について「本項-「役立つ操作集」」

ハイブリッド スリープを有効にするには、次の手順で設定してください。

📕 スタート画面の [デスクトップ] をクリックする

デスクトップ画面が表示されます。

- **2** [デスクトップアプリメニュー] アイコン( PP )をダブルクリックする 「東芝デスクトップアプリメニュー」が起動します。
- 3 [コントロールパネル] をクリックする
- 4 [ ◀ ハードウェアとサウンド] → [ ) 電源オプション] をクリックし、 選択している電源プランの [プラン設定の変更] をクリックする

[プラン設定の変更]は、各電源プランの右端に表示されています。選択している電 源プランの [プラン設定の変更]をクリックしてください。 ハイブリッド スリープの設定は、電源プランごとに必要です。 [プラン設定の編集]画面が表示されます。

5 [詳細な電源設定の変更]をクリックする

[詳細設定] 画面が表示されます。

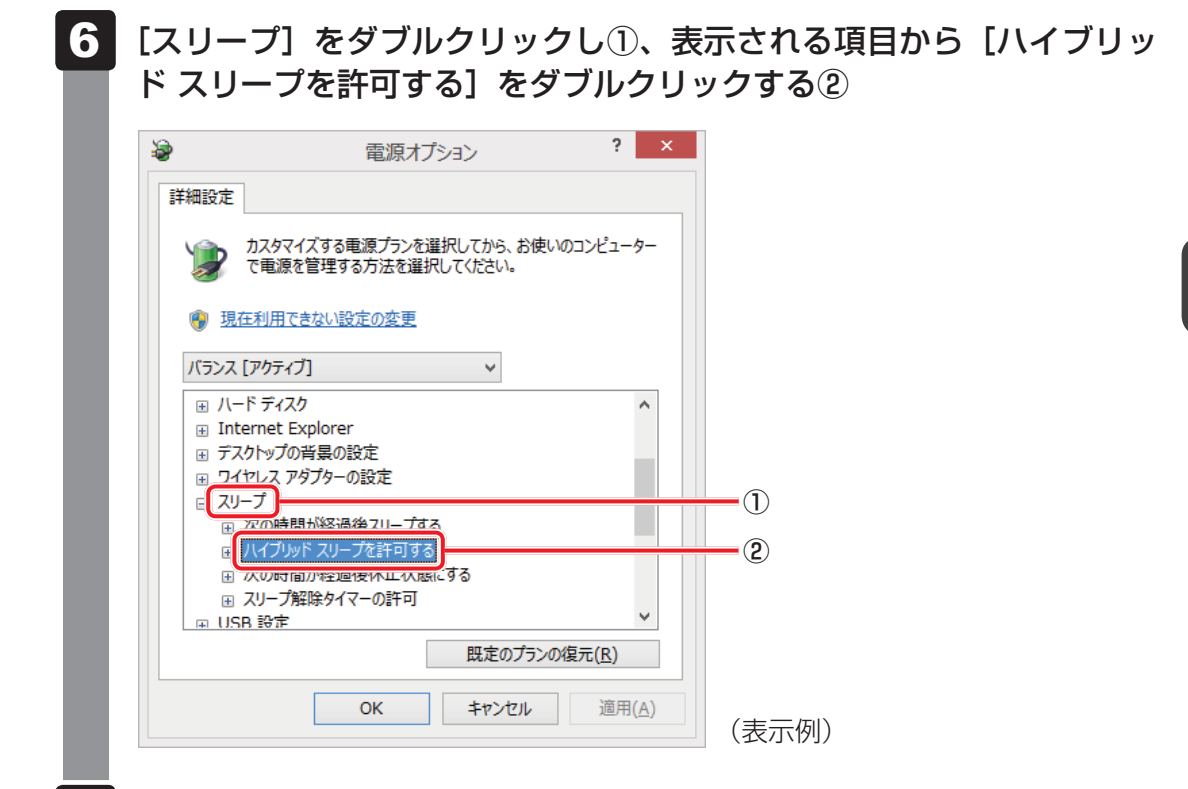

### 7 ハイブリッド スリープをONにしたい項目([バッテリ駆動] / [電源 に接続])をクリックする

それぞれの項目は、次のようになります。

[バッテリ駆動] : バッテリー駆動時の、ハイブリッド スリープ機能のON/OFFを 設定できます。

[電源に接続] : 電源に接続しているときの、ハイブリッド スリープ機能のON/ OFFを設定できます。

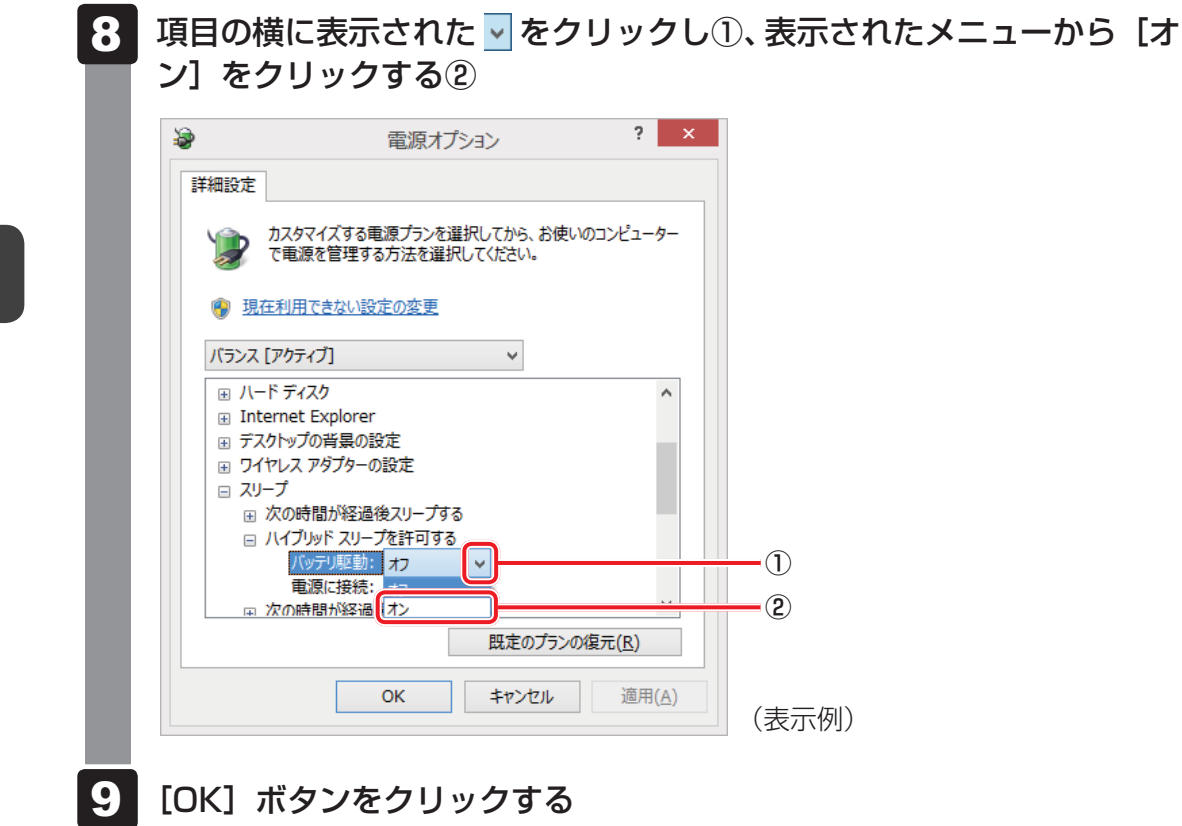

これでハイブリッド スリープを有効にする設定は完了です。 この状態でスリープを実行すると、ハイブリッド スリープとして機能します。

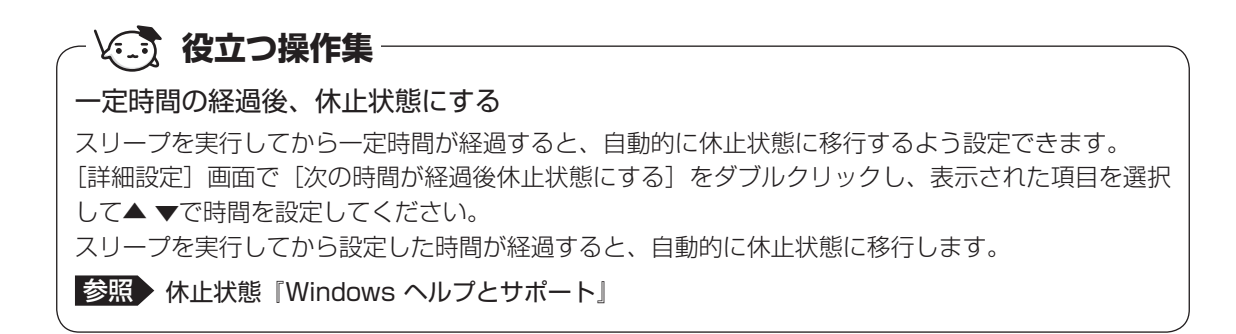
# 2 休止状態

パソコンの使用を中断したときの状態をハードディスクに保存します。次に電源を入れると、 状態を再現できます。なお数日以上使用しないときや、付属の説明書で電源を切る手順が記載 されている場合(メモリやバッテリーパックの取り付け/取りはずしなど)は、休止状態では なく、必ず電源を切ってください。

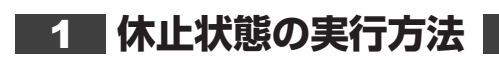

FN + F4 キーを押す

休止状態から復帰させるときは、電源スイッチを押してください。

# 3 スリープから一定時間後に休止状態にする

#### \* Intel<sup>®</sup> Rapid Start Technology 搭載モデルのみ

Intel<sup>®</sup> Rapid Start Technology搭載モデルには、スリープから一定時間後に休止状態に変わる、Intel<sup>®</sup> Rapid Start Technologyが搭載されています。

Intel<sup>®</sup> Rapid Start Technologyの搭載により、スリープ状態よりもバッテリー保持時間を延ばします。

Intel<sup>®</sup> Rapid Start Technologyは、購入時の状態では有効に設定されており、スリープを実 行後、2時間で休止状態に変わる設定になっています。

無効に設定する場合や、スリープから休止状態に変わるまでの時間を変更する場合はBIOSセットアップから設定してください。

#### お願い

- Intel<sup>®</sup> Rapid Start Technologyでスリープから休止状態に移行すると、LAN、USB、スリープ解除タイマーからの許可による Wake-up ができません。
- Intel<sup>®</sup> Rapid Start Technologyを無効(Disabled)にしてもSSD上にあるIntel<sup>®</sup> Rapid Start Technologyの領域は削除することはできません。
- Intel<sup>®</sup> Rapid Start Technologyで、スリープから休止状態に移行した状態からのWindowsの 復帰時間は、Windowsのメモリの使用容量によって変わります。
- スリープを実行する前にデータを保存することを推奨します。
- Intel<sup>®</sup> Rapid Start Technology でスリープから休止状態に移行した状態で放置し、バッテリー 残量がなくなると、作成中のデータで保存されていないものが消失し、Windows は正常に復帰 できなくなります。

# 1 「無効」に設定する方法

\* この操作は、本マニュアルを参照しながら実行することはできません。 必ず本項目のページを印刷してから実行してください。

# データを保存し、SHIFT キーを押しながら [シャットダウン] をクリックして電源を切る 電源の切りかた『取扱説明書』 電源スイッチを押し、すぐに F2 キーを数回押して、BIOS セットアップを起動する

各種パスワードを設定している場合は、パスワードの入力をうながすメッセージが表示されます。パスワードを入力して*ENTER*キーを押してください。

3 ←→キーを押して、「Advanced」メニューを表示する

4 ↑↓キーを押してカーソルを「Intel(R) Rapid Start Technology」 に合わせ、ENTERキーを押す

5 表示されたメニューで、  $\uparrow$   $\downarrow$  キーを押してカーソルを [Disabled] に合わせ、 *ENTER* キーを押す

- **6** *F10* **キーを押す** 確認のメッセージが表示されます。
- 7 アキーを押す

設定内容が有効になり、BIOS セットアップが終了します。 パソコンが再起動します。

# 2 スリープから休止状態に変わるまでの時間を変更する方法

- \* この操作は、本マニュアルを参照しながら実行することはできません。 必ず本項目のページを印刷してから実行してください。
  - データを保存し、SHIFT キーを押しながら [シャットダウン] をクリッ 1 クして電源を切る 参照 電源の切りかた『取扱説明書』 2 電源スイッチを押し、すぐに「F2」キーを数回押して、BIOSセットアッ プを起動する 各種パスワードを設定している場合は、パスワードの入力をうながすメッセージが表 示されます。パスワードを入力して ENTER キーを押してください。 3 「← ||→ |キーを押して、「Advanced」メニューを表示する ↑↓キーを押してカーソルを「Intel(R) Rapid Start Technology」 Δ に合わせ、 ENTER キーを押す 5 表示されたメニューで、「↑」「↓」キーを押してカーソルを「Enabled」に 合わせ、 ENTER キーを押す ↑↓キーを押してカーソルを「Rapid Start Entry after」に合わせ、 6 [ENTER]キーを押す 表示されたメニューで、↑↓キーを押してカーソルを変更したい時間 7 に合わせ、 ENTER キーを押す 「Immediately」を選択した場合は、スリープに入るとすぐに休止状態になります。 8 |F10|キーを押す 確認のメッセージが表示されます。 9 | Y | キーを押す

設定内容が有効になり、BIOS セットアップが終了します。 パソコンが再起動します。

# 4 簡単に電源を切る/パソコンの使用を中断する

チャームから操作しないで、パソコン本体の電源スイッチを押したときやディスプレイを閉じたときに、電源を切る(電源OFF)、またはスリープ/休止状態にすることができます。

# 1 パソコン本体の電源スイッチを押したときの動作の設定

- 1 スタート画面の [デスクトップ] をクリックする
  - デスクトップ画面が表示されます。
- **2** [デスクトップアプリメニュー] アイコン( PP ) をダブルクリックする 「東芝デスクトップアプリメニュー」が起動します。
- 3 [コントロールパネル] をクリックする
- 4 [ 🖏 ハードウェアとサウンド] をクリックする
- 5 [ 🍞 電源ボタンの動作の変更] をクリックする
- 6 [電源ボタンを押したときの動作]で[スリープ状態][休止状態][シャットダウン]のいずれかを選択する
   [何もしない]に設定すると、特に変化はありません。
   「バッテリ駆動」時と「電源に接続」時のそれぞれについて設定してください。
   7 [変更の保存] ボタンをクリックする
  - 【変更の1株字】 ホタフをクリックする パソコン本体の電源スイッチを押すと、手順 6 で設定した状態へ移行します。

# 2 ディスプレイを閉じたときの動作の設定

- **1** スタート画面の [デスクトップ] をクリックする デスクトップ画面が表示されます。
- **2** [デスクトップアプリメニュー] アイコン( 2 )をダブルクリックする 「東芝デスクトップアプリメニュー」が起動します。
- 3 [コントロールパネル] をクリックする
- 4 [ 📹 ハードウェアとサウンド] をクリックする
- 5 [ 🍞 電源ボタンの動作の変更] をクリックする
- 6 [カバーを閉じたときの動作] で [スリープ状態] [休止状態] [シャッ トダウン] のいずれかを選択する

[何もしない] に設定すると、パネルスイッチ機能は働きません。 「バッテリ駆動」時と「電源に接続」時のそれぞれについて設定してください。

7 [変更の保存] ボタンをクリックする ディスプレイを閉じると、手順 6 で設定した状態へ移行します。 [スリープ状態] [休止状態] に設定した場合は、次にディスプレイを開くと、自動的 にディスプレイを閉じる前の状態が再現されます。

# **XE**

ディスプレイを閉じることによって[スリープ状態][休止状態][シャットダウン]のうち、あらかじめ設定した状態へ移行する機能を、パネルスイッチ機能といいます。

タッチパ<u>ッド</u>

# 1 タッチパッドで操作する

電源を入れてWindowsを起動すると、パソコンのディスプレイになが表示されます。この矢印を「ポインター」といい、操作の開始位置を示しています。この「ポインター」を動かしながらパソコンを操作していきます。

パソコン本体には、「ポインター」を動かすタッチパッドと、操作の指示を与える左ボタン/右 ボタンがあります。

タッチパッドと左ボタン/右ボタンを使ってポインターを動かし、パソコンを操作してみましょう。ここでは、タッチパッドと左ボタン/右ボタンの基本的な機能を説明します。

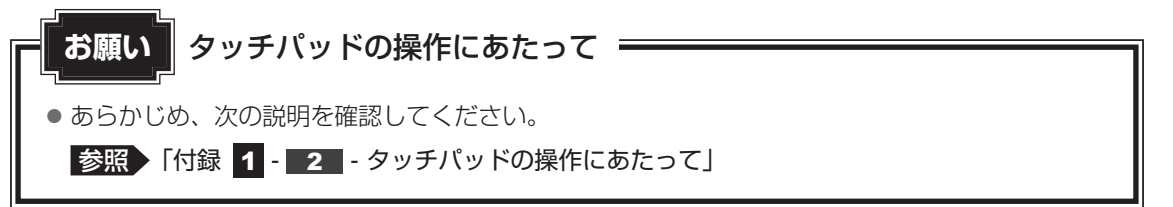

#### ■指紋センサーを搭載していないモデルの場合

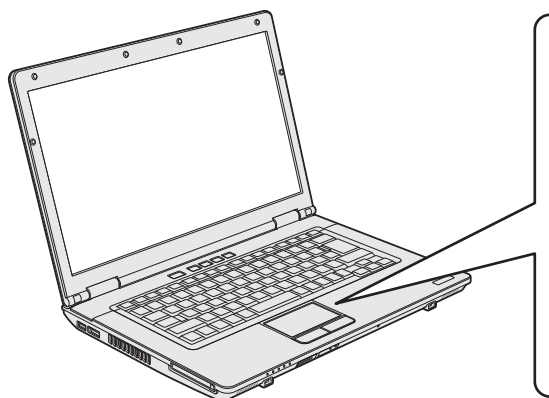

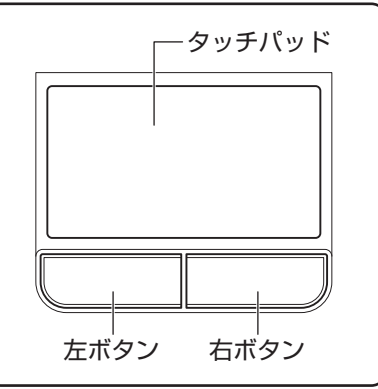

■指紋センサー搭載モデルの場合

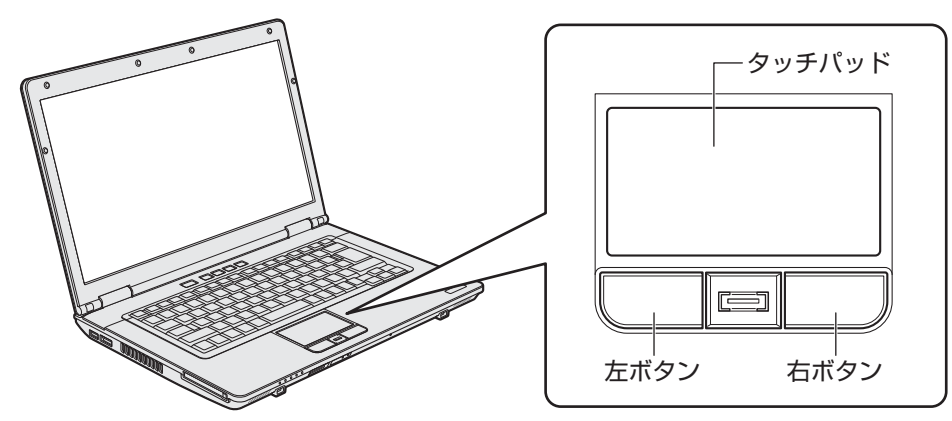

以降、指紋センサーを搭載していないモデルを例に説明します。

3

# 1 タッピングの方法

タッチパッドを指で軽くたたくことを「タッピング」といいます。 タッピング機能を使うと、左ボタンを使わなくても、次のような基本的な操作ができます。 \*次のイラストは指紋センサーを搭載していないモデルの例です。

# クリック/ダブルクリック

2回たたくとダブルクリックができます。

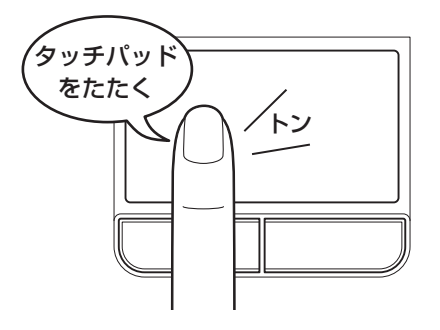

# □ ドラッグアンドドロップ

タッチパッドを1回軽くたたくとクリック、 タッチパッドを続けて2回たたき、2回目は タッチパッドから指をはなさずに目的の位置 まで移動し、指をはなします。

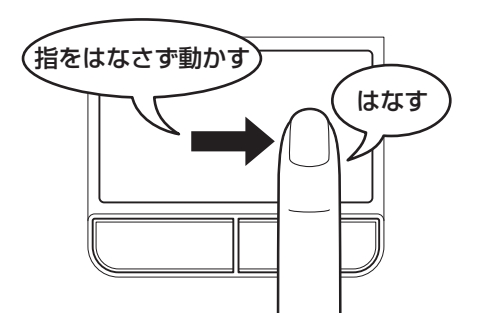

#### タッチパッドの使用環境を設定する 2

タッチパッドやポインターの設定は、「マウスのプロパティ」で行います。

# ■【マウスのプロパティ】の起動方法

- 1 スタート画面の「デスクトップ」をクリックする デスクトップ画面が表示されます。
- [デスクトップアプリメニュー] アイコン ( 🔁 ) をダブルクリックする 2 「東芝デスクトップアプリメニュー」が起動します。
- 3 [コントロールパネル]をクリックする

| ð                             | マウスのプロパ                                                      | テイ                        | ×                |  |  |
|-------------------------------|--------------------------------------------------------------|---------------------------|------------------|--|--|
| ボタン ポインタ                      | ー   ポインター オプション   ハードウ                                       | エア 拡張                     |                  |  |  |
| - ボタンの構成                      |                                                              |                           |                  |  |  |
| 選択やドラッグ                       | ックでのり皆える(3)。<br>などの主な機能に右側のボタンを使                             | 使用する                      | R                |  |  |
| 場合は、この                        | エック ボックスをオンにします。                                             | (                         |                  |  |  |
|                               |                                                              |                           |                  |  |  |
| ーダブルクリックの                     | 速度                                                           |                           |                  |  |  |
| 右側のフォルター                      | ターをダブルクリックして、設定をテス <br>が開いたり閉じたりしない場合は、返                     | トしてくださ<br>恵度を遅く           |                  |  |  |
| してください。                       |                                                              | +/                        |                  |  |  |
| 速度( <u>D</u> ): 週             |                                                              | 速く                        |                  |  |  |
| クリックロック                       |                                                              |                           |                  |  |  |
| <u>ר לישי</u> לישי            | ウをオンにする(工)                                                   |                           | 定(E)             |  |  |
| マウスのボタン<br>クし、マウスの<br>でマウスを移動 | を押したままでなくても、強調表示។<br>ボタンを少しの間押したままにしてか<br>カし、そこでもう一度クリックします。 | ッドラッグができます。<br>ら離します。次に、目 | 項目をクリッ<br>目的の位置ま |  |  |
|                               |                                                              |                           |                  |  |  |

# 2 タッチパッドの設定方法

[マウスのプロパティ] では、タッチパッドやポインターなどの各種設定ができます。 タッチパッドの設定をするには、次のように操作してください。

| [マウスのプロパティ]<br>ンをクリックする                                         | 画面の [拡張]                | タブで                            | [拡張機能の設定]                                                                                                    | ボタ                                                                           |
|-----------------------------------------------------------------|-------------------------|--------------------------------|----------------------------------------------------------------------------------------------------|------------------------------------------------------------------------------|
| マウスのプロパティ                                                       | ×                       |                                |                                                                                                    |                                                                              |
| ボタン ポインター ポインター オブション ハードウェア<br>タッチパット・泣ぶ長設定                    | 拡張                      |                                |                                                                                                    |                                                                              |
| 拡張タブでは、マウスのブロバティに加え<br>定が出来ます。<br>設定を変更するには、「拡張機能の設定」<br>して下さい。 | た拡張機能の服                 |                                |                                                                                                    |                                                                              |
|                                                                 | 拡張機能の設定(D)              |                                |                                                                                                    |                                                                              |
|                                                                 | 【マウスのプロパティ】<br>ンをクリックする | 【マウスのプロパティ】画面の【拡張】<br>なをクリックする | 「マウスのプロパティ]画面の[拡張]タブで<br>シをクリックする         マウスのプロパティ]画面の[拡張]タブで         マウスのプロパティ]         マウスのプロパティ         「マウスのプロパティ」         マウスのプロパティ         「マウスのプロパティ」         「マウスのプロパティ」         「マウスのプロパティ」         「水インター」         「水インター」         「水インター」         「水インター」         「水インター」         「水インター」         「水インター」         「水インター」         「水インター」         「水インター」         「水インター」         「水インター」         「水ーマンター」         「水田本会子」         「水田本会子」 <td>このつつのパティ」画面の「拡張」タブで「拡張機能の設定」 なのクリックする  「 「 「 「 「 「 「 「 」 「 」 」 、 」 、 、 、 、 、</td> | このつつのパティ」画面の「拡張」タブで「拡張機能の設定」 なのクリックする  「 「 「 「 「 「 「 「 」 「 」 」 、 」 、 、 、 、 、 |

適用(A)

(表示例)

[拡張機能の設定] 画面が表示されます。

ок

キャンセル

#### [タッチパッド] タブまたは [その他] タブで各項目を設定する 各項目にポインターを合わせると、画面下部の〔説明〕欄に詳細が表示されます。 3 拡張機能の設定 タッチパッド EdgeAction(TM) その他 ポタンの設定 1. 左木字/ フリック ✓ 素上コーナー(L): (なし) 右上コーナー(B): (なし) 2. 右ボタン ショートカナメニュー 右下コーナー(W) (なし) 3. 左右ホラン オートスタロール イージーキャフラチャーの設定(C) ✓ イージーランチャーの設定(ソ)\_ 9ッチハ\*ット (面の)設定 ■ プランサ 7補助機能を使べ<u>日</u>) ポインタ速度とシルシングの設定 シッチハット注意作についてより詳細な設定が 行えます。 7.200-ル樹齢を使う(S) 」於定(E)... L於定(N)\_ ✓ 債性動作模能を使3(M) ・入力時の動作 ● タルマクを無効にする(① ● オペクを移動させない(2) 有効になるまでの時間(日) 短い ~…。 各ポタイ指定されている振動を表示します。使用する振動は右側のドロップダウン矢印をクリックし指定します。【左右ボタン】は、 左ボタンと右ボタンを同時に押したと気に撮動します。 77#14(D) OK キャンセル 適用(A) (表示例)

# - 🔄 役立つ操作集

タッチパッドを有効/無効にするには

FN + F9 キーを押すたびにタッチパッドの有効/無効を切り替えることができます。

**FN**+**F9**キーでタッチパッドの有効/無効を切り替える場合は、タッチパッドから指をはなしてから行ってください。

**FN** + **F9** キーでタッチパッドの操作を有効にした瞬間、カーソルの動きが数秒不安定になることがあります。そのような場合は、一度タッチパッドから指をはなしてください。しばらくすると、正常に操作できるようになります。

USB対応マウス接続時に、自動的にタッチパッドを無効にする

USB対応マウスを接続したときに、タッチパッドによる操作が自動的に無効になるように設定することができます。

- スタート画面の[デスクトップ] 画面をクリックする デスクトップ画面が表示されます。
- ② [デスクトップアプリメニュー] アイコン(図) をダブルクリックする
   「東芝デスクトップアプリメニュー」が起動します。
- ③ [コントロールパネル] をクリックする
- ④ [ 🚽 ハードウェアとサウンド] → [ 🚜 マウス] をクリックする
- ⑤ [拡張] タブで [拡張機能の設定] ボタンをクリックする 「拡張機能の設定] 画面が表示されます。
- ⑥ [その他] タブの [USBマウス接続時の動作] で [タッチパッドを無効にする] をチェックする
- ⑦ [OK] ボタンをクリックする [マウスのプロパティ] 画面に戻ります。
- ⑧ [OK] ボタンをクリックする

**FN**+**F9**キーを押して設定する「タッチパッドON/OFF機能」とは連動していません。 市販のUSB対応マウスをお使いの場合、マウスの種類によっては、本機能が動作しない場合があります。 各キーにはさまざまな機能が用意されています。いくつかのキーを組み合わせて押すと、いろ いろな操作が実行できます。

# **1** キーボードの文字キーの使いかた

キーボード

文字キーは、文字や記号を入力するときに使い ます。キーボードの文字入力の状態によって、 入力できる文字や記号が変わります。

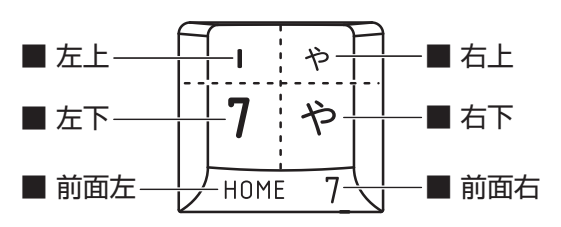

| 左上  | ほかのキーは使わず、そのまま押すと、アルファベットの小文字などが入力できます。<br>「SHIFT キーを押しながら押すと、記号やアルファベットの大文字が入力できます。 |
|-----|--------------------------------------------------------------------------------------|
| 左下  | ほかのキーは使わず、そのまま押すと、数字や記号が入力できます。                                                      |
| 右上  | がな入力ができる状態で「SHIFT」キーを押しながら押すと、記号、ひらがなの促音(小<br>さい「っ」)、拗音(小さい「ゃ、ゅ、ょ」)が入力できます。          |
| 右下  | かな入力ができる状態で押すと、ひらがなや記号が入力できます。                                                       |
| 前面左 | * <b>テンキーを搭載していないモデルのみ</b><br>アローモードのときに押すと、カーソル制御キーとして使えます。                         |
| 前面右 | * <b>テンキーを搭載していないモデルのみ</b><br>数字ロックモードのときに押すと、テンキーとして使えます。                           |

# 2 FN キーを使った特殊機能キー

| +-                                               | 内容                                                                                                    |
|--------------------------------------------------|----------------------------------------------------------------------------------------------------|
| <i>FN</i> )+ <i>ESC</i><br><スピーカーのミュート>          | FN キーを押したまま、ESC キーを押すたびに本体のスピーカーや<br>ヘッドホンの音量のミュート(消音)のON/OFFが切り替わります。                                                                                   |
| FN + SPACE<br><本体液晶ディスプレイの解像度<br>切り替え>           | [ <i>FN</i> ]キーを押したまま、[ <i>SPACE</i> ]キーを押すたびに本体液晶ディスプ<br>レイの解像度が切り替わります。                                                                                |
| 「 <i>FN</i> ]+〔 <i>TAB</i> 〕<br><ディスクトレイを開く>     | *ドライブ搭載モデルのみ<br>[FN]キーを押したまま、「TAB]キーを押すと、ディスクトレイが開き<br>ます。                                                                                               |
| 「 <i>FN</i> 」+「 <i>F1</i> 」<br><インスタントセキュリティ機能>  | コンピューターをロックします。<br>解除するには、「 <i>SHIFT</i> 」キーを押してください。Windowsパスワー<br>ドを設定している場合は、パスワード入力欄にWindowsパスワード<br>を入力し、「 <i>ENTER</i> 」キーを押してください。                |
| FN + F2<br><電源プランの切り替え>                          | FN キーを押したまま、F2 キーを押すたびに電源プランが切り替わります。                                                                                                    |
| <b>FN</b> + <b>F3</b><br><スリープ機能の実行>             | FN キーを押したまま、F3 キーを押すと、スリープ機能が実行されます。                                                                                                    |
| 「FN]+[F4]<br><休止状態の実行>                           | <b>FN</b> キーを押したまま、 <b>F4</b> キーを押すと、休止状態になります。                                                                                                    |
| 「 <u>FN</u> ]+[ <u>F5</u> ]<br><表示装置の切り替え>       | 表示装置を切り替えます。<br>参照 詳細について「4章 4 - 2 表示を切り替える」                                                                                                    |
| FN+F6<本体液晶ディスプレイの輝度を下げる>                         | [ <i>FN</i> ]キーを押したまま、「 <i>F6</i> ]キーを押すたびに本体液晶ディスプレ<br>イの輝度が下がります。                                                                                      |
| <b>FN</b> + <b>F7</b><br><本体液晶ディスプレイの輝度を<br>上げる> | [ <i>FN</i> ]キーを押したまま、[ <i>F7</i> ]キーを押すたびに本体液晶ディスプレ<br>イの輝度が上がります。                                                                                      |
| [FN]+[F8]<無線通信機能のON∕OFF>                         | <ul> <li>FN キーを押したまま、F8 キーを押すたびに、無線通信機能のON / OFF が切り替わります。</li> <li>[機内モード オフ] にすると無線通信機能はON になります。</li> <li>[機内モード オン] にすると無線通信機能はOFF になります。</li> </ul> |
| <i>FN</i> + <i>F9</i><br><タッチパッド ON/OFF>         | FN キーを押したまま、F9 キーを押すたびにタッチパッドの有効<br>/無効を切り替えます。                                                                                                    |

2章 パソコンの基本操作を覚えよう

| <b>2</b><br>章 |
|---------------|
| パソ            |
| コン            |
| の<br>基-       |
| <b>本</b> 操    |
| 作を営           |
| 見え            |
| よう            |

| +-                                         | 内容                                                                                                    |
|--------------------------------------------|----------------------------------------------------------------------------------------------------|
| 「 <i>FN</i> + <i>F10</i><br><オーバーレイ機能>     | * テンキーを搭載していないモデルのみ<br>FN キーを押したまま、 F10 キーを押すと、アローモードになり<br>ます。キー左下に灰色で印刷されているカーソル制御キー(↑、↓、<br>←、→、HOME、PGUPなど)として使えます。アローモードを<br>解除するには、もう一度 FN + F10 キーを押します。<br>Arrow Mode LEDが点灯します。                |
| 「 <i>FN</i> )+[ <i>F11</i> ]<br><オーバーレイ機能> | * テンキーを搭載していないモデルのみ<br>FN キーを押したまま、F11 キーを押すと、数字ロックモードにな<br>ります。キー右下に灰色で印刷されているテンキー(1、2、3など)<br>として使えます。数字ロックモードを解除するには、もう一度FN<br>+ F11 キーを押します。アプリケーションによっては異なる場合が<br>あります。<br>Numeric Mode LEDが点灯します。 |
| 「 <i>FN</i> + <i>F12</i> 」<br><スクロールロック状態> | * テンキーを搭載していないモデルのみ<br>一部のアプリケーションで、 ↑ ↓ ← → キーを画面スクロール<br>として使用できます。ロック状態を解除するには、もう一度 FN +<br>F12 キーを押します。                                                                                             |
| <i>FN</i> +↑<br><pgup (ページアップ)=""></pgup>  | * テンキーを搭載していないモデルのみ<br>一般的なアプリケーションで、FN キーを押したまま、 ↑ キーを<br>押すと、前のページに移動できます。                                                                                                    |
| <i>FN</i> +↓<br><pgdn (ページダウン)=""></pgdn>  | * テンキーを搭載していないモデルのみ<br>一般的なアプリケーションで、FN キーを押したまま、↓ キーを<br>押すと、次のページに移動できます。                                                                                                    |
| <b>FN</b> +←<br><home (ホーム)=""></home>     | * テンキーを搭載していないモデルのみ<br>一般的なアプリケーションで、FN キーを押したまま、← キーを<br>押すと、カーソルが行または文書の最初に移動します。                                                                                                    |
| $FN + \rightarrow$<br>< END (I > $F$ )>    | * テンキーを搭載していないモデルのみ<br>一般的なアプリケーションで、FN キーを押したまま、→ キーを<br>押すと、カーソルが行または文書の最後に移動します。                                                                                                    |
| FN + 1<br><縮小>                             | スタート画面/デスクトップ画面や一般的なアプリケーションで、<br><b>FN</b> キーを押したまま、1キーを押すと、画面やアイコンなどが縮<br>小されます。                                                                                                    |
| <b>FN</b> +2<br><拡大>                       | スタート画面/デスクトップ画面や一般的なアプリケーションで、<br><b>FN</b> キーを押したまま、2キーを押すと、画面やアイコンなどが拡<br>大されます。                                                                                                    |

# 「東芝ファンクションキー」について

FN キーを使った特殊機能キーの一部では、キーを押したときにメッセージを表示するかどうかを、「東芝ファンクションキー」で設定することができます。

- スタート画面の[デスクトップ]をクリックする デスクトップ画面が表示されます。
   [デスクトップアプリメニュー]アイコン(ご)をダブルクリックする 「東芝デスクトップアプリメニュー」が起動します。
   [ユーティリティ]→[ファンクションキー]]をクリックする
- 4 各項目を設定し、[OK] ボタンをクリックする

「東芝ファンクションキー」が起動します。

#### 3 特殊機能キー

| 特殊機能             | +-                 | 操作                                                                                                    |
|------------------|--------------------|----------------------------------------------------------------------------------------------------|
| タスクマネージャー<br>の起動 | CTRL + SHIFT + ESC | [タスク マネージャー] 画面が表示されます。<br>アプリケーションやシステムの強制終了を行<br>います。                                                                     |
|                  | PRTSC              | 現在表示中の画面をクリップボードにコピー<br>します。                                                                                                |
| 画面コピー            | [ALT]+[PRTSC]      | 現在表示中のアクティブな画面をクリップ<br>ボードにコピーします。                                                                                          |
|                  | ■+ <i>PRTSC</i>    | 現在表示中の画面をPNGファイルとして保存<br>します。<br>PNGファイルは、デスクトップ画面のタスク<br>バーの [エクスプローラー] → [ライブラリ]<br>→ [ピクチャ] → [スクリーンショット] に保<br>存されています。 |

<u>49</u>

# **ハードディスクドライブ**

HDD 搭載モデルには、ハードディスクドライブが搭載されています。 本体のハードディスクドライブは、取りはずしできません。

PCカードタイプ(TYPE I)、eSATA接続型やUSB接続型のハードディスクなどを使用して記憶容量を増やすことができます。

# お願い 操作にあたって 💳

- パソコンを激しく揺らしたり、強い衝撃を与えると、故障の原因となる場合があります。
- ハードディスクに記録された内容は、故障や障害の原因にかかわらず保証できません。
- 万が一故障した場合に備え、バックアップをとることを推奨します。
- あらかじめ、次の説明を確認してください。

参照 「付録 1 - 3 ハードディスクドライブについて」

# ハードディスクドライブに関する表示

本体のハードディスクやドライブ、eSATA接続型のハードディスクなどとデータをやり取りしているときは、Disk 🖯 LEDが点灯します。

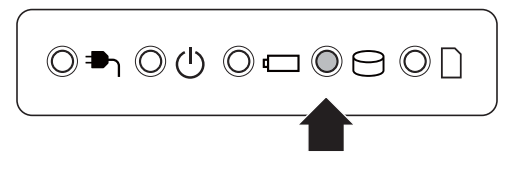

# SSDについて

#### \* SSD搭載モデルのみ

SSD搭載モデルは、補助記憶装置として、フラッシュメモリを記憶媒体とするドライブを搭載 しています。SSD(ソリッドステートドライブ)とは、ハードディスクの記憶媒体である磁気 ディスクの代わりに、NANDフラッシュメモリを使用した大容量記憶媒体です。 SSDの補助記憶装置としての機能は、ハードディスクドライブと同等です。 以下の機能についてもご利用いただけます。

#### • BIOS セットアップ

BIOS セットアップ画面には「HDD/SSD」と表示されますが、SSDでも同様の動作をします。

#### • HDDパスワード

ハードディスクドライブ同様、登録可能です。

#### ● ハードディスクドライブからのリカバリー

ハードディスクドライブ同様、SSDからリカバリーできます。

本書および付属の説明書では、HDDとSSDをまとめて「ハードディスクドライブ」と呼びます。

# 1 東芝HDDプロテクションについて

#### \* HDD 搭載モデルのみ

「東芝HDDプロテクション」とは、パソコン本体に搭載された加速度センサーにより落下・振動・衝撃およびその前兆を検出し、HDD(ハードディスクドライブ)を損傷する危険性が軽減 する機能です。

パソコンの使用状況に合わせ、検出レベルを設定できます。

パソコン本体の揺れを検知すると、メッセージが表示されます。

お願い 東芝HDDプロテクションの使用にあたって =

● あらかじめ、次の説明を確認してください。

参照 「付録 1 - 3 - 東芝 HDD プロテクションの使用にあたって」

x= × =

- 購入時の状態では、東芝HDDプロテクションがONに設定されています。
- パソコン起動時、スリープ、休止状態、および休止状態へ移行中と休止状態からの復帰中、電源を切ったときには、東芝HDDプロテクションは動作しません。パソコンに衝撃が加わらないようにご注意ください。
- 音楽や動画の再生中に、パソコン本体の揺れを検出してHDDのヘッド退避が行われた場合、再生中の 音楽や動画が一時的に途切れることがあります。

# 設定方法

2

東芝HDDプロテクションでは、パソコンの使用状況に合わせて検出レベルを設定することができます。

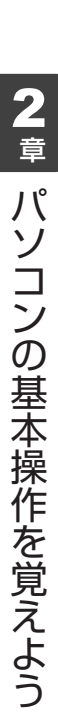

# 1 スタート画面の [デスクトップ] をクリックする

デスクトップ画面が表示されます。

[デスクトップアプリメニュー] アイコン ( 🧐 ) をダブルクリックする 「東芝デスクトップアプリメニュー」が起動します。

3 [ユーティリティ] → [HDDプロテクション [[余]] をクリックする [東芝HDDプロテクション] 画面が表示されます。

| TOSHIBA                      | ×                                                                                                    |
|------------------------------|----------------------------------------------------------------------------------------------------|
| C                            | HDDプロアウションは、パンコン本体に内蔵された加速度センサーにより、高<br>動・電撃およびそれらの病発を検出し、NDD U・ビデススクドライブ)の小っ<br>行き自動のに定識して、ハッドとディスクの技能によるディスクの損傷の気候性を<br>軽減します。 |
| 2.0                          | HDDプロテクション<br>HDDプロテクションを使用するかどうが選択します。                                                                                          |
| スリープアンドチャージ<br>スリープアンドミュージック | ON                                                                                                    |
| норуруулу                    | HDDプロアクション価格メッセージ<br>HDDプロアクション価格メッセージ<br>HDDプロアクション価格はマッセージまままする。                                                               |
| 表示装置                         | ON                                                                                                    |
| 后期                           | עדאל אדאלע איז אדאלי                                                                                                    |
| \$-#-F                       | 通知課題 (92かし-4) にアイコンを表示する。                                                                                                    |
| USB                          | • • • • • • • • • • • • • • • • • • •                                                                                            |

\*表示されるメニューは、モデルにより異なります。

# 4 各項目を設定する

設定項目は、次のとおりです。

| HDDプロテクション            | 東芝HDDプロテクションの有効/無効を設定できます。                                                                  |
|-----------------------|---------------------------------------------------------------------------------------------|
| HDDプロテクション<br>動作メッセージ | 東芝HDDプロテクションが動作したときに、検出メッ<br>セージを表示するかどうかが設定できます。                                           |
| システムトレーアイコン           | 東芝HDDプロテクションのアイコンを通知領域に表示す<br>るかどうかが設定できます。                                                 |
| 検出レベル                 | 「OFF/レベル1(低)/レベル2/レベル3(高)」のい<br>ずれかを選択できます。<br>バッテリー駆動時/電源(電源コードとACアダプター)<br>接続時それぞれ設定できます。 |
| 検出レベル増幅機能             | 電源コードをコンセントから抜いたとき、一時的に検出<br>レベルを高くしたい場合は、[電源からはずしたとき]を<br>チェックします。                         |
| [標準設定] ボタン            | 東芝HDDプロテクションを購入時の設定に戻します。                                                                   |
| [3D表示] ボタン            | パソコン本体の傾きや揺れに合わせて動く3Dオブジェ<br>クトを画面上に表示します。                                                  |

#### ★ ★モ 検出レベルについて

- 東芝HDDプロテクションを効果的に使用したい場合、「検出レベル」を「レベル3(高)」
   に設定することをおすすめします。ただし、パソコンを手に持って操作したり、不安定な場所で操作したりすると、頻繁に東芝HDDプロテクションが動作し、パソコンの応答が遅れることがあります。パソコンの応答速度を優先する場合は、設定を下げて使用できます。
- 机上でパソコンを使う場合(電源接続中)には検出レベルを上げ、手で持って使う場合(バッ テリー駆動時)には検出レベルを下げる、といった使いかたができます。

#### (A) メモ 3D表示

- [東芝HDDプロテクション] 画面で [3D表示] ボタンをクリックすると、[3D表示] 画面 が表示され、パソコン本体の傾きや揺れに合わせて動く3Dオブジェクトを画面上に表示し ます。振動を検出し、HDDのヘッドを退避させている間は、画面に表示されているディス クの回転が停止し、ヘッド退避が解除されると、回転が再開します。 [3D表示] 画面を終了する場合は、[閉じる] ボタンをクリックしてください。
- [3D表示] 画面の3Dオブジェクトは、本体のハードディスクを仮想的に表現したものであ り、ハードディスクのディスクの枚数や、ディスクの回転、ヘッドの動作、各部品のサイズ や形状、向きなどは実際のものとは異なります。
- [3D表示] 画面を表示した状態でほかの作業を行ったときに、CPUやメモリの使用率が高くなる場合があるため、パソコンの動作が遅くなることがあります。

#### 5 [東芝HDDプロテクション] 画面で [OK] ボタンをクリックする

# **★**

 ● 東芝HDDプロテクションの各設定は、通知領域の [東芝HDDプロテクション] アイコン ( ●) を クリックし、表示されたメニューから項目を選択して行うこともできます。
 \* 通知領域にアイコンが表示されていない場合は、 ▲ をクリックしてください。

# **CDやDVDを使う** - ドライブー

ドライブ搭載モデルには、DVDスーパーマルチドライブ、DVD-ROMドライブのいずれかが 搭載されています。搭載されているドライブは、購入したモデルによって異なります。

#### ● DVD スーパーマルチドライブ

DVD-RAM、DVD-RW、DVD-R、DVD+RW、DVD+R、CD-RW、CD-Rの読み出し/書 き込み機能と、DVD-ROM、CD-ROMの読み出し機能を搭載したドライブです。

#### • DVD-ROM ドライブ

6

DVD-ROMの読み出し機能を搭載したドライブです。

『安心してお使いいただくために』に、CD/DVDを使用するときに守ってほしいことが記述 されています。

CD/DVDを使用する場合は、あらかじめその記述をよく読んで、必ず指示を守ってください。

ドライブを搭載していないモデルの場合は、外付けのCD/DVD/ブルーレイディスクドライブ(市販品)を接続すると、CD/DVD/ブルーレイディスクを使用できます。

ただし、すべての外付けCD/DVD/ブルーレイディスクドライブでの動作確認は行っておりません。したがって、すべての外付けCD/DVD/ブルーレイディスクドライブでの動作は保証できません。

# 1 使える記録メディアを確認しよう

\* ドライブ搭載モデルのみ

使用できるCD/DVDの詳細と、書き込み速度については、「付録 2 記録メディアについて」 を確認してください。

使用する記録メディアによっては、読み出しができない場合があります。

# **1** DVDスーパーマルチドライブ搭載モデル

使用するメディアによっては、読み出しができない場合があります。 \* 12cm/8cmディスク対応、Serial ATA接続、バッファアンダーランエラー防止機能付き。

○:使用できる ×:使用できない

|                     | 読み出し*1     | 書き込み回数                   |
|---------------------|------------|--------------------------|
| CD-ROM              | ○*2        | ×                        |
| CD-R                | $\bigcirc$ | 1 🖸                      |
| CD-RW               | 0          | 繰り返し書き換え可能 <sup>*3</sup> |
| DVD-ROM             | ○*2        | ×                        |
| DVD-R <sup>*4</sup> | ○*5        | 1 🖸                      |
| DVD-RW              | 0          | 繰り返し書き換え可能 <sup>*3</sup> |
| DVD+R <sup>*6</sup> | 0*5        | 1 🖸                      |
| DVD+RW              | 0          | 繰り返し書き換え可能 <sup>*3</sup> |
| DVD-RAM             | 0          | 繰り返し書き換え可能 <sup>*3</sup> |

\*1 対応フォーマットによっては再生ソフトが必要な場合があります。

\*2 読み出し速度 CD-ROM:最大24倍速、DVD-ROM:最大8倍速。

\*3 実際に書き換えできる回数は、記録メディアの状態や書き込み方法により異なります。

\*4 本書では、「DVD-R」と記載している場合、特に書き分けのある場合を除き、DVD-R DL(DVD-R Dual Layer)を含みます。DVD-R DLは、Format4での読み出し/書き込みをサポートしておりません。

- \*5 記録メディアの状態や書き込み方法により、読み出しできない場合があります。DVD-R DLのみ追記され たデータは読み出しできません。
- \*6 本書では、「DVD+R」と記載している場合、特に書き分けのある場合を除き、DVD+R DL(DVD+R Duble Layer)を含みます。

#### ☆ メモ 書き込みについて

● CD/DVD にデータを書き込むには、Windowsの書き込み機能を使用してください。

● 記録メディアにデータを書き込むとき、記録メディアの状態やデータの内容、またはパソコンの使用環境によって、実行速度は異なります。

CD/DVDに書き込む前に、書き込みを行うにあたって お願い ● あらかじめ、次の説明を確認してください。 参照 「付録 1 - 12 - CD / DVD に書き込む前に」 参照 「付録 1 - 12 - 書き込みを行うにあたって」

# 2 DVD-ROM ドライブ搭載モデル

DVD-ROM ドライブは、CD/DVDの読み出しのみ可能です。 書き込みはできません。

# 2 CD/DVDを使うとき(セット)

\* ドライブ搭載モデルのみ

CD/DVDは、パソコン本体に搭載されているドライブにセットして使用します。

| <b>ビンクロン CD/DVDの操作にあたって</b>  |
|------------------------------|
| ● あらかじめ、次の説明を確認してください。       |
| 参照 「付録 1 - 4 CDやDVDについて」     |
| 参照 「付録 2 - 1 使える CD を確認しよう」  |
| 参照 「付録 2 - 2 使える DVD を確認しよう」 |
|                              |

#### 

- 傷ついたり汚れのひどいCD/DVDの場合は、挿入してから再生が開始されるまで、時間がかかる場合があります。汚れや傷がひどいと、正常に再生できない場合もあります。汚れをふきとってから再生してください。
- 記録メディアにデータを書き込むとき、記録メディアの状態やデータの内容、またはパソコンの使用環 境によって、実行速度は異なります。
- CD/DVDの特性やCD/DVDへの書き込み時の特性によって、読み出せない場合もあります。
- CD/DVDの種類によっては、取り出すときWindowsが自動的にセッションを閉じてしまう場合があります。このとき、確認のメッセージなどは表示されません。
   よく確認してからCD/DVDをセットしてください。
   このWindowsの機能を無効にするには、次のように操作してください。
  - ① スタート画面の[デスクトップ]をクリックする
  - デスクトップ画面が表示されます。 ② タスクバーの [エクスプローラー] アイコン( 🎇 ) をクリックする 「エクスプローラー」が起動します。
  - ③ [コンピューター] をクリックする
  - ④ ドライブのアイコンを右クリックし、表示されたメニューから [プロパティ] をクリックする
     ドライブのプロパティ画面が表示されます。
  - ⑤ [書き込み] タブで [共通の設定] ボタンをクリックする
  - ⑥ [共通の設定] 画面で [シングル セッション ディスクを取り出すとき] と [マルチ セッション ディ スクを取り出すとき] のチェックをはずし、[OK] ボタンをクリックする

# ドライブに関する表示

パソコンの電源が入っていて、ドライブが動作しているときは、ディスクトレイLED、 Disk 🔁 LEDが点灯します。

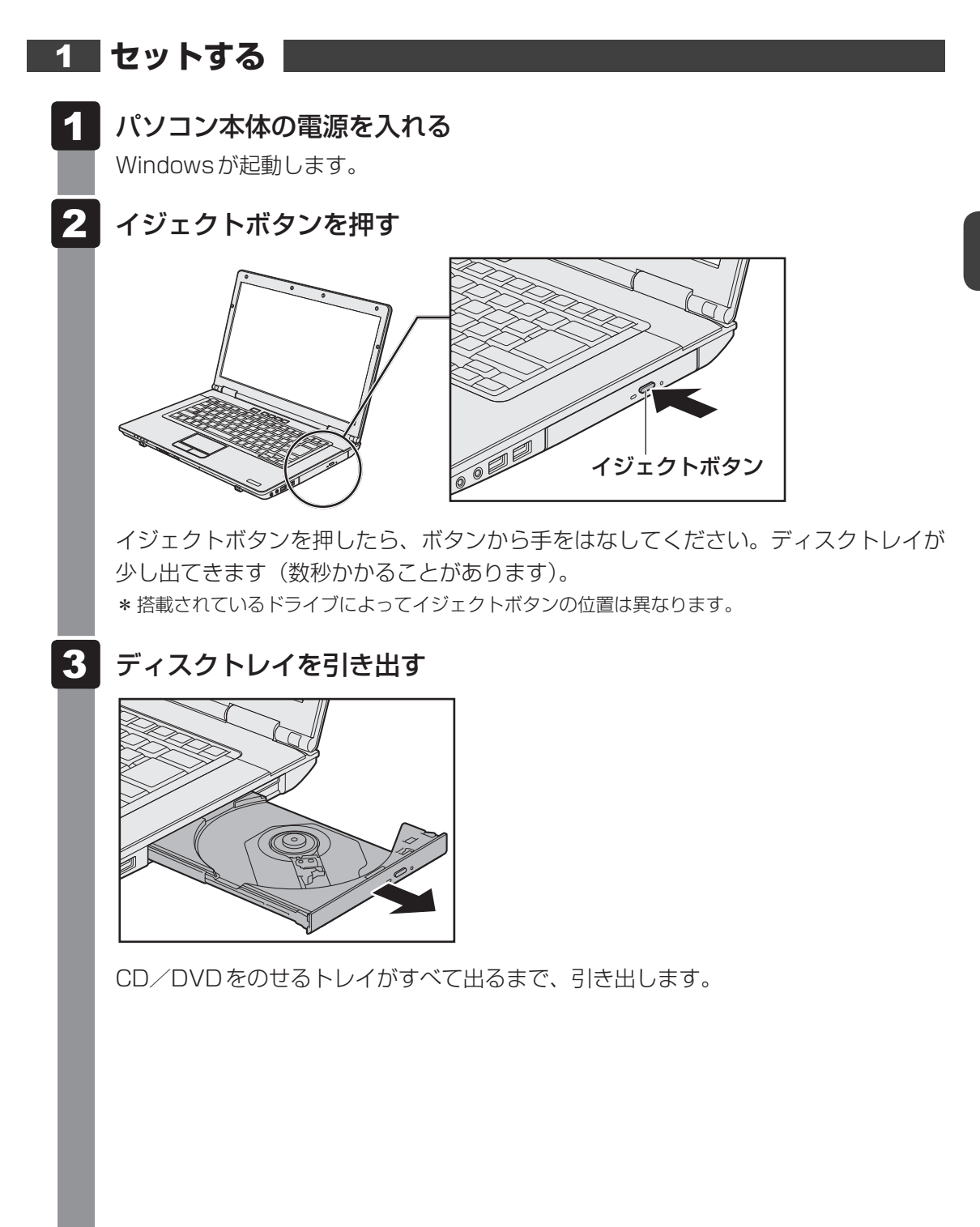

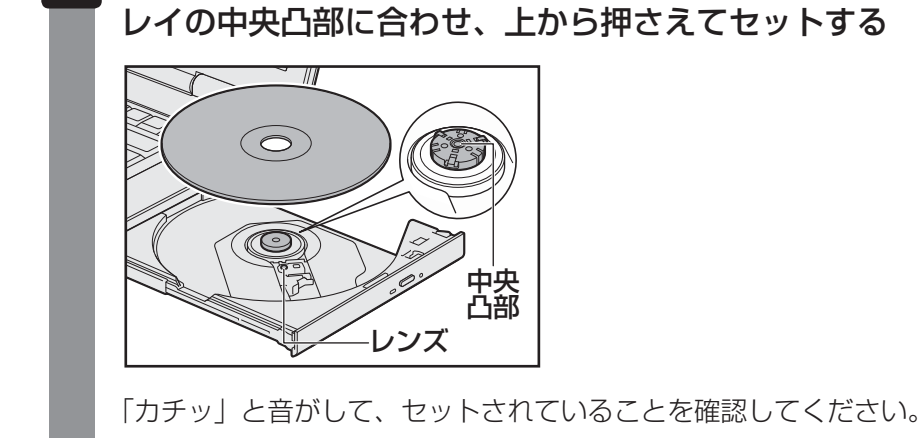

5

4

「カチッ」と音がするまで、ディスクトレイを押し戻す

中央 凸部

文字が書いてある面を上にして、CD/DVDの穴の部分をディスクト

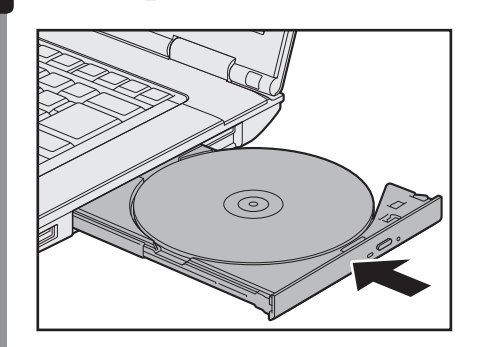

# **3 CD/DVDを使い終わったとき(取り出し)**

#### \* ドライブ搭載モデルのみ

- 1 パソコン本体の電源が入っているか確認する 電源が入っていない場合は電源を入れてください。
- 2 イジェクトボタンを押す

ディスクトレイが少し出てきます。

3 ディスクトレイを引き出す

CD/DVDをのせるトレイがすべて出るまで、引き出します。

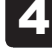

・ CD/DVDの両端をそっと持ち、上に持ち上げて取り出す

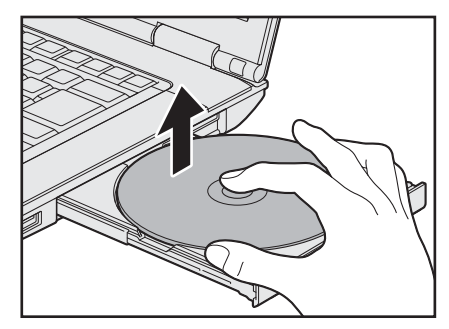

CD/DVDを取り出しにくいときは、中央凸部を少し押してください。簡単に取り出 せるようになります。

5

# 「カチッ」と音がするまで、ディスクトレイを押し戻す

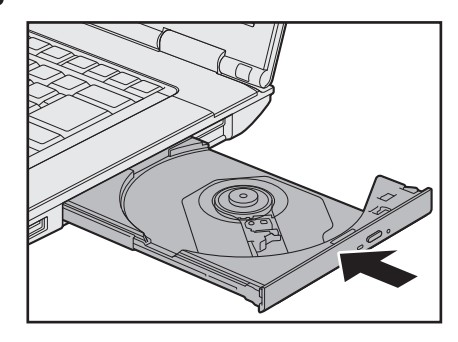

# CD/DVDが出てこない場合

電源を切っているとき、または休止状態のときは、取り出しの操作をしてもCD/DVDは出て きません。電源を入れてから、CD/DVDを取り出してください。 次の場合は、電源が入っていても、すぐにCD/DVDは出てきません。

- 電源を入れた直後
- ディスクトレイを閉じた直後
- 再起動した直後
- ドライブ関係のLED が点灯しているとき
- スリープ状態のとき

上記以外でCD/DVDが出てこない場合は、次のように操作してください。

#### Windows動作中の場合

CD/DVDを使用しているアプリケーションをすべて終了してから、イジェクトボタンを押 してください。

#### パソコン本体の電源が入らない場合

# ⚠注意

クリップなどを使う場合は、取り扱いに十分注意する
 先端のとがった部分でけがをするおそれがあります。

電源が入らない場合は、イジェクトホールを、先の細い丈夫なもの(クリップを伸ばしたものなど)で押してください。

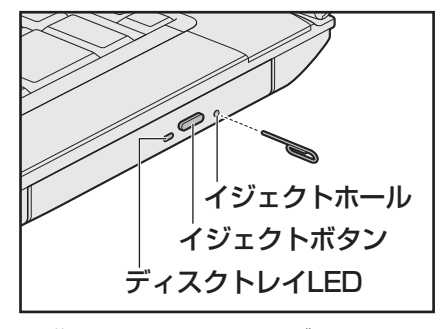

\* 搭載されているドライブによってイ ジェクトボタン、イジェクトホール、 ディスクトレイLEDの位置は異なり ます。

# 4 DVD-RAMをフォーマットする

#### \* DVD スーパーマルチドライブ搭載モデルのみ

新品のDVD-RAMは、使用する目的に合わせて「フォーマット」という作業が必要です。 フォーマットとは、DVD-RAMにデータの管理情報(ファイルシステム)を記録し、DVD-RAMを使えるようにすることです。

フォーマットされていないDVD-RAMは、フォーマットしてから使用してください。

お願い DVD-RAMのフォーマットについて

● あらかじめ、次の説明を確認してください。

参照 「付録 1 - 4 - DVD-RAMのフォーマットについて」

# ファイルシステム

DVD-RAMをフォーマットするときにファイルシステムを選択します。

ファイルシステムは、書き込むデータの種類や書き込み後の記録メディアを使用する機器に応じて選択します。また、映像データを書き込むときは、書き込み用のアプリケーションによって指定されている場合があります。

選択できるファイルシステムは「UDF2.50」「UDF2.01」「UDF2.00」「UDF1.50」 「UDF1.02」です。

# 1 フォーマット方法

フォーマットは、Windows上で実行できます。 フォーマット方法については、『Windows ヘルプとサポート』を参照してください。

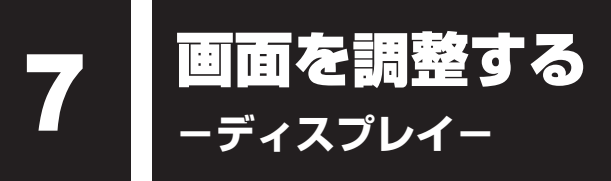

本製品は表示装置としてTFTカラー液晶ディスプレイを搭載しています。 外部ディスプレイを接続して使用することもできます。

# ┃ 画面の明るさを調整する

本体液晶ディスプレイの明るさ(輝度)を調整します。

#### □ 輝度の調整方法

- **FN**+**F6**: **FN**キーを押したまま、**F6**キーを押すたびに本体液晶ディスプレイの輝度が 下がります。
- **FN**+**F7**: **FN**キーを押したまま、**F7**キーを押すたびに本体液晶ディスプレイの輝度が 上がります。

# 2 着席/離席によって画面を自動的にON/OFFする

#### \*Webカメラ搭載モデルのみ

「TOSHIBA Active Display Off」は、パソコンの前に人がいるかどうかを本体のWebカメラ で検出して判断し、本体液晶ディスプレイの画面を自動的にON/OFFする機能です。 画面をOFFすることにより、節電の効果があります(モデルによっては、効果が少ない場合が あります)。

また、インターネットやメールなどを閲覧中に画面が自動的に消えることがあります。これは、 一定時間マウスやキーボードなどの操作を行わなかったため、「電源オプション」の機能が働い たためですが、本機能を有効にしておくと、パソコンの前に人がいる間は画面が消えることが なくなります。

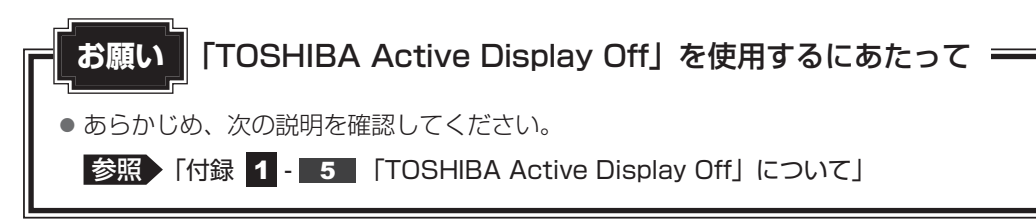

本機能は、購入時の状態では無効になっています。本機能を使用する場合は、「TOSHIBA Active Display Off」を起動して有効に設定してください。

🔳 起動して有効にする

- **1** スタート画面の [デスクトップ] をクリックする デスクトップ画面が表示されます。
- **2** [デスクトップアプリメニュー] アイコン( 2 )をダブルクリックする 「東芝デスクトップアプリメニュー」が起動します。
- 3 [ユーティリティ] → [Active Display Off □] をクリックする 初めて起動したときは [使用上の注意] 画面が表示されるので、[同意する] ボタン をクリックしてください。 [TOSHIBA Active Display Off] 画面が表示されます。

4 [有効] がチェックされていることを確認し①、[OK] ボタンをクリッ クする②

TOSHIBA Active Display Off Webカメラを使った顔検出により、パソコンを使用中か自動で判断してディスプレイの電源を制 御するユーティリティです。 ディスプレイの制御: 

 右効

 ○無効  $(\mathbf{1})$ Web カメラの 撮影 範囲 この範囲に人の顔を検出すると、 本機能が動作します。 参照 Webカメラの位置 検出できています 上のプレビュー画面で、検出可能な範囲や状態をご確認ください。 「本章 10 Webカメラを使う」 所や、逆光などの照明条件によっては検出しにくいことがあります。 ・プレビュー画面は、このウィンドウでのみ表示されます。 暗い場所や ✓ 起動時にディスプレイの制御を常に有効にする □ バッテリ駆動中も有効にする □ ディスプレイの電源が入った時にログオン画面を表示する (2) OK (表示例)

本機能を有効にすると、通知領域に [TOSHIBA Active Display Off] アイコン ( 🕞 ) が常駐します。

\* 通知領域にアイコンが表示されていない場合は、 🔤 をクリックしてください。

# 2 設定を変更する

本機能を無効に切り替えたり、詳細設定を行う場合は、次の方法で行います。

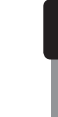

通知領域の [TOSHIBA Active Display Off] アイコン ( 📊 ) を右 クリックして表示されるメニューから、 [設定] をクリックする

[TOSHIBA Active Display Off] 画面が表示されます。

#### 2 設定を変更して [OK] ボタンをクリックする

#### × =

- 購入時の状態では、パソコンの前に人がいなくなってから画面OFFとなるまでの時間は、約2~5分です(時間はモデルによって異なります)。
   画面が消えるまでの時間は、「電源オプション」の電源プランの各項目で設定している時間のうち、最少時間の約半分となります(ただし、約50秒~10分の範囲内)。
- 本機能が有効の場合、パソコン本体のWebカメラのLEDは、人を検出して画面ONの間は数分間隔で 1回点灯し、人を検出できずに画面OFFの間は点灯し続けます。

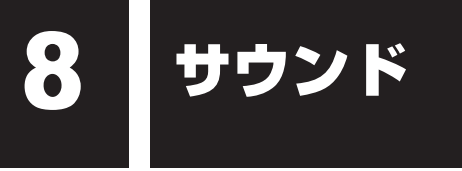

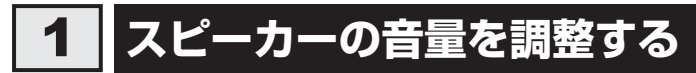

スピーカーの音量は、次の方法で調整できます。

# 1 音量ボタンで調整する

# 💭 🗡 E

● パソコンの起動時、または電源を切っているときは、音量ボタンを押しても音量調節はできません。

# 1 パソコン本体の音量ボタンを押す 音量ボタンの位置は、『取扱説明書』で確認してください。 音量ボタンの「+」を1回押すと音が大きくなります。 音量ボタンの「-」を1回押すと音が小さくなります。

音量を確認しながら、音量ボタンを何度か押して調整してください。

# 2 音量ミキサーから調整する

- **1** スタート画面の [デスクトップ] をクリックする デスクトップ画面が表示されます。
- **2** [デスクトップアプリメニュー] アイコン( 2 )をダブルクリックする 「東芝デスクトップアプリメニュー」が起動します。
- 3 [コントロールパネル] をクリックする
- 4 [ ◀ ハードウェアとサウンド] → [ システム音量の調整] をクリックする

[音量ミキサー] 画面が表示されます。

#### 5 各項目でつまみを上下にドラッグして調整する

[ミュート] ボタン( 動 ) をクリックすると消音(ミュート) になります。

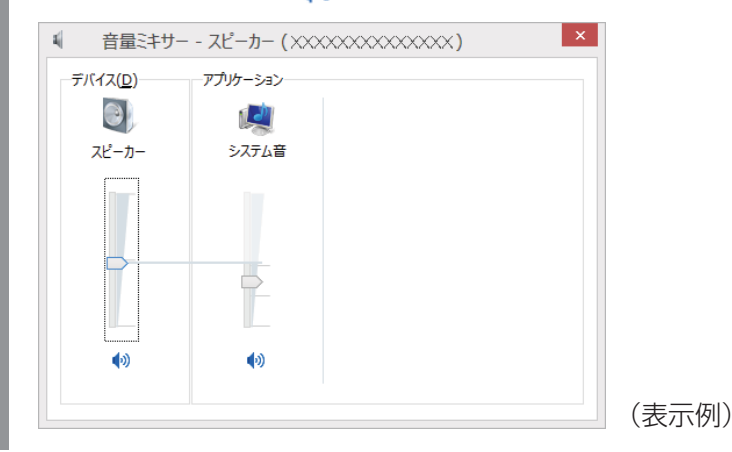

# □音量ミキサーの各項目

音量ミキサーの各項目では、次の音量が調整できます。

| スピーカー | スピーカーの音量を調整します。                                                        |
|-------|------------------------------------------------------------------------|
| システム音 | Windowsのプログラムイベント(メッセージの表示、システ<br>ムエラーなどの動作)で再生されるサウンド設定の音量を調整<br>します。 |

また、使用するアプリケーションにより異なる場合があります。

参照 詳細について『アプリケーションに付属の説明書』

#### x=

● インテル<sup>®</sup> ハイ・デフィニション・オーディオ準拠。

● キャプチャソフトなどを使用して、パソコンで再生中の音声を録音することはできません。

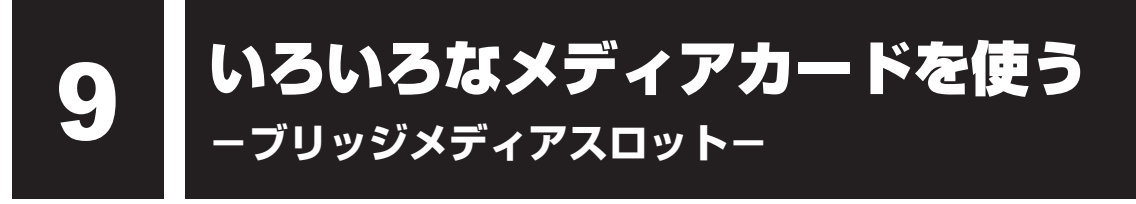

本製品では次のメディアカードをブリッジメディアスロットに差し込んで、データの読み出し や書き込みができます。

次のイラストは、実際のものとは多少異なる場合があります。

SD メモリカード<sup>\*1</sup>
 (以降、SDHCメモリカード<sup>\*1</sup>、
 SDXCメモリカード<sup>\*1</sup>を含みます。)

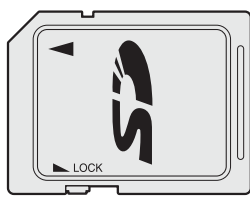

• マルチメディアカード

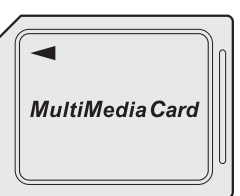

- メモリースティック
- メモリースティック PRO

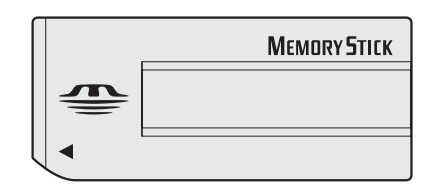

● xD-ピクチャーカード

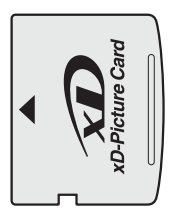

次のメディアカードは、市販のアダプターを装着すると、本製品のブリッジメディアスロット でも使用できます。必ずアダプターを装着した状態でご使用ください。

- miniSDメモリカード<sup>\*1</sup> (以降、miniSDHCメモリカード<sup>\*1</sup>を含み ます。)
   SDメモリカードサイズのminiSDメモリ
  - カード用のアダプターを使用します。

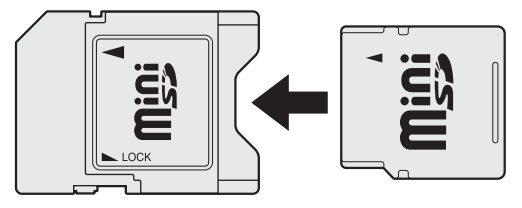

● microSDメモリカード\*1

(以降、microSDHCメモリカード<sup>\*1</sup>を含 みます。)

SDメモリカードサイズのmicroSDメモ リカード用のアダプターを使用します。

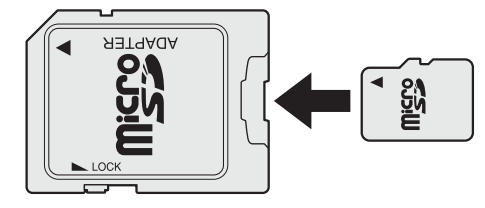

 メモリースティックデュオ/メモリースティックPRO デュオ メモリースティック デュオ アダプターを使用します。

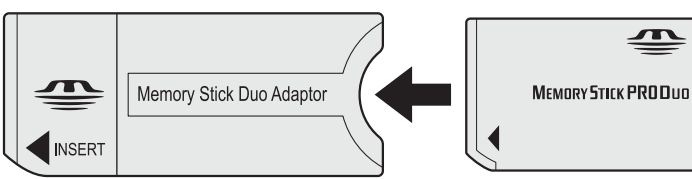

\*1 著作権保護技術 CPRM に対応しています。

アダプターの装着や使用方法は、『メディアカードに付属の説明書』を確認してください。

本書では、特に区別して説明する場合を除き、SDメモリカード、miniSDメモリカード、 microSDメモリカードを「SDメモリカード」と呼びます。

すべてのメディアの動作を保証するものではありません。 高速データ転送には対応しておりません。

コンパクトフラッシュメモリカードなどは使用できません。使用する場合はUSB経由で周辺 機器(デジタルカメラなど)を接続するか、専用のカードリーダーをご使用ください。

# 1 メディアカードを使う前に

お願い メディアカードの使用にあたって

● あらかじめ、次の説明を確認してください。

参照 「付録 2 - 3 メディアカードを使うにあたって」

新品のメディアカードは、メディアカードの規格に合わせてフォーマットされた状態で販売さ れています。

フォーマットとは、メディアカードを使えるようにすることです。

フォーマットされていないものを購入した場合や再フォーマットをする場合は、メディアカー ドを使用する機器(デジタルカメラやオーディオプレーヤーなど)で行ってください。

# 2 メディアカードのセットと取り出し

お願い 操作にあたって

- あらかじめ、次の説明を確認してください。
  - 参照 「付録 2 3 1 メディアカードの操作にあたって」

# ブリッジメディアスロットに関する表示

パソコン本体に電源が入っている場合、ブリッジメディアスロットに挿入したメディアカード とデータをやり取りしているときは、ブリッジメディア 🗋 LED が点灯します。

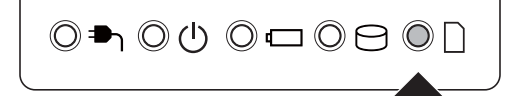

# 1 セットする

# メディアカードの表裏を確認し、表を上にして、ブリッジメディアスロットに挿入する

奥まで挿入します。

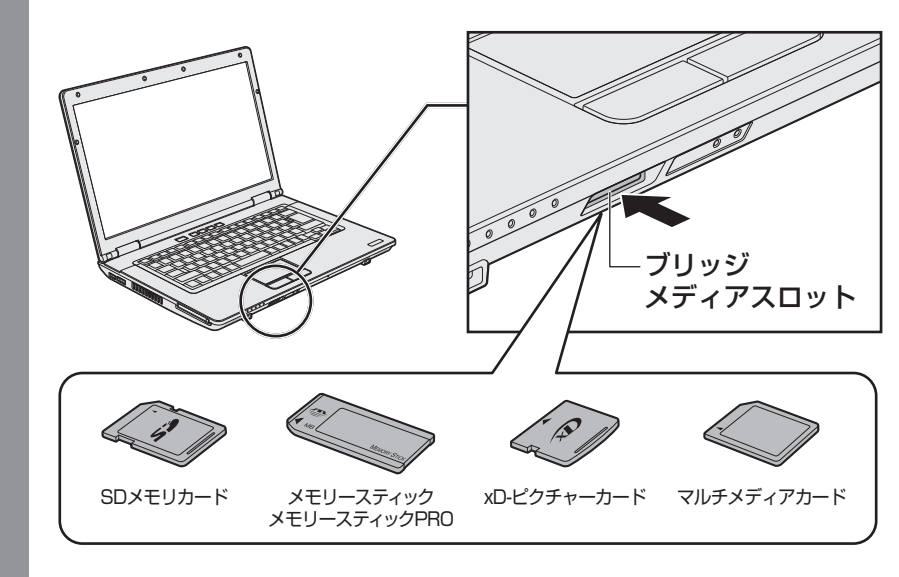

 あ願い
 miniSDメモリカード、microSDメモリカードは、SDメモリカードサイズのアダプター が必要です。 メモリースティックデュオ/メモリースティックPRO デュオは、メモリースティック デュオ アダプターが必要です。 アダプターを使用しないで直接挿入すると、取り出せなくなります。

# 2 セットしたメディアカードの内容を見る

著作権保護\*<sup>1</sup>を必要としない画像や音声、テキストなどの一般的なファイルは、次の手順で見 ることができます。

著作権保護\*1されたファイルについては見ることができない場合があります。

\*1 SDメモリカード、メモリースティックの場合

- **1** スタート画面の [デスクトップ] をクリックする デスクトップ画面が表示されます。
- 2 タスクバーの [エクスプローラー] アイコン ( ) をクリックする 「エクスプローラー」 が起動します。

#### 3 [コンピューター] をクリックする

[コンピューター] 画面が表示されます。

#### 4 メディアカードのアイコンをダブルクリックする

以下の名称は表示の一例です。異なる名称が表示される場合があります。 SDメモリカード : リムーバブルディスク、セキュリティで保護された記憶 域デバイス、SD メモリースティック : リムーバブルディスク、Memory Stick、MS/MSPro メモリースティックPRO : リムーバブルディスク、Memory Stick、 MemoryStick PRO、MS/MSPro xD-ピクチャーカード : リムーバブルディスク、xD-Picture Card、xD マルチメディアカード : リムーバブルディスク、MMC記憶域デバイス、MMC

#### **★**

- メディアカードによっては、ブリッジメディアスロットにセットすると、自動的に内容が表示されたり、 メディアカードに対する操作を選択する画面が表示される場合があります。 次のように操作してください。
  - ① メッセージをクリックする

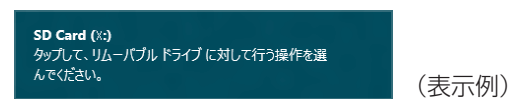

② [フォルダーを開いてファイルを表示] を選択する

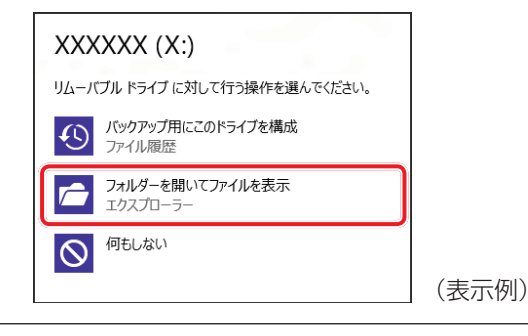

# 3 取り出す

メディアカードに保存しているファイルを使用していたり、ウィンドウを開いたりしていると、 取り出しができません。

ウィンドウやファイルを閉じてから、操作を行ってください。

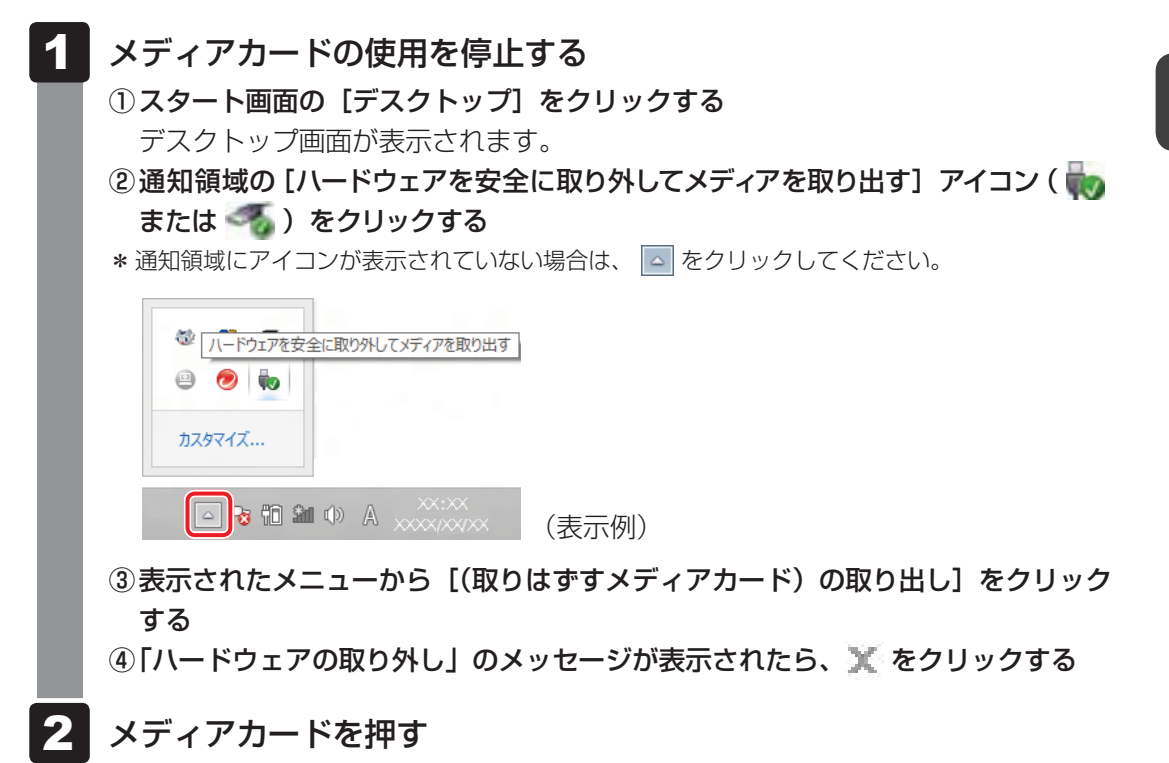

カードが少し出てきます。そのまま手で取り出します。

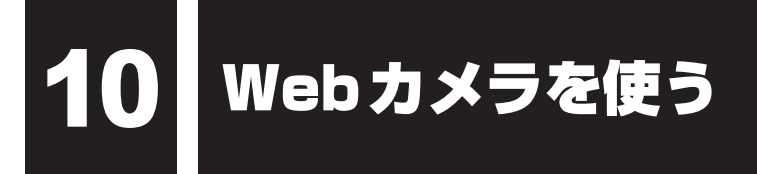

#### \*Webカメラ搭載モデルのみ

Webカメラ搭載モデルには、「Webカメラ」が搭載されています。

写真や動画を撮影できます。

専用のアプリケーションを使うと、インターネット経由で映像を送ったり、ビデオチャットを 行ったりできます。

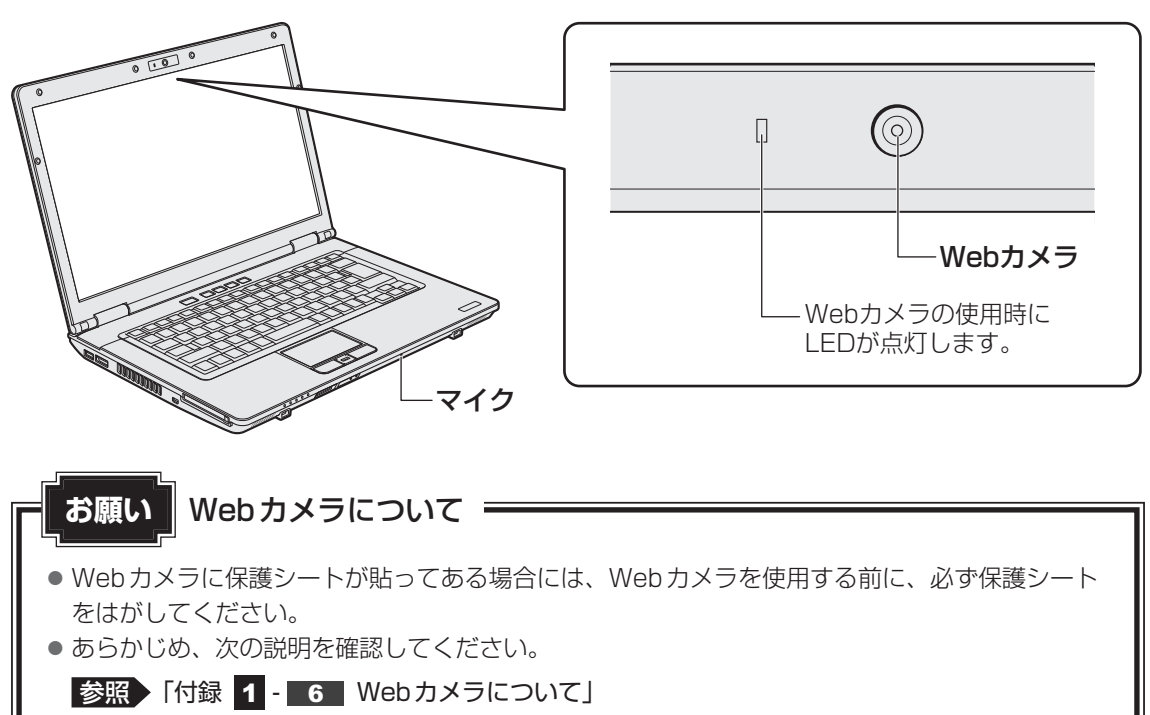
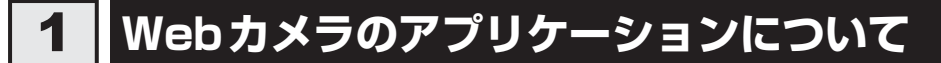

Webカメラで写真を撮ったり、ビデオを録画するには、「カメラ」アプリケーションを使用します。

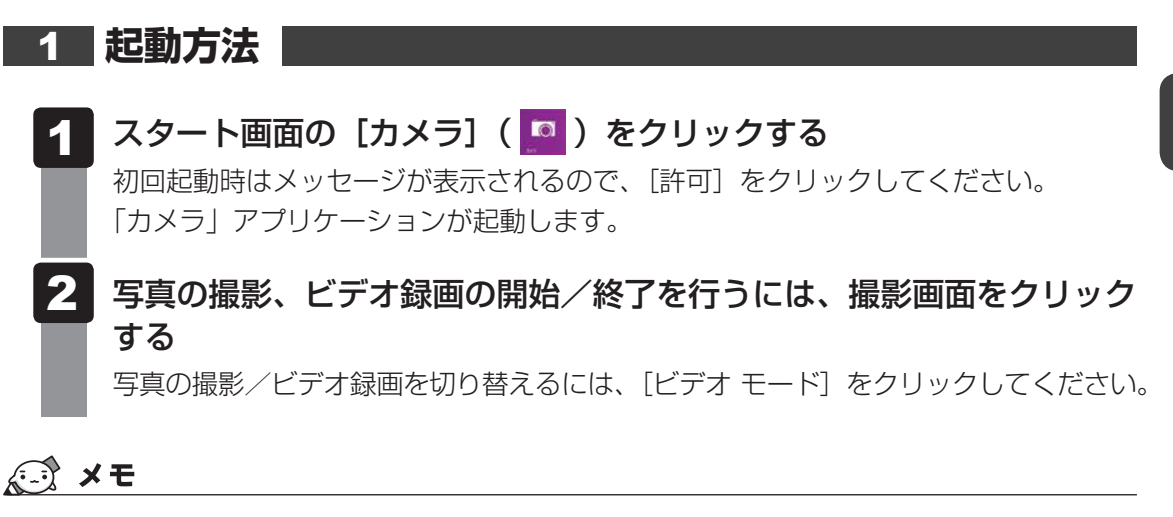

● 写真やビデオ録画のデータは、スタート画面の [フォト] → [ピクチャ ライブラリ] に保存されています。

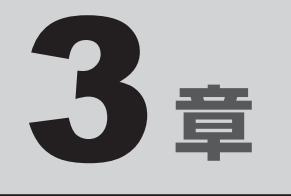

# ネットワークの世界へ

本製品に搭載されている通信に関する機能を説明しています。 ネットワークやほかのパソコンと通信する方法について紹介します。

ネットワークで広がる世界

会社や家庭でそれぞれ自分専用のパソコンを持っている場合、1つのプリンターを共有したい ときや、インターネット接続を使いたいときは、ネットワークを使うと便利です。

# 1 LAN 接続はこんなに便利

会社や家庭でそれぞれが自分専用のパソコンを持っている場合や、ひとりで複数のパソコンを 持っている場合など、複数のパソコンがあるときは、LAN(Local Area Network)を使うと 便利です。

LAN機能にはケーブルを使った有線LANと、ケーブルを使わない無線LANがあります。

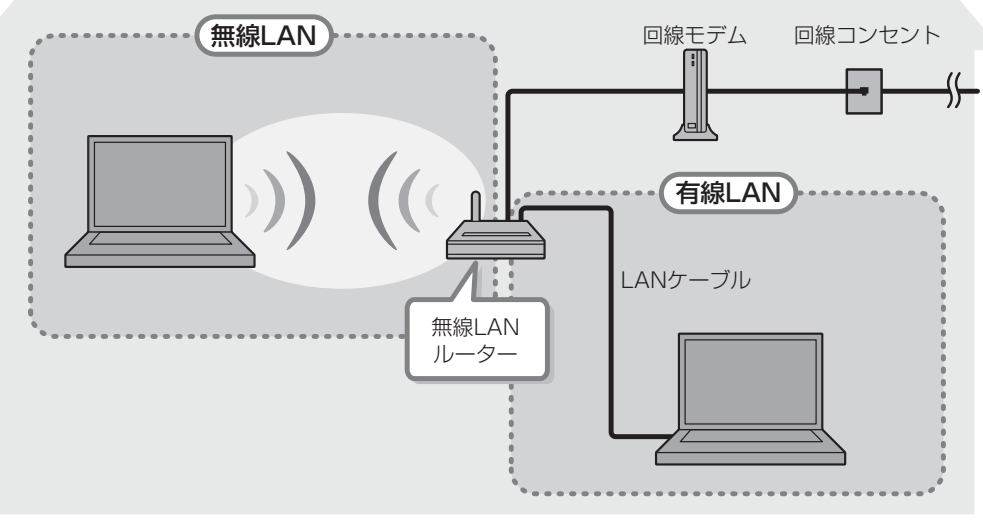

#### (接続例)

#### ■有線LAN

有線LANの機能やLANケーブルの接続については、「本節 **2** 有線LANで接続する」を参照 してください。

#### ■無線LAN

無線LANとは、パソコンにLANケーブルを接続していない状態でもネットワークに接続できる、ワイヤレスのLAN機能のことです。モデムやルーターの位置とは関係なく、無線通信のエリア内であればあらゆる場所からコンピューターをLANシステムに接続できます。

無線LANルーターや無線LANアクセスポイント(市販)を使用することによって、パソコン からワイヤレスでネットワーク環境を実現できます。

ネットワークに接続したあとに、ファイルの共有の設定や、ネットワークに接続しているプリ ンターなどの機器の設定を行う必要があります。ネットワーク機器の接続先やネットワークの 設定方法の詳細は、『Windows ヘルプとサポート』を参照してください。

ネットワークに接続している機器の設定は、各機器に付属の説明書を確認してください。 また、会社や学校で使用する場合は、ネットワーク管理者に確認してください。

# **2** 有線LANで接続する

本製品には、ブロードバンド接続などに使用するLAN機能が搭載されています。 本製品のLANコネクタに光回線終端装置、ADSLモデムやブロードバンドルーターなどを LANケーブルで接続することができます。

また、本製品のLAN機能は、Gigabit Ethernet(1000BASE-T)、Fast Ethernet (100BASE-TX)、Ethernet(10BASE-T)に対応しています。LANコネクタにLANケー ブルを接続し、ネットワークに接続することができます。Gigabit Ethernet、Fast Ethernet、 Ethernetは、ご使用のネットワーク環境(接続機器、ケーブル、ノイズなど)により、自動で 切り替わります。

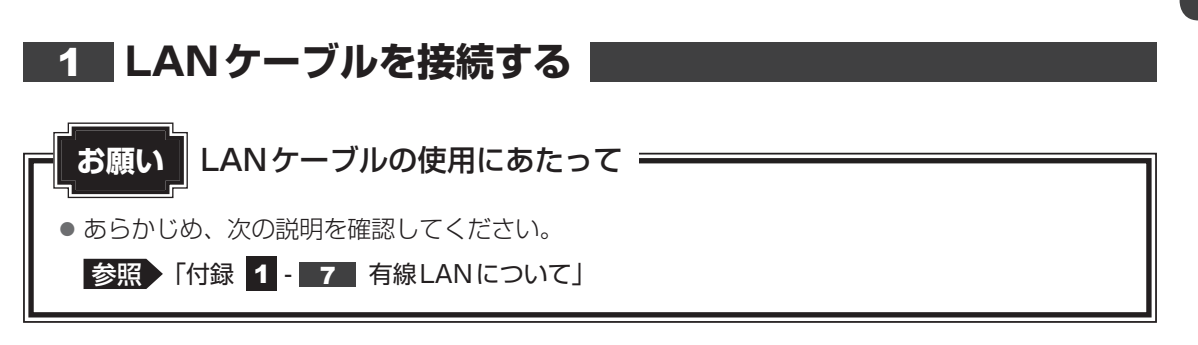

LAN ケーブルをはずしたり差し込むときは、プラグの部 分を持って行ってください。また、はずすときは、プラ グのロック部を押しながらはずしてください。ケーブル を引っ張らないでください。

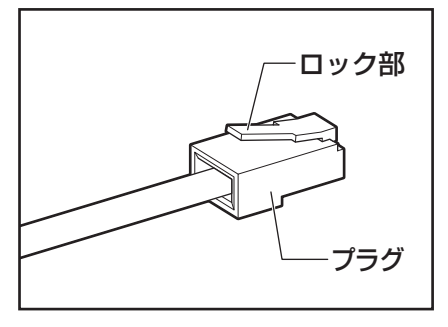

1 パソコン本体に接続されているすべての周辺機器の電源を切る

**2** LANケーブルのプラグをパソコン本体のLANコネクタに差し込む ロック部を上にして、「カチッ」と音がするまで差し込んでください。

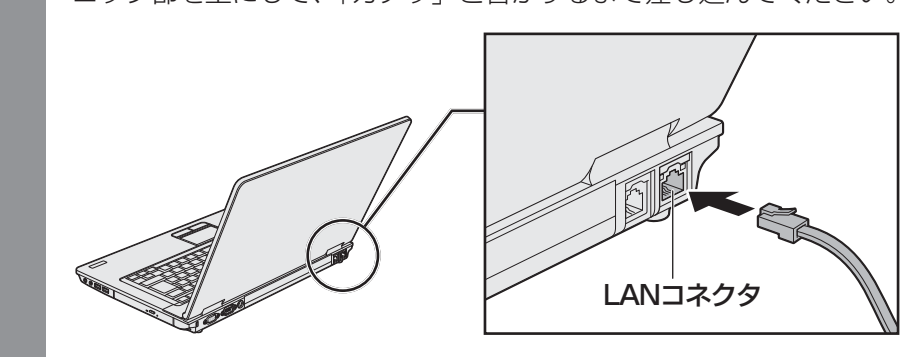

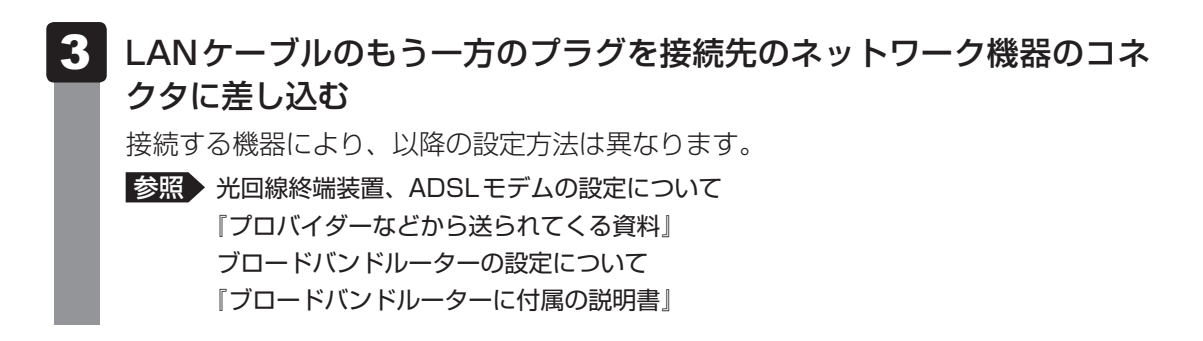

#### 動作状態を確認するには

LANコネクタの両脇には、LANインターフェースの動作状態を示す2つのLEDがあります。

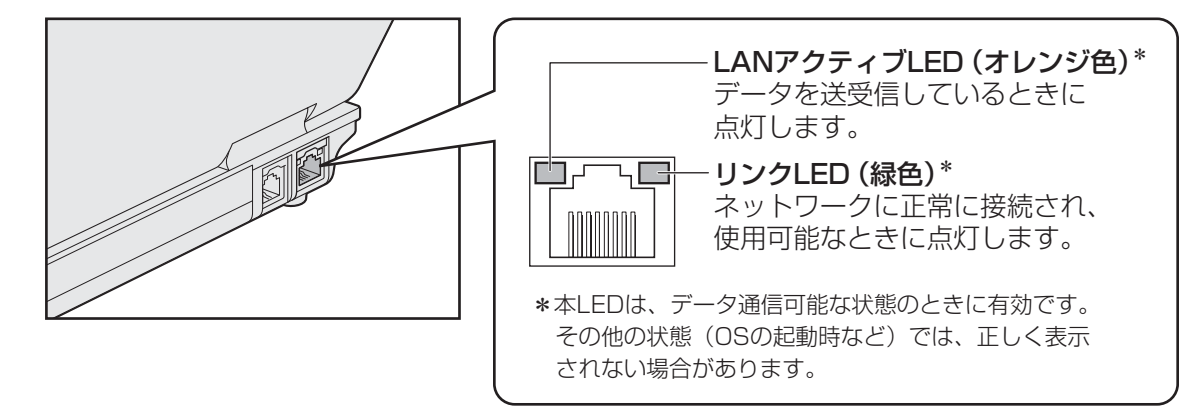

# 3 ワイヤレス(無線)LANを使う

\* 無線LAN機能搭載モデルのみ

#### 1 無線LANモジュールの確認

使用しているパソコンに搭載された無線LANモジュールの種類は、「デバイス マネージャー」 を使って確認できます。

1 スタート画面の [デスクトップ] をクリックする

デスクトップ画面が表示されます。

- **2** [デスクトップアプリメニュー] アイコン ( P ) をダブルクリックする 「東芝デスクトップアプリメニュー」が起動します。
- 3 [コントロールパネル] をクリックする
- 4 [ 
   √ ハードウェアとサウンド] → [ 
   ⑦ デバイス マネージャー]をクリックする

[デバイス マネージャー] 画面が表示されます。

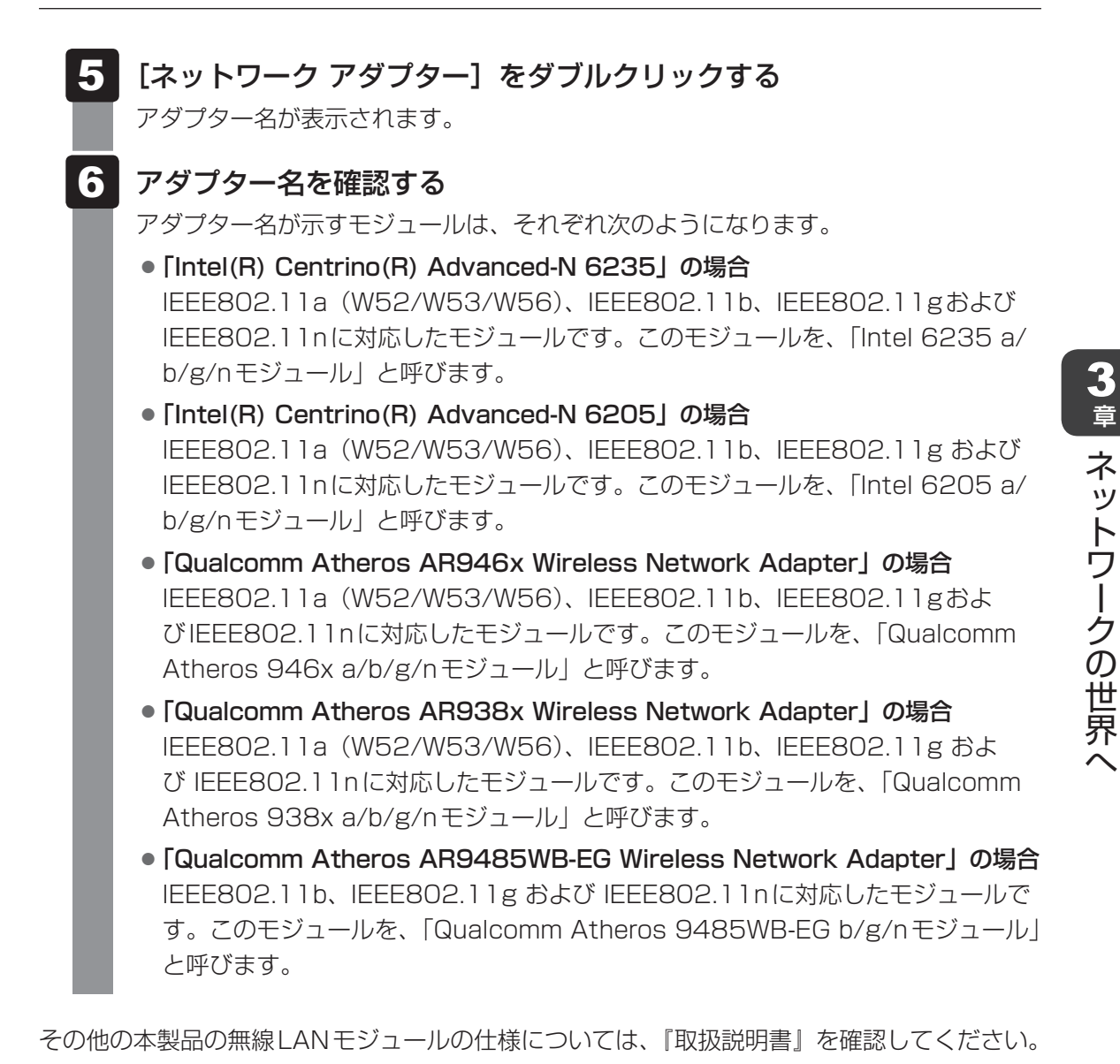

*★* ★ ₹

● Wi-Fi 準拠、WPA/WPA2 対応、128bit WEP 対応、256bit AES 対応、TKIP 対応。

#### 2 無線LANを使ってみよう

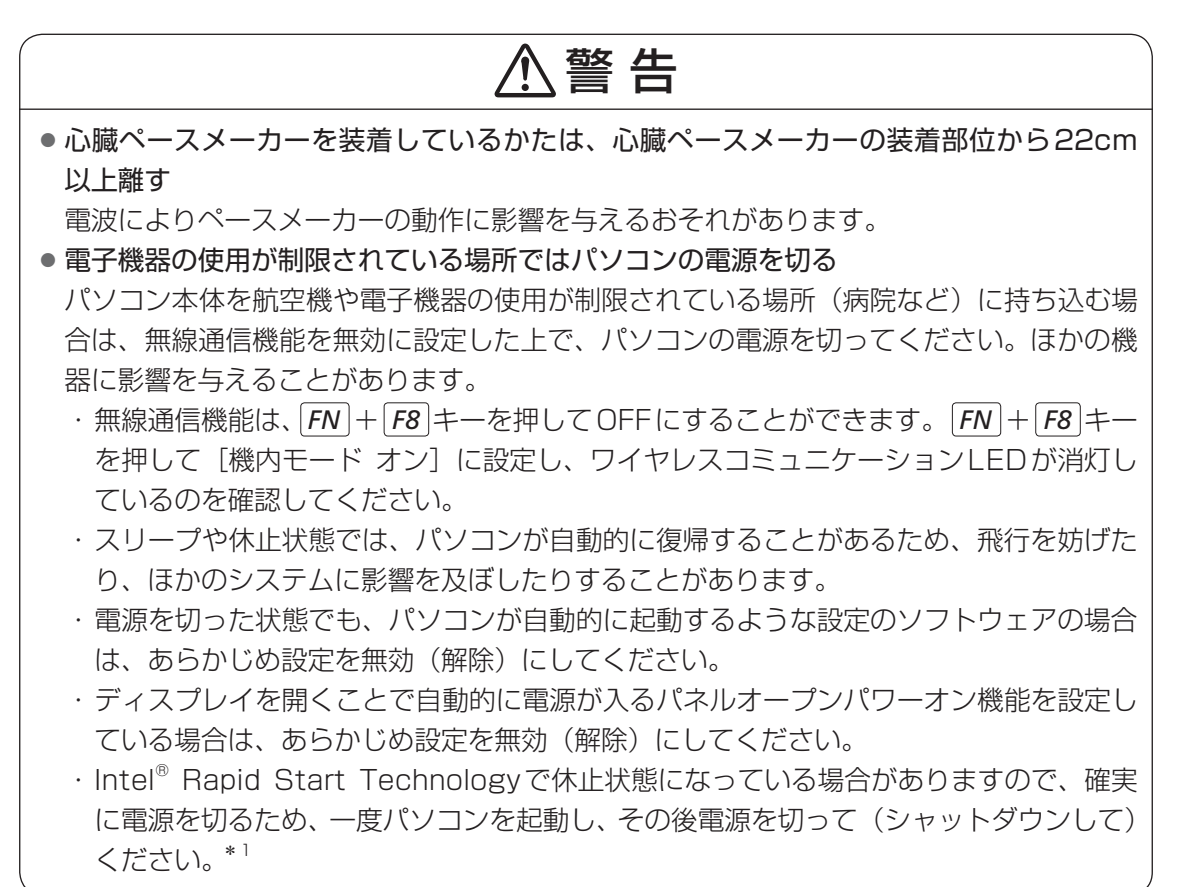

\* 1 Intel® Rapid Start Technology 搭載モデルのみ

#### 「お願い」

● あらかじめ、次の説明を確認してください。

参照 「付録 **1** - **8** 無線LANについて」

● 『安心してお使いいただくために』に、セキュリティに関しての注意事項や使用上の注意事項を説 明しています。

無線LANを使用する場合は、その記述を読んで、セキュリティの設定を行ってください。

#### 1 FN + F8 キーを押す

**FN**キーを押したまま**F8**キーを押すたびに、画面左上にメッセージが表示されて無線通信機能のON/OFFが切り替わります。

機内モード オフ:無線通信機能 ON

機内モード オン:無線通信機能 OFF

無線通信機能をONにすると、ワイヤレスコミュニケーション 🕪 LED が点灯します。

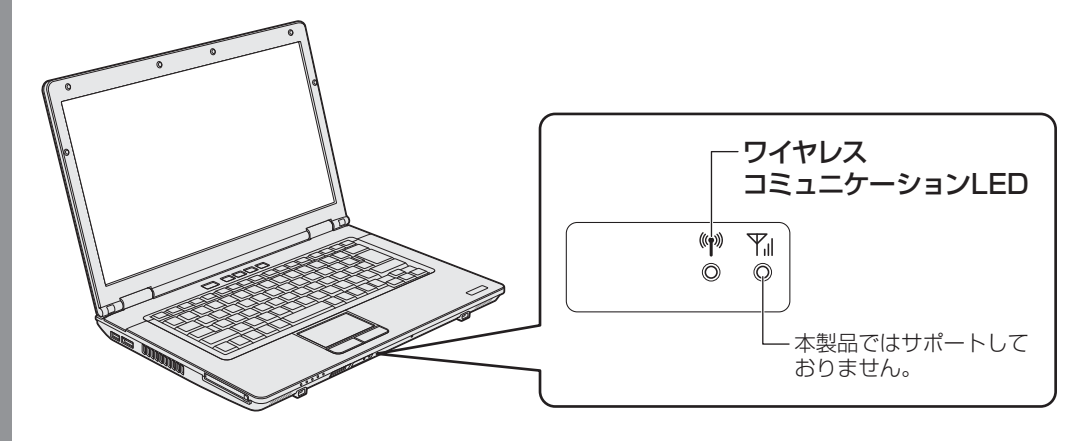

以降の無線LANの設定は、Windows標準機能を使って設定します。

#### 3 セキュリティの設定

無線LAN機能を使用する場合、セキュリティ設定を行うことをおすすめします。 セキュリティの設定を行っていない場合、さまざまな問題が発生する可能性があります。

参照 無線LAN製品ご使用時におけるセキュリティに関するご注意

『安心してお使いいただくために』

これらの問題に対応するためには、無線LANアクセスポイントとパソコンの双方で通信データの暗号化などのセキュリティが必要になります。

本製品には、無線LANを使用するにあたっての問題に対応するためのセキュリティ機能が用意 されています。

次のセキュリティ設定を行い、セキュリティ機能を有効にして本製品を使用すれば、それらの 問題が発生する可能性を低くすることができます。

 ポインターを画面の上または下の右隅に合わせる チャームが表示されます。
 [設定]をクリックする 画面右側に[設定]画面が表示されます。

| 3 | ( 🌇 ) をクリック<br>[ネットワーク] 画面:     | <b>7する</b><br>が表示され | ます。   |
|---|---------------------------------|---------------------|-------|
| l | ネットワーク<br><sup>機内モード</sup><br>わ |                     |       |
|   | Wi-Fi                           |                     |       |
|   | ****                            | .atl                |       |
|   | *****                           | atl                 |       |
|   | ****                            | .atl                | (表示例) |

パソコンの周囲にあるワイヤレス ネットワーク(無線LANアクセスポイント)の SSIDの一覧が表示されます。

4

接続するワイヤレスネットワークをクリックし①、[自動的に接続する] をチェックした状態で [接続] ボタンをクリックする②

| ネットワーク             |                |
|--------------------|----------------|
| 機内モード<br><b>オフ</b> |                |
| Wi-Fi              |                |
| XXXXXXXXX          | 1              |
| ✔ 自動的に接続する         |                |
|                    | 接続(C) 2        |
| *****              | aul            |
| *****              | <b>.</b> (表示例) |

環境によっては、近隣で使用されているワイヤレスネットワークのSSIDが表示され る場合もあるので、必ず目的のワイヤレスネットワークを選択してください。 5 ネットワークセキュリティ情報を入力して①、[次へ] ボタンをクリックする②

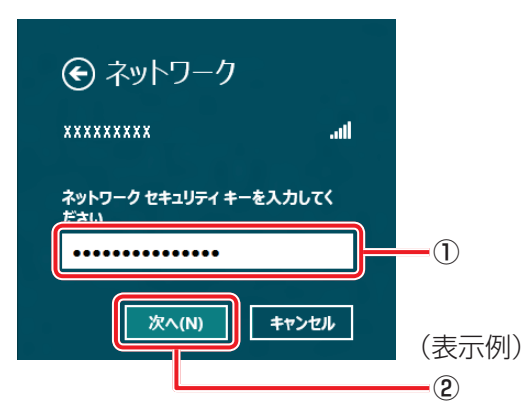

以降は、画面の指示に従って操作してください。

選択する項目、データ暗号化の方式、セキュリティ キーなどの詳細は、お使いになる 無線LANアクセスポイントに付属の説明書を確認のうえ、正しく設定してください。 正しく設定していない場合、無線LANアクセスポイントに接続できない場合がありま す。

# 4 ダイヤルアップで接続する

#### \* モデム搭載モデルのみ

本体のモデムを使って、ダイヤルアップ接続でインターネットに接続することができます。本体のモデムを使用する場合、モジュラーケーブルを2線式の電話回線に接続します。本体のモデムは、ITU-T V.90に準拠しています。通信先のプロバイダーがV.90以外の場合は、最大33.6kbpsで接続されます。

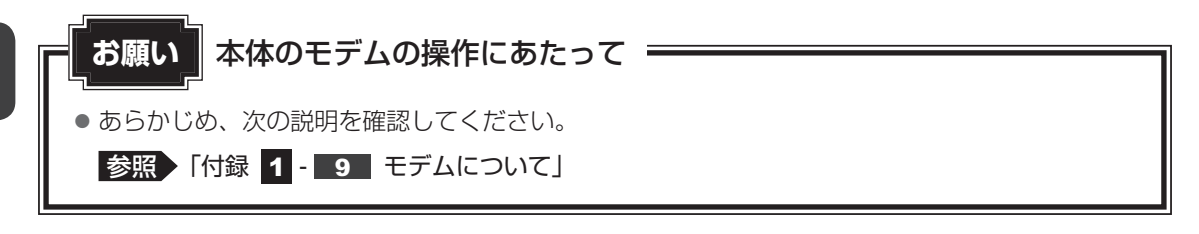

#### **1** モジュラーケーブルを接続する

モジュラーケーブルをはずしたり差し込むときは、プラ グの部分を持って行ってください。また、はずすときは、 プラグのロック部を押しながらはずしてください。ケー ブルを引っ張らないでください。

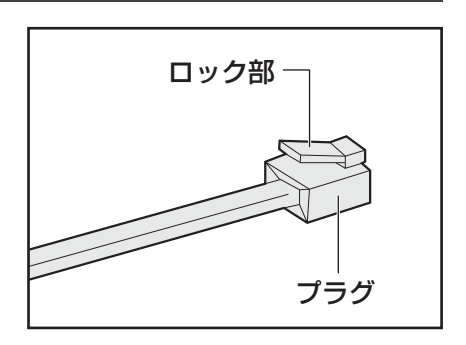

# 1 モジュラーケーブルのプラグの一方をパソコン本体のモジュラージャックに差し込む

ロック部を上にして、「カチッ」と音がするまで差し込んでください。 LANケーブルとモジュラーケーブルのプラグは形状が非常に似ていますが、プラグの 部分の大きさは、モジュラーケーブルのほうが小さいです。ケーブルを接続するとき は、モジュラージャックとプラグの大きさをよくご確認のうえ、接続してください。

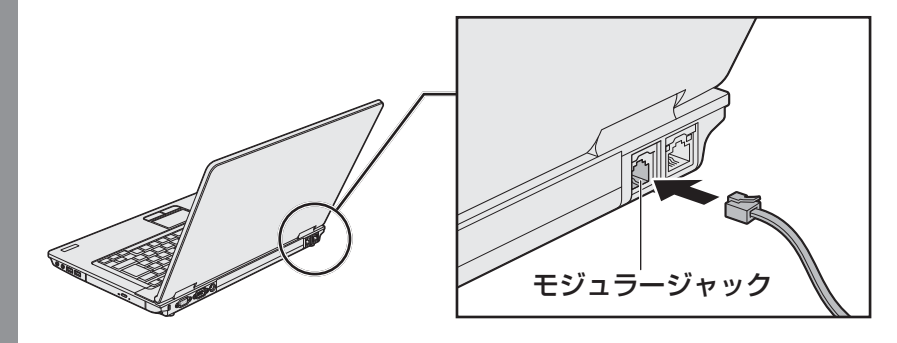

もう一方のモジュラーケーブルのプラグを電話機用モジュラージャック に差し込む

#### 2 ダイヤルアップ接続を設定する方法

ここでは、すでに契約しているプロバイダーにダイヤルアップ接続するための方法について説明します。

設定は管理者アカウントで行ってください。接続に必要な設定内容は、契約しているプロバイ ダーなどから送られてくる資料を確認してください。

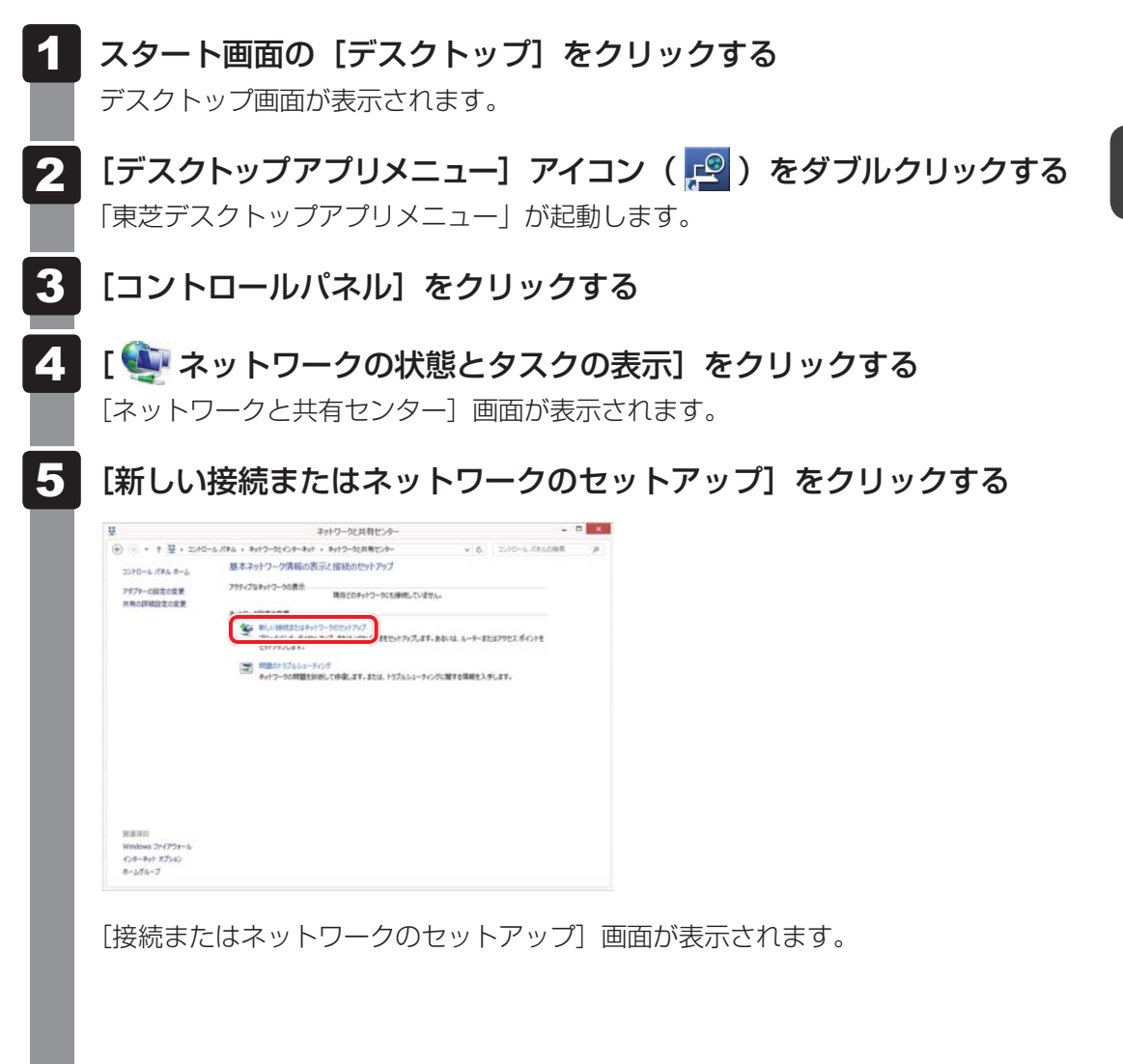

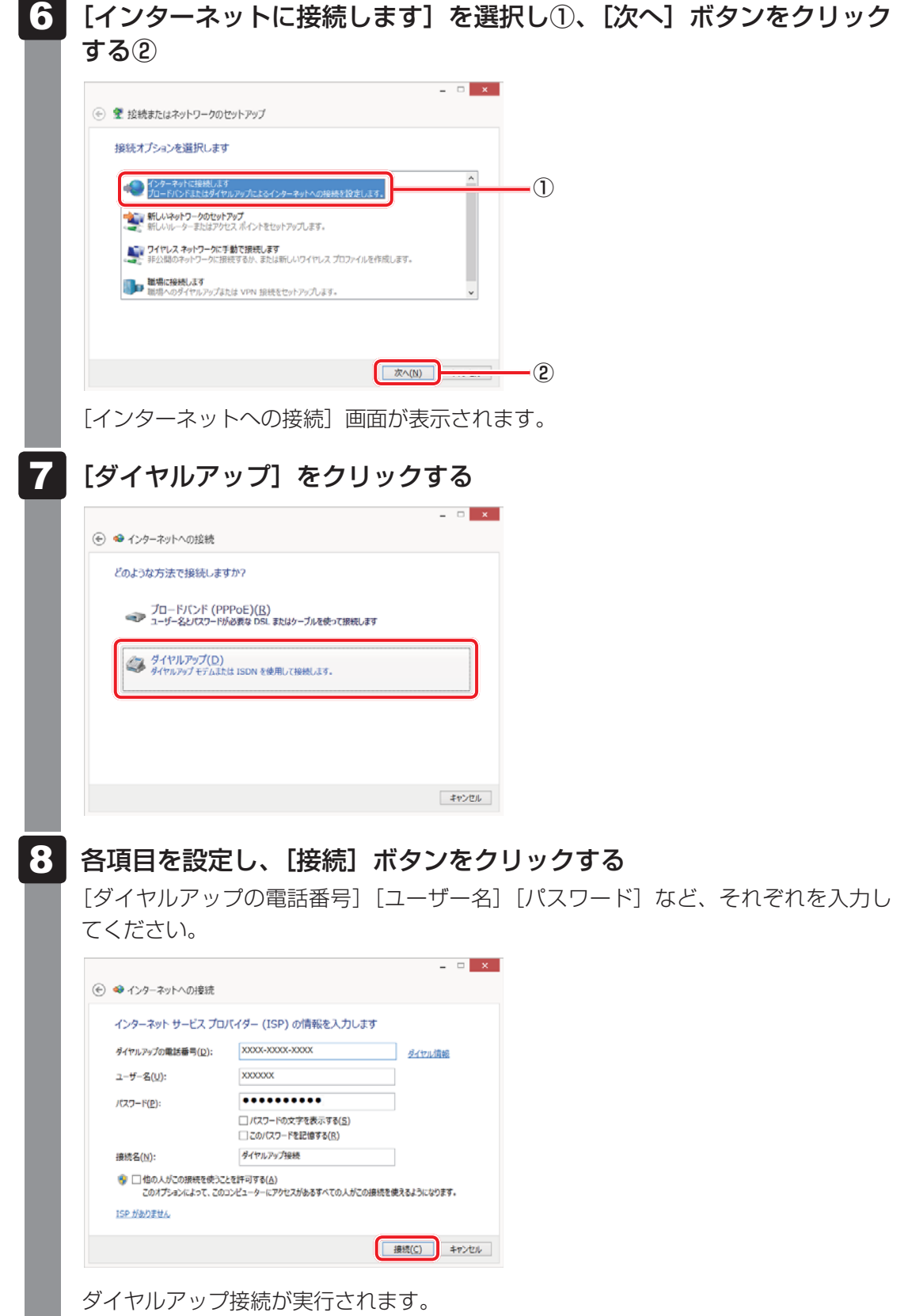

接続が完了したあと[閉じる]ボタンをクリックすると、環境を設定する画面が表示 されます。画面に従って、各項目を設定してください。

#### 3 海外でインターネットに接続するには

本体のモデムで使用できる国/地域については、「付録 4 技術基準適合について」を参照し てください。

海外でモデムを使用する場合、モデムの地域設定が必要です。

設定は管理者アカウントで行ってください。それ以外のユーザーアカウントで起動しようとすると、エラーメッセージが表示され、起動できません。

日本で使用する場合は、必ず日本モードで使用してください。他地域のモードで使用すると、 電気通信事業法(技術基準)に違反する行為となります。 購入時は「日本」に設定されています。

#### 設定方法

- **1** スタート画面の[デスクトップ]をクリックする デスクトップ画面が表示されます。
- **2** 「東芝デスクトップアプリメニュー」アイコン( PP )をダブルクリックする 「東芝デスクトップアプリメニュー」が起動します。
- 3 [コントロールパネル] をクリックする
- 4 [表示方法] から [大きいアイコン] または [小さいアイコン] をクリッ クする
- 5 [ 🥔 電話とモデム] をクリックする

[電話とモデム] 画面が表示されます。

#### 💭 🗶 E

● 初めて起動したときは、〔所在地情報〕画面が表示されます。モデムを使用する地域を選択 してください。

| 42 (1=1) (d5+0   | 電話とモテム                    | 1                | ×  |  |
|------------------|---------------------------|------------------|----|--|
| 9177ル1月取 モラ      | 「ム   詳細設定                 |                  |    |  |
| 「下の一<br>訳して      | ・覧には指定した所在地が表示され<br>ください。 | しています。ダイヤル元の所在地な | t邏 |  |
| 所在地( <u>L</u> ): |                           | 에 무표             |    |  |
| 所住地<br>◎ 所在地情報   | R                         | 03               |    |  |
|                  |                           |                  |    |  |
|                  |                           |                  |    |  |
|                  |                           |                  |    |  |
|                  |                           |                  |    |  |
|                  |                           |                  |    |  |
|                  | 新規( <u>N</u> )            | 編集( <u>E</u> )   | 2  |  |
|                  |                           |                  |    |  |
|                  |                           |                  |    |  |
|                  |                           |                  |    |  |
|                  |                           |                  |    |  |
|                  |                           |                  |    |  |

7

3章 ネットワークの世界へ

[全般]タブで[国/地域]リストからモデムを使用する国/地域を選択し①、市外局番を入力して②、[OK] ボタンをクリックする③

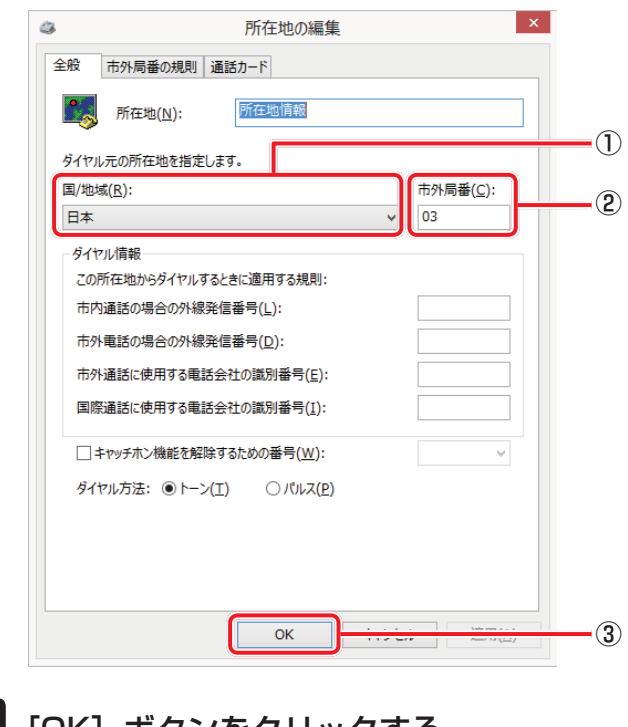

[OK] ボタンをクリックする

8

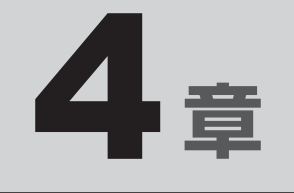

# 周辺機器を使って機能を広げよう

パソコンでできることをさらに広げたい。 そのためには周辺機器を接続して、機能を拡張しましょう。 本製品に取り付けられるさまざまな周辺機器の紹介と、よく使う周辺 機器の取り付けかたや各種設定、取り扱いについて説明しています。

| 1 | 周辺機器を使う前に 9       | 90 |
|---|-------------------|----|
| 2 | USB対応機器を使う S      | 91 |
| З | eSATA対応機器を使うS     | 96 |
| 4 | 外部ディスプレイを接続する     | 98 |
| 5 | マイクロホンやヘッドホンを使う10 | )7 |
| 6 | PCカードを使う10        | )9 |
| 7 | RS-232C対応機器を使う11  | 12 |
| 8 | Bluetooth機能を使う11  | 13 |

# 周辺機器を使う前に

周辺機器とは、パソコンに接続して使う機器のことで、デバイスともいいます。周辺機器を使 うと、パソコンの性能を高めたり、パソコンが持っていない機能を追加することができます。 周辺機器は、パソコン本体の周囲にあるコネクタや端子、スロットにつなぎます。

本製品のインターフェースに合った周辺機器をご利用ください。

周辺機器によっては、インターフェースなどの規格が異なることがあります。インターフェー スとは、機器を接続するときのケーブルやコネクタや端子、スロットの形状などの規格のこと です。

購入される際には、目的に合った機能を持ち、本製品に対応している周辺機器をお選びください。 周辺機器が本製品に対応しているかどうかについては、その周辺機器のメーカーに確認してく ださい。

参照 コネクタの仕様について「付録 5 各インターフェースの仕様」

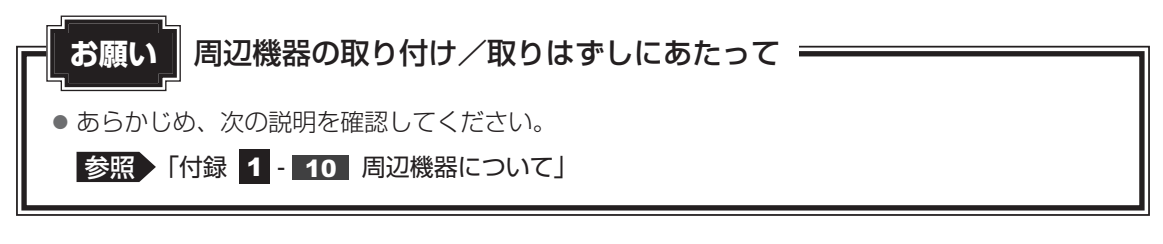

次の周辺機器が使用できます。使用できる周辺機器の種類は、モデルによって異なります。

- USB 対応機器(マウス、キーボードなど)
- ●eSATA対応機器
- 外部ディスプレイ
- マイクロホン/ヘッドホン
- ●PCカード

1

- RS-232C 対応機器
- Bluetooth対応機器(マウス、キーボードなど)

参照 「本章 2」 以降

<u>90</u>

USB 対応機器は、電源を入れたまま取り付け/取りはずしができます。 また、新しい周辺機器を接続すると、システムがドライバーの有無をチェックし、自動的にイ ンストールを行うプラグアンドプレイに対応しています。 USB対応機器には次のようなものがあります。

- USB 対応マウス
- USB 対応プリンター
- USB 対応スキャナー USB フラッシュメモリ

本製品のUSBコネクタにはUSB2.0対応機器とUSB1.1対応機器を取り付けることができます。 USB対応機器の詳細は、『USB対応機器に付属の説明書』を確認してください。

など

コネクタ内部が青色のUSBコネクタは、USB3.0規格に対応しています。

このコネクタには、他のUSBコネクタと同様、USB2.0対応機器、USB1.1対応機器も取り 付けることができます。

使用しているUSB対応機器がUSB3.0規格に対応しているかどうかは、『USB対応機器に付属の説明書』を確認してください。

USB周辺機器すべての動作を保証するものではありません。

# お願い USB対応機器の操作にあたって ● あらかじめ、次の説明を確認してください。 参照 「付録 1 - USB対応機器の操作にあたって」

# 1 USBの常時給電と高速充電

#### USBの常時給電

∳ アイコンが付いているUSBコネクタでは、パソコン本体の電源がOFFの状態(スリープ状態、休止状態、シャットダウン状態)でも、USBコネクタにUSBバスパワー(DC5V)を供給することができます。

本機能を利用して、USBに対応する携帯電話や携帯型デジタル音楽プレーヤーなどの外部機器の使用および充電ができます。

\* USBケーブルは本製品に含まれていません。別途ご使用の機器に対応したケーブルを準備してください。

なお、本機能はすべての外部機器の使用および充電を保証するものではありません。

| 「<br>お願い」<br>USBの常時給電について     |
|-------------------------------|
| ● あらかじめ、次の説明を確認してください。        |
| 参照 「付録 1 - 10 - USBの常時給電について」 |

本機能はご購入時の設定では無効になっていますので、使用するには「東芝システムセッティング」で本機能を有効にする必要があります。

#### □ 設定方法

- 🧧 スタート画面の [デスクトップ] をクリックする
  - デスクトップ画面が表示されます。
- 2 [デスクトップアプリメニュー] アイコン ( 🚅 ) をダブルクリックする 「東芝デスクトップアプリメニュー」が起動します。
- 3 [ユーティリティ] → [システムセッティング ②] をクリックする 「東芝システムセッティング」が起動します。
- 4 [スリープアンドチャージ] で [スリープアンドチャージ] を有効にする
- 5 [OK] ボタンをクリックする

#### □「東芝スリープ情報」の表示方法

USBの常時給電について詳しくは、「東芝スリープ情報」画面を確認してください。

USB対応機器を、パソコン本体のUSBコネクタに接続する 画面右上に、「スリープアンドチャージ」のメッセージが表示されます。

2 メッセージをクリックする

[東芝スリープ情報] 画面が表示されます。

#### USBの高速充電

- ∳アイコンが付いているUSBコネクタでは、高速充電を行うことができます。
- \* USBケーブルは本製品には含まれていません。別途ご使用の機器に付属の高速充電に対応したケーブルを準備してください。

なお、本機能はすべての外部機器の使用および充電を保証するものではありません。

#### ■高速充電モードについて

接続するUSB対応機器およびUSBケーブルが2.0A充電に対応している場合は、「東芝システムセッティング」で本機能のモード設定を[高速充電モード]に設定すると、電源OFF時(スリープ状態、休止状態、シャットダウン状態)に、USB対応機器への高速充電(2.0A)ができます。

USBコネクタにUSBバスパワー(DC5V)を最大2.0Aまで供給して短時間で充電することができます。

#### ■ システムON CDPチャージモードについて

●本機能を「東芝システムセッティング」で有効にすると、電源ON時にUSBコネクタに USBバスパワー(DC5V)を最大1.5Aまで供給して短時間で充電することができます。

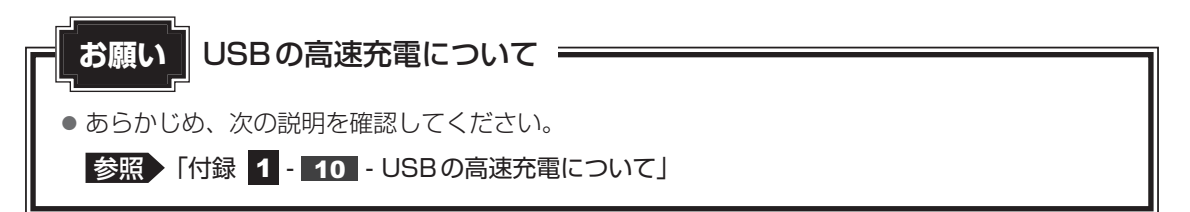

本機能はご購入時の設定では無効になっていますので、使用するには「東芝システムセッティング」で本機能を有効にする必要があります。

#### 🗋 設定方法

- **1** スタート画面の [デスクトップ] をクリックする デスクトップ画面が表示されます。
- 2 [デスクトップアプリメニュー] アイコン( PPP ) をダブルクリックする 「東芝デスクトップアプリメニュー」が起動します。
- 3 【ユーティリティ】→【システムセッティング 〇】 をクリックする 「東芝システムセッティング」が起動します。
- 4 本機能を有効にする

高速充電モードの場合は、[スリープアンドチャージ] で [スリープアンドチャージ] を有効にし、[高速充電モード] を選択してください。 システム ON CDPチャージモードの場合は、[USB] で [システム ON CDPチャー ジモード] を有効にしてください。設定後、再起動が必要な場合があります。

**5** [OK] ボタンをクリックする

# 2 USB対応機器の取り付け/取りはずし

#### 1 取り付け

#### 1 USBケーブルのプラグをUSB対応機器に差し込む

この手順が必要ない機器もあります。USB対応機器の詳細は、『USB対応機器に付属の説明書』を確認してください。

#### 2 USBケーブルのもう一方のプラグをパソコン本体のUSBコネクタに 差し込む

プラグの向きを確認して差し込んでください。

【左側面】

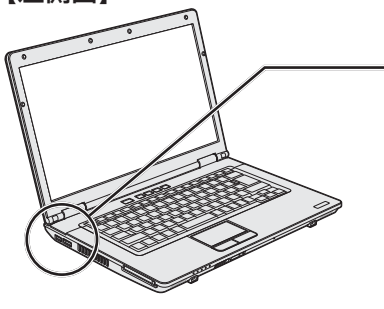

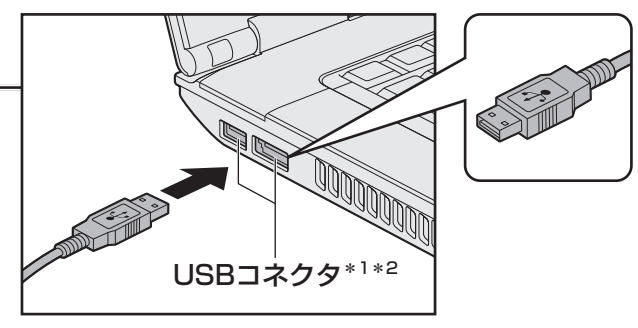

\* 1 手前側のUSBコネクタはeSATAコネクタを兼ねてい ます。

\*2 コネクタ内部が青色のUSBコネクタは、USB3.0規 格に対応しています。

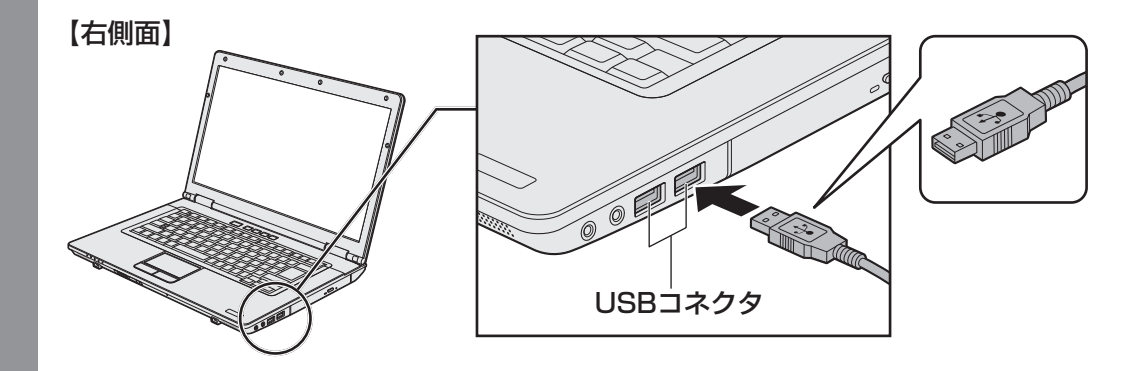

#### 2 取りはずし 1 USB対応機器の使用を停止する ①スタート画面の [デスクトップ] をクリックする デスクトップ画面が表示されます。 ②通知領域の[ハードウェアを安全に取り外してメディアを取り出す] アイコン ( 🎆 または 🍕 ) をクリックする \* 通知領域にアイコンが表示されていない場合は、 🔤 をクリックしてください。 この操作を行ってもアイコンが表示されないUSB対応機器は、手順 2 に進んでください。 ◎ ハードウェアを安全に取り外してメディアを取り出す 9 🥏 🍖 カスタマイズ... (表示例) ③表示されたメニューから取りはずすUSB対応機器の項目をクリックする ④「ハードウェアの取り外し」のメッセージが表示されたら、 💥 をクリックする パソコン本体とUSB対応機器に差し込んであるUSBケーブルを抜く

4章 周辺機器を使って機能を広げよう

# eSATA対応機器を使う

<sup>イーエスエーディーエー</sup> 対応機器を接続して使用できます。 eSATA対応機器には次のようなものがあります。 • eSATA対応八ードディスクドライブ など eSATA対応機器の詳細は、『eSATA対応機器に付属の説明書』を確認してください。 本製品のeSATAコネクタは、USBコネクタを兼ねています。

参照 「本章 2 USB 対応機器を使う」

eSATA周辺機器すべての動作を保証するものではありません。

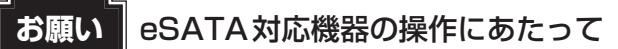

• あらかじめ、次の説明を確認してください。

参照 「付録 1 - 10 - eSATA対応機器の操作にあたって」

#### 1 取り付け

3

#### 1 eSATAケーブルのプラグをeSATA対応機器に差し込む

この手順が必要ない機器もあります。eSATA対応機器の詳細は、『eSATA対応機器 に付属の説明書』を確認してください。

#### 2 eSATA ケーブルのもう一方のプラグをパソコン本体のeSATA コネク タに差し込む

プラグの向きを確認して差し込んでください。

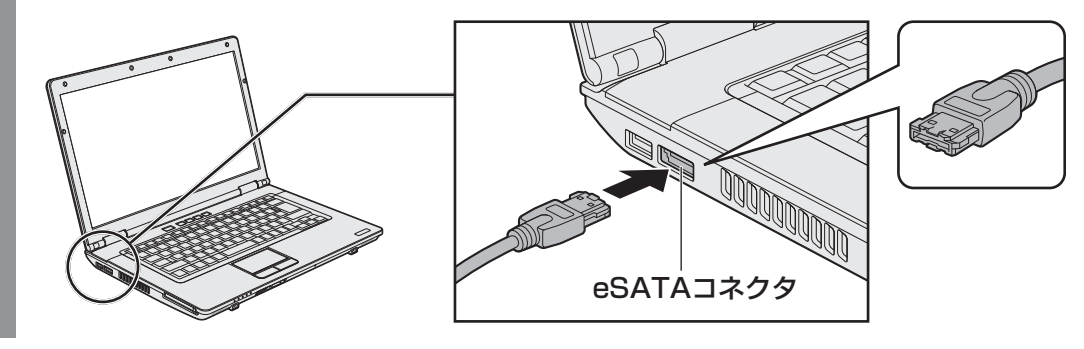

| 2 | 取りはずし                                                                     |
|---|---------------------------------------------------------------------------|
| 1 | eSATA対応機器の使用を停止する<br>①スタート画面の [デスクトップ] をクリックする<br>デスクトップ画面が表示されます。        |
|   | ② 通知領域の [ハードウェアを安全に取り外してメディアを取り出す]アイコン ( 🦣                                |
| l | <b>または )をクリックする</b><br>* 通知領域にアイコンが表示されていない場合は、                           |
| l | <ul> <li>パードウェアを安全に取り外してメディアを取り出す</li> <li>ラ し</li> <li>カスタマイズ</li> </ul> |
|   | ▲ 1 1 A XXXXXXXXXXXXXXXXXXXXXXXXXXXXXXXX                                  |
|   | ③表示されたメニューからeSATA対応機器の項目をクリックする<br>④「ハードウェアの取り外し」のメッセージが表示されたら、 💥 をクリックする |
| 2 | パソコン本体とeSATA対応機器に差し込んであるeSATAケーブルを<br>抜く                                  |

外部ディスプレイを接続する

本製品のRGBコネクタと外部ディスプレイをケーブル で接続すると、接続した外部ディスプレイの画面にパ ソコンの画面を表示させることができます。

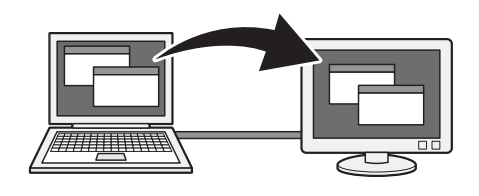

#### 💭 🗶 E

- 接続するケーブルは、市販のものを使用してください。
- 使用可能な外部ディスプレイは、本体液晶ディスプレイで設定している解像度により異なります。 解像度にあった外部ディスプレイを接続してください。
- RGB端子を備えたテレビへは、外部ディスプレイのようにRGBケーブルを使って表示することもできます。詳しくは、本項目の説明と『テレビに付属の説明書』を参照してください。

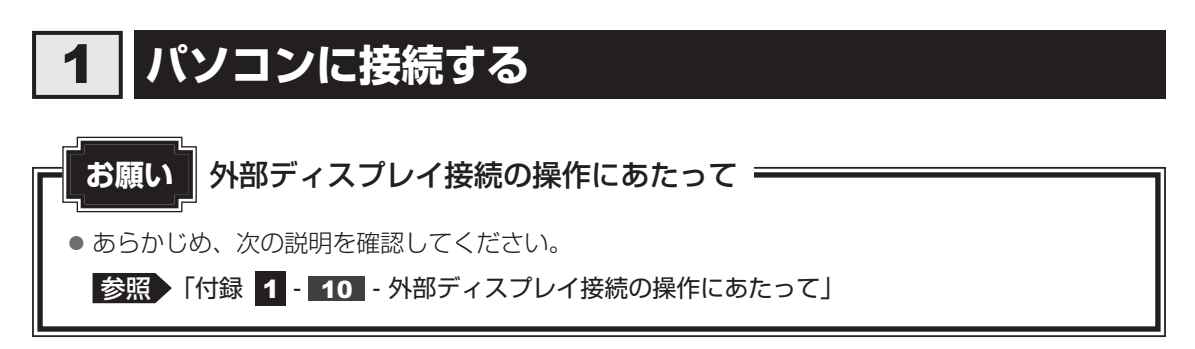

外部ディスプレイとパソコン本体の電源を切った状態で接続してください。

**1** 外部ディスプレイのケーブルのプラグをRGBコネクタに差し込む

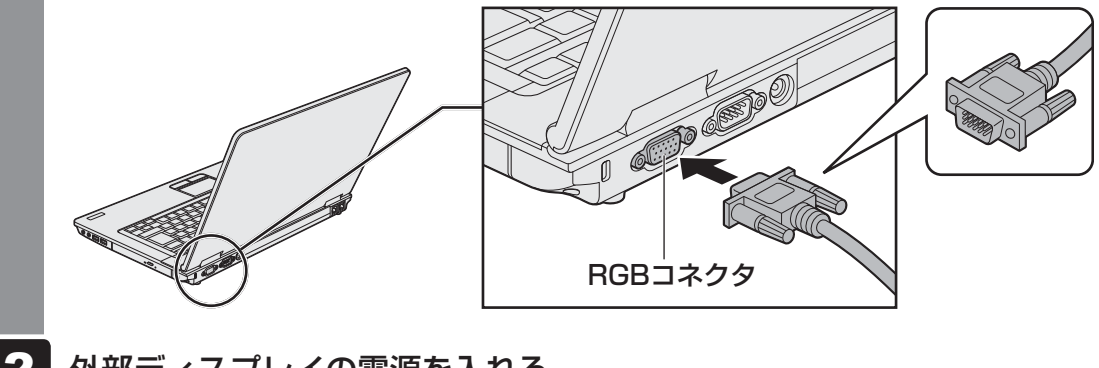

- 2 外部ディスプレイの電源を入れる
- 3 パソコン本体の電源を入れる

上記の手順で電源を入れると、パソコン本体は自動的にその外部ディスプレイを認識します。

# **2** 表示を切り替える

外部ディスプレイを接続した場合には、次の表示方法があります。 表示方法は、表示装置の切り替えを行うことで変更できます。

#### ■本体液晶ディスプレイだけに表示/外部ディスプレイだけに表示

いずれかの表示装置にのみ、画面を 表示します。

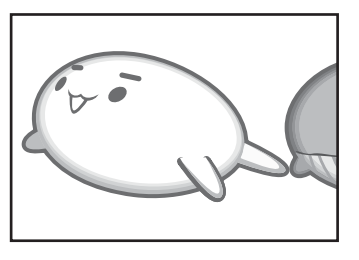

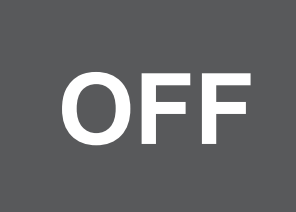

#### ■本体液晶ディスプレイと外部ディスプレイの同時表示

 クローン表示(複製)
 2つの表示装置それぞれに画面を 表示します。

拡張表示
 2つの表示装置を1つの大きな画
 面として使用(拡張表示)します。

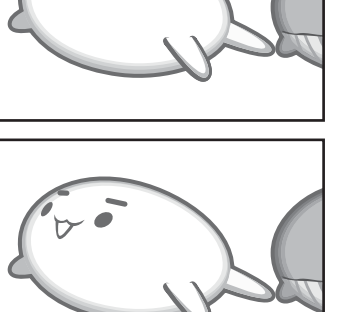

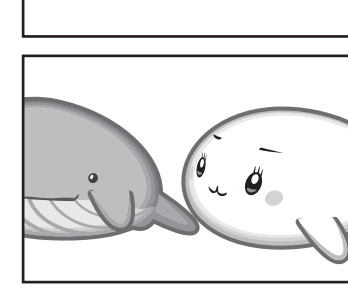

外部ディスプレイに表示するには表示装置の設定を行ってください。

#### 💭 🗶 E

- 外部ディスプレイと本体液晶ディスプレイを同時表示させる場合は、同時表示の種類や設定に合った色数/解像度で表示されます。
- 表示を切り替えたとき、システムによって自動的に解像度が変更される場合があります。
   本体液晶ディスプレイだけに表示を切り替えると、元の解像度に戻ります。
- 外部ディスプレイに表示する場合、表示位置や表示幅などが正常に表示されない場合があります。この 場合は、外部ディスプレイ側で、表示位置や表示幅を設定してください。
- 拡張表示では、スタート画面はメインディスプレイに設定した表示装置にのみ表示されます。
- 映像を再生するアプリケーションで使用する表示装置を変更したい場合は、アプリケーションを起動する前に表示装置を切り替えてください。起動中は、表示装置を切り替えることができません。 クローン表示、拡張表示での再生はサポートしていません。
- ●「電源オプション」で省電力機能を設定して、外部ディスプレイの表示が消えた場合、キーあるいはタッ チパッドの操作により表示が復帰します。また、スリープに設定してある場合は、電源スイッチを押し てください。

表示が復帰するまで10秒前後かかることがありますが、故障ではありません。

#### | 方法1 – プロパティ画面で設定する|

- **1** スタート画面の [デスクトップ] をクリックする デスクトップ画面が表示されます。
- 2 デスクトップ画面上のウィンドウやアイコンなどが表示されていない場所にポインターを移動し、右クリックする

メニューが表示されます。

#### 3 [グラフィック プロパティ] をクリックする

[次のアプリケーションモードのいずれかを選択してください] 画面が表示された場合は、[基本モード]を選択し、[OK] ボタンをクリックしてください。

4 [ディスプレイ] → [マルチディスプレイ] で表示装置を設定する

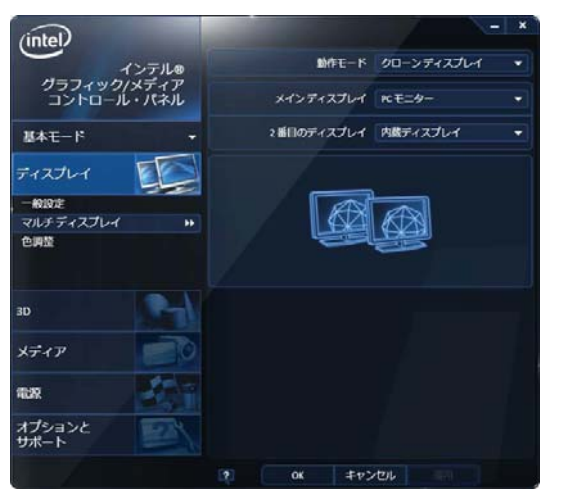

(表示例)

■本体液晶ディスプレイ、または外部ディスプレイだけに表示

- ① 【動作モード】 で 【シングル ディスプレイ】を選択する
- ② [メインディスプレイ] で次の項目を選択する
  - ・本体液晶ディスプレイに表示する場合:[内蔵ディスプレイ]
  - ・外部ディスプレイに表示する場合:[PCモニター]
- ③ [適用] ボタンをクリックする
  - メッセージが表示されます。確認して [OK] ボタンをクリックしてください。

#### ■本体液晶ディスプレイと外部ディスプレイの同時表示

- ① [動作モード] で次のいずれかを選択する
  - ・[クローン ディスプレイ]:クローン表示
  - ・[拡張デスクトップ]:拡張表示
- ② [メインディスプレイ] と [2番目のディスプレイ] を設定する

[内蔵ディスプレイ]は「本体液晶ディスプレイ」、[PCモニター]は「外部ディス プレイ」を示します。

③ [適用] ボタンをクリックする

メッセージが表示されます。確認して [OK] ボタンをクリックしてください。

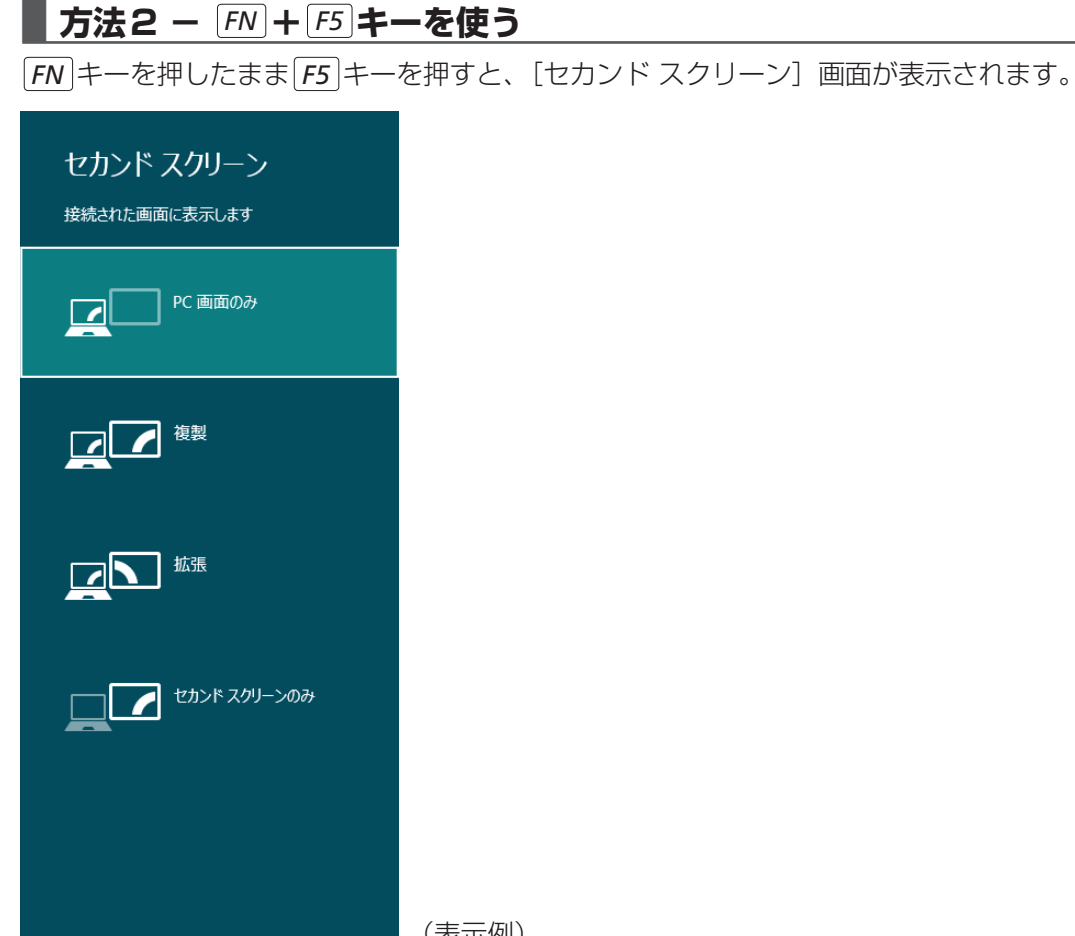

(表示例)

[FN]キーを押したまま、「F5]キーを押すたびに、項目の選択状態が移動します。目的の項目を 選択したところで、FN キーから指をはなして、FN キーを押すと、表示装置が切り替わ ります。

各項目について説明します。

| 項目           | 概要                                                |
|--------------|---------------------------------------------------|
| PC画面のみ       | 本体液晶ディスプレイだけに表示します。                               |
| 複製           | 本体液晶ディスプレイと、外部ディスプレイにクローン表示<br>します。* <sup>1</sup> |
| 拡張           | 本体液晶ディスプレイと、外部ディスプレイに拡張表示します。* <sup>1 * 2</sup>   |
| セカンド スクリーンのみ | 外部ディスプレイだけに表示します<br>(本体液晶ディスプレイには何も表示されません)。*1    |

\* 1 外部ディスプレイを2台以上接続している場合、 FN + F5 キーで表示装置を指定することはできません。

参照 表示装置を指定したい場合「本項 - 方法1 - プロパティ画面で設定する」

\*2 拡張表示時に、 FN + F5 キーでメインディスプレイを切り替えることはできません。

参照 メインディスプレイを切り替えたい場合「本項 - 方法 1 - プロパティ画面で設定する」

# 3 パソコンから取りはずす

外部ディスプレイとパソコン本体の電源を切った状態で取りはずしてください。

1 Windowsを終了させてパソコン本体の電源を切る

参照 電源の切りかた『取扱説明書』

- 2 外部ディスプレイの電源を切る
- RGBコネクタからケーブルを抜く

# 4 ワイヤレスでテレビに画面を表示する

#### \*インテル<sup>®</sup> ワイヤレス・ディスプレイに対応しているモデルのみ

「インテル<sup>®</sup> ワイヤレス・ディスプレイ(WiDi)」に対応しているモデルの場合、本製品と「インテル<sup>®</sup> ワイヤレス・ディスプレイ」に対応しているテレビアダプター(受信機)を使うと、 パソコンの画面をワイヤレスで、テレビに表示することができます。

#### **お願い** インテル<sup>®</sup> ワイヤレス・ディスプレイの使用にあたって =

● あらかじめ、次の説明を確認してください。

参照 「付録 1 - 10 - インテル<sup>®</sup> ワイヤレス・ディスプレイの使用にあたって」

#### 1 必要なもの

- テレビアダプター(市販品)
   本製品は、次のテレビアダプターに対応しています。
  - PC-TV1/HD (株式会社バッファロー)
  - WDA-X1 (株式会社アイ・オー・データ機器)
  - Push2TV HD (ネットギアジャパン株式会社)
- テレビ(市販品)
   テレビアダプターが対応しているテレビを用意してください。
   参照
   『テレビアダプターに付属の説明書』

## 2 テレビとテレビアダプターを接続する

#### 1 テレビとテレビアダプターを接続する

参照 テレビとテレビアダプターの接続方法 『テレビに付属の説明書』、『テレビアダプターに付属の説明書』

#### 2 テレビとテレビアダプターの電源をONにする 電源をONにしたあと、テレビの画面をテレビアダプターの設定画面に切り替えてく ださい。

- 3 パソコン本体の電源を入れ、Windowsを起動する
- 4 無線LAN機能をONにする

参照 無線LAN機能のON/OFF [3章 1 - 3 - 2 無線LANを使ってみよう]

# 5 無線LANアクセスポイントとの接続を切断する

次の手順で、無線LANアクセスポイントとの接続を切断します。

- ①ポインターを画面の上または下の右隅に合わせる
- ②[設定]をクリックする
- ③( 📶 )をクリックする
- ④ 接続しているワイヤレスネットワーク (無線LAN アクセスポイント)をクリックし、
   [切断] ボタンをクリックする
- 6 スタート画面のタイルのない部分で、右クリックする
  - 7 [すべてのアプリ] をクリックする
- 8 [ Intel(R) WiDi] をクリックする 初めて起動したときは、[INTEL® WiDi ソフトウェア使用許諾契約] 画面が表示され るので、[この使用許諾の条件に同意する] ボタンをクリックします。 [Intel® WiDi] 画面が表示され、周囲のテレビアダプターが検出されます。
- 9 [Intel<sup>®</sup> WiDi] 画面で、使用するテレビアダプターを選択し、[接続] ボタンをクリックする セキュリティー・コードを入力する画面が表示された場合、引き続き、「3 ファー ムウェアのアップデートを行う」を実行してください。

#### **★**€

● 以降の操作に失敗した場合は、パソコンとテレビアダプターの再起動を行って、再度実行してください。

#### 3 ファームウェアのアップデートを行う

- 1 「セキュリティー・コード」を入力し、[続行] ボタンをクリックする パソコンにデバイスを追加する画面が表示されます。
- 2 「テレビ」を選択して「次へ」ボタンをクリックする テレビのWPS PINを入力する画面が表示されます。表示されている数字がWPS PINです。
- 3 WPS PINが入力されているのを確認して、[次へ] ボタンをクリック する

アップデートが必要なファームウェアが表示されます。

- **4** [アップデート] ボタンをクリックする ファームウェアのアップデートが行われます。
- 5 [Intel<sup>®</sup> WiDi] 画面で、使用するテレビアダプターの項目を選択し、[接続] ボタンをクリックする 「接続しようとしているデバイスは、最初に追加する必要があります。」と表示された 場合、引き続き「4 デバイスのペアリングを行う」を実行してください。

#### **★**

● デバイスの追加に失敗するとエラーメッセージが表示されます。この場合、画面の指示に従って、デバ イスを削除してください。

#### 4 デバイスのペアリングを行う

#### ┃ [続行]ボタンをクリックする

パソコンにデバイスを追加する画面が表示されます。

- **2** 「テレビ」を選択して [次へ] ボタンをクリックする テレビのWPS PINを入力する画面が表示されます。
- 3 テレビ画面に表示された WPS PINを入力し、[次へ] ボタンをクリックする

テレビアダプターがデバイスとして登録されます。

- 4 [閉じる] ボタンをクリックする テレビアダプターの名前を変更する画面が表示されます。
- 5 必要に応じて、テレビアダプターの名前を変更し、[続行] ボタンをクリッ クする 「アダプターが正常に設定されました」とメッセージが表示されます。
- 6 [完了] ボタンをクリックする テレビに本製品の画面が表示されます。

これで設定は完了です。

**★** 

● 設定が完了すると、次回以降は「ファームウェアのアップデート」、「デバイスのペアリング」の操作が 必要なくなります。

「インテル<sup>®</sup> ワイヤレス・ディスプレイ」の詳細は、ヘルプを参照してください。

#### ヘルプの起動方法

[Intel<sup>®</sup> WiDi] 画面で、[ヘルプ] → [ヘルプ] をクリックする

マイクロホンやヘッドホンを使う

本製品には、マイクロホンやヘッドホンを接続できます。

マイクロホンやヘッドホンを使うと、音声ソフトや音声を使ったチャットを行うことができます。

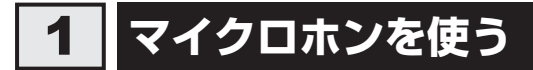

マイクロホンを使うときは、マイク入力端子に接続します。

### 1 使用できるマイクロホン

本製品で使用できるマイクロホンは次のとおりです。

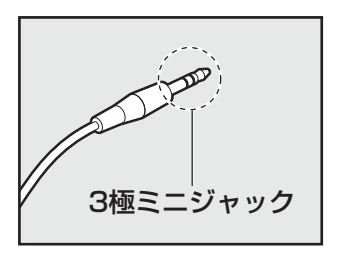

- モノラルマイクのみ使用できます。
- プラグは直径3.5mm3極ミニジャックタイプが使用できます。

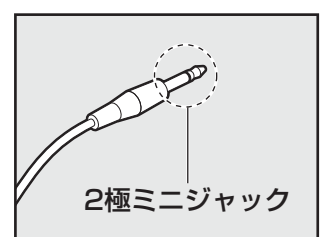

直径3.5mm2極ミニジャックタイプのマイクロホンでもマイクロホン本体にバッテリーなどを搭載し、電源供給を必要としないマイクロホンであれば使用できます。

音声認識ソフトとあわせて使用する場合は、各アプリケーションの取り扱い元が推奨するマイ クロホンを使用してください。

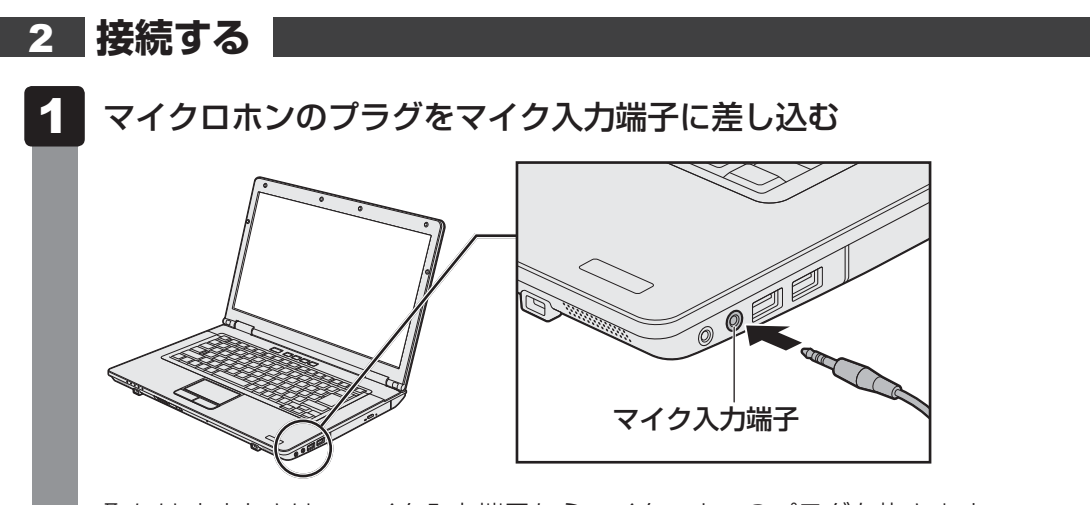

取りはずすときは、マイク入力端子からマイクロホンのプラグを抜きます。

# 2 ヘッドホンを使う

ヘッドホン出力端子にヘッドホンを接続して、音楽や音声を聞くことができます。 ヘッドホンのプラグは、直径3.5mmステレオミニジャックタイプを使用してください。

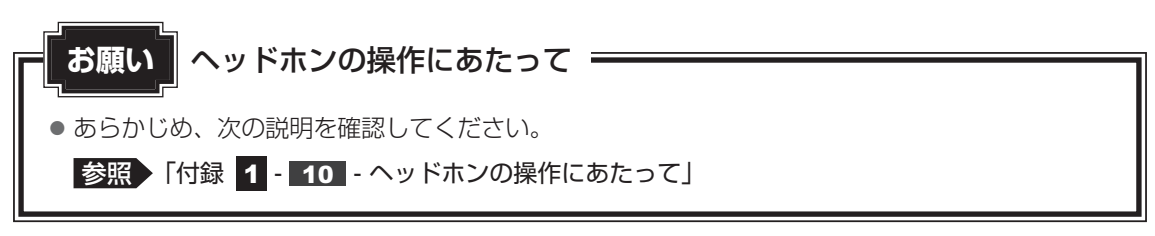

ヘッドホンの音量は音量ボタン、またはWindowsの音量ミキサーで調節してください。 参照 「2章 8 サウンド」

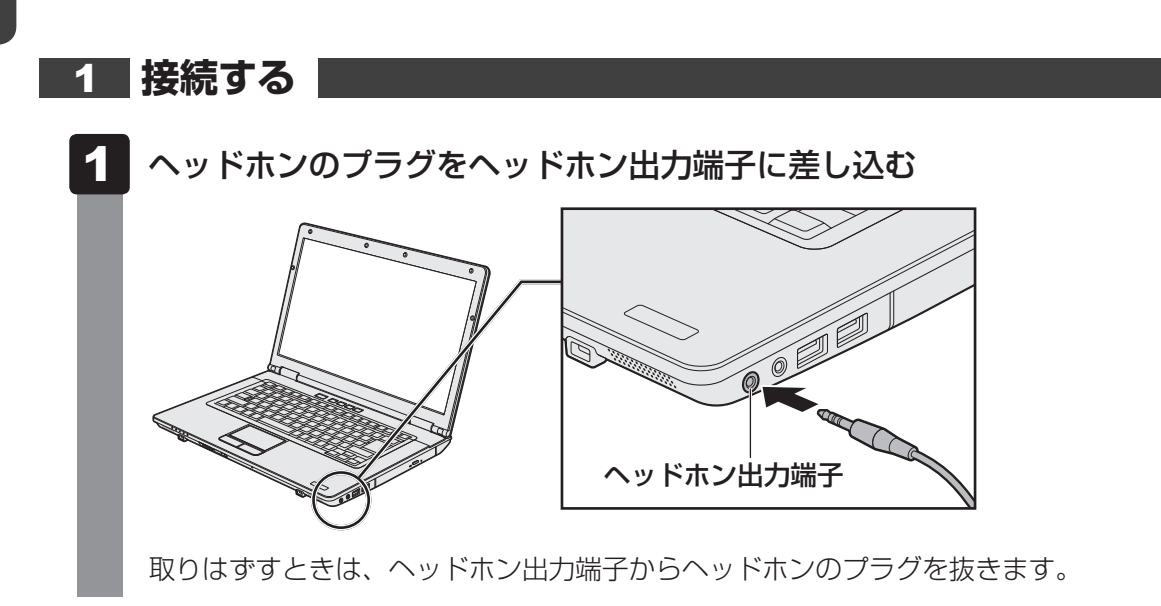
目的に合わせたPCカードを使うことにより、パソコンの機能が大きく広がります。 PCカードには、次のようなものがあります。

- データ通信カード
- フラッシュメモリカード用アダプターカード
- 外付けハードディスクドライブ、CD/DVD ドライブ用アダプターカード など

# **1** PCカードを使う前に

本製品は、PC Card Standard準拠のTYPE II 対応のカード(CardBus対応カードを含む) を使用できます。

ほとんどのPCカードは電源を入れたままの取り付け/取りはずし(ホットインサーション) に対応しているので便利です。

使用している PC カードがホットインサーションに対応しているかどうかなど、詳しくは、『PC カードに付属の説明書』を確認してください。

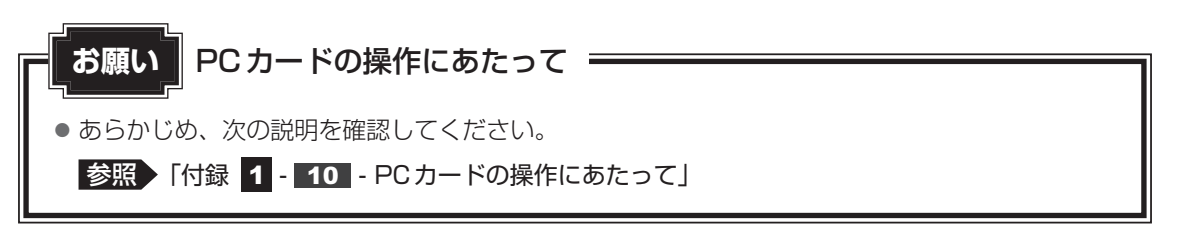

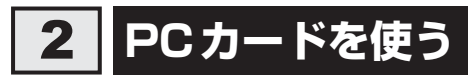

PCカードを使う場合、パソコン本体のPCカードスロットにPCカードを取り付けてください。

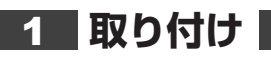

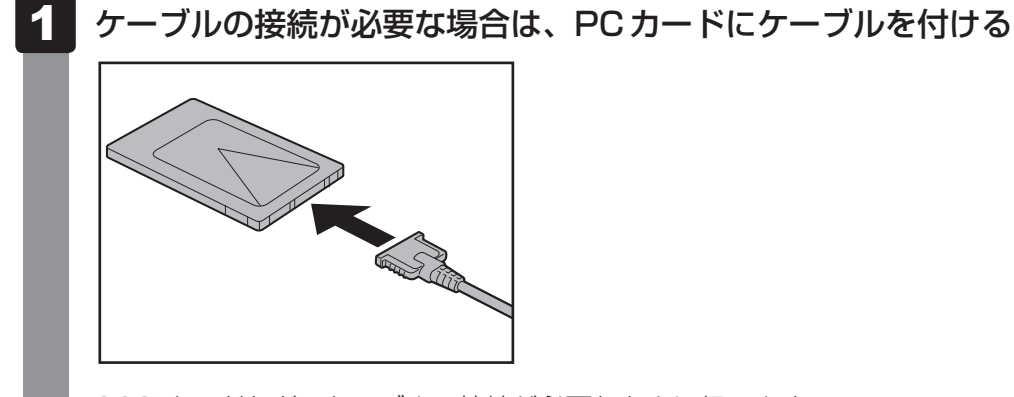

SCSIカードなど、ケーブルの接続が必要なときに行います。

109

2 P0

PCカードの表裏を確認し、表を上にして挿入する

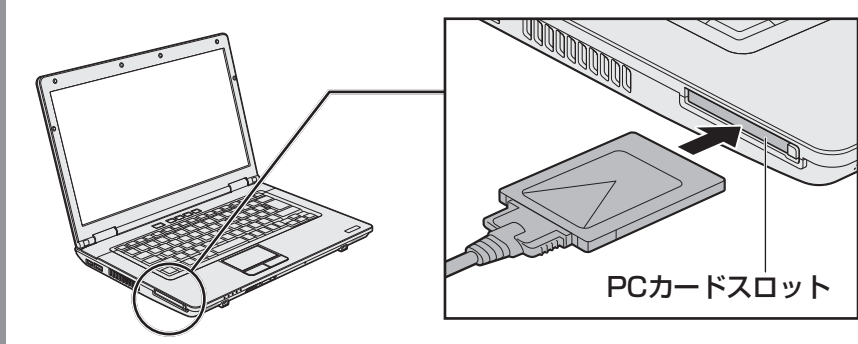

カードは無理な力を加えず、静かにカードが奥に突き当たるまで押してください。きちんと奥まで差し込まれていない場合、PCカードを使用できない、またはPCカードが壊れる場合があります。

カードを接続したあとで、カードが使用できるように設定されているか確認してくだ さい。

# 2 取りはずし

# 1 PC カードの使用を停止する

- スタート画面の[デスクトップ]をクリックする デスクトップ画面が表示されます。
- ② 通知領域の [ハードウェアを安全に取り外してメディアを取り出す] アイコン ( または 4 ) をクリックする
- \* 通知領域にアイコンが表示されていない場合は、 <a> をクリックしてください。 この操作を行ってもアイコンが表示されないPCカードは、手順 2 に進んでください。</a>

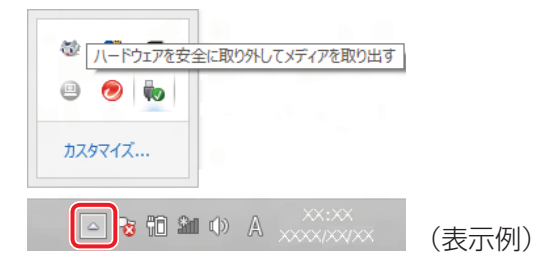

③表示されたメニューから取りはずすPCカードの項目をクリックする ④「ハードウェアの取り外し」のメッセージが表示されたら、 💥 をクリックする 2 イジェクトボタンを2回押す

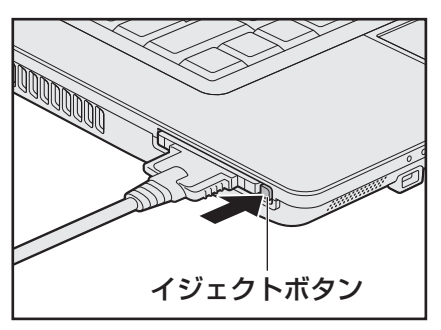

1回押すとイジェクトボタンが出てくるので、もう一度カチッと音がするまで押して ください。

カードが奥まで差し込まれていない場合、イジェクトボタンが出てこないことがあり ます。カードを奥まで押し込んでから、もう一度イジェクトボタンを押してください。 カードが少し出てきます。

# 3 カードをしっかりとつかみ、抜く

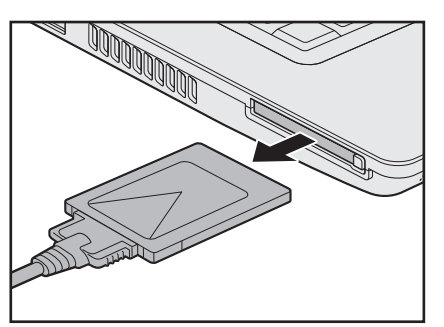

ケーブルを接続している場合は、カードを抜くときにケーブルを引っ張らないでくだ さい。故障するおそれがあります。 熱くないことを確認してから行ってください。

イジェクトボタンが収納されていない場合は、イジェクトボタンを押して収納します。

#### \* シリアルコネクタ搭載モデルのみ

シリアルコネクタ搭載モデルでは、RS-232C対応機器をシリアルコネクタに接続できます。 RS-232C対応機器には次のようなものがあります。

- モデム
   マウス
   テンキーパッド
- スキャナー
   トラックボール など

RS-232C対応機器の詳細は、『RS-232C対応機器に付属の説明書』を確認してください。

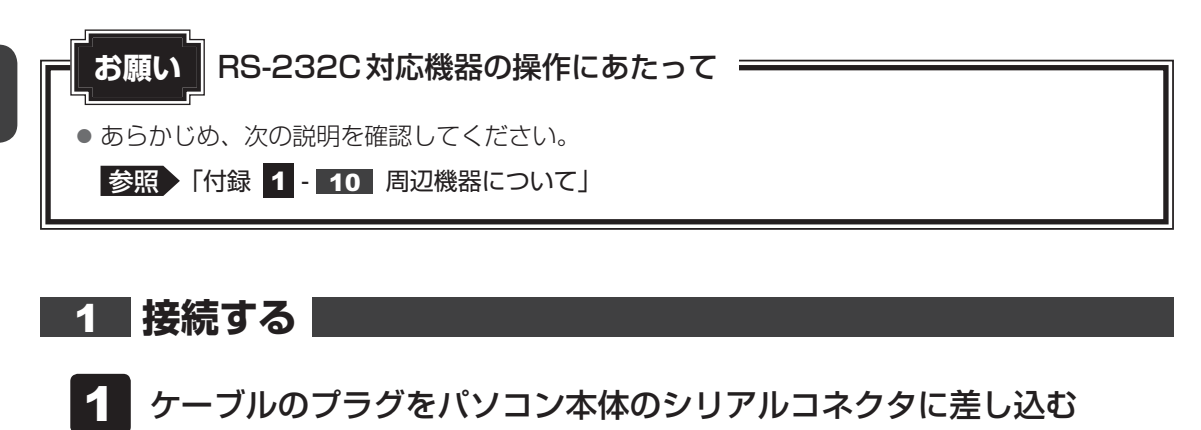

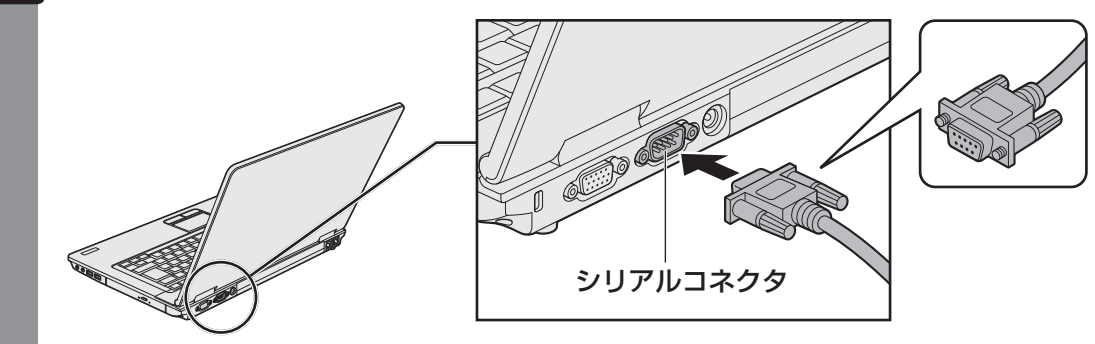

プラグの向きを確認して差し込んでください。

2 ケーブルのもう一方のプラグをRS-232C対応機器に差し込む

Bluetooth機能を使う

#### \* Bluetooth 機能搭載モデルのみ

Bluetooth機能搭載モデルには、Bluetooth機能が搭載されています。

Bluetooth ワイヤレステクノロジーは、パソコンや周辺機器、携帯電話などの機器同士で無線 でデータをやりとりできる、世界標準の通信方式です。

Bluetooth ワイヤレステクノロジーを搭載した機器であれば、お互いに通信相手を登録することで、簡単にデータのやりとりができます。

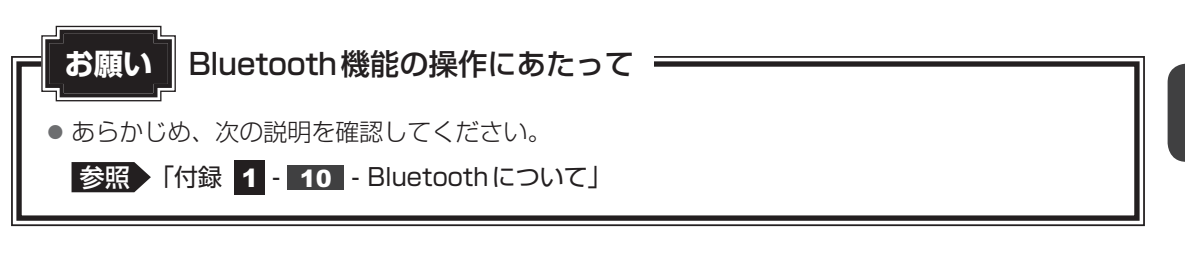

# **★**

8

- Bluetoothのバージョンによっては本製品と通信できないBluetooth対応機器があります。
   本製品に搭載されているBluetooth機能のバージョンについては、『取扱説明書』を確認してください。
- 2.4GHz帯の無線LANまたはWiMAXが近距離で使用されていると通信速度の低下または通信エラーが発生する可能性があります。

# **1** Bluetooth 通信が可能な状態にする

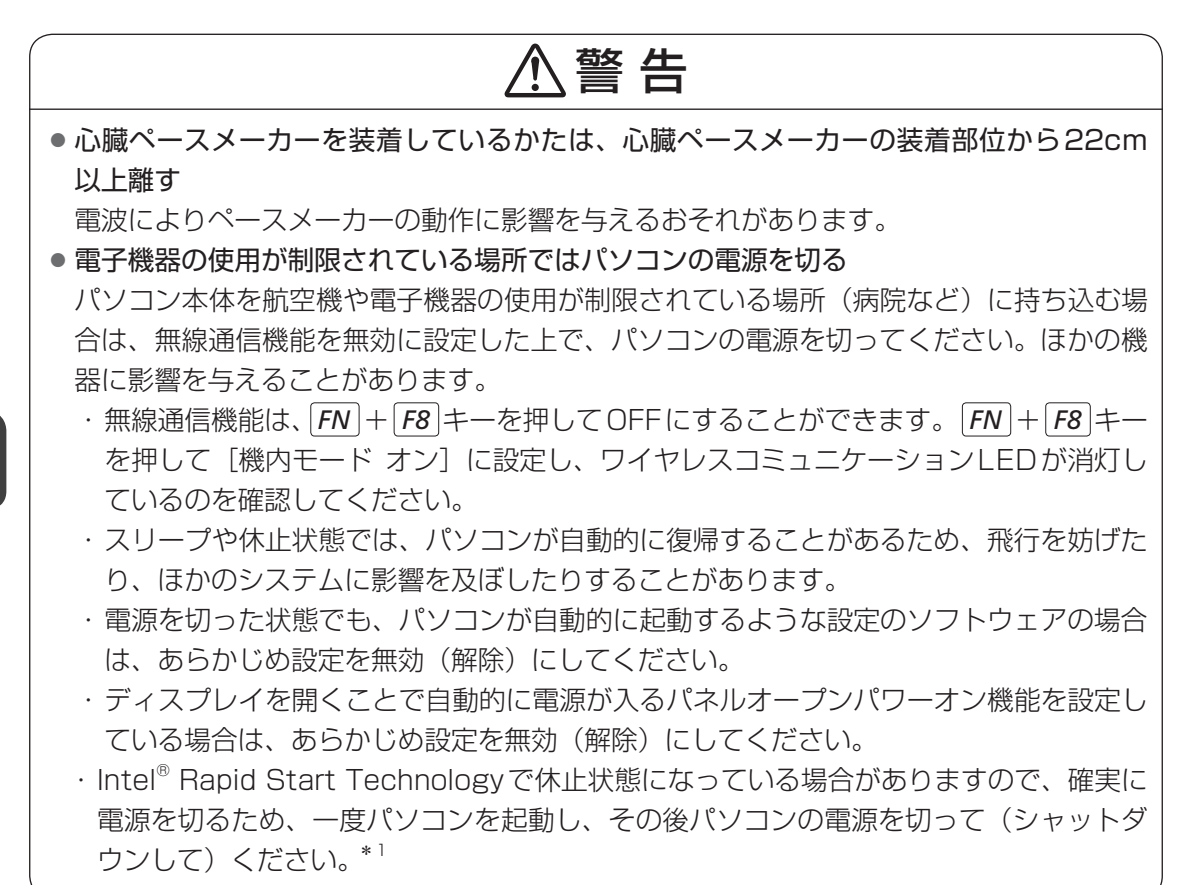

\* 1 Intel® Rapid Start Technology 搭載モデルのみ

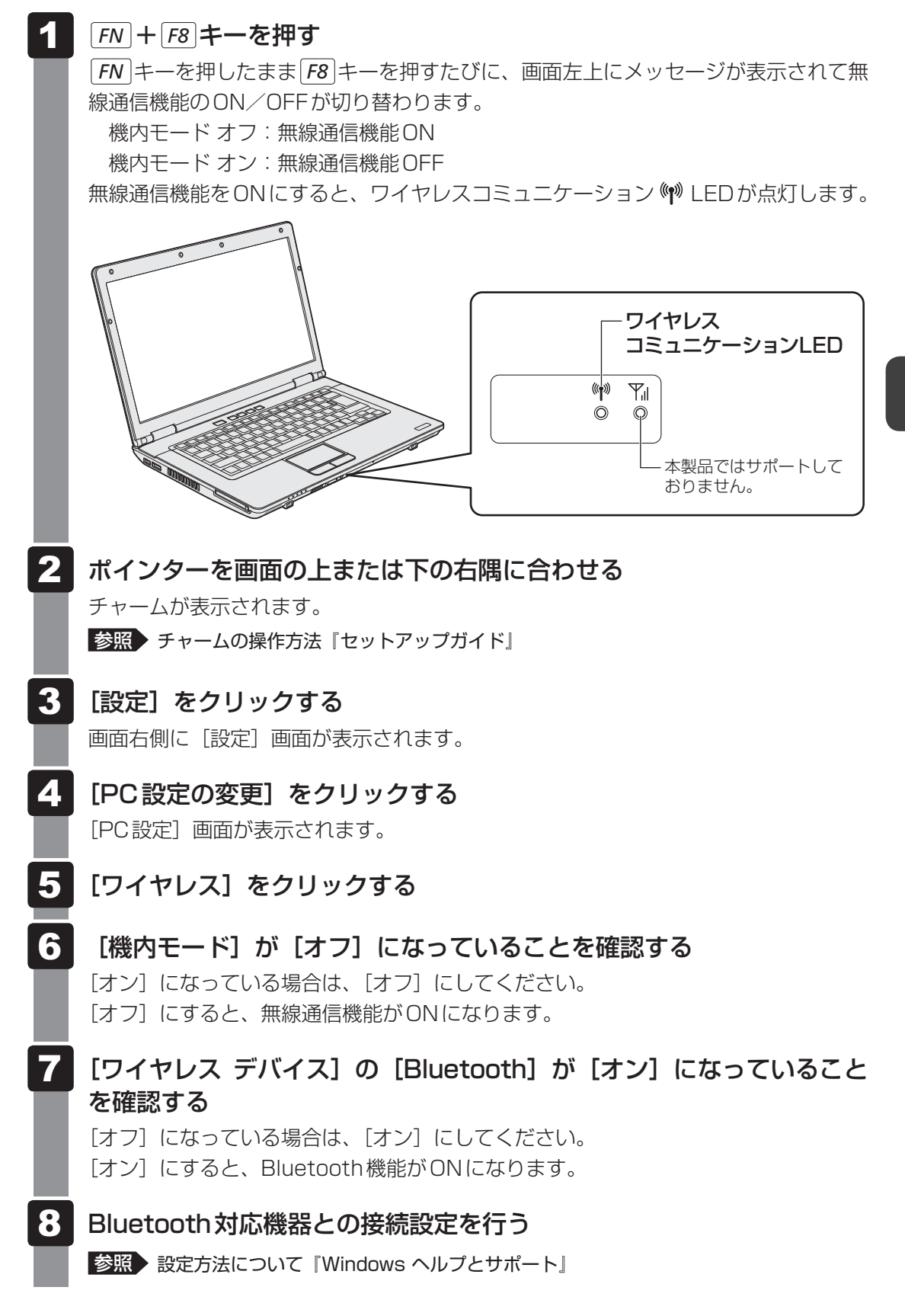

**4** 章

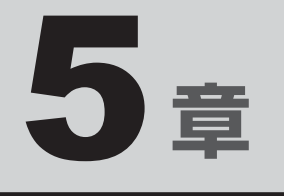

# バッテリー駆動で使う

パソコンをモバイル使用する際に大事な存在であるバッテリーは、使 いかたによっては長持ちさせることができます。 ここでは、充電や充電量の確認などについて説明しています。

| 1 | バッテリーについて |  | • |  | • | • | • | • | - | <br>• | • |  | 118 |
|---|-----------|--|---|--|---|---|---|---|---|-------|---|--|-----|
| 2 | 省電力の設定をする |  |   |  |   |   |   |   |   |       |   |  | 123 |

バッテリーについて

パソコンは、バッテリーパックを取り付けた状態で使用してください。

本製品を初めて使用するときは、電源コードとACアダプターを接続してバッテリーパックを 充電してください。

バッテリーパックを充電すると、バッテリー駆動(電源コードとACアダプターを接続しない 状態)で使うことができます。

バッテリー駆動で使う場合は、あらかじめバッテリーパックの充電を完了(フル充電)させる か、フル充電したバッテリーパックを取り付けてください。

指定する方法・環境以外でバッテリーパックを使用した場合には、発熱、発火、破裂するなど の可能性があり、人身事故につながりかねない場合がありますので、十分ご注意をお願いします。 『安心してお使いいただくために』や『取扱説明書』に、バッテリーパックを使用するときの 重要事項が記述されています。バッテリー駆動で使う場合は、あらかじめその記述をよく読み、 必ず指示を守ってください。

# 1 バッテリー充電量を確認する

バッテリー駆動で使う場合、バッテリーの充電量が減って作業を中断したりしないよう、バッ テリーの充電量を確認しておく必要があります。

# 1 システムインジケーターで確認する

電源コードとACアダプターを使用している場合、Battery 🗂 LEDが点灯します。

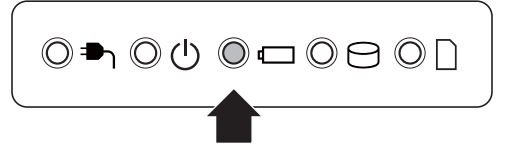

Battery 🗖 LEDは次の状態を示しています。

| 緑色の点灯    | 充電完了                             |
|----------|----------------------------------|
| オレンジ色の点灯 | 充電中                              |
| オレンジ色の点滅 | 充電が必要                            |
|          | 参照 バッテリーの充電について「本節 2 バッテリーを充電する」 |
| 消灯       | ・バッテリーが装着されていない                  |
|          | ・電源コードとACアダプターが接続されていない          |
|          | 上記のいずれにも当てはまらない場合は、バッテリー異常の可能性が  |
|          | あります。東芝PCあんしんサポートに連絡してください。      |

# 2 通知領域の [バッテリー] アイコンで確認する

通知領域の [バッテリー] アイコン ( ) または () )の上にポ インターを置くと、バッテリー充電量が表示されます。 [バッテリー] アイコン ( ) または () )をクリックすると、電 源プランなども表示されます。

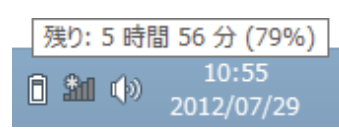

参照 電源プランについて「本章 2 省電力の設定をする」

# 3 バッテリー充電量が減少したとき

電源が入っている状態でバッテリーの充電量が少なくなると、次のように警告します。

- Battery CLED がオレンジ色に点滅する (バッテリーの残量が少ないことを示しています)
- バッテリーのアラームが動作する

「電源オプション」で「プラン設定の変更」→ [詳細な電源設定の変更]をクリックして表示される[詳細設定]タブの[バッテリ]→ [低残量バッテリの通知]や[低残量バッテリの動作]で設定すると、バッテリーの残量が少なくなったことを通知したり、自動的に対処する動作を行います。

参照 省電力設定 (電源オプション) について「本章 2 省電力の設定をする」

上記のような警告が起こった場合はただちに次のいずれかの方法で対処してください。

- ●パソコン本体に電源コードとACアダプターを接続し、充電する
- 電源を切ってから、フル充電のバッテリーパックと取り換える

購入時は休止状態が設定されています。バッテリー減少の警告が起こっても何も対処しなかった場合、パソコン本体は自動的に休止状態になり、電源が切れます。

# <u>×</u>=

- 1ヵ月以上の長期にわたり、電源コードとACアダプターを接続したままパソコンを使用してバッテリー 駆動を行わないと、バッテリー充電量が少しずつ減少します。このような状態でバッテリー充電量が減 少したときは、Battery □ LEDや [バッテリー] アイコンで充電量の減少が表示されないことがあ ります。1ヵ月に1度は再充電することを推奨します。
- 長時間使用しないでバッテリーが自然に放電しきってしまったときは、警告音も鳴らず、Battery Ⅰ□ LEDでも放電しきったことを知ることはできません。長時間使用しなかったときは、充電してから使 用してください。

# 時計用バッテリー

本製品には、取りはずしができるバッテリーパックのほかに、内蔵時計を動かすための時計用 バッテリーが内蔵されています。

時計用バッテリーの充電は、電源コードとACアダプターを接続し電源を入れているとき(電源ON時)に行われますので、普通に使用しているときは意識する必要はありません。ただし、 充電量が少ない場合、時計が止まったり、遅れたりすることがあります。 時計用バッテリーが不足すると、メッセージが表示されます。

## ■充電完了までの時間

時計用バッテリーは、電源ON(Power 🕛 LEDが緑色に点灯)の状態にしておくと、約24時間で充電が完了します。

時計用バッテリー充電中でもパソコンを使用できます。充電中に充電状態を知ることはできま せん。

# 5章 バッテリー駆動で使う

# 2 バッテリーを充電する

充電方法とフル充電になるまでの充電時間について説明します。

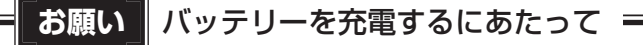

● あらかじめ、次の説明を確認してください。

参照 「付録 1 - 11 - バッテリーを充電するにあたって」

# 1 充電方法

パソコン本体にACアダプターを接続し、電源コードの電源プラグをコンセントに差し込む

DC IN IN LED が緑色に点灯して Battery C LED がオレンジ色に点灯すると、充電が開始されます。

電源のON/OFFにかかわらずフル充電になるまで充電されます。

# 2 Battery □ LEDが緑色になるまで充電する

バッテリーの充電中はBattery □ LEDがオレンジ色に点灯します。 DC IN → LEDが消灯している場合は、電源が供給されていません。電源コード、 ACアダプターの接続を確認してください。

# **X E**

● パソコン本体を長時間ご使用にならないときは、電源コードの電源プラグをコンセントから抜いてくだ さい。

#### ■充電完了までの時間

バッテリー充電時間は、パソコン本体の機器構成や動作状況、また使用環境によって異なります。 周囲の温度が低いとき、バッテリーパックの温度が高くなっているとき、周辺機器を取り付けて いるとき、アプリケーションを使用しているときは、充電完了まで時間がかかることがあります。 詳しくは、『dynabook \*\*\*\* (お使いの機種名)シリーズをお使いのかたへ』を参照して ください。

#### ■使用できる時間

バッテリー駆動での使用時間は、パソコン本体の機器構成や動作状況、また使用環境によって 異なります。

詳しくは、『dynabook **\*\*\*\***(お使いの機種名)シリーズをお使いのかたへ』を参照して ください。

#### ■バッテリー駆動時の処理速度

高度な処理を要するソフトウェア(3Dグラフィックス使用など)を使用する場合は、十分な 性能を発揮するために電源コードとACアダプターを接続してご使用ください。

#### ■使っていないときの充電保持時間

パソコン本体を使わないで放置していても、バッテリー充電量は少しずつ減っていきます。バッ テリーの保持時間は、放置環境などによって異なります。

スリープを実行した場合、放電しきるまでの時間が非常に短いため、バッテリー駆動時は休止 状態、またはハイブリッド スリープにすることをおすすめします。

参照 ハイブリッド スリープについて「2章 2 - 1 - 2 スリープ機能を強化する」

# 2 バッテリーを長持ちさせる

本製品のバッテリーをより有効に使うための工夫を紹介します。

#### ■ バッテリーの機能低下を遅くする方法

次の点に気をつけて使用すると、バッテリーの機能低下を遅くすることができます。

- パソコン本体を長時間使用しないときは、電源コードの電源プラグをコンセントから抜いて ください。
- 1ヵ月以上の長期間バッテリーを使わない場合は、パソコン本体からバッテリーをはずして、 風通しの良い涼しい場所に保管してください。
- おもに電源コードとACアダプターを接続してパソコンを使用し、バッテリーパックの電力をほとんど使用しないなど、100%の残量近辺で充放電をくり返すとバッテリーの機能低下を早める場合があります。
- ●「TOSHIBA ecoユーティリティ」で「eco充電モード」を有効にすると、バッテリー充電 完了時の容量をフル充電より少なめにおさえて、バッテリーの機能低下を遅らせることがで きます。

参照 「本章 2 - 2 TOSHIBA ecoユーティリティ」

● 1ヵ月に1度は、電源コードとACアダプターをはずしてバッテリー駆動でパソコンを使用 してください。

# 📕 バッテリー消費をおさえる方法

バッテリーの消費をおさえて、本製品をバッテリー駆動で長時間使用するには、次の方法があ ります。

• こまめに休止状態にする

参照 [2章 2 - 2 休止状態]

入力しないときは、ディスプレイを閉じておく

参照 [2章 2 - 4 簡単に電源を切る/パソコンの使用を中断する]

● 省電力の電源プランを設定する

参照 「本章 2 省電力の設定をする」

# / バッテリーの充電能力を調べる

バッテリーパックは、消耗品です。「東芝PCヘルスモニタ」を使用すると、バッテリーパック を交換する目安を調べることができます。

参照
「東芝PCヘルスモニタ」について『取扱説明書』

# 3 バッテリーパックを保管する

バッテリーパックを保管するときは、次の説明をお読みください。

また、『安心してお使いいただくために』や『取扱説明書』にも、バッテリーパックを保管する ときの重要事項が記述されています。あらかじめその記述をよく読み、必ず指示を守ってくだ さい。

- 充電状態のバッテリーパックを放置しておくとバッテリーが機能低下し、もう一度充電したときの容量が減少してしまいます。この機能低下は、保存温度が高いほど早く進みます。
- バッテリーパックの電極(金属部分)がショートしないように、金属製ネックレス、ヘアピンなどの金属類と混在しないようにしてください。
- 落下したり衝撃がかかったりしないよう安定した場所に保管してください。

5章 バッテリー駆動で使う

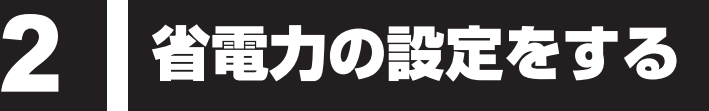

# 1 電源オプション

「電源オプション」ではパソコンの電源を管理して、電力の消費方法を状況に合わせて変更する ことができます。

バッテリー駆動でパソコンを使用しているときに、消費電力を減らして長い時間使用するよう に設定したり、電力を使ってパフォーマンスの精度を上げるように設定したりできます。 これらの電源設定を電源プランといいます。

「電源オプション」では、使用環境に合わせて設定された電源プランがあらかじめ用意されてい ますので、使用環境が変化したときに電源プランを切り替えるだけで、簡単にパソコンの電源 設定を変更することができます。

購入時には、次の電源プランが用意されています。

#### • バランス

必要なときは電力を使ってパフォーマンスを最大にし、動作させていないときは電力を節約 します。

#### • eco

東芝の推奨する設定により、消費電力をおさえます。

参照 「本節 2 TOSHIBA ecoユーティリティ」

#### 省電力

パソコンの動作速度などのパフォーマンスを低下させ、消費電力をおさえます。 バッテリー駆動のときにこのプランを使用すると、バッテリーが通常より長くもちます。

高パフォーマンス

パフォーマンスと応答速度を最大にします。消費電力が増える可能性があります。 バッテリー駆動のときにこのプランを使用すると、バッテリーが通常よりも早く消費されま す。

\*「省電力」、「高パフォーマンス」は [追加プランの表示] の 🕑 をクリックすると表示されます。

各電源プランの設定を変更したり、新しく電源プランを追加することもできます。

参照 電源プランの設定を変更、新規追加『「電源オプション」のヘルプ』

# 起動方法

- **1** スタート画面の [デスクトップ] をクリックする デスクトップ画面が表示されます。
- **2** [デスクトップアプリメニュー] アイコン( PP ) をダブルクリックする 「東芝デスクトップアプリメニュー」が起動します。
- 3 [コントロールパネル] をクリックする
- 4 [ 🍫 システムとセキュリティ] → [ 🦃 電源オプション] をクリックする 「電源オプション」が起動します。

# ×E

「電源オプション」は、「TOSHIBA ecoユーティリティ」からも起動できます。
 参照 「本節 2 TOSHIBA ecoユーティリティ」

# ヘルプの起動方法

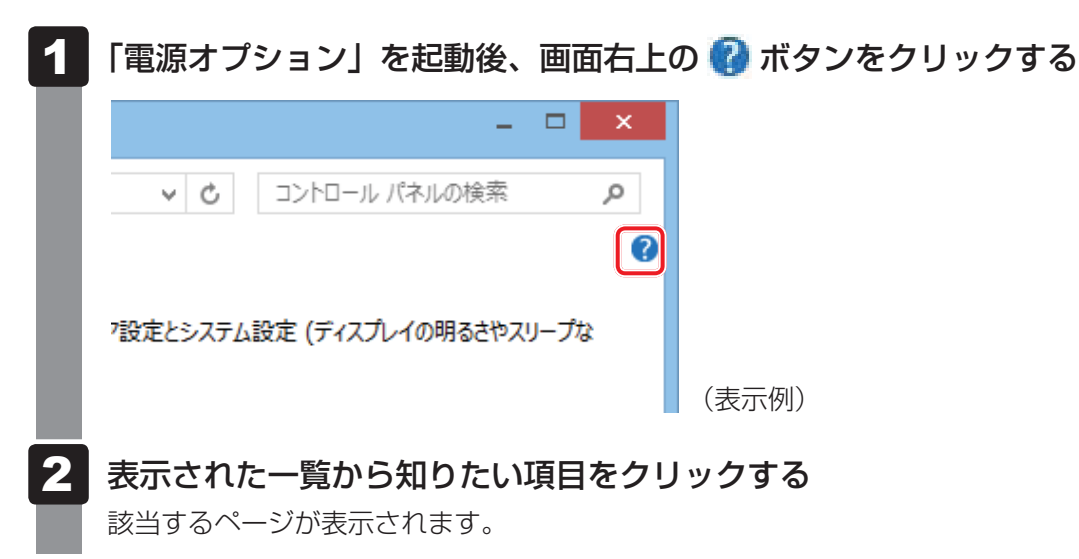

# 2 TOSHIBA ecoユーティリティ

「TOSHIBA ecoユーティリティ」では、パソコンの消費電力をおさえるためのさまざまな設 定が行えます。

#### ■ecoモード

「ecoモード」を有効にすると、東芝の推奨する設定によって、電源プランやディスプレイの明るさなどを自動的に調節して、消費電力をおさえます。

#### ■貢献履歴

消費電力の低減によって、どれだけ環境の保護に貢献できたかが、イメージやグラフなどで表 示されます。

一日ごと、または月ごとに確認できます。

## ■ピークシフト

昼間の電力消費の一部を夜間に移行させて電力を効果的に活用し、電力需要の平準化を実現します。たとえば夏期の日中など電力使用のピーク時間帯には自動的にAC電源からの電力供給を止め、電力需要の少ない時間帯(夜間など)に充電したバッテリーでパソコンを動作させる電源管理機能を備えています。

ピークシフト機能は、パソコン単体でも使用できますが、複数台数で同じ時間帯に制御するこ とによってその効果を発揮します。制御するパソコンの台数は多ければ多いほど効果が大きく なります。

#### ■バッテリーライフサイクル

バッテリーの充電方法で「eco充電モード」を有効にすると、バッテリーフル充電時の容量を おさえて、バッテリーの機能低下を遅くできます。パソコンの電源コードとACアダプターを コンセントに接続したまま使用される方におすすめです。ただし、バッテリーのフル充電の容 量が少なくなるため、バッテリーでの駆動時間は短くなります。

# 💭 🗶 E

● 表示されるメニューは、モデルにより異なります。

TOSHIBA ecoユーティリティの設定は、次の手順で行います。

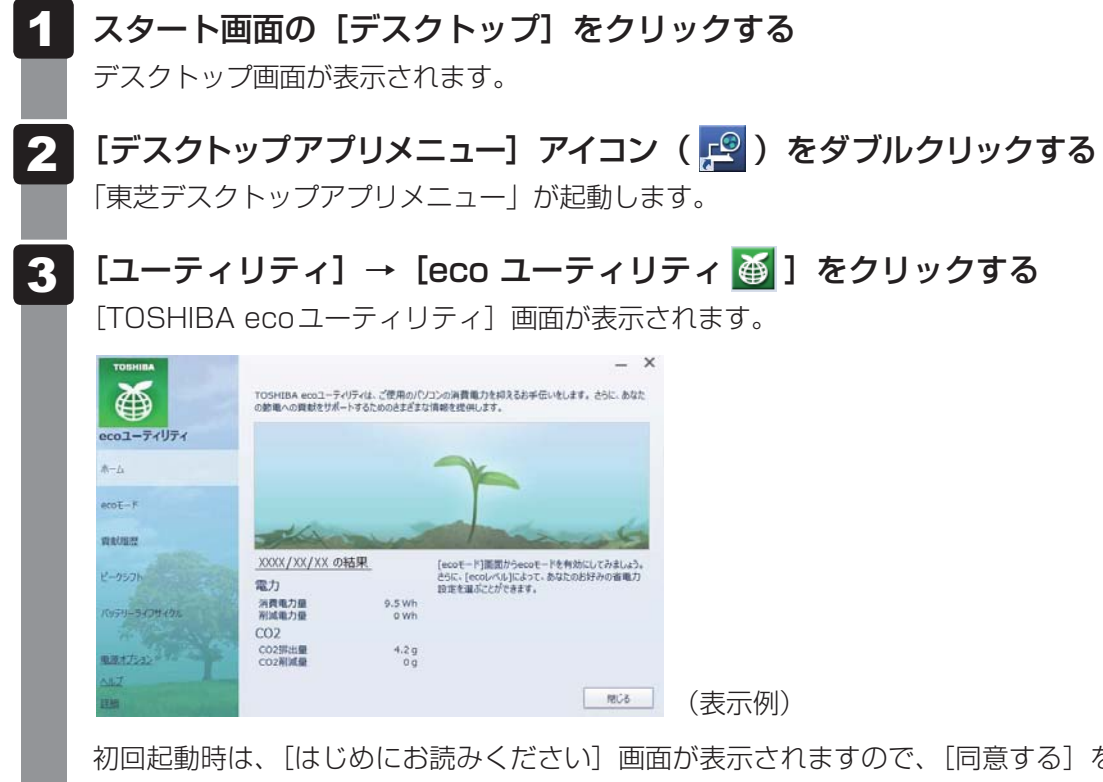

初回起動時は、「はじめにお読みください」画面が表示されますので、「同意する」を チェックし、[OK] ボタンをクリックしてください。

#### 画面左側から設定するメニューをクリックする

「TOSHIBA ecoユーティリティ」の詳細は、ヘルプを参照してください。

# ヘルプの起動方法

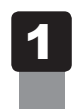

[TOSHIBA ecoユーティリティ] 画面で [ヘルプ] をクリックする 「TOSHIBA ecoユーティリティ」のヘルプが表示されます。

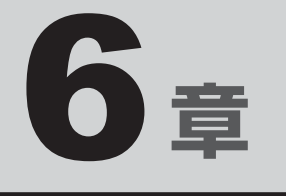

# システム環境の変更

本製品を使用するときの、システム上のさまざまな環境を設定する方 法について説明しています。

| 1 | 東芝システムセッティング | 128 |
|---|--------------|-----|
| 2 | BIOSセットアップ   | 129 |
| З | パスワードセキュリティ  | 143 |
| 4 | 指紋認証を使う      | 167 |
| 5 | TPMを使う       | 178 |

東芝システムセッティング

「東芝システムセッティング」を使い、Windows上でシステムの設定を変更できます。 複数のユーザーで使用する場合も、設定内容は全ユーザーで共通になります。

# 設定方法

1 スタート画面の [デスクトップ] をクリックする

デスクトップ画面が表示されます。

- 2 [デスクトップアプリメニュー] アイコン( PPPP) をダブルクリックする 「東芝デスクトップアプリメニュー」が起動します。
- 3 [ユーティリティ] → [システムセッティング ②] をクリックする 「東芝システムセッティング」が起動します。
- 4 各機能を設定し、[OK] ボタンをクリックする [キャンセル] ボタンをクリックした場合は、設定が変更されません。

再起動が必要な項目の設定を変更すると、パソコンの再起動を行うようメッセージが表示されます。

この場合、すぐに再起動を行って設定を有効にしてください。

BIOSセットアップ

\* この操作は、本マニュアルを参照しながら実行することはできません。 印刷した本項目のページと『取扱説明書』を参照して実行してください。

BIOS セットアップとは、パソコンのシステム構成をパソコン本体から設定するプログラムの ことです。起動と終了方法や基本操作は『取扱説明書』を参照してください。 ここでは、BIOS セットアップの設定項目について説明します。

# 1 設定項目

# 1 Main

2

## ■ System Time(システム時刻)

時刻の設定は**F6**キーまたは**F7**キーで行います。 時と分と秒の切り替えは、**TAB**キーで行います。

# ■System Date(システム日付)

日付の設定は**F6**キーまたは**F7**キーで行います。 年と月と日の切り替えは、**TAB**キーで行います。

#### CPU Type

本体に搭載されているCPUのタイプが表示されます。

# CPU Speed

本体に搭載されているCPUのスピードが表示されます。

#### HDD/SSD

本体に搭載されているハードディスクのタイプと容量が表示されます。

# 

本体に搭載されているドライブのタイプが表示されます。

#### Total Memory Size

本体に取り付けられているメモリのメモリ総容量が表示されます。

#### System BIOS Version

搭載されているBIOSのバージョンが表示されます。

#### EC Version

ECのバージョンが表示されます。

#### Language

BIOSで使用する言語を選択します。

- ·English (標準値)......英語
- ·Français.....フランス語

# 2 Security

#### BIOS Password

ユーザーパスワードやスーパーバイザーパスワードを登録/削除/変更します。

#### • User

ユーザーパスワードを登録すると、起動時のシステムへのアクセスを制限できます。

ユーザーパスワードの登録/削除/変更は「東芝パスワードユーティリティ」で行うことを 推奨します。

参照 詳細について「本章 3 - 1 ユーザーパスワード」

・Not Registered (標準値)...ユーザーパスワードが登録されていないときに表示される

·Registered.....ユーザーパスワードが登録されているときに表示される

## 〈ユーザーパスワードを忘れてしまったとき〉

ユーザーパスワードを忘れてしまった場合は、東芝PCあんしんサポートに相談してください。 ユーザーパスワードの解除を東芝PCあんしんサポートに依頼する場合は、有料です。またそのとき、身分証明書(お客様自身を確認できる物)の提示が必要となります。

#### Supervisor

スーパーバイザーパスワードを登録すると、セットアップへのアクセスを制限できます。 スーパーバイザーパスワードの登録/削除/変更は「東芝パスワードユーティリティ」で行 うことを推奨します。スーパーバイザーパスワードをBIOSセットアップで登録すると、操 作が一部制限されます。

参照 詳細について「本章 3 - 2 スーパーバイザーパスワード」

・Not Registered (標準値)…スーパーバイザーパスワードが登録されていないときに表

・Registered.....スーパーバイザーパスワードが登録されているときに表示 される

#### HDD/SSD Password

HDD/SSDのHDDユーザーパスワードやHDDマスターパスワードを登録/削除/変更します。

Mode

HDD/SSDのHDDパスワードモードを設定します。

- ・User Only (標準値).....HDD/SSDのHDD ユーザーパスワードのみを登録する
- ・Master+User......HDD/SSDのHDDマスターパスワードとHDDユーザーパ スワードを登録する

#### • User

HDD/SSDのHDDユーザーパスワードを登録/削除/変更します。

参照 詳細について「本章 3 - 4 HDDパスワード」

- ・Not Registered (標準値)…HDDユーザーパスワードが登録されていないときに表示される
- ·Registered......HDDユーザーパスワードが登録されているときに表示される

#### Master

HDD/SSDのHDDマスターパスワードを登録/削除/変更します。

「Mode」が「Master + User」の場合のみ表示されます。

参照 HDDパスワードの設定方法「本章 3 - 4 HDDパスワード」

- ・Not Registered (標準値)…HDDマスターパスワードが登録されていないときに表示される
- ·Registered......HDDマスターパスワードが登録されているときに表示される

## Secure Boot

Secure Boot機能を設定します。

「Advanced」メニューの「System Configuration」で、「Boot Mode」を「UEFI Boot」 に設定した場合のみ表示されます。

- · Disabled ......Secure Boot 機能を無効にする
- ·Enabled (標準値).....Secure Boot 機能を有効にする

#### • Clear Secure Boot keys

スーパーバイザーパスワードを登録すると、設定できるようになります。また、「Secure Boot」を「Disabled」に設定した場合のみ設定できます。

Secure Boot機能に関するキー情報を削除し、Secure Boot機能をセットアップモードにします。

# 💭 🗡 E

- 「Boot Mode」を「CSM Boot」に設定している場合、「Secure Boot」は表示されません。
- 「Boot Mode」を「UEFI Boot」に設定している場合、「Secure Boot」を「Enabled」に設定すると、 「Boot Mode」を変更できなくなります。
- ●「Secure Boot」を「Enabled」に設定している場合、「Clear Secure Boot keys」は設定できません。

# TPM

\* TPM 搭載モデルのみ表示されます。

TPM (Trusted Platform Module)を設定します。

- ·Disabled (標準値).....TPMを無効にする
- Enabled.....TPMを有効にする

設定を変更するには、次のように操作してください。

「TPM」を「Enabled」に設定するには、先に「Hide TPM」を「No」に設定してください。

①カーソルを「TPM」の「Disabled」または「Enabled」に合わせ、 ENTER キーを押す

②カーソルを「Disabled」または「Enabled」に合わせ、ENTERキーを押す 設定が変更されます。

#### Clear TPM Owner

\* TPM 搭載モデルのみ表示されます。

「TPM」で「Enabled」に設定し、再起動してから、設定できます。

所有者登録とユーザー登録を削除します。

本製品を廃棄するときや、譲渡などにより使用者(管理者)を変更するというように、TPM の使用を中止する場合に行ってください。

カーソルを「Clear TPM Owner」に合わせ、ENTER キーを押す
 再起動後、「TPM」の設定が「Enabled」から「Disabled」に変更されます。

お願い 操作にあたって =

● 所有者登録とユーザー登録を削除すると、TPMに関係するセキュリティ機能が使用できなくな ります。このため、管理者の権限を持たないユーザーが「TPM」を操作できないように設定する ことをおすすめします。

参照を管理者以外のユーザーの制限について

「本章 5 - 3 東芝パスワードユーティリティで TPM の設定をする」

● 所有者登録とユーザー登録を削除したあとに、TPMの使用を再開する場合は、もう一度TPMへ 所有者登録やユーザー登録を行う必要があります。

#### • Hide TPM

\* TPM 搭載モデルのみ表示されます。

「TPM」で「Disabled」に設定し、再起動してから、設定を変更できます。

TPMの表示をシステム上で確認できないようにするときに使用します。

- ·No (標準値).....TPMをシステム上で確認できるようにする
- ·Yes.....TPMをシステム上で確認できないようにする

「TPM」を「Enabled」に設定するには、先に「Hide TPM」を「No」に設定してください。 また、「Yes」に設定すると、TPMをシステム上で確認することはできません。

#### Boot Menu

スーパーバイザーパスワードを登録すると、設定できるようになります。

ユーザーパスワードでパソコンを使用するユーザー(ユーザー権限)に対し、F12キーを使っ

- たドライブの起動を制限することができます。
  - ·Disabled (標準値)......無効にする
  - ·Enabled......有効にする

#### Device Access Control / Device Boot Control

スーパーバイザーパスワードを登録すると、設定できるようになります。 ユーザーパスワードでパソコンを起動したユーザー(ユーザー権限)に、デバイスの使用やデ バイスからの起動を制限することができます。

[ENTER]キーを押すと、画面が切り替わります。元の画面に戻るには[ESC]キーを押します。 設定後はパソコンの電源を切る必要があります。また、設定後にスーパーバイザー認証が必要 になることがあります。

「東芝デバイスアクセスコントロール」でデバイスの使用やデバイスからの起動の制限を設定している場合、設定を変更するときも「東芝デバイスアクセスコントロール」で行ってください。

#### 【Device Access Control】 画面

デバイスごとに、使用制限を設定します。

- ・Enabled (標準値) ......デバイスを使用可能にする
- · Disabled .....デバイスを使用禁止にする

#### 【Device Boot Control】 画面

デバイスごとに、デバイスからの起動制限を設定します。

すべてのデバイスからの起動を禁止にすることはできません。また、「Device Access Control」で「Disabled」に設定しているデバイスからの起動を可能にすることはできません。

- ・Enabled (標準値) ......デバイスからの起動を可能にする
- ・Disabled ......デバイスからの起動を禁止にする

#### 〈スーパーバイザーパスワードを忘れてしまったとき〉

スーパーバイザーパスワードを忘れてしまった場合は、東芝PCあんしんサポートに相談して ください。スーパーバイザーパスワードの解除を東芝PCあんしんサポートに依頼する場合は、 有料です。またそのとき、身分証明書(お客様自身を確認できる物)の提示が必要となります。

# **3** PowerManagement

#### Wake-up on LAN

電源OFF状態からのLANによるWake-up機能を設定します。

ネットワークで接続された管理者のパソコンからの呼び出しにより、自動的に電源を入れます。 Wake-up on LAN機能を使用する場合は、必ず電源コードとACアダプターを接続してください。電源を切っている状態でも、バッテリーを使っていないときの充電保持時間が『dynabook \*\*\*\*(お使いの機種名)シリーズをお使いのかたへ』の表記よりも短くなります。

- ·Enabled......有効にする
- ·Disabled (標準値)......無効にする

スリープ状態、および休止状態からのWake-up on LAN機能を有効にするためには、「デバイ スマネージャー」の[ネットワークアダプター]でネットワークアダプター名をダブルクリッ クし、表示されたプロパティ画面の[電源の管理]タブで[このデバイスで、コンピューター のスタンバイ状態を解除できるようにする]および[Magic Packetでのみ、コンピューター のスタンバイ状態を解除できるようにする]の項目にチェックをつける必要があります。

# Wake-up on LAN on Battery

バッテリー駆動の際のWake-up on LAN機能を設定します。

- ・Enabled......バッテリー駆動の際にWake-up on LAN機能を有効にする
- ・Disabled (標準値).....バッテリー駆動の際にWake-up on LAN機能を無効にする

# Wake on Keyboard

キーボードによる Wake-up 機能を設定します。

- ·Enabled......有効にする

## Critical Battery Wake-up

「Critical Battery Wake-up機能」を設定します。「Critical Battery Wake-up機能」とは、 スリープ状態の間にバッテリーの残量が少なくなった場合、自動的に休止状態になり、データ をハードディスクに保存します。

- ・Enabled (標準値).....Critical Battery Wake-up機能を有効にする
- ・Disabled ......Critical Battery Wake-up 機能を無効にする

「Critical Battery Wake-up機能」を有効にするには、Windows上でも設定が必要です。 次の操作を行って、設定してください。

- ① [コントロールパネル]を開き、[システムとセキュリティ]の[電源オプション]をクリッ クする
- ②利用するプランを選択し、【プラン設定の変更】をクリックする
- ③[詳細な電源設定の変更]をクリックする
- ④ [電源オプション] 画面の [詳細設定] タブで、[バッテリ] をダブルクリックする
- ⑤[バッテリ切れの動作]をダブルクリックし、表示された項目で「バッテリ駆動」を[休止 状態] に設定する
- ⑥ [OK] ボタンをクリックする

# Panel Open - Power On

パネルオープンパワーオン機能を設定します。

パソコンの電源が切れている状態でディスプレイを開くとパソコンの電源が入り、OSが起動します。

- ·Enabled......有効にする

# Dynamic CPU Frequency Mode

- ・Dynamic Switch (標準値)…CPUの消費電力・周波数自動切り替え機能を有効にし、使用 状況に応じてCPU周波数を自動的に切り替える
- ・Always High ......CPUの消費電力・周波数自動切り替え機能を無効にし、CPU 周波数を高周波数にしてパソコンの処理能力を優先する
- ・Always Low …………………………CPUの消費電力・周波数自動切り替え機能を無効にし、CPU 周波数を低い周波数にしてパソコンのバッテリー駆動時間を 優先する

# Core Multi-Processing

CPUの動作モードを設定します。

- ·Enabled (標準値).....Dual Coreモードに設定する
- · Disabled .....Single Core モードに設定する

# Intel Turbo Boost Technology

\* 対応している CPU のみで表示されます。

- インテル<sup>®</sup>ターボ・ブーストを設定します。
  - ·Enabled (標準値).....有効にする

# Intel Display Power Management

\* 対応している CPU のみで表示されます。

Intel Display Power Managementを設定します。

- ·Enabled (標準値).....有効にする
- · Disabled ......無効にする

# eSATA

eSATAデバイスを設定します。

- ·Enabled (標準値).....有効にする

# SATA Interface setting

SATAデバイスの性能とバッテリー駆動時間の優先度を設定します。

·Performance (標準値)......SATAデバイスの性能/eSATAポート転送速度\*<sup>1</sup>を優先

する

・Battery life.....バッテリー駆動時間を優先する

\*1 eSATAポートに接続する機器によって、転送速度は異なります。

# BIOS Power Management

OS以外の省電力機能を設定します。 ENTER キーを押すと、画面が切り替わります。元の画面に戻るには ESC キーを押します。

# 【BIOS Power Management画面】

# Battery Save Mode

バッテリーセーブモードを設定します。 「Battery Save Mode」の設定項目は次のように表示されます。

|                    | Full Power                 | Low Power            | User Setting |  |  |
|--------------------|----------------------------|----------------------|--------------|--|--|
| Processing Speed   | High                       | Low                  | 項目ごとに設定を     |  |  |
| CPU Sleep Mode     | Enabled                    | Enabled              | 変更できます。      |  |  |
| LCD Brightness * 1 | Super-Bright <sup>*2</sup> | Bright <sup>*2</sup> |              |  |  |
| Cooling Method     | Maximum Performance        | Battery Optimized    |              |  |  |

\* 1 「Advanced」メニューの「System Configuration」で、「Boot Mode」を「CSM Boot」に設定した 場合のみ表示されます。

\*2 電源コードとACアダプターを接続している場合の表示内容です。

「Battery Save Mode」の項目について説明します。

#### Processing Speed

処理速度を設定します。使用するアプリケーションソフトによっては設定を変更する必要が あります。

- High......処理速度を高速に設定する
- ·Low......処理速度を低速に設定する

#### CPU Sleep Mode

CPUが処理待ち状態のとき、電力消費を低減します。

ー部のアプリケーションソフトでは「Enabled」に設定すると処理速度が遅くなることがあ ります。その場合は「Disabled」に設定してください。

- ·Enabled.....電力消費を低減する
- ・Disabled ......電力消費を低減しない

# ● LCD Brightness(LCD輝度)

画面の明るさを設定します。

- ・Super-Bright......最高輝度に設定する
- ·Bright.....高輝度に設定する
- ·Semi-Bright .....低輝度に設定する

# • Cooling Method (CPU熱制御方式)

CPUの熱を冷ます方式を設定します。CPUが高熱を帯びると故障の原因になります。

- ・Cooling Optimized.....パソコン本体内部の温度が上昇したときに、主にファンを 使用して冷却する
- Maximum Performance.....パソコン本体内部の温度が上昇したときに、主にファンを 使用して冷却し、「Cooling Optimized」よりもファン音が 静かな状態を保ち温度を下げる
- ・Battery Optimized.....パソコン本体内部の温度が上昇したときに、主にCPUの処 理速度を落として冷却する

# PCI Express Link ASPM

PCI Expressの省電力機能を設定します。

- Enabled (標準値).....PCI Express デバイスが使用されていないときに、消費電力をおさえる
- ・Disabled ......省電力機能を無効にし、パフォーマンスを優先する

# 4 Advanced

## Execute-Disable Bit Capability

Execute-Disable Bit Capability(エグゼキュート・ディスエーブル・ビット機能)を設定します。

- ·Available (標準値)......使用する
- ·Not Available ......使用しない

# Virtualization Technology

インテル<sup>®</sup> バーチャライゼーション・テクノロジーを設定します。

- · Disabled ......使用しない
- ・VT-x & VT-d.....VT-x & VT-d機能を有効にする
- ・VT-x Only (標準値) .....VT-xを有効にする
- ・VT-d Only.....VT-d 機能を有効にする
- (CPUによっては表示されない項目があります)

# Trusted Execution Technology

\* Trusted Execution Technology対応CPU搭載モデルのみ表示されます。

Trusted Execution Technologyを設定します。

Trusted Execution Technologyとは、Virtualization Technologyを使ってTPMと連携 させるセキュリティ技術です。

- · Enabled......Trusted Execution Technologyを許可に設定する
- ・Disabled (標準値).....Trusted Execution Technologyを禁止に設定する

Trusted Execution Technologyを許可に設定する場合、事前に「Advanced」メニューの 「Virtualization Technology」を「VT-x & VT-d」に設定し、「Security」メニューの「TPM」 を「Enabled」に設定し、「PowerManagement」メニューの「Core Multi-Processing」 を「Enabled」に設定してください。

# Intel(R) AT

インテル<sup>®</sup> アンチセフト・テクノロジー(パソコンの紛失や盗難時に、パソコンを無効化する セキュリティ機能)を利用可能にする設定です。

- ·Enabled......使用する
- ・Disabled (標準値).....使用しない

# Intel(R) AT Suspend

インテル<sup>®</sup> アンチセフト・テクノロジーを一時的に無効にするための設定です。

- · Enabled......使用する
- ·Disabled (標準値).....使用しない

インテル®アンチセフト・テクノロジーを利用しているときのみ設定できます。

Intel(R) AT Suspendを使用する場合、事前に [Intel(R) AT] を [Enabled] に設定してください。

# Intel(R) Rapid Start Technology

\* Intel® Rapid Start Technology搭載モデルのみ表示されます。

スリープから一定時間後に休止状態に変わる、Intel® Rapid Start Technologyを設定します。

参照 詳細について「2章 2 - 3 スリープから一定時間後に休止状態にする」

- ·Enabled (標準値)......使用する
- · Disabled ......使用しない

# Rapid Start Entry after

\* Intel® Rapid Start Technology搭載モデルのみ表示されます。

Intel<sup>®</sup> Rapid Start Technologyでスリープから休止状態に変わるまでの時間を設定します。 「Intel(R) Rapid Start Technology」で「Enabled」に設定している場合のみ、設定を変更 できます。

- ・Immediately.....スリープに入るとすぐに休止状態になります。
- ・10 minutes .....スリープから10分後に休止状態になります。
- ·2 hours (標準値).....スリープから2時間後に休止状態になります。
- ·5 hours ......スリープから5時間後に休止状態になります。
- ·24 hours .....スリープから24時間後に休止状態になります。

# Beep Sound

Windows OS以外でのビープ音を設定します。 OFF、Low、Medium(標準値)、Highのいずれかを選択できます。

# Sleep and Charge

USBの常時給電を設定します。

- ・Disabled (標準値).....使用しない
- ・Auto Mode.....USBの常時給電を有効にし、Auto Modeで使用する
- ・2.0A Mode.....USBの常時給電を有効にし、2.0A Modeで使用する

# System ON CDP Charge Mode

∳ アイコンが付いているUSBコネクタへ電源ON状態のときにUSBバスパワー(DC5V)を
最大 1.5Aまで供給します。

- ·Enabled......有効にする

# USB Power in Sleep Mode

スリープ中でも、USBコネクタにUSBバスパワー(DC5V)を供給します。

- ·Enabled......有効にする

# USB Legacy Emulation

USBキーボード、マウスなどのレガシーサポートを設定します。

·Enabled (標準値).....レガシーサポートを行う

ドライバーなしでUSBキーボード/USBマウスなどが使 用できます。

・Disabled .....レガシーサポートを行わない

「USB Legacy Emulation」が「Enabled」に設定されていても、「Change Boot Order」 が「HDD/SSD → USB Memory → eSATA HDD → ODD → USB ODD → FDD → LAN」の場合は、本体のハードディスクから起動します。

# USB Memory BIOS Support Type

コンピューターの起動に使用するUSBフラッシュメモリを設定します。

「Advanced」メニューの「System Configuration」で、「Boot Mode」を「CSM Boot」 に設定した場合のみ表示されます。

・HDD(標準値).....USBフラッシュメモリをHDDとして扱う

起動するドライブとしての優先順位は、「Change Boot Order」での「HDD/SSD」の順位です。

・FDD.....USB フラッシュメモリをFDDとして扱う 起動するドライブとしての優先順位は、「Change Boot Order」での「FDD」の順位です。

# Change Boot Order

システムを起動するディスクドライブの順番を[F6]キーまたは[F7]キーで設定します。 通常は次の順番(標準値)に設定してください。

- 1 HDD/SSD
- 2 USB Memory
- 3 eSATA HDD\*1
- 4 ODD\*2
- 5 USB ODD
- 6 FDD

7 LAN

- \* 1 「Advanced」メニューの「System Configuration」で、「Boot Mode」を「CSM Boot」に設定した 場合のみ、再起動してから表示されます。
- \*2 ドライブ搭載モデルのみ

# System Configuration

**ENTER**キーを押すと、画面が切り替わります。元の画面に戻るには**ESC**キーを押します。

# 【System Configuration画面】

# Built-in LAN

LANコネクタを設定します。

- ·Enabled (標準値).....使用する
- · Disabled ......使用しない

# Wireless LAN

\* 無線LAN機能搭載モデルのみ表示されます。

無線LANを設定します。

- ·Enabled (標準値)......使用する
- ・Disabled ......使用しない\*1

\* 1 「Disabled」を設定した場合、*FN* + *F8* キー(無線通信機能のON/OFF)は使用できなくなります。

# Auto Wireless LAN RF Switching

\* 無線LAN機能搭載モデルのみ表示されます。

LANケーブルの接続によって、自動的に無線LAN機能の有効/無効を切り替えます。 有効の場合、LANケーブルが接続されているときは無線LAN機能が無効に、接続されていな

- いときは無線LAN機能が有効に切り替わります。
  - ·Enabled......有効にする

# Bluetooth

\* Bluetooth機能搭載モデルのみ表示されます。

Bluetoothを設定します。

- ·Enabled (標準値).....使用する
- · Disabled ......使用しない\*1

\* 1「Disabled」を設定した場合、FN+F8キー(無線通信機能のON/OFF)は使用できなくなります。

# Internal Pointing Device

タッチパッドを設定します。

- ·Enabled (標準値).....使用する
- · Disabled ......使用しない

# Web Camera

\*Webカメラ搭載モデルのみ表示されます。 Webカメラを設定します。

- ·Enabled (標準値).....使用する
- · Disabled ......使用しない

# SD Host Controller

ブリッジメディアスロットを設定します。

- ・Enabled (標準値)......使用する
- · Disabled .....使用しない

# Fingerprint Sensor

\* 指紋センサー搭載モデルのみ表示されます。

- 指紋センサーを設定します。
  - ・Enabled (標準値)......使用する
  - · Disabled ......使用しない

# Internal USB3.0 Controller

USB3.0ポートの動作を設定します。

- ·Enabled (標準値).....USB3.0 ポートとして使用する
- · Disabled .....USB2.0 ポートとして使用する

## Memory Performance Mode

メモリの使用方法を設定します。

- ・Enabled(標準値)…………バッテリー駆動時間よりシステム処理能力を優先させる
- ・Disabled ......システム処理能力よりバッテリー駆動時間を優先させる

# SATA Controller Mode

SATAコントローラーモードを設定します。

「Advanced」メニューの「System Configuration」で、「Boot Mode」を「CSM Boot」 に設定した場合のみ表示されます。

・Compatibility<sup>\*1</sup> ......レガシーOS用でAHCI対応のドライバーを使わない場合に 使用するモード ただし、すべてのレガシーOSでの動作を保証するものでは

たたし、9へてのレガシーUS での動作を保証9 るものでは ありません。

・AHCI (標準値) ......Windows 8とWindows 7用のモード (AHCI)

\* 1 Intel® Rapid Start Technology搭載モデルでは表示されません。

# Boot Mode

Boot Modeを設定します。

 ・UEFI Boot (標準値).....GPT (GUID Partition Table)で初期化されたHDD/ SSDからの起動に対応する
 ・CSM Boot ......MBR (Master Boot Record)で初期化されたHDD/ SSDからの起動に対応する

*√* × €

• 「Boot Mode」を「UEFI Boot」に設定している場合、「Security」メニューの「Secure Boot」を 「Enabled」に設定すると、「Boot Mode」を変更できなくなります。

## Power On Display

起動時のWindowsロゴを表示する表示装置を設定します。

- ・Auto-Selected(標準値)……本体液晶ディスプレイを閉じているときは、接続している 外部ディスプレイを自動的に検出し、外部ディスプレイに のみ画面を表示する
- ・System LCD only .....本体液晶ディスプレイにのみ表示する

# Boot Up NumLock Status

テンキー搭載モデルまたは外付けUSBキーボードなどを使用している場合、起動時のテンキーの入力状態を設定します。

- ・ON (標準値).....テンキーをNumeric Mode (ニューメリックモード) で起動し、テンキーの数字などの文字を入力できる状態にする (数字ロックモード)
- ・OFF.....テンキーをArrow Mode(アローモード)で起動し、テン キーをカーソル制御キーとして使用できる状態にする(ア ローモード)

起動後は、OSの設定に従って入力状態が設定されます。 また、テンキー搭載モデルまたは外付けUSBキーボードの<u>NUM LOCK</u>キーを押すことで、 Numeric ModeとArrow Modeを切り替えます。

# 

●本設定は、外付けUSBキーボードにも反映されます。ただし、すべての外付けUSBキーボードに対 する動作を保証するものではありません。

# 5 Exit

#### Exit Saving Changes

変更を保存してBIOSセットアップを終了します。

#### Exit Discarding Changes

変更を保存しないでBIOS セットアップを終了します。 各種パスワード、TPM、「Main」メニューの「System Time」と「System Date」の各設 定については、変更前の状態に戻りません。

#### Load Setup Defaults

すべての設定項目を標準値にします。 各種パスワードなど一部の設定については、標準値に戻りません。

#### Save Changes and Power Off

変更を保存してパソコンの電源を切ります。

パスワードとは、パソコンやWindowsの起動時などに入力する、認証用の文字列のことです。 パスワードが設定されている場合、あらかじめ決めた文字列を正しく入力しないと起動できま

パスワードセキュリティ

せん。

3

このため、自分にしかわからないパスワードを設定しておけば、ほかの人がパソコンや Windowsを起動できなくなるため、データを見られたり、誤って消されてしまう心配が少な くなります。

一度設定したパスワードは、後から変更したり、削除したりすることができます。

パスワードにはいろいろな種類があります。

#### Windowsパスワード

Windowsの起動やスクリーンセーバーからの復帰のときに、パスワードを入力しなければ 起動できなくなります。 使用者として登録しているユーザーが、それぞれ別々に設定できます。

#### ● ユーザーパスワード (BIOSパスワード)

電源を入れるときや休止状態から復帰するときに、パスワードを入力しなければ起動できな くなります。

#### ● スーパーバイザーパスワード(BIOSパスワード)

BIOS セットアップの設定を変更できないようにするなど、いくつかのパソコン本体の設定 について制限をかけられます。管理者ユーザーが使用します。

● HDDパスワード

本体のハードディスクドライブを保護します。電源を入れるときにHDDパスワードを入力 しなければ起動できなくなります。万が一パスワードを忘れた場合、永久にハードディスク ドライブを使用できなくなる、非常に強固なセキュリティです。

# **★**

- スーパーバイザーパスワードとユーザーパスワードでは、違う文字列を使用してください。
- パスワードを登録した場合は、忘れたときのために必ずパスワードを控えてください。
- パスワードを入力するときは、コード入力や貼り付け(ペースト)などの操作は行わず、キーボードの 文字キーを押して直接入力してください。

お願い

パスワードを忘れてしまって、パスワードを解除できなくなった場合は、使用している機種を確認後、東芝PCあんしんサポートに連絡してください。
 パスワードの解除を東芝PCあんしんサポートに依頼する場合は有料です。HDDパスワードを忘れてしまった場合は、ハードディスクドライブは永久に使用できなくなり、交換対応となります。この場合も有料です。またどちらの場合も、身分証明書(お客様自身を確認できる物)の提示が必要となります。

# パスワードに使用できる文字

ユーザーパスワード、スーパーバイザーパスワード、HDDパスワードに使用できる文字は次のとおりです。

アルファベッドの大文字と小文字は区別されません。

| 使用できる文字  | 数字(半角)                             | 0123456789                  |  |  |  |  |  |  |
|----------|------------------------------------|-----------------------------|--|--|--|--|--|--|
|          | 記号の一部(半角)                          | ; : , . (スペース)など            |  |  |  |  |  |  |
|          | <ul> <li>・ 全角文字(2バイト文字)</li> </ul> |                             |  |  |  |  |  |  |
|          | ・日本語入力システムの起動が必要な文字                |                             |  |  |  |  |  |  |
|          | 【例】漢字、カタカナ(全角/半角)、ひらがな、日本語入力システム   |                             |  |  |  |  |  |  |
|          | が供給する記号のなど                         |                             |  |  |  |  |  |  |
| 使田できない文字 | ・記号の一部(半角)                         |                             |  |  |  |  |  |  |
| 反用ことのい文子 | 【例】¦(バーチカルライン)                     |                             |  |  |  |  |  |  |
|          | _ (アンダーバー)                         |                             |  |  |  |  |  |  |
|          | ¥ (エン) など                          |                             |  |  |  |  |  |  |
|          | ・ほかのキー( <b>SHIFT</b> )             | キーや CAPSLOCK 英数 キーなど)と同時に使用 |  |  |  |  |  |  |
|          | しないと入力できない                         | 文字                          |  |  |  |  |  |  |

パスワード登録時に警告メッセージが表示された場合は、登録しようとした文字列に使用でき ない文字が含まれています。この場合、もう一度別の文字列を入力し直してください。警告が 表示されない場合も、上記「使用できない文字」に該当する文字は使用しないでください。ま た文字列は必ずキーボードから1文字ずつ直接入力してください。
## 1 ユーザーパスワード

「ユーザーパスワード」は、電源を入れるときや休止状態から復帰するときに、決まった文字を 入力しなければ起動できなくする機能です。

ユーザーパスワードの登録は、「東芝パスワードユーティリティ」を使用することをおすすめしま す。また、登録した文字列は、パスワードファイルを作成して確認することをおすすめします。

## 1 東芝パスワードユーティリティでの設定

#### 登録

ユーザーパスワードを登録する手順を説明します。HDDパスワードもあわせて登録できます。

- **1** スタート画面の [デスクトップ] をクリックする デスクトップ画面が表示されます。
- **2** [デスクトップアプリメニュー] アイコン( PPP ) をダブルクリックする 「東芝デスクトップアプリメニュー」が起動します。
- 3 【ユーティリティ】→ 【ユーザーパスワード 1 】 をクリックする 「東芝パスワードユーティリティ」が起動します。
- 4 [登録] ボタンをクリックする

| <b>1</b> | 東芝パスワード                                                     | ベユーティリティ                       |                  | x |
|----------|-------------------------------------------------------------|--------------------------------|------------------|---|
| TOSHIBA  | 年之/(ペンー)<br>ユーザ/(スワード<br>このタブでは、ユーザ/(スワー<br>ユーザ/(スワード<br>登録 | - 「上一」1991<br>- Fic開する設定を行います。 | 変更               |   |
|          | /(スノートの注意:                                                  | OK +P>th                       | バージョン情報<br>適用(Δ) |   |

[ユーザーパスワードの登録] 画面が表示されます。

## 5 [入力:] にパスワードを入力する

パスワードは50文字以内で入力します。

| ユーザパスワードの登録 ×                    |
|----------------------------------|
| 新しいバスワードを入力して、「登録」がタンを押して下さい。    |
| 新しいパスワード                         |
| ک <u>ہ:</u> [                    |
| 確認入力:                            |
| HDDューザバスワードの登録                   |
| ✓ 同時にHDDユーザパスワードに同じ文字列を<br>登録する。 |
| 登録 キャンセル                         |

参照 パスワードに使用できる文字「本節-パスワードに使用できる文字」

パスワードは1文字ごとに「\*」(アスタリスク)で表示されますので、画面で確認 できません。間違えないよう、気をつけて入力してください。 パスワードを入力するときは、コード入力や貼り付け(ペースト)などの操作を行わず、 キーボードの文字キーを押して直接入力してください。

## 6 [確認入力:] にもう一度パスワードを入力する

## 7 [同時にHDDユーザーパスワードに同じ文字列を登録する。] にチェッ クがついているか確認する

チェックがついている場合、ここで設定したユーザーパスワードがHDDパスワード としても登録されます。

参照 HDDパスワードについて「本節 4 HDDパスワード」

ユーザーパスワードのみ登録する場合は、チェックをはずしてください。

## 8 [登録] ボタンをクリックする

入力エラーのメッセージが表示された場合は、[OK] ボタンをクリックして画面を閉じ、手順 5 から操作をやり直してください。

手順 7 で [同時にHDDユーザーパスワードに同じ文字列を登録する。] にチェック をしていない場合は、手順 10 に進んでください。 チェックをしている場合は、「HDDユーザーパスワードを登録しようとしています。」 という画面が表示されます。

9 メッセージの内容を確認し、[登録] ボタンをクリックする

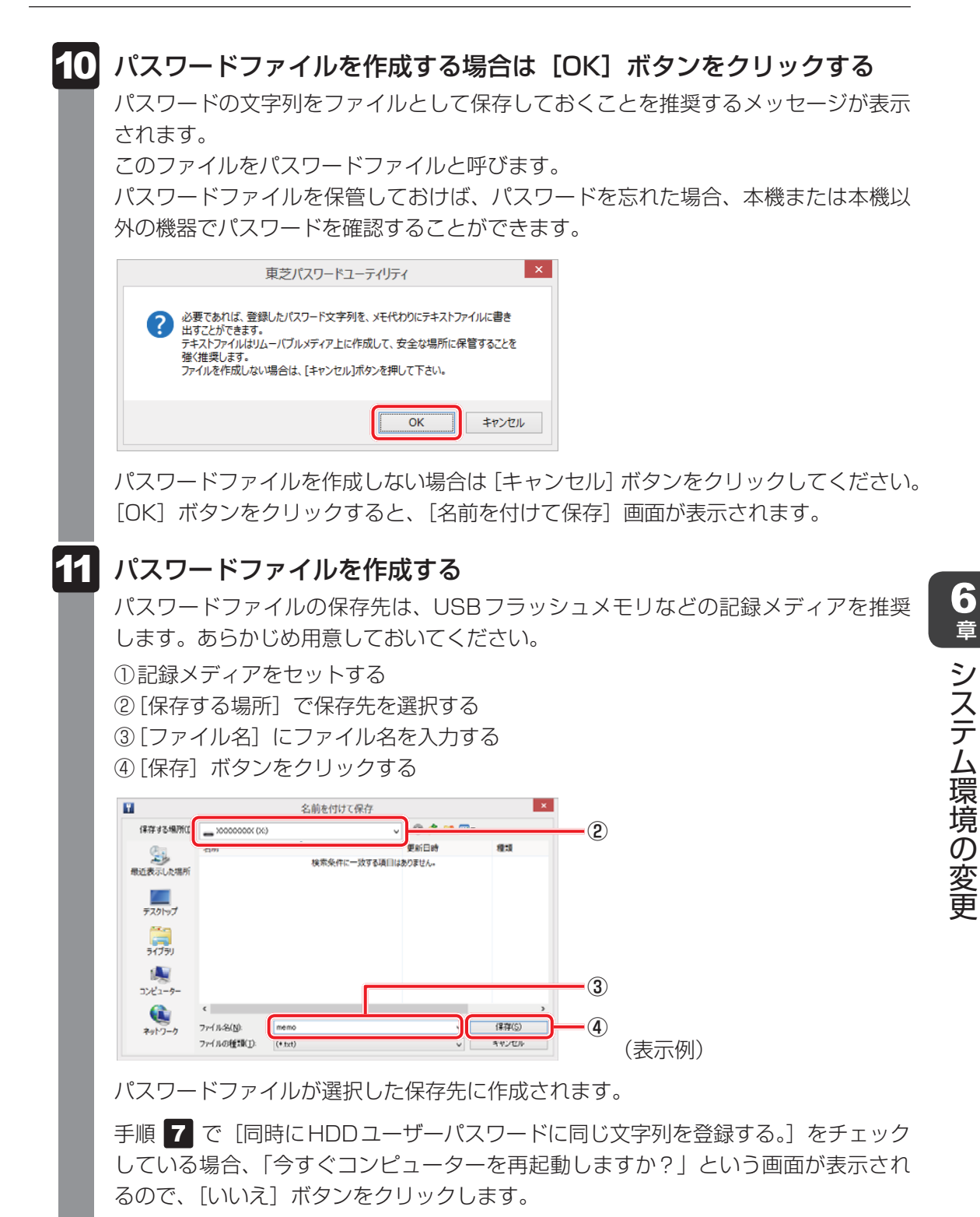

[東芝パスワードユーティリティ] 画面が表示されます。

| 12 | 必要に応    | じて、[パスワードの注釈:] を入力する                                                            |
|----|---------|---------------------------------------------------------------------------------|
|    | TOSHIBA | 東芝パスワードユーティリティ ユーザパスワード この9ブでは、ユーザパスワードに関する設定を行います。 ユーザパスワード 受録 削除 変更 パスワードの注釈: |
|    |         | OK         キャンセル         適用(A)                                                  |

[パスワードの注釈] にはパスワードのヒントとなる文字列を登録できます。登録すると、パスワードの入力が必要なときに、登録した文字列が表示されます。 使用できる文字列はユーザーパスワードと同様です。

参照 パスワードに使用できる文字について「本節-パスワードに使用できる文字」 パスワード文字列そのものを登録しないでください。

## 13 [OK] ボタンをクリックする

ユーザーパスワードが登録されます。

手順 7 で [同時にHDDユーザーパスワードに同じ文字列を登録する。] にチェックをした場合は、必ず電源を切る、または再起動してください。

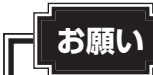

● パスワードファイルを保存した記録メディアは、安全な場所に保管してください。

## **★**

• パスワードを忘れてしまったときのために、必ずパスワードを控えてください。

## 削除

ユーザーパスワードを削除するには、次の手順を実行してください。

- **1** スタート画面の [デスクトップ] をクリックする デスクトップ画面が表示されます。
- 2 [デスクトップアプリメニュー] アイコン ( P ) をダブルクリックする 「東芝デスクトップアプリメニュー」が起動します。
- 3 【ユーティリティ】→ 【ユーザーパスワード 】 】をクリックする 「東芝パスワードユーティリティ」が起動します。 認証画面が表示されるので、パスワードで認証を行ってください。 参照 認証について「本節 ③ パスワードの入力」
- 4 [削除] ボタンをクリックする

| <b>.</b> | 東芝パスワードユーティリティ                            |
|----------|-------------------------------------------|
|          |                                           |
| U        | このダブ じゅ、ユー ジバス ブー ドに開 9 る 取 定 2 イゴ いま 9 。 |
|          | 登録 前除 変更                                  |
|          | パスワードの注釈:                                 |
|          |                                           |
|          |                                           |
|          | パージョン情報                                   |
|          | OK キャンセル 適用(A                             |

[ユーザーパスワードの削除] 画面が表示されます。

5 [削除] ボタンをクリックする

| ユーザパス                                    | フードの削除 ×                 |
|------------------------------------------|--------------------------|
| パスワードを削除するには、権限の認証<br>削除がないを押して、認証を行った上で | が必要です。<br>5パスワードが削除されます。 |
| Ëil <b>D</b> A                           | キャンセンル                   |

確認のメッセージが表示されます。

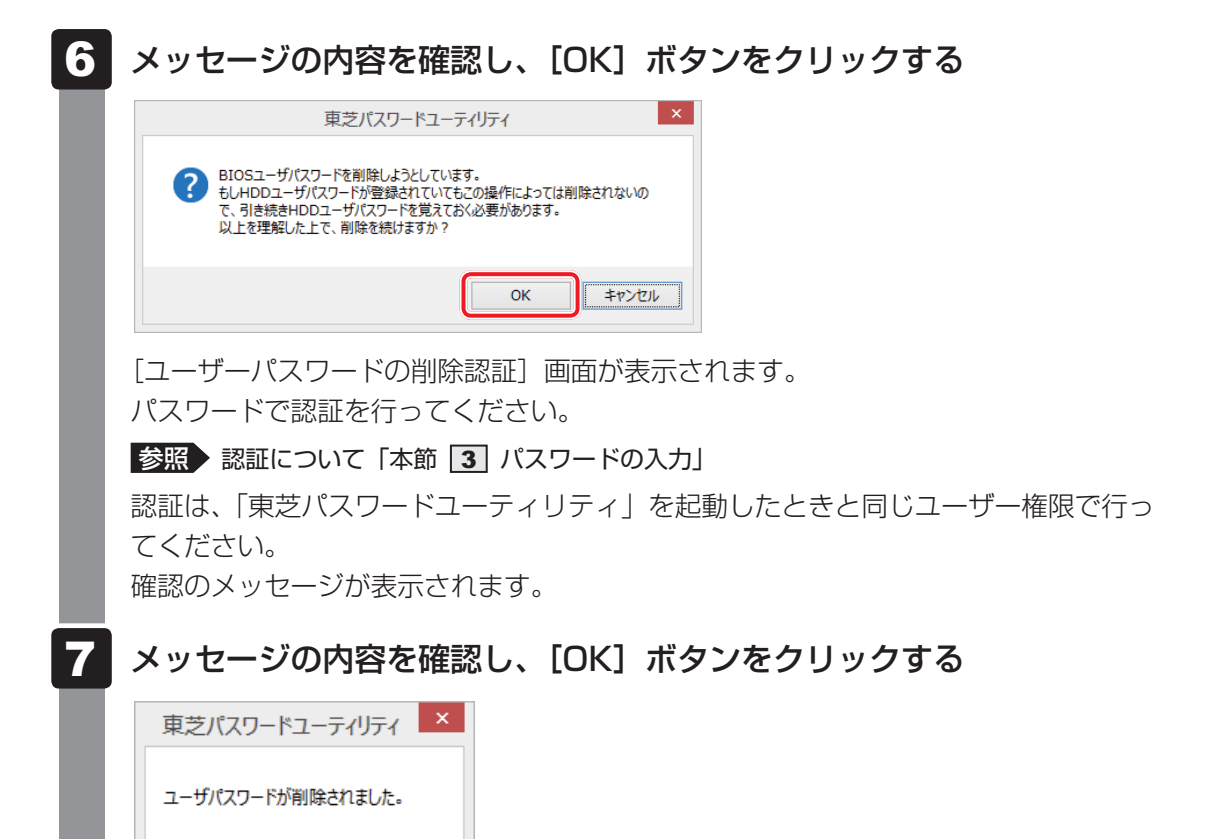

OK

パスワードが削除されます。

#### 変更

ユーザーパスワードを変更するには、次の手順を実行してください。

- **1** スタート画面の [デスクトップ] をクリックする デスクトップ画面が表示されます。
- 2 [デスクトップアプリメニュー] アイコン( PPP ) をダブルクリックする 「東芝デスクトップアプリメニュー」が起動します。
- 3 【ユーティリティ】→【ユーザーパスワード 】】をクリックする
   「東芝パスワードユーティリティ」が起動します。
   認証画面が表示されるので、パスワードで認証を行ってください。
   参照 認証について「本節 3 パスワードの入力」
- 4 [変更] ボタンをクリックする

|         | 東芝パスワードユーティリティ ×                                                                          |
|---------|-------------------------------------------------------------------------------------------|
| TOSHIBA | ユーザパスワード<br>このタブでは、ユーザパスワードに関する設定を行います。<br>ユーザパスワード<br>登録 削除 変更<br>パスワードの注釈:<br>パスワードの注釈: |
|         | OK         キャンセル         適用(A)                                                            |

[ユーザーパスワードの変更] 画面が表示されます。

| 5 | [入力:] に新しいパスワードを入力する                                                               |
|---|------------------------------------------------------------------------------------|
| Ī | パスワードは50文字以内で入力します。                                                                |
| l | 参照 パスワードに使用できる文字「本節-パスワードに使用できる文字」                                                 |
|   | ユーザパスワードの変更                                                                        |
|   | パスワードを変更するには、権限の認証が必要です。<br>新しいパスワードを入力し、[変更]がタンを押してください。<br>認証を行った上でパスワードが変更されます。 |
|   | 新しいパスワード 入力:                                                                       |
|   | 確認入力:                                                                              |
|   |                                                                                    |
|   | TTE August                                                                         |
|   | 後史ーキャンセル                                                                           |

パスワードは1文字ごとに「\*」(アスタリスク)で表示されますので、画面で確認 できません。間違えないよう、気をつけて入力してください。 パスワードを入力するときは、コード入力や貼り付け(ペースト)などの操作を行わず、 キーボードの文字キーを押して直接入力してください。

## 6 [確認入力:] にもう一度パスワードを入力する

## 7 [変更] ボタンをクリックする

確認のメッセージが表示されます。

## 8 メッセージの内容を確認し、[OK] ボタンをクリックする

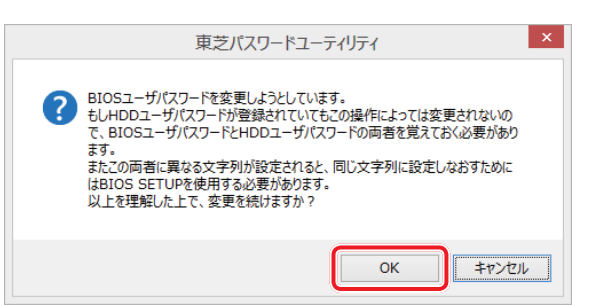

[ユーザーパスワードの変更認証] 画面が表示されます。

パスワードで認証を行ってください。

ここでは、まだパスワードは変更されていないので、本手順 5、6 で入力したものではなく、その前に登録しておいたパスワードを入力してください。

参照 認証について「本節 3 パスワードの入力」

認証は、「東芝パスワードユーティリティ」を起動したときと同じユーザー権限で行ってください。

パスワードが変更されます。

変更したパスワードの文字列をファイルとして保存しておくことを推奨するメッセージが表示されます。

9 パスワードファイルを作成する場合は [OK] ボタンをクリックする
 パスワードファイルを作成しない場合は [キャンセル] ボタンをクリックしてください。
 参照 パスワードファイルの作成方法 [本項 1 - 登録] の手順 11

## 2 BIOS セットアップでの設定

BIOS セットアップでの設定は、「Security」メニューにある「BIOS Password」の「User」 で行います。

#### 登録

\* この操作は、本マニュアルを参照しながら実行することはできません。 必ず本項目のページを印刷してから実行してください。

データを保存し、SHIFT キーを押しながら [シャットダウン] をクリックして電源を切る

参照 電源の切りかた『取扱説明書』

2 電源スイッチを押し、すぐに F2 キーを数回押して、BIOS セットアップを起動する

各種パスワードを設定している場合は、パスワードの入力をうながすメッセージが表示されます。パスワードを入力して*ENTER*キーを押してください。

3 [Security] メニューでカーソルを [BIOS Password] の [User] に合わせ、 ENTER キーを押す

パスワードが入力できる状態になります。

## 4 パスワードを入力する

パスワードは50文字以内で入力します。パスワードに使用できる文字は、「東芝パス ワードユーティリティ」の場合と同様です。 パスワードは1文字ごとに「\*」(アスタリスク)で表示されますので、画面で確認 できません。間違えないよう、気をつけて入力してください。

## **5 ENTER** キーを押す

確認入力の画面が表示されます。

#### 6 もう一度パスワードを入力する

確認のため、手順 4 と同じパスワードをもう一度入力してください。

#### 7 ENTER キーを押す

パスワードが登録されます。

2回目のパスワードが1回目のパスワードと異なる場合は、エラーメッセージが表示 されます。 **ENTER**キーを押し、手順 **3**からやり直してください。

BIOSセットアップの終了方法は、『取扱説明書』を確認してください。

#### 削除

\* この操作は、本マニュアルを参照しながら実行することはできません。 必ず本項目のページを印刷してから実行してください。

1 データを保存し、「SHIFT キーを押しながら [シャットダウン] をクリッ クして電源を切る 参照 電源の切りかた『取扱説明書』 2 電源スイッチを押し、すぐに「F2」キーを数回押して、BIOSセットアッ プを起動する 各種パスワードを設定している場合は、パスワードの入力をうながすメッセージが表 示されます。パスワードを入力して ENTER キーを押してください。 3 「Security」メニューでカーソルを「BIOS Password」の「User」 に合わせ、「ENTER」キーを押す パスワードが入力できる状態になります。 Δ |登録してあるパスワードを入力する 入力すると1文字ごとに「\*|(アスタリスク)が表示されます。 5 |ENTER|キーを押す 新しいパスワードを入力する画面が表示されます。 入力したパスワードが登録したパスワードと異なる場合は、エラーメッセージが表示 されます。 ENTER キーを押し、手順 3 からやり直してください。 6 |ENTER|キーを押す ここでは何も入力しません。 確認入力の画面が表示されます。 [ENTER]キーを押す ここでは何も入力しません。 パスワードが削除されます。

購入時の設定では、入力エラーが3回続いた場合は、以後パスワードの項目にカーソルが移動 できなくなります。この場合は、パソコン本体の電源を入れ直し、もう一度設定を行ってくだ さい。

BIOSセットアップの終了方法は、『取扱説明書』を確認してください。

6 章

#### 変更

\* この操作は、本マニュアルを参照しながら実行することはできません。 必ず本項目のページを印刷してから実行してください。

- 1 データを保存し、 SHIFT キーを押しながら [シャットダウン] をクリックして電源を切る
  参照 電源の切りかた 『取扱説明書』
- 2 電源スイッチを押し、すぐに F2 キーを数回押して、BIOS セットアッ プを起動する 各種パスワードを設定している場合は、パスワードの入力をうながすメッセージが表 示されます。パスワードを入力して ENTER キーを押してください。
- **3** [Security] メニューでカーソルを [BIOS Password] の [User] に合わせ、 *ENTER* キーを押す

パスワードが入力できる状態になります。

4 登録してあるパスワードを入力する

入力すると1文字ごとに「\*」(アスタリスク)が表示されます。

5 ENTER キーを押す

新しいパスワードを入力する画面が表示されます。 入力したパスワードが登録したパスワードと異なる場合は、エラーメッセージが表示 されます。「ENTER」キーを押し、手順 **3** からやり直してください。

#### 6 新しいパスワードを入力し、ENTER キーを押す

パスワードは1文字ごとに「\*」(アスタリスク)で表示されますので、画面で確認 できません。間違えないよう、気をつけて入力してください。 確認入力の画面が表示されます。

7 手順 6 で入力したパスワードをもう一度入力し、ENTER キーを押す パスワードが変更されます。 2回目のパスワードが1回目のパスワードと異なる場合は、エラーメッセージが表示 されます。ENTER キーを押し、手順 3 からやり直してください。

購入時の設定では、入力エラーが3回続いた場合は、以後パスワードの項目にカーソルが移動 できなくなります。この場合は、パソコン本体の電源を入れ直し、もう一度設定を行ってくだ さい。

BIOSセットアップの終了方法は、『取扱説明書』を確認してください。

## 2 スーパーバイザーパスワード

「スーパーバイザーパスワード」は、BIOS セットアップの設定を変更できないようにするなど、 いくつかのパソコン本体の設定について制限をかける機能です。 スーパーバイザーパスワード設定用の「東芝パスワードユーティリティ」で、Windows上か らスーパーバイザーパスワードの設定や設定の変更ができます。 BIOS セットアップでも登録することができます。

## **₩**₹

- 先にユーザーパスワードが登録されている場合は、スーパーバイザーパスワードの登録はできません。
   スーパーバイザーパスワードとユーザーパスワードを両方登録する場合は、一度ユーザーパスワードを 削除し、スーパーバイザーパスワードを登録してからもう一度ユーザーパスワードを登録してください。
- スーパーバイザーパスワードを登録すると、ユーザーポリシーを設定できます。ユーザーポリシーとは、 複数のユーザーでパソコンを使用している場合の、各ユーザーの権限を設定する機能です。
- スーパーバイザーパスワードとユーザーパスワードでは、違うパスワードを使用してください。
- パスワードを登録した場合は、忘れたときのために必ずパスワードを控えておいてください。

## 1 東芝パスワードユーティリティでの設定

#### 起動方法

 スタート画面の[デスクトップ]をクリックする デスクトップ画面が表示されます。
 [デスクトップアプリメニュー]アイコン(ご)をダブルクリックする 「東芝デスクトップアプリメニュー」が起動します。
 [ユーティリティ]→[スーパーバイザーパスワード]]をクリック する 「東芝パスワードユーティリティ」が起動します。 パスワードを登録している場合は、スーパーバイザーパスワードで認証を行ってくだ さい。
 認証について「本節 ③ - 東芝パスワードユーティリティを起動したとき」
 [スーパーバイザーパスワード] タブで設定する

#### 操作方法

#### ■登録、削除、変更

スーパーバイザーパスワードの登録、削除、変更などの設定方法は、「東芝パスワードユーティ リティ」でのユーザーパスワードの設定方法と同様です。

ユーザーパスワードの設定を確認してください。

参照 ユーザーパスワード「本節 1 - 1 東芝パスワードユーティリティでの設定」

なお、スーパーバイザーパスワードを削除すると、ユーザーパスワードも同時に削除されます。

#### ■一般ユーザーの操作を制限する

スーパーバイザーパスワードを登録すると、スーパーバイザーパスワードを知らないユーザー は「東芝システムセッティング」の設定を変更できないようにする、などいくつかの制限を加 えることができます。

スーパーバイザーパスワードを登録した状態で、次の手順を実行してください。

1 スーパーバイザーパスワード設定用の「東芝パスワードユーティリティ」 を起動する

認証画面が表示されるので、スーパーバイザーパスワードで認証を行ってください。 参照 認証について「本節 3 - 東芝パスワードユーティリティを起動したとき」

- 2 [スーパーバイザーパスワード] タブで [ユーザーポリシー] の [変更] ボタンをクリックする
- 3 必要に応じて項目をチェックする
- 4 [設定] ボタンをクリックする
- 5 表示されたメッセージの内容を確認し、[OK] ボタンをクリックする 認証画面が表示されます。 スーパーバイザーパスワードで認証を行ってください。 参照 認証について「本節 3 - 東芝パスワードユーティリティを起動したとき」
- 6 表示されたメッセージの内容を確認し、[OK] ボタンをクリックする

## 2 BIOS セットアップでの設定

\* この操作は、本マニュアルを参照しながら実行することはできません。 必ず本項目のページを印刷してから実行してください。

BIOSセットアップでも、スーパーバイザーパスワードを登録することができます。

#### 操作方法

#### ■登録

BIOS セットアップの「Security」メニューで、「BIOS Password」の「Supervisor」を選 択して登録できます。

登録方法は、BIOSセットアップでのユーザーパスワードの登録方法と同様です。

ユーザーパスワードの登録を確認してください。

#### 参照 「本節 1 - 2 - 登録」

#### ■削除、変更

BIOS セットアップで、いったんスーパーバイザーパスワードを登録してから BIOS セットアッ プを終了してしまうと、BIOS セットアップではスーパーバイザーパスワードの削除と変更が できません。

その場合は、「東芝パスワードユーティリティ」でスーパーバイザーパスワードの削除や変更を 行ってください。

参照 「本項 1 東芝パスワードユーティリティでの設定」

また、BIOSセットアップで、いったんスーパーバイザーパスワードを登録してしまうと、次の操作も制限され、設定ができなくなります。

- ・BIOSセットアップ画面での設定変更
- ・東芝システムセッティングでの設定変更
- ・ **F12** キーを使って起動ドライブを選択する

その場合は、「東芝パスワードユーティリティ」でスーパーバイザーパスワードの削除をしてから、操作を行ってください。

## 3 パスワードの入力

## お願い

● パスワード入力画面で自動的に電源が切れると、LAN、USB、スリープ解除タイマーからの許可によるWake-upができませんので、電源を入れ直してください。

## 電源を入れたとき/休止状態から復帰するとき

パスワードを登録している場合、パソコンまたはBIOSセットアップ起動時にパスワードの入 力をうながすメッセージが表示されます。 この場合は、次の手順を行ってパソコンまたはBIOSセットアップを起動します。

#### ■パスワードを入力する

#### 登録したとおりにパスワードを入力し、 ENTER キーを押す

Arrow Mode LED、Numeric Mode LEDは、パスワードを登録したときと同じ状態にしてください。 パスワードの入力ミスを3回繰り返した場合は、自動的に電源が切れます。 パスワードを入力せずに約1分経過した場合も、自動的に電源が切れます。

その場合は電源を入れ直してください。

#### ■指紋認証を使う

\*指紋センサー搭載モデルのみ

 1
 指紋センサーに指をのせ、手前側にすべらせる

 参照
 指紋認証「本章
 4
 指紋認証を使う」

## ┃ 東芝パスワードユーティリティを起動したとき

ユーザーパスワードを登録している場合、「東芝パスワードユーティリティ」を起動すると、認 証を求める画面が表示されます。次の方法で認証を行います。

#### ■パスワードを入力する

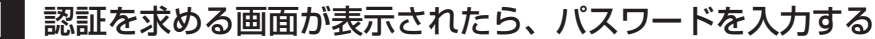

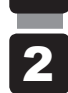

[確認] ボタンをクリックする

## 1 パスワードを忘れてしまった場合

ユーザーパスワード/スーパーバイザーパスワードを忘れてしまった場合は、次の方法で確認 または解除してください。

#### ● パスワードファイルを確認する

電源を入れるときにパスワードが必要になった場合は、本機以外の機器でパスワードファイルを確認してください。

上記の方法でパスワードの確認ができなかった場合は、東芝PCあんしんサポートに相談して ください。パスワードの解除を東芝PCあんしんサポートに依頼する場合は、有料です。また そのとき、身分証明書(お客様自身を確認できる物)の提示が必要となります。

## 4 HDDパスワード

HDDパスワードは、ハードディスクを保護するセキュリティ機能です。 HDDパスワードの登録、削除、変更などの設定は、BIOS セットアップで行います。

#### 1 注意事項

登録したパスワードの内容は、メモをとるなどして、安全な場所に保管しておくことを強くお すすめします。

#### お願い

 万が一、登録したパスワードを忘れた場合、修理・保守対応ではパスワードを解除できません。 この場合、ハードディスクドライブは永久に使用できなくなり、ハードディスクドライブの交換 対応となります。この場合、有料での交換となります。 ハードディスクドライブが使用できなくなったことによる、お客様またはその他の個人や組織に 対して生じた、いかなる損失に対しても、当社はいっさい責任を負いません。
 HDDパスワードの設定については、この点を十分にご注意いただいた上でご使用ください。

## 2 HDDパスワードの種類

HDDパスワードは、HDDユーザーパスワードとHDDマスターパスワードの2つを設定する ことが可能です。

#### ■HDDユーザーパスワード

各パソコンの使用者自身が設定することを想定したパスワードです。 HDDマスターパスワードを削除すると、同時にHDDユーザーパスワードも削除されます。

#### ■HDDマスターパスワード

管理者などがパソコン本体の環境設定を管理/保守するために設定することを想定したパス ワードです。

HDDマスターパスワードはHDDユーザーパスワードの代わりに使えます。HDDユーザーパ スワードを忘れた場合でも、HDDマスターパスワードを入力してハードディスクドライブに アクセスできます。HDDマスターパスワードを使用してHDDユーザーパスワードを変更する こともできます。

なお、HDDマスターパスワードのみを登録することはできません。

組織などでHDDマスターパスワードを用いた運用を検討した場合、各パソコンのユーザーに 対してパソコン本体を配付する前に、あらかじめ管理者がBIOS セットアップでHDDマスター パスワードと仮のHDDユーザーパスワードを設定しておく必要があります。

HDDユーザーパスワードとHDDマスターパスワードの登録、削除方法は同じです。以降は、 HDDユーザーパスワードの設定を例に説明しています。

## 3 HDDパスワードの登録

\* この操作は、本マニュアルを参照しながら実行することはできません。 必ず本項目のページを印刷してから実行してください。

データを保存し、 SHIFT キーを押しながら [シャットダウン] をクリッ 1 クして電源を切る 参照 電源の切りかた『取扱説明書』 2 電源スイッチを押し、すぐに「F2」キーを数回押して、BIOSセットアッ プを起動する 各種パスワードを設定している場合は、パスワードの入力をうながすメッセージが表 示されます。パスワードを入力して ENTER キーを押してください。 3 「Security」メニューでカーソルを「HDD/SSD Password」の「User」 に合わせ、 ENTER キーを押す HDDマスターパスワードの場合は、「Master」にカーソルを合わせて「ENTER キー を押してください。 パスワードが入力できる状態になります。 ∠ パスワードを入力する パスワードは50文字以内で入力します。 参照 → パスワードに使用できる文字 「本節 - パスワードに使用できる文字 | パスワードは1文字ごとに「\*|(アスタリスク)で表示されますので、画面で確認 できません。間違えないよう、気をつけて入力してください。 5 [ENTER] キーを押す 確認入力の画面が表示されます。 6 もう一度パスワードを入力する 7 |ENTER|キーを押す パスワードが登録されます。 2回目のパスワードが1回目のパスワードと異なる場合は、エラーメッセージが表示 されます。 ENTER キーを押し、手順 3 からやり直してください。

HDDマスターパスワードを登録する場合は、BIOSセットアップの「HDD/SSD Password」の「Mode」で「Master+User」を選択します。表示された「Master」にHDDマスターパ スワードを設定し、続けてHDDユーザーパスワードの設定を行います。 BIOSセットアップの終了方法は、『取扱説明書』を確認してください。

## 4 HDDパスワードの削除

\* この操作は、本マニュアルを参照しながら実行することはできません。 必ず本項目のページを印刷してから実行してください。

- 1 データを保存し、SHIFT キーを押しながら [シャットダウン] をクリックして電源を切る
  参照 電源の切りかた『取扱説明書』
- 2 電源スイッチを押し、すぐに F2 キーを数回押して、BIOS セットアッ プを起動する 各種パスワードを設定している場合は、パスワードの入力をうながすメッセージが表 示されます。パスワードを入力して ENTER キーを押してください。
- 3 「Security」メニューでカーソルを「HDD/SSD Password」の「User」 に合わせ、ENTERキーを押す HDDマスターパスワードの場合は、「Master」にカーソルを合わせてENTERキー を押してください。

パスワードが入力できる状態になります。

4 登録してあるパスワードを入力する 入力すると1文字ごとに「\*」(アスタリスク)が表示されます。

## 5 **ENTER** キーを押す

新しいパスワードを入力する画面が表示されます。 入力したパスワードが登録したパスワードと異なる場合は、エラーメッセージが表示 されます。 ENTER キーを押し、手順 3 からやり直してください。

#### 6 **ENTER** キーを押す

ここでは何も入力しません。 確認入力の画面が表示されます。

#### **7** ENTER キーを押す

ここでは何も入力しません。 パスワードが削除されます。

HDDマスターパスワードを削除する場合は、HDDマスターパスワードの削除を行うと、同時 にHDDユーザーパスワードも削除されます。 HDDユーザーパスワードのみを削除することはできません。 BIOSセットアップの終了方法は、『取扱説明書』を確認してください。

## 5 HDDパスワードの変更

\* この操作は、本マニュアルを参照しながら実行することはできません。 必ず本項目のページを印刷してから実行してください。

データを保存し、 SHIFT キーを押しながら [シャットダウン] をクリッ 1 クして電源を切る 参照 電源の切りかた『取扱説明書』 2 電源スイッチを押し、すぐに「F2」キーを数回押して、BIOSセットアッ プを起動する 各種パスワードを設定している場合は、パスワードの入力をうながすメッセージが表 示されます。パスワードを入力して ENTER キーを押してください。 3 「Security」メニューでカーソルを「HDD/SSD Password」の「User」 に合わせ、 ENTER キーを押す HDDマスターパスワードの場合は、「Master」にカーソルを合わせて「ENTER キー を押してください。 パスワードが入力できる状態になります。 Δ 登録してあるパスワードを入力する 入力すると1文字ごとに「\*|(アスタリスク)が表示されます。 5 | | ENTER |キーを押す 新しいパスワードを入力する画面が表示されます。 入力したパスワードが登録したパスワードと異なる場合は、エラーメッセージが表示 されます。 ENTER キーを押し、手順 3 からやり直してください。 6 新しいパスワードを入力し、ENTERキーを押す パスワードは1文字ごとに「\*|(アスタリスク)で表示されますので、画面で確認 できません。間違えないよう、気をつけて入力してください。 確認入力の画面が表示されます。 7 もう一度新しいパスワードを入力し、「ENTER」キーを押す パスワードが変更されます。 2回目のパスワードが1回目のパスワードと異なる場合は、エラーメッセージが表示 されます。 ENTER キーを押し、手順 3 からやり直してください。

BIOSセットアップの終了方法は、『取扱説明書』を確認してください。

## 6 HDDパスワードの入力

HDDパスワードが設定されている場合、電源を入れるとHDDパスワードの入力をうながす メッセージが表示されます。

この場合は、次の方法でパソコン本体が起動します。

## お願い

● パスワード入力画面で自動的に電源が切れると、LAN、USB、スリープ解除タイマーからの許可によるWake-upができませんので、電源を入れ直してください。

## 1 登録したとおりに HDD パスワードを入力し、 ENTER キーを押す

Arrow Mode LED、Numeric Mode LEDは、パスワードを登録したときと同じ状態にしてください。

HDDパスワードの入力ミスを3回繰り返した場合は、自動的に電源が切れます。 パスワードを入力せずに約1分経過した場合も、自動的に電源が切れます。 その場合は、電源を入れ直してください。

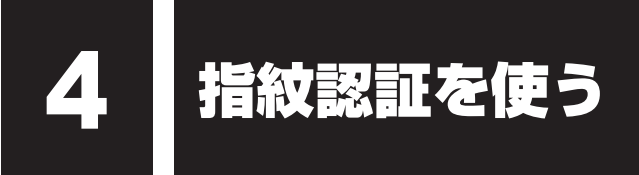

#### \*指紋センサー搭載モデルのみ

「指紋センサー」が搭載されているモデルの場合、「指紋認証ユーティリティ(TOSHIBA Fingerprint Utility)」が用意されています。ここでは、指紋を登録し、指紋認証を行う方法に ついて説明します。

指紋認証の操作にあたっては、次の項目に書かれている注意事項を確認してください。

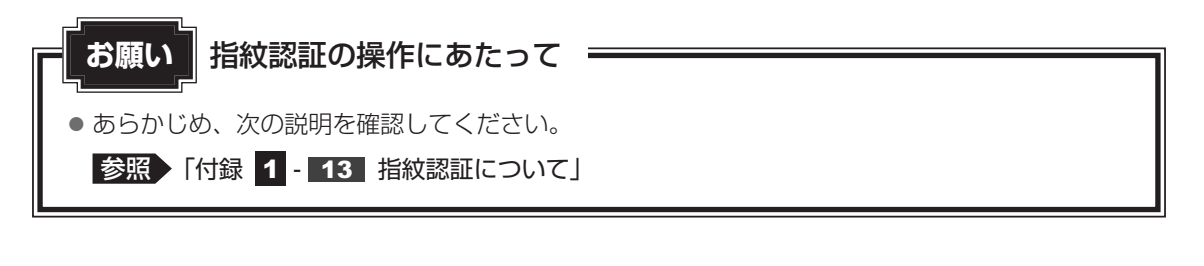

## 1 指紋認証とは

指紋認証とは、手の指紋の情報をパソコンに登録することにより、パスワードなどの入力に 代えて本人であることを証明する機能です。指紋認証を使用するには、使用するユーザーに Windowsパスワードを設定したうえで、「指紋認証ユーティリティ」で指紋の登録が必要です。

参照 指紋の登録「本節 3 指紋を登録する」

指紋を登録すると、キーボードからパスワードを入力する代わりに、登録した指を指紋センサー 上にすべらせるだけで、Windowsサインインを実行できます。

参照 認証方法 「本節 4 指紋認証を行う」

また、次のようなときにも指紋認証を使用することができます。 指紋を登録したうえで、それぞれの設定が必要です。

- パソコン本体起動時のユーザーパスワードの入力
- スクリーンセーバーの解除
- スリープからの復帰

#### 参照 指紋認証のいろいろな使いかた「本節 4 - 2 その他の使いかた」

- インターネットのホームページで、パスワードの入力
- ファイルやフォルダーの暗号化

詳しくは、「指紋認証ユーティリティ」のヘルプを参照してください。 ヘルプの起動方法は、本節の最後で説明しています。

## 2 Windowsパスワードを設定する

「指紋認証ユーティリティ」の設定や登録をするためには、「Windowsパスワード」を設定す る必要があります。

Windowsパスワードを設定していない場合は、設定してださい。

参照 Windows パスワードの設定方法『Windows ヘルプとサポート』

すでにWindowsパスワードを設定してある場合は、「本節 **3** 指紋を登録する」に進んでください。

## 3 指紋を登録する

「指紋認証ユーティリティ」で、指紋を登録します。次の手順を実行してください。指をけがしたときなどのために、2本以上の指を登録してください。

指紋センサーには、最大20パターンの指紋を登録することができます。複数のユーザーでパ ソコンを使用している場合は、全ユーザー合わせて20パターンまで登録できます。たとえば、 1人で10パターンの指紋を登録した場合、ほかのユーザーが登録できるのは残り10パターン です。

## 指紋センサーに指紋をうまく読み取らせるには

1 指紋センサーに対して指をまっすぐ出し、指を寝かせた状態で、第1関 節を軽く指紋センサー中央の上におく

## 2 第1関節から先端にかけて、指のはら部分が指紋センサーに触れるよう に手前に水平に引く

指先だけ指紋センサーにのせると、指紋が認識されない場合があります。第1関節から先端にかけて指のはらの部分が指紋センサーに触れるように、ゆっくりとすべらせてください。

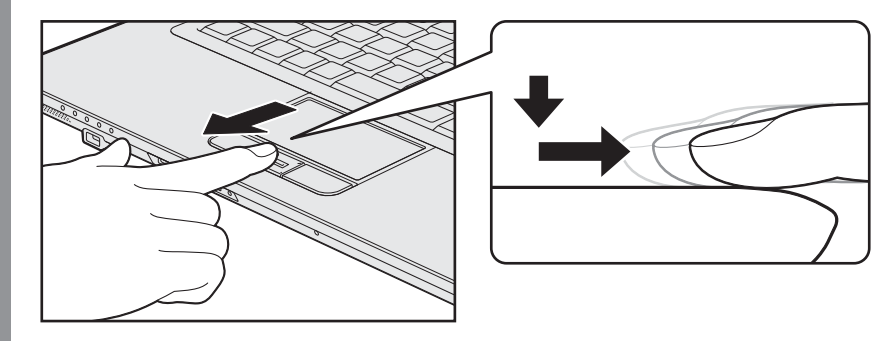

## 1 登録方法

「指紋認証ユーティリティ」でユーザー登録を行います。ユーザー登録では、Windowsのユー ザーアカウントとそのパスワードを登録したあと、そのユーザーアカウントでサインインし、 認証で使用する指(指紋)を登録します。

1 指紋を登録するユーザーアカウントでサインインする

2 スタート画面の [デスクトップ] をクリックする

デスクトップ画面が表示されます。

- **3** [デスクトップアプリメニュー] アイコン( PP ) をダブルクリックする 「東芝デスクトップアプリメニュー」が起動します。
- 【ユーティリティ】→【Fingerprint Utility ◎】をクリックする
   [指紋登録] 画面が表示されます。
- 5 [ウィンドウズパスワード] に Windows パスワードを入力し①、[次] ボタンをクリックする②

6 指紋を登録する指の上の〇印をクリックし①、[次] ボタンをクリックする② 体勢によっては親指での認証は難しいので、親指以外の指を登録することおすすめします。

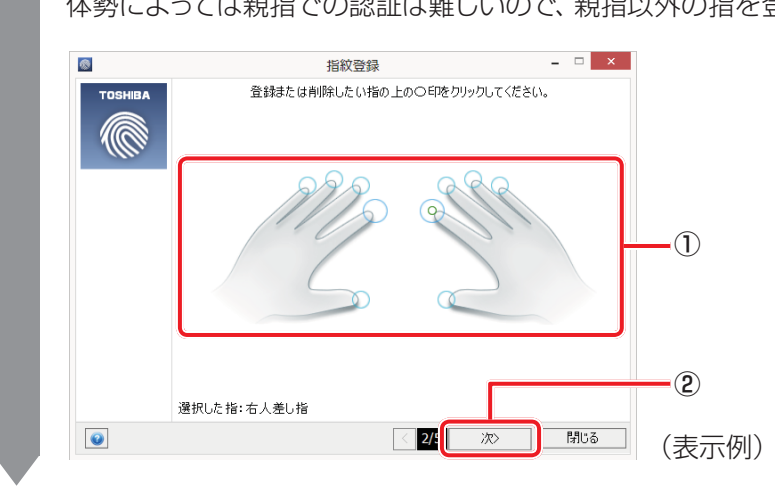

| 7 | 画面に      | 表示される            | る説明をよ         | く読ん       | で、    | [次] | ボタン | をクリ | ックする |
|---|----------|------------------|---------------|-----------|-------|-----|-----|-----|------|
|   | <b>®</b> |                  | 指紋登録          |           |       | ×   |     |     |      |
|   | TOSHIBA  |                  | 以下の説明に従ってくださ  | :().      |       |     |     |     |      |
|   |          |                  | センサの中央に指の第一関  | 前筋あわせてくださ | £().  |     |     |     |      |
|   |          | h                | センサー面を指で撫でてくだ | さい。       |       |     |     |     |      |
|   |          | $\left( \right)$ | 指を手前に垂直に動かして  | ください。     |       |     |     |     |      |
|   |          |                  | 走査中に指を上下左右に   | 動かさないでくだ  | ອັເາ. |     |     |     |      |
|   |          |                  |               |           |       |     |     |     |      |
|   |          | 選択した指:右人差し持      | i -           |           |       |     |     |     |      |
|   |          |                  | < 3/          | 次>        | 閉じる   |     |     |     |      |

## 8 指紋登録の練習のために、指紋センサーに指を軽く乗せ、手前側にすべらせる

第1関節を指紋センサーの上に置き、手前に引くようにすべらせてください。 このとき、タッチパッドに触れないように気をつけてください。

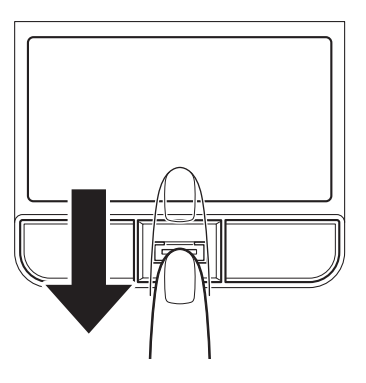

同じ指を3回認識させてください。指紋センサーに指をすべらせると、画面の3つの ボックスに、1回ごとの指紋データの読み取り結果が表示されます。 読み取りに成功すると、ボックスの下に「良いイメージ」と表示されます。

| 8        | 指紋登録 - □ ×                                                                             |   |
|----------|----------------------------------------------------------------------------------------|---|
| TOSHIBA  | こで、指紋登録の練習ができます。<br>して、指紋登録の練習ができます。<br>して、指紋登録の練習ができます。<br>2<br>3<br>3<br>3<br>3<br>3 |   |
| <b>@</b> | < 4/5 スキップ> 閉じる                                                                        | ] |

3回成功するまで繰り返し認識させてください。

\* [スキップ] ボタンをクリックすると、指紋登録の練習をスキップすることができます。

| 8 |   | 指紋登録       |               | _ 🗆 🗙  |
|---|---|------------|---------------|--------|
|   |   | ここで、指紋登録の新 | 練習ができます。      | ~      |
|   | C | 良いイメージ     | <u>良いイメージ</u> | 良いイメージ |
|   |   |            |               |        |

## I 指紋登録のために、指紋センサーに指を軽く乗せ、手前側にすべらせる

手順 8 で練習した要領で、第1関節を指紋センサーの上に置き、手前に引くように すべらせてください。

る

ここで指紋をできるだけ精細に読み取らせることで、認証率を向上させることができ ます。

同じ指を3回読み取らせます。読み取りに成功すると、ボックスの下に「良いイメージ」 と表示されます。

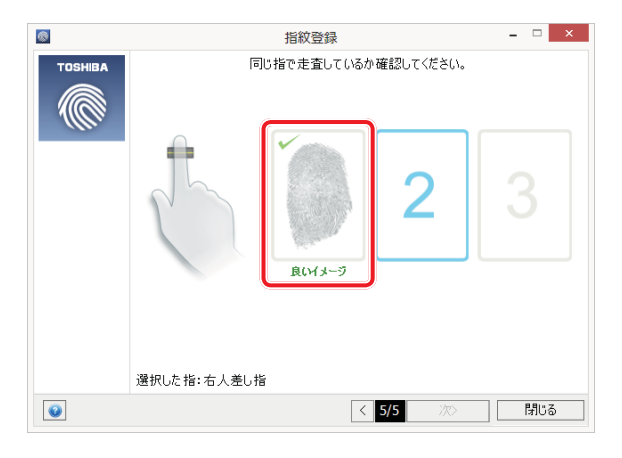

指紋の読み取り操作を3回繰り返してください。成功すると、手順 11 の画面が表示 されます。

認証に必要な読み取りが3回でできなかった場合、4回以上の読み取り要求が表示されることがあります。最終的に、読み取りが失敗と判断された場合には、手順 6 から再度行ってください。

| 11 指紋データを保存するために [OK] ボタンをクリックする                                                          |
|-------------------------------------------------------------------------------------------|
| ff報                                                                                       |
| 登録は成功しました! 指紋を保存しますか?                                                                     |
| ОК <b>\$</b> 7771                                                                         |
| 12 メッセージを確認し、[OK] ボタンをクリックする                                                              |
| 指をけがしたときなどのために、1ユーザーあたり、2本以上の指紋登録をおすすめ                                                    |
|                                                                                           |
| 1 指紋をもう一つ登録することを強く推奨します。                                                                  |
| ΟΚ                                                                                        |
|                                                                                           |
| 13 違う指で手順 6 → 7 → 8 → 9 → 10 → 11 を繰り返す                                                   |
| 14 指紋登録を終了する場合は、[閉じる]ボタンをクリックする                                                           |
| 回         指紋登録         -         ×           TOSHIBA         登録または削除したい指の上のO印をクリックしてください。 |
|                                                                                           |
|                                                                                           |
|                                                                                           |
|                                                                                           |
| 選択した指:なし<br>②                                                                             |
| 15 メッセージを確認し、[OK] ボタンをクリックする                                                              |
| 情報                                                                                        |
| ? 終了しますか。                                                                                 |
|                                                                                           |
|                                                                                           |
|                                                                                           |
|                                                                                           |

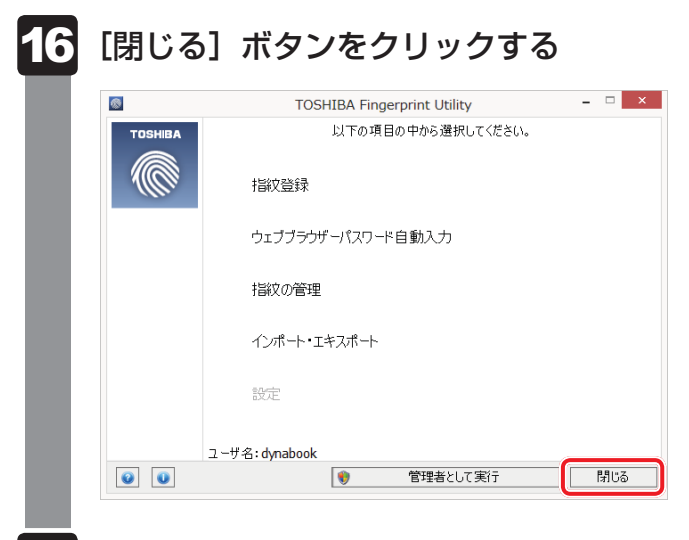

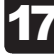

## メッセージを確認し、[OK] ボタンをクリックする

## 4 指紋認証を行う

指紋を登録すると、指紋センサーに指をすべらせることで、Windowsへサインインできます。 また、パソコンを複数のユーザーで使用している場合、ユーザーの選択も省略できます。

## 1 認証方法

1 パソコン本体の電源を入れる

Windowsにサインインする画面が表示されます。

2 指紋登録した指の第1関節を指紋センサーの上にのせ、手前側にすべら せる

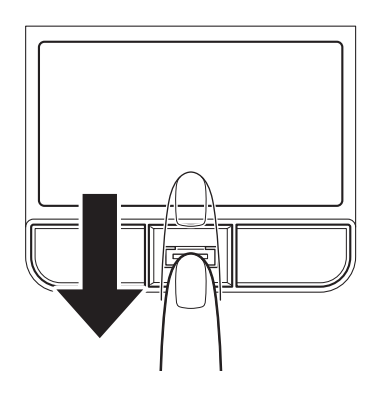

指紋が認証されるとWindowsにサインインします。

## 2 その他の使いかた

## 🧧 パソコンの起動や復帰時に指紋で認証させる

指紋を登録すると、次のようなときにも指紋認証を使用することができます。 ここでは、その設定方法を説明します。

#### ■パソコンの起動時(起動認証)

パソコンの起動時に、ユーザーパスワードの代わりに、指紋認証を使用することができます。 ① ユーザーパスワードを登録する

参照 ユーザーパスワードの登録方法「本章 3 パスワードセキュリティ」

 ②「指紋認証ユーティリティ」の〔設定〕で、〔起動認証〕を設定する
 〔設定〕メニューが無効な場合は、〔管理者として実行〕ボタンをクリックして管理者権限に 昇格してください。

参照 詳細について『指紋認証ユーティリティのヘルプ』

ユーザーパスワードの指紋認証に続けて5回失敗すると、指紋認証ができなくなります。その 場合は、キーボードからパスワードを入力してパソコンを起動してください。また、指紋認証 画面が表示されているときに、キーボードからパスワード入力をしたい場合は BACKSPACE キーを押してください。キーボードからのパスワード入力が可能になります。 モデルによっては、設定後2回目以降の起動から、起動認証が動作します。

# お願い 指紋認証の操作にあたって あらかじめ、次の説明を確認してください。 参照 「付録 1 - 13 - 指紋認証のパスワード入力について」

#### ■スクリーンセーバーの解除

次のように設定すると、スクリーンセーバーを解除するときにWindowsにサインインする画 面が表示されます。指紋を登録していると、Windowsパスワードの代わりに、指紋認証を使 用することができます。

①スタート画面の [デスクトップ] をクリックする

デスクトップ画面が表示されます。

- ②[デスクトップアプリメニュー]アイコン(
   ②「東芝デスクトップアプリメニュー」が起動します。
- ③[コントロールパネル]をクリックする
- ④ [ 🌄 デスクトップのカスタマイズ] → [ 💐 スクリーンセーバーの変更] をクリックする
- ⑤[再開時にログオン画面に戻る]をチェックする
- ⑥[OK] ボタンをクリックする

#### ■スリープからの復帰

次のように設定すると、スリープから復帰するときにWindowsにサインインする画面が表示 されます。指紋を登録していると、Windowsパスワードの代わりに、指紋認証を使用するこ とができます。

①スタート画面の [デスクトップ] をクリックする

デスクトップ画面が表示されます。

- ②[デスクトップアプリメニュー]アイコン(20) をダブルクリックする 「東芝デスクトップアプリメニュー」が起動します。
- ③[コントロールパネル]をクリックする
- ④ [ 📞 システムとセキュリティ] → [ 🍃 電源オプション] をクリックする
- ⑤選択されているプランの [プラン設定の変更] をクリックする
- ⑥[詳細な電源設定の変更]をクリックする
- ⑦[バランス]\*<sup>1</sup>の[復帰時のパスワードを必要とする]で、[バッテリ駆動]および[電源に 接続]を[はい]に設定する
- ⑧[OK] ボタンをクリックする
- \* 1 選択されている電源プランによって、[バランス]、[eco]、[省電力]、[高パフォーマンス] のいずれかが 表示されます。

## 指紋データのバックアップをとる

登録してある指紋データをバックアップすることができます。バックアップしておくと、リカ バリーしたときなどに指紋を再登録しなくてもすみます。また、別のパソコンで指紋認証を使 用したいときに、指紋データを登録しなくてもすみます。

参照 詳細について『指紋認証ユーティリティのヘルプ』

## パソコンを捨てるまたは人に譲る場合

パソコンを捨てたり人に譲ったりする前に、登録した指紋データを消去することをおすすめし ます。

指紋の消去は、「指紋認証ユーティリティ」の「指紋の管理」で行ってください。

## ヘルプの起動方法

| 1 | <b>スタート画</b><br>デスクトップ画                                               | <b>īの[デスクトップ]をクリックする</b><br>喃が表示されます。                                                  |
|---|-----------------------------------------------------------------------|----------------------------------------------------------------------------------------|
| 2 | 【 <b>デスクトッ</b> 】<br>「東芝デスクト                                           | <b>プアプリメニュー] アイコン( 🔁 )をダブルクリックする</b><br>ップアプリメニュー」が起動します。                              |
| 3 | <ul> <li>【ユーティリ</li> <li>指紋認証画面か</li> <li>参照</li> <li>詳細にこ</li> </ul> | ティ】→ [Fingerprint Utility 💿 ] をクリックする<br>「表示された場合は、指紋認証を行ってください。<br>かて「本項 💶 認証方法」の手順 2 |
| 4 | 画面左下の                                                                 | ◎ をクリックする                                                                              |
|   |                                                                       | TOSHIBA Fingerprint Utility – 🗆 🗙                                                      |
|   | тозніва<br>ССС Ній                                                    | 以下の項目の中から選択してください。<br>                                                                 |
|   | Ċι                                                                    | ブブラウザーパスワード自動入力                                                                        |
|   | 指約                                                                    | の管理                                                                                    |
|   | 12                                                                    | ポート・エキスポート                                                                             |
|   | 225                                                                   |                                                                                        |
|   | ユーザ名: dy                                                              | nabook                                                                                 |
|   |                                                                       | 1911日日本1月1日日日日日日日日日日日日日日日日日日日日日日日日日日日日日日                                               |

5 TPMを使う

#### \* TPM 搭載モデルのみ

TPM 搭載モデルには、TPM(Trusted Platform Module)が用意されています。

## 1 TPMとは

TPMは、TCG(Trusted Computing Group)が策定した仕様に準拠したセキュリティコン トローラーチップです。

一般的に、電子データの保護は暗号処理方式(暗号アルゴリズム)によるものなので、ハードディ スクや、SSD、メモリなどに保存されている暗号鍵が、暗号解読の攻撃対象になる可能性があ ります。

TPMではこれらの暗号鍵を、メイン基板に組み込まれたセキュリティチップに保存するので、 より安全にデータが保護されます。

また、TPMは公開されている標準化された仕様のため、それに対応したセキュリティソリューションを使用することにより、より強固なPC環境を構築できます。

本製品では、TPMの設定は、BIOSセットアップと「Infineon TPM Software Professional Package」で行います。

TPMを使用するための設定や使用方法は、『TPMのヘルプ』を参照してください。

#### お願い TPMの操作にあたって

● あらかじめ、次の説明を確認してください。

参照 「付録 1 - 14 TPM について」

## **2** TPM を有効にする方法

\* この操作は、本マニュアルを参照しながら実行することはできません。 必ず本項目のページを印刷してから実行してください。

TPMを使用するには、まずBIOSセットアップでTPMを有効に設定する必要があります。

データを保存し、SHIFT キーを押しながら [シャットダウン] をクリックして電源を切る

参照 電源の切りかた『取扱説明書』

2 電源スイッチを押し、すぐに F2 キーを数回押して、BIOS セットアップを起動する

各種パスワードを設定している場合は、パスワードの入力をうながすメッセージが表示されます。パスワードを入力して*ENTER*キーを押してください。

| 3                                                                             | TPMをシステム上で確認できるように設定する<br>「Security」メニューの「Hide TPM」が「No」に設定されている場合は、手順 4<br>に進んでください。                                                                                                    |
|-------------------------------------------------------------------------------|----------------------------------------------------------------------------------------------------|
|                                                                               | 「Security」メニューの「Hide TPM」が「Yes」に設定されている場合、TPMをシ<br>ステム上で確認することはできません。<br>次の操作を行い、「Hide TPM」を「No」に変更してください。                                                                                                    |
|                                                                               | ① ガークルを「Filde TPM」に合わせ、 <u>ENTER</u> キーを押す<br>② サブメニューでカーソルを「No」に合わせ、 <u>ENTER</u> キーを押す                                                                                                    |
|                                                                               | <ul> <li>✓</li> <li>✓</li> <li>● [Hide TPM] は、「TPM」を「Disabled」に設定し、再起動してから、設定を変更できます。</li> </ul>                                                                                                    |
| 4                                                                             | <b>TPMを有効にする</b><br>①「Security」メニューでカーソルを「TPM」に合わせ、 <i>ENTER</i> キーを押す<br>②サブメニューでカーソルを「Enabled」に合わせ、 <i>ENTER</i> キーを押す                                                                                                    |
| 5                                                                             | <i>F10</i> <b>キーを押す</b><br>確認のメッセージが表示されます。                                                                                                    |
| 6                                                                             | <b>ア キーを押す</b><br>設定内容が有効になり、BIOS セットアップが終了します。<br>パソコンが再起動します。                                                                                                    |
| _[ສ                                                                           | 願い」<br>                                                                                                    |
| <ul> <li>パ:</li> <li>ア</li> <li>「E</li> <li>Bl(<br/>よ)</li> <li>制i</li> </ul> | シコンを修理や保守に出した場合、TPMは無効になっている可能性があります。BIOS セット<br>ップの「Security」メニューの「TPM」が「Enabled」と設定されているか確認してください。<br>nabled」に設定されていない場合は、本項の手順でもう一度設定してください。<br>OS セットアップでのTPMに関する設定を、管理者の権限を持たないユーザーが変更できない<br>うにすることができます。TPMの設定を守るために、管理者の権限を持たないユーザーに操作<br>限を加えることをおすすめします。この設定は、管理者権限を持つユーザー(スーパーバイザー) |

が「東芝パスワードユーティリティ」を使って行います。

参照 「本節- 3 東芝パスワードユーティリティでTPMの設定をする」

## **3** 東芝パスワードユーティリティで TPM の設定をする

スーパーバイザーパスワード設定用の「東芝パスワードユーティリティ」では、管理者権限を 持たないユーザーがBIOS セットアップで TPM に関する設定項目(「Security」メニューの 「TPM」)を変更できないように設定できます。

この設定は、管理者権限を持つユーザー(スーパーバイザー)が行います。

## 1 スタート画面の [デスクトップ] をクリックする

デスクトップ画面が表示されます。

- **2** 「東芝デスクトップアプリメニュー」アイコン(アクトップアプリメニュー」が起動します。
- 3 【ユーティリティ】→ 【スーパーバイザーパスワード 1 をクリック する 「東芝パスワードユーティリティ」が起動します。 パスワードを登録している場合は、スーパーバイザーパスワードで認証を行ってくだ

さい。

参照 認証について「本章 3 - 3 - 東芝パスワードユーティリティを起動したとき」

- 4 [スーパーバイザーパスワード] タブをクリックする
- 5 スーパーバイザーパスワードを登録していない場合は、[登録] ボタン をクリックしてスーパーバイザーパスワードを登録する 参照 登録方法について「本章 3 - 2 スーパーバイザーパスワード」 すでにスーパーバイザーパスワードを登録している場合は手順 6 に進んでください。
- 6 [ユーザーポリシー]の[変更] ボタンをクリックする [ユーザーポリシーの設定] 画面が表示されます。
- 7 管理者権限を持たないユーザーに操作させたくない項目のチェックをは ずす
- 8 [設定] ボタンをクリックする
- ま示されたメッセージの内容を確認し、[OK] ボタンをクリックする
   [ユーザーポリシーの設定認証] 画面が表示されます。
   スーパーバイザーパスワードで認証を行ってください。

   教照 認証について「本章 3 [3] 東芝パスワードユーティリティを起動したとき」
- 10 表示されたメッセージの内容を確認し、[OK] ボタンをクリックする
## 4 TPMのインストール方法

TPMを有効にしたあと、「Infineon TPM Software Professional Package」をインストールします。

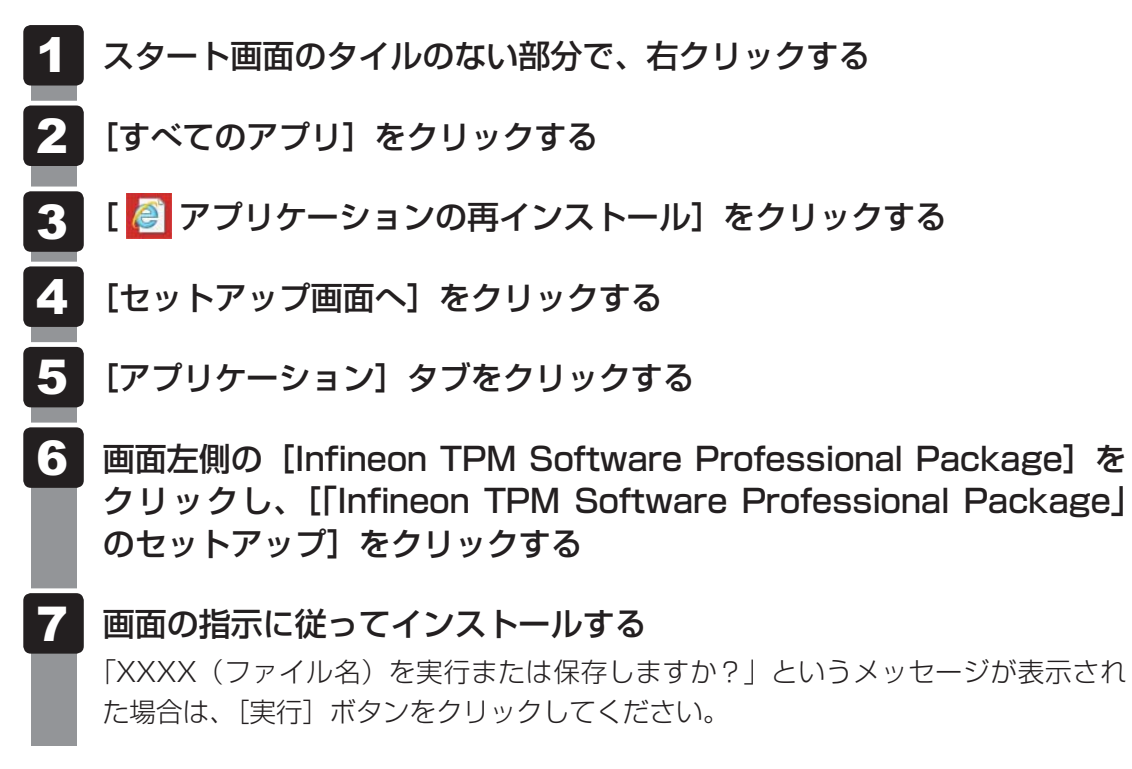

## 5 Security Platformの初期化

Security Platformの機能を有効にするためには、初期化を実行する必要があります。 「Security Platform クイック初期化ウィザード」を使うと、簡単にSecurity Platformの初 期化ができます。

詳細な設定をしながら初期化したい場合は、「Security Platform 初期化ウィザード」と 「Security Platform ユーザー初期化ウィザード」を実行してください。

参照 初期化ウィザードの詳細『TPMのヘルプ』

TPMの設定は、Windowsの管理者権限を持つユーザーでサインインして行ってください。

## 6 ヘルプの起動方法

1

スタート画面のタイルのない部分で、右クリックする

- [すべてのアプリ] をクリックする
- [Infineon Security Platform ソリューション]の [ 💕 Security 3 Platform ヘルプ をクリックする

デスクトップ画面の通知領域の [Security Platform] アイコン( 🌃 ) を右クリッ クし、表示されるメニューから「ヘルプ」をクリックして起動することもできます。 \* 通知領域にアイコンが表示されていない場合は、 🔼 をクリックしてください。

## 7 パソコンを捨てるとき/人に譲るとき

パソコンを廃棄する場合、秘密の漏えいを防ぐために、次の2つの処理を必ず実行してください。 パソコンの所有者が変わる場合も同様です。

## □ [Infineon TPM Software Professional Package」 をアンインス トールし、TPMのバックアップを消去する

#### または

### ハードディスクドライブ上の全データを消去する

詳しくは、『TPMのヘルプ』を起動して、画面の[目次]から[よく聞かれる質問(FAQ)と トラブルシューティング]→「よく聞かれる質問(FAQ)]をクリックし、「アンインストール した後はどんな情報がシステムに残りますか。」を参照してください。

参照 『TPMのヘルプ』

◎ ◇ パードディスクドライブトの全データを消去する方法『セットアップガイド』

## □ BIOS セットアップで TPMの所有者登録とユーザー登録を削除する

\*この操作は、本マニュアルを参照しながら実行することはできません。 必ず本項目のページを印刷してから実行してください。

## データを保存し、「SHIFT キーを押しながら「シャットダウン」をクリッ クして電源を切る

参照 電源の切りかた『取扱説明書』

2 電源スイッチを押し、すぐに F2 キーを数回押して、BIOS セットアッ プを起動する

各種パスワードを設定している場合は、パスワードの入力をうながすメッヤージが表 示されます。パスワードを入力して ENTER キーを押してください。

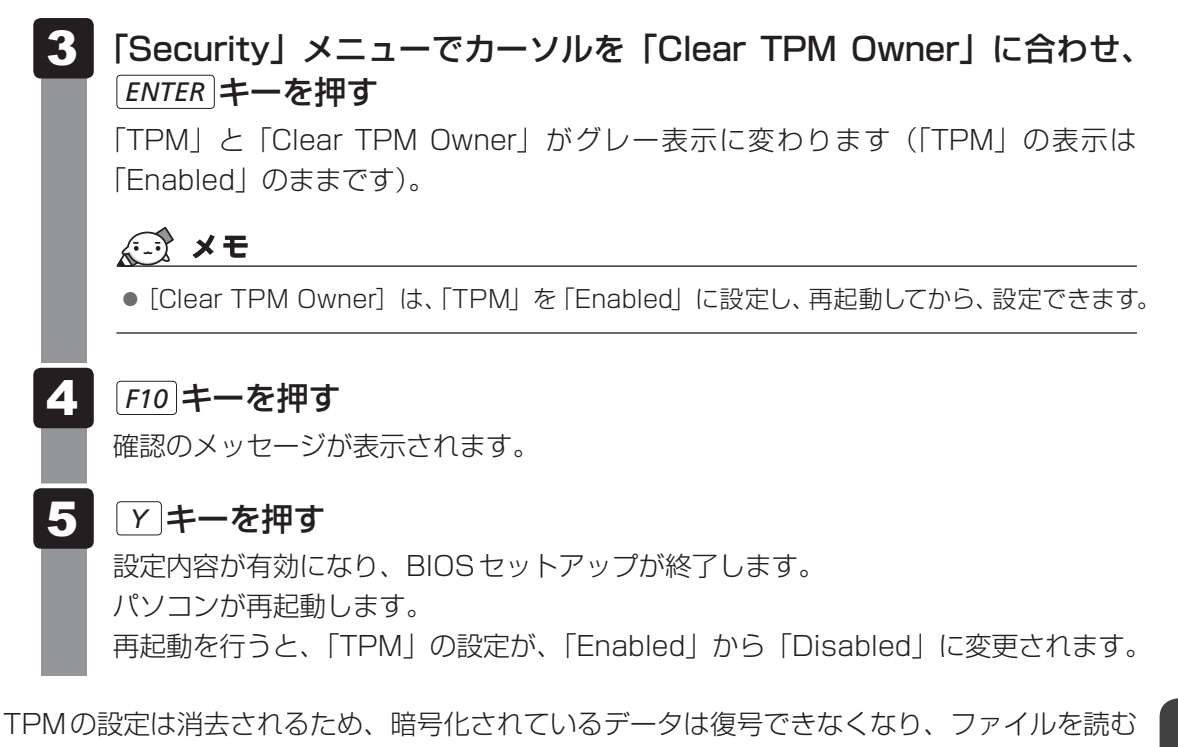

ことはできなくなります。 また、以前と同じデジタル証明書も使用できなくなります。

**183** 

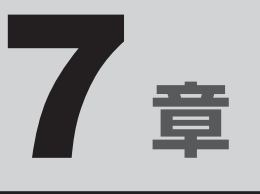

# パソコンの動作がおかしいときは

パソコンの操作をしていて困ったときに、どうしたら良いかを説明しています。

「dynabook.com」で情報を調べる方法なども紹介しています。

トラブルが起こったときは、あわてずに、この章を読んで、解消方法 を探してみてください。

| 1 | トラブルを解消するまでの流れ | 186 |
|---|----------------|-----|
| 2 | 0.8.4 集        | 188 |

トラブルを解消するまでの流れ

お使いのパソコンに起こったトラブルについて、解決方法を見つけていきましょう。

## 1 トラブルの原因をつき止めよう

パソコンに起こるトラブルは、その原因がどこにあるかによって解決策が異なります。 そのために、パソコンの構造をある程度知っておくことが必要です。 ここでは、パソコンの構成とトラブル対処法を紹介します。

#### ■パソコンを構成する3つの部分

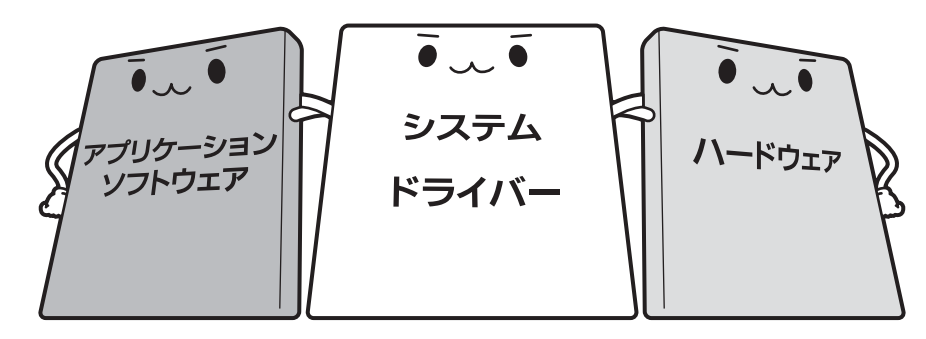

#### • アプリケーションソフトウェアとは

メールやインターネットは、アプリケーションソフトウェアの機能です。Word(文書作成 <sup>エクセル</sup> ソフト)や Excel(表計算ソフト)、ウイルスチェックソフトもアプリケーションソフトウェ アの代表的なものです。それぞれ製造元が異なります。

#### ● システム、ドライバーとは

システムは、オペレーティングシステム、OSともいい、パソコンを動かすための基本的な 働きをします。本製品のシステムはWindows 8です。 ドライバーは、周辺機器とシステムを連携する役割をします。ドライバーがないと、周辺機

トライバーは、周辺機器とシステムを連携する役割をします。トライバーがないと、周辺機 器は使用できません。代表的なドライバーに、ディスプレイドライバーやサウンドドライバー などがあります。基本的なドライバーはシステムが標準装備していますが、周辺機器製品に 専用のドライバーが付属している場合もあります。

#### • ハードウェアとは

バッテリー、ACアダプター、ディスプレイ、キーボード、ハードディスク、CPUなどの、パソ コン本体や接続する機器を指します。

パソコンはこれらの高度な技術の集合体です。トラブルの原因がそれぞれの製造元にしかわか らない場合も多くあります。トラブルの症状に合わせた対処をすることが解決への早道です。 トラブルの解決には、最初に原因の切り分けを行います。一般的にはアプリケーションソフト ウェア→システム(OS)、ドライバー→ハードウェア(パソコン本体)の順にチェックします。

## 2 トラブル対処法

トラブルが発生したときの解決手順を紹介します。

#### STEP1 Q&Aを読む

本書では、トラブルの解決方法をQ&A形式で説明しています。 また、『セットアップガイド』などにもQ&Aが記載されているので、あわせて読 んでください。

#### STEP2 付属のマニュアルを読む

本製品には目的別に複数のマニュアルがあります。 本書以外のマニュアルも読んでください。

#### STEP3 サポートのサイトで調べる

東芝PC総合情報サイト「dynabook.com」へ接続すると、各種サポート情報から解決方法を探すことができます。

「dynabook.com」では、ご利用のパソコンの「よくある質問 FAQ」、デバイスド ライバーや修正モジュールのダウンロード、ウイルス・セキュリティ情報などを ご覧になれます。

サポート窓口や修理についても案内しています。

参照 dynabook.comの詳細について『東芝PCサポートのご案内』

それでもトラブルが解消しない場合は、お問い合わせください。

本製品に用意されているOSやアプリケーションのお問い合わせ先は『取扱説明書 付録 2 お 問い合わせ先』で確認してください。 Q&A集

2

ここに掲載しているQ&A集のほかに、『セットアップガイド』にもQ&A集があります。 目的の項目が見つからないときは、『セットアップガイド』も参照してください。

| 1 | 画面/表示                                          |      |
|---|------------------------------------------------|------|
|   | <br>Q しばらく放置したら、画面が真っ暗になった                     |      |
|   | Q 外部ディスプレイを接続した状態で、<br>パソコンをスリープや休止状態から復帰したとき、 |      |
|   | 本体液晶ディスプレイに何も表示されない                            | 189  |
|   | Q 外部ディスプレイを取りはずしたときに、<br>画面が表示されなくなった          |      |
|   | Q 画面が薄暗く、よく見えない                                |      |
|   | Q 画面表示が回転してしまった                                |      |
|   |                                                |      |
| 2 | キーボード                                          | 190  |
|   | Q ポインターが輪の形をしている間にキーを押しても反応がない                 |      |
|   | Q キーボードから文字を入力しているときにカーソルがとんでしまう               |      |
|   | Q キーボードに飲み物をこぼしてしまった                           |      |
|   |                                                |      |
| 3 | タッチパッド/マウス                                     | 191  |
|   | Q クリックしても反応がない                                 | 191  |
|   | Q ダブルクリックがうまくいかないので、速度を変更したい                   | 192  |
|   | Q ポインターの速度を調節したい                               | 192  |
|   | Q レーザーマウスの反応がおかしい                              | 192  |
|   | Q 光学式マウスの反応がおかしい                               | 193  |
| 4 | その他                                            | 193  |
|   |                                                | 1.00 |
|   | Q バソコンの近くにあるテレビやラジオの調子がおかしい                    | 193  |

## 画面/表示

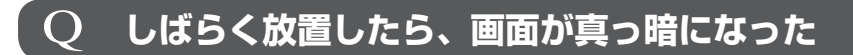

#### ▲ 省電力機能が働いた可能性があります。

しばらくタッチパッドやキーボードを操作しないと、画面に表示される内容が見えな くなる場合があります。これは省電力機能が動作したためで、故障ではありません。 実際には電源が入っていますので、電源スイッチを押さないでください。 「SHIFT キーを押す、またはタッチパッドを操作すると表示が復帰します。 外部ディスプレイを接続している場合、表示が復帰するまでに10秒前後かかることが あります。

#### 外部ディスプレイを接続した状態で、 パソコンをスリープや休止状態から復帰したとき、 O 本体液晶ディスプレイに何も表示されない

▲ 外部ディスプレイに、画面表示が切り替わっている可能性があります。 外部ディスプレイの電源を入れて確認してください。パソコン画面が表示されていた 場合は、本体液晶ディスプレイに表示を切り替えてください。

参照 詳細について [4章 4 - 2] 表示を切り替える」

#### 外部ディスプレイを取りはずしたときに、 Q 画面が表示されなくなった

▲ 外部ディスプレイを接続してください。 外部ディスプレイをメインディスプレイに指定して拡張表示の設定をした場合、スリー プや休止状態のときに外部ディスプレイを取りはずすと、スリープや休止状態から復 帰したときに画面が表示されないことがあります。 外部ディスプレイの取りはずしは、スリープや休止状態のときに行わないでください。

#### 画面が薄暗く、よく見えない ()

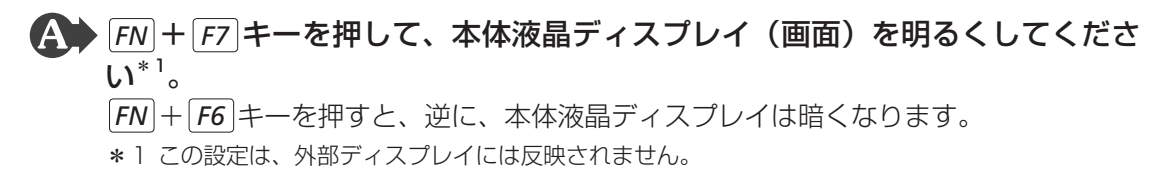

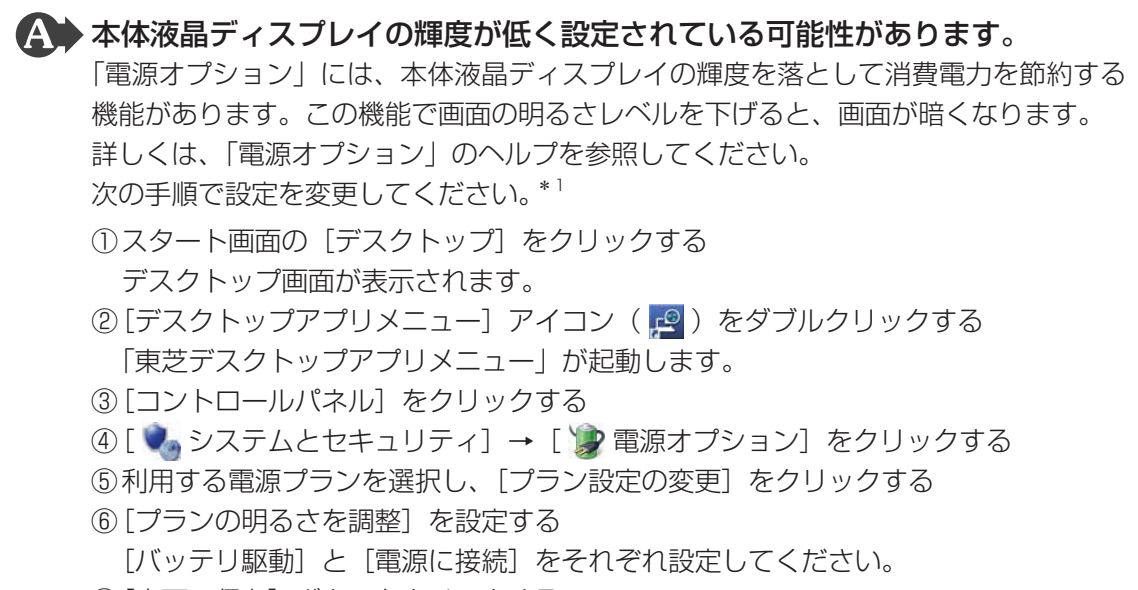

- ⑦ [変更の保存] ボタンをクリックする
- \*1 この設定は、外部ディスプレイには反映されません。

## Q 画面表示が回転してしまった

#### ▲ 画面の設定が変更されている可能性があります。

次の手順で元に戻すことができます。

- ①スタート画面の [デスクトップ] をクリックする
  - デスクトップ画面が表示されます。
- ②デスクトップ画面上のウィンドウやアイコンなどが表示されていない場所にポイン ターを移動し、右クリックする
- ③表示されたメニューから [画面の解像度] をクリックする
- ④[向き] で表示したい方向を選択する
- ⑤[OK] ボタンをクリックする
- ⑥ [変更を維持する] ボタンをクリックする

## 2 キーボード

## **Q ポインターが輪の形をしている間にキーを押しても反応がない**

## A システムが処理中の可能性があります。

ポインターが輪の形( **○** )をしている間は、システムが処理をしている状態のため、 キーボードやタッチパッドなどの操作を受け付けないときがあります。システムの処 理が終わるまで待ってから操作してください。

2 Q&A集

## $\mathbf Q$ キーボードから文字を入力しているときにカーソルがとんでしまう

文字を入力しているときに誤ってタッチパッドに触れると、カーソルがとんだ
り、アクティブウィンドウが切り替わってしまうことがあります。

**FN**+**F9**キーを押してタッチパッドを無効に切り替えてください。

## Q キーボードに飲み物をこぼしてしまった

▲ 飲み物など液体がこぼれて内部に入ると、感電、本体の故障、作成データの消失などのおそれがあります。

もし、液体がパソコン内部に入ったときは、ただちに電源を切り、電源コードとACア ダプターとバッテリーパックを取りはずして、東芝PCあんしんサポートにご相談くだ さい。

## 3 タッチパッド/マウス

\* マウスは、別売りです。

## Q クリックしても反応がない

#### ◆ システムが処理中の可能性があります。 ポインターが輪の形(○)をしている間は、システムが処理をしている状態のため、 タッチパッド、フロス・キーボードなどの操作を受け付けないときがあります。システム

タッチパッド、マウス、キーボードなどの操作を受け付けないときがあります。シス テムの処理が終わるまで待ってから操作してください。

#### (A) マウスが正しく接続されていない可能性があります。

マウスとパソコン本体が正しく接続されていないと、マウスの操作はできません。マ ウスのプラグを正しく接続してください。

# ▲ タッチパッドのみ操作を受け付けない場合、タッチパッドが無効に設定されている可能性があります。

**FN**+**F9**キーを押してタッチパッドを有効に切り替えてください。

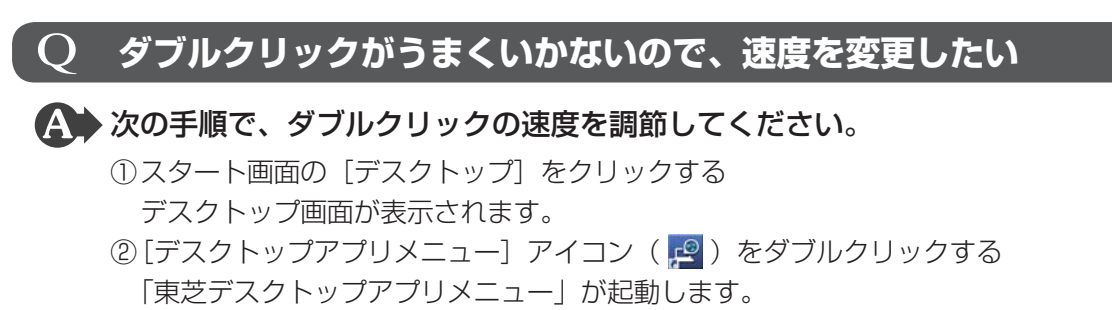

- ③[コントロールパネル]をクリックする
- ④[ ◀ ハードウェアとサウンド] → [マウス] をクリックする
  - [マウスのプロパティ] 画面が表示されます。
- ⑤ [ボタン] タブで [ダブルクリックの速度] のスライダーバーを左右にドラッグする
- ⑥[OK] ボタンをクリックする

### **Q** ポインターの速度を調節したい

A 次の手順でポインターの速度を変更してください。

- スタート画面の[デスクトップ]をクリックする デスクトップ画面が表示されます。
- ②[デスクトップアプリメニュー]アイコン(2)
   「東芝デスクトップアプリメニュー」が起動します。
- ③[コントロールパネル]をクリックする
- ④ [ 
   ④ [ 
   √ [ マウス] をクリックする
   [ マウスのプロパティ] 画面が表示されます。
- ⑤ [ポインター オプション] タブで [速度] のスライダーバーを左右にドラッグする
- ⑥[OK] ボタンをクリックする

## Q レーザーマウスの反応がおかしい

#### ▲ 光の反射が正しく認識されていない可能性があります。

反射しにくい素材の上で使うと正しくセンサーが働かず、ポインターがうまく動きま せん。次のような場所では動作が不安定になる場合があります。

● 光沢のある表面(ガラス、鏡など)

#### ▲ 平らな場所でマウスを操作しているか確認してください。

マウスは、平らな場所で操作してください。マウスの下にゴミなどがある場合は取り 除いてください。

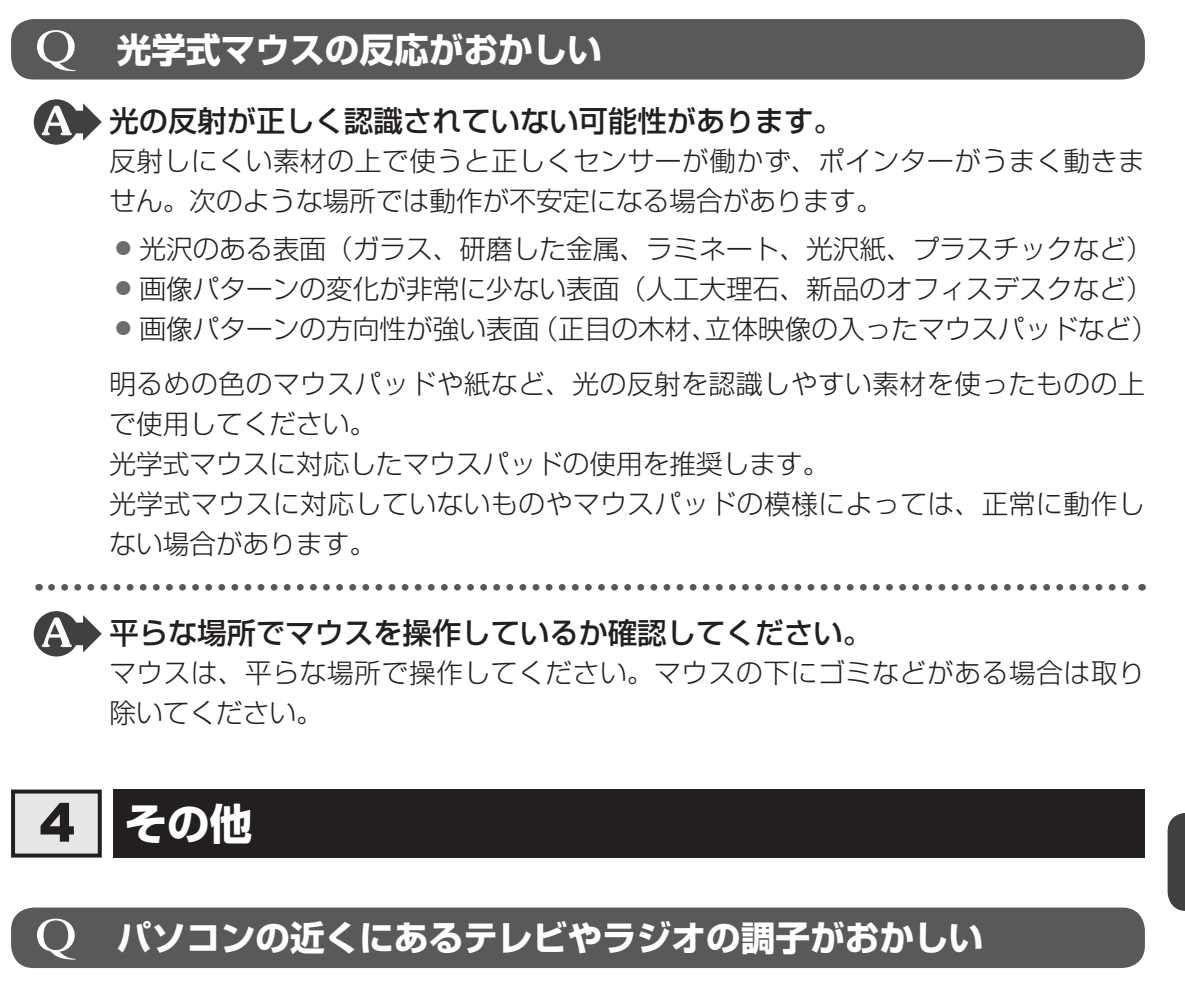

## A 次の操作を行ってください。

- テレビ、ラジオの室内アンテナの方向を変える
- テレビ、ラジオに対するパソコン本体の方向を変える
- パソコン本体をテレビ、ラジオから離す
- テレビ、ラジオのコンセントとは別のコンセントを使う
- 受信機に屋外アンテナを使う
- 平行フィーダを同軸ケーブルに変える

# 付録

本製品の機能を使用するにあたってのお願いや技術基準適合などについて記しています。

| 1 | ご使用にあたってのお願い196     |
|---|---------------------|
| 2 | 記録メディアについて209       |
| З | お客様登録の手続き 215       |
| 4 | 技術基準適合について216       |
| 5 | 各インターフェースの仕様        |
| 6 | モデムについて237          |
| 7 | Windows 8 BIOS について |

ご使用にあたってのお願い

本書で説明している機能のご使用にあたって、知っておいていただきたいことや守っていただ きたいことがあります。次のお願い事項を、本書の各機能の説明とあわせて必ずお読みください。

## 1 「PC引越ナビ」について |

#### 前のパソコンの動作環境について

すべてのパソコンでの動作確認は行っておりません。したがって、すべてのパソコンでの動作は保証できません。

#### 操作にあたって

- 「PC引越ナビ」のヘルプで、注意制限事項を確認してください。
- ●「PC引越ナビ」をご利用の際は、前のパソコンおよび新しいパソコンで、電源コードとAC アダプターを接続した状態で、ご利用ください。 また、「PC引越ナビ」の実行中は、スリープまたは休止状態にしないでください。
- こん包プログラムが作成するこん包ファイルを分割する場合、分割するこん包ファイルの大きさは、最大2GBとなります。
- ●「PC引越ナビ」がこん包ファイルで同時に移行できるファイル数は、最大2,147,483,647 ファイルです。
- こん包プログラムからこん包ファイルを作成するには、作成される予定のこん包ファイルの 大きさ以上の空き容量が、保存先の装置に必要です。

## 2 パソコン本体について

#### タッチパッドの操作にあたって

タッチパッドを強く押さえたり、ボールペンなどの先の鋭いものを使ったりしないでください。タッチパッドが故障するおそれがあります。

## 3 ハードディスクドライブについて

#### 操作にあたって

- パソコンを激しく揺らしたり、強い衝撃を与えると、故障の原因となる場合があります。
- Disk ⊖ LED が点灯中は、パソコン本体を動かしたりしないでください。ハードディスク ドライブが故障したり、データが消失するおそれがあります。
- ハードディスクに保存しているデータや重要な文書などは、万が一故障が起こったり、変化 /消失した場合に備えて、定期的にCD/DVDやUSBフラッシュメモリなどに保存してお いてください。記憶内容の変化/消失など、ハードディスク、CD/DVD、USBフラッシュ メモリなどに保存した内容の損害については、当社はいっさいその責任を負いませんので、 あらかじめご了承ください。

- 磁石、スピーカー、テレビ、磁気ブレスレットなど磁気を発するものの近くに置かないでく ださい。記憶内容が変化/消失するおそれがあります。
- パソコン本体を落とす、ぶつけるなど強い衝撃を与えないでください。ハードディスクの磁 性面に傷が付いて、使えなくなることがあります。磁性面に付いた傷の修理はできません。

#### 東芝HDDプロテクションの使用にあたって

●東芝HDDプロテクションは、落下・振動・衝撃およびその前兆を検出するとHDDのヘッドを退避させ、ヘッドとメディアの接触によってHDDが損傷する危険性を軽減するものです。ただし、その効果を保証するものではありません。故障などの際は当社保証規定に従って修理いたします。また、故障などによりHDDの記憶内容が変化・消失する場合がありますが、これによる損害、および本製品の使用不能から生じた損害については当社はその責任をいっさい負いません。大切なデータは必ずお客様の責任のもと普段からこまめにバックアップされるようお願いします。

## 4 CDやDVDについて

## CD/DVDの操作にあたって

- ディスクトレイ内のレンズおよびその周辺に触れないでください。ドライブの故障の原因に なります。
- ディスクトレイLEDが点灯しているときは、イジェクトボタンを押したり、CD/DVDを 取り出す操作をしないでください。CD/DVDが傷ついたり、ドライブが壊れるおそれがあ ります。
- 電源が入っているときには、イジェクトホールを押さないでください。回転中のCD/DVD のデータやドライブが壊れるおそれがあります。

参照 イジェクトホールについて「2章 6 - 3 - CD/DVDが出てこない場合」

- ディスクトレイを開けたときに、CD/DVDが回転している場合には、停止するまでCD/ DVDに手を触れないでください。けがのおそれがあります。
- パソコン本体を持ち運ぶときは、ドライブにCD/DVDが入っていないことを確認してください。入っている場合は取り出してください。
- CD/DVDをディスクトレイにセットするときは、無理な力をかけないでください。
- CD/DVDを正しくディスクトレイにセットしないとCD/DVDを傷つけることがあります。
- 本製品では、8cm、12cmのCD/DVDのみ使用できます。
   これら以外のCD/DVDは使用できません。

## DVD-RAMのフォーマットについて

 フォーマットを行うと、そのDVD-RAMに保存されている情報はすべて消去されます。一度 使用したDVD-RAMをフォーマットする場合は注意してください。

## 5 「TOSHIBA Active Display Off」について

- ●次の場合は、人の顔を正しく検出できずに、本機能が正しく動作しないことがあります。
   ・暗い場合
  - ・Webカメラに対して逆光の場合
  - ・マスクやサングラスなどを身に着けている場合
  - ・着衣や背景などが影響している場合 など
- Webカメラの撮影範囲内に、人の顔と間違えて検出されるものがある場合は、本機能が正し く動作しないことがあります。この場合は、[TOSHIBA Active Display Off] 画面で撮影 範囲を確認し、人の顔として検出される可能性のあるものを撮影範囲から取り除いてください。
- Webカメラを使用するほかのアプリケーションを使用している場合は、本機能が正しく動作しない場合があります。
- 外部ディスプレイを接続している場合は、本機能は動作しません。
- 市販のWebカメラなどの接続機器やソフトウェアなど、当社が関与しない組み合わせによる不具合、その結果生じた不便または損害、本機能の使用から生じる付随的な損害(記憶内容の変化・消失、事業利益の損失、事業の中断など)に関して当社はいっさいの責任を負いかねますので、ご了承ください。

## 6 Webカメラについて

## Webカメラを使用するにあたって

- •Webカメラを太陽に直接向けないでください。
- Webカメラのレンズ部分に触れたり、強く押したりしないでください。画質が低下する原因 となります。
  - レンズ部分が汚れた場合は、眼鏡ふき (クリーナークロス) などの柔らかい布でふいてください。

## 7 有線LANについて

## LANケーブルの使用にあたって

- LANケーブルは市販のものを使用してください。
- LAN ケーブルをパソコン本体のLAN コネクタに接続した状態で、LAN ケーブルを引っ張ったり、パソコン本体の移動をしないでください。LAN コネクタが破損するおそれがあります。
- LANインターフェースを使用するとき、Gigabit Ethernet(1000BASE-T)は、エンハ ンストカテゴリ5(CAT5e)以上のケーブルを使用してください。 Fast Ethernet(100BASE-TX)は、カテゴリ5(CAT5)以上のケーブルを使用してく ださい。

Ethernet(10BASE-T)は、カテゴリ3(CAT3)以上のケーブルが使用できます。

## **8** 無線LAN について

### 無線LANを使用するにあたって

● 無線LANの無線アンテナは、障害物が少なく見通しのきく場所で最も良好に動作します。無線通信の範囲を最大限有効にするには、本や厚い紙の束などの障害物でディスプレイを覆わないようにしてください。

また、無線LANアクセスポイントとパソコンとの間を金属板などで遮へいしたり、無線ア ンテナの周囲を金属製のケースなどで覆わないようにしてください。

- 無線LANは無線製品です。各国/地域で適用される無線規制については、『取扱説明書』を 確認してください。
- 本製品の無線LANを使用できる国/地域については、「dynabook.com」を確認してくだ さい。

#### 無線LANの操作にあたって

- Bluetoothと無線LANは同じ無線周波数帯を使用するため、同時に使用すると電波が干渉 し合い、通信速度の低下やネットワークが切断される場合があります。接続に支障がある場 合は、今お使いのBluetooth、無線LANのいずれかの使用を中止してください。
- アドホックネットワーク機能で、設定されているネットワーク名へのネットワーク接続が不可能になる場合があります。

この場合、再度ネットワーク接続を可能にするには、同じネットワーク名で接続されていた コンピューターすべてに対して、新たに別のネットワーク名で設定を行う必要があります。

## 9 モデムについて

## モデムの操作にあたって

- モジュラーケーブルは市販のものを使用してください。
- モジュラーケーブルをパソコン本体のモジュラージャックに接続した状態で、モジュラー ケーブルを引っ張ったり、パソコン本体の移動をしないでください。モジュラージャックが 破損するおそれがあります。
- 市販の分岐アダプターを使用してほかの機器と並列接続した場合、本モデムのデータ通信や ほかの機器の動作に悪影響を与えることがあります。
- 回線切換器を使用する場合は、両切り式のもの(未使用機器から回線を完全に切り離す構造のもの)を使用してください。

## 10 周辺機器について

#### 周辺機器の取り付け/取りはずしについて

- 取り付け/取りはずしの方法は周辺機器によって違います。4章の各節を読んでから作業をしてください。またその際には、次のことを守ってください。守らなかった場合、故障するおそれがあります。
  - ホットインサーションに対応していない周辺機器を接続する場合は、必ずパソコン本体の 電源を切ってから作業を行ってください。ホットインサーションとは、電源を入れた状態 で機器の取り付け/取りはずしを行うことです。
  - ・適切な温度範囲内、湿度範囲内であっても、結露しないように急激な温度変化を与えない でください。冬場は特に注意してください。
  - ・ほこりが少なく、直射日光のあたらない場所で作業をしてください。
  - ・極端に温度や湿度の高い/低い場所では作業しないでください。
  - ・静電気が発生しやすい環境(乾燥した場所やカーペット敷きの場所など)では作業をしな いでください。
  - ・本書および『取扱説明書』で説明している場所のネジ以外は、ゆるめたり、取りはずしたりしないでください。
  - ・作業時に使用するドライバーは、ネジの形、大きさに合ったものを使用してください。
  - ・本製品を分解、改造すると、保証やその他のサポートは受けられません。
  - パソコン本体のコネクタにケーブルを接続するときは、コネクタの上下や方向を合わせて ください。
  - ・ケーブルのコネクタに固定用ネジがある場合は、パソコン本体のコネクタに接続したあと、 ケーブルがはずれないようにネジを締めてください。
  - ・パソコン本体のコネクタにケーブルを接続した状態で、接続部分に無理な力を加えないで ください。

#### USB対応機器の操作にあたって

- 電源供給を必要とするUSB対応機器を接続する場合は、USB対応機器の電源を入れてから パソコン本体に接続してください。
- USB 対応機器を使用するには、システム(OS)が対応しており、機器用ドライバーがイン ストールされている必要があります。
- すべてのUSB対応機器の動作確認は行っていません。したがってすべてのUSB対応機器の 動作は保証できません。
- USB対応機器を接続したままスリープまたは休止状態にすると、復帰後USB対応機器が使用できない場合があります。その場合は、USB対応機器を接続し直すか、パソコンを再起動してください。

#### □USB接続の外部ディスプレイを使用するにあたって

 USB接続の外部ディスプレイを接続した場合、著作権保護機能に対応していないドライバー がインストールされることにより、映像を再生するアプリケーションが動作しなくなること があります。

これらのアプリケーションを使用される場合は、USB接続の外部ディスプレイの接続やド ライバーのインストールを行わないようにお願いします。

#### □取りはずす前に確認しよう

- 取りはずすときは、USB対応機器をアプリケーションやシステムで使用していないことを 確認してください。
- USBフラッシュメモリやUSB接続のハードディスクドライブなど、記憶装置のUSB対応 機器を取りはずす場合は、データを消失するおそれがあるため、必ずシステム上で使用停止 の手順を行ってください。

#### □USBの常時給電について

- ●本機能を「東芝システムセッティング」で有効にした際、 ★ アイコンが付いているUSBコネクタに接続しているUSB周辺機器が正しく動作しない場合があります。この場合、ほかのUSBコネクタを使用するか、本機能を「東芝システムセッティング」で無効にしてください。
- 本機能を利用しての充電は、専用充電器で充電する場合と比較して、より多くの充電時間が 必要になることがあります。
- 常時給電を有効にしている場合は、電源OFFの状態でもバッテリーが消費されます。
   バッテリー駆動時間や休止状態の保持時間が短くなるので、電源コードとACアダプターを
   接続して使用することをおすすめします。
- USB 対応機器の給電中にパソコン本体の電源を入れると、USB 対応機器が正常に認識され ない場合があります。この場合は、一度USB 対応機器を取りはずしてから再接続してくだ さい。
- USB 対応機器の給電中にパソコン本体の電源を切ると、正常に充電できない場合があります。この場合は、一度 USB 対応機器を取りはずしてから再接続を試みてください。
- ●パソコン本体の電源ON/OFFと連動するUSBバスパワー(DC5V)連動機能を持つ外部 機器は、常に動作状態になることがあります。
- 常時給電に対応したUSBコネクタに接続された外部機器の使用電流が過大の場合、安全性 確保のためUSBバスパワー(DC5V)の供給を停止させることがあります。
   この場合、外部機器の仕様を確認し、常時給電に対応したUSBコネクタに接続する外部機 器の使用電流全体の合計を2.1A以下にしてください。
   その後、パソコン本体の電源をON/OFFすることで復帰します。
- ●本機能を「東芝システムセッティング」で有効にした場合は、 ★ アイコンが付いている USBコネクタでは「USB WakeUp機能」\*1が機能しません。 この場合、ほかのUSBコネクタを使用するか、本機能を「東芝システムセッティング」で 無効にしてください。
  - \*1 USB WakeUp機能とは、USBコネクタに接続した外部機器によってパソコン本体をスリープ状態から 復帰させる機能です。本機能は、すべてのUSBコネクタで有効です。

#### □USBの高速充電について

#### ■高速充電モードについて

接続するUSB対応機器およびUSBケーブルが2.0A充電に対応している場合は、「東芝システムセッティング」で本機能のモード設定を[高速充電モード]に設定すると、電源OFF時(スリープ状態、休止状態、シャットダウン状態)に、USB対応機器への高速充電(2.0A)ができます。

USBコネクタにUSBバスパワー(DC5V)を最大2.0Aまで供給して短時間で充電することができます。

- [高速充電モード] で正しく充電できない場合は、本機能を「東芝システムセッティング」で[自動モード] に変更するか、無効にしてください。
- 接続するUSB対応機器およびUSBケーブルが2.0A充電に対応していない場合は、「高速 充電モード」には設定しないでください。
   この場合は、「自動モード」に設定してください。

#### ■システムON CDPチャージモードについて

- ●本機能を「東芝システムセッティング」で有効にすると、電源ON時にUSBコネクタに USBバスパワー(DC5V)を最大1.5Aまで供給して短時間で充電することができます。
- システム ON CDP チャージモードで高速充電している場合は、バッテリー駆動時間が短くなるので、電源コードと AC アダプターを接続して使用することをおすすめします。
- バッテリー残量が10%以下では、システムON CDPチャージモードは機能しません。この 場合は、通常の給電となります。
   本機能を使用する場合は、バッテリーを充電してからパソコンを起動してください。使用中
  - にバッテリー残量が10%以下になった場合に、再び本機能を使用するには、バッテリーを 充電後、パソコンの再起動が必要になります。
- \*1 USB WakeUp機能とは、USBコネクタに接続した外部機器によってパソコン本体をスリープ状態から復帰させる機能です。本機能は、すべてのUSBコネクタで有効です。

#### eSATA対応機器の操作にあたって

● スリープまたは休止状態でパソコンのeSATA/USBコネクタにeSATA対応機器を接続し ないでください。eSATA対応機器を認識できない場合があります。 eSATA対応機器は、パソコンに電源が入った状態で接続してください。

## 外部ディスプレイ接続の操作にあたって

- 必ず、映像の再生アプリケーションを起動する前に、表示装置の切り替えを行ってください。
   起動中は表示装置を切り替えないでください。
- 次のようなときには、表示装置を切り替えないでください。
  - ・データの読み出しや書き込みをしている間
  - ・通信を行っている間
- クローン表示にしているときに映像を再生させると、画像がコマ落ちをすることがあります。
   この場合は表示解像度を下げるか、クローン表示にしないで1つの表示装置に表示するか、
   拡張表示に設定してください。
- 拡張表示で外部ディスプレイをメインディスプレイに設定した場合、スリープまたは休止状態のときに外部ディスプレイをはずさないでください。スリープまたは休止状態から復帰したときにサインイン画面が表示されずに、操作ができなくなることがあります。
- すべての外部ディスプレイと接続動作確認は行っていません。したがって、すべての外部ディ スプレイへの表示は保証できません。
   外部ディスプレイによっては正しく表示されない場合があります。
- 外部ディスプレイに表示したときに、画面の周りに黒い帯が表示され、画面が外部ディスプレイの中央に小さく表示されることがあります。
   その提合は『外部ディスプレイに付属の説明書』を参照して、外部ディスプレイがサポート
  - その場合は『外部ディスプレイに付属の説明書』を参照して、外部ディスプレイがサポート している画面モードに設定してください。適切なサイズと適切なアスペクト比で表示されます。

## インテル<sup>®</sup> ワイヤレス・ディスプレイの使用にあたって

- ●「インテル<sup>®</sup> ワイヤレス・ディスプレイ」機能についての詳細は、『テレビアダプターに付属の説明書』を参照してください。
- ●「インテル<sup>®</sup> ワイヤレス・ディスプレイ」で伝送した映像は3Dに対応していません。テレビが3D表示に対応している場合でも、3D表示はされません。
- 「インテル<sup>®</sup> ワイヤレス・ディスプレイ」を使用した場合、3Dゲームなど一部のアプリケーションは正常にテレビに表示されないことがあります。

## ヘッドホンの操作にあたって

- 次のような場合にはヘッドホンを装着しないでください。雑音が発生する場合があります。
  - ・パソコン本体の電源を入れる/切るとき
  - ・ヘッドホンの取り付け/取りはずしをするとき

## PCカードの操作にあたって

- ホットインサーションに対応していない PC カードを使用する場合は、必ずパソコン本体の 電源を切ってから取り付け∕取りはずしを行ってください。
- PCカードには、長い時間使用していると熱を帯びるものがあります。PCカードを取りはず す際に、PCカードが熱い場合は、少し時間をおき、冷めてからPCカードを取りはずしてく ださい。
- PCカードの使用停止は必ず行ってください。使用停止を行わずにPCカードを取りはずすと システムが回復不能な影響を受ける場合があります。

#### □取りはずす前に確認しよう

- 取りはずすときは、PCカードをアプリケーションやシステムで使用していないことを確認 してください。
- 通知領域に[ハードウェアを安全に取り外してメディアを取り出す]アイコン(または)が表示されているPCカードを取りはずす場合、PCカードの使用停止は必ず行ってください。使用停止を行わずにPCカードを取りはずすとシステムが回復不能な影響を受ける場合があります。

## Bluetoothについて

- 本製品は、すべてのBluetooth対応機器との接続動作を確認したものではありません。また、 すべてのBluetooth対応機器との動作を保証することはできません。
- 本製品のBluetooth機能を使用できる国/地域については、「dynabook.com」を確認して ください。

## 11 バッテリーについて

## バッテリーを充電するにあたって

バッテリーパックの温度が極端に高いまたは低いと、正常に充電されないことがあります。
 バッテリーは5~35℃の室温で充電してください。

社団法人 電子情報技術産業協会の「バッテリ関連Q&A」について http://home.jeita.or.jp/cgi-bin/page/detail.cgi?n=121&ca=14

## 12 CD/DVDにデータのバックアップをとる

## CD/DVDに書き込む前に

CD/DVDに書き込みを行うときは、次の注意をよく読んでから使用してください。 守らずに使用すると、書き込みに失敗するおそれがあります。また、ドライブへの振動や衝撃 などの本体異常や、記録メディアの状態などによっては処理が正常に行えず、書き込みに失敗 することがあります。

- ●書き込みに失敗したCD/DVDの損害については、当社はいっさいその責任を負いません。 また、記憶内容の変化・消失など、CD/DVDに保存した内容の損害および内容の損失・消 失により生じる経済的損害といった派生的損害については、当社はいっさいその責任を負い ませんので、あらかじめご了承ください。
- CD/DVDに書き込むときには、それぞれの書き込み速度に対応し、それぞれの規格に準拠 した記録メディアを使用してください。また、推奨するメーカーの記録メディアを使用して ください。

参照 CD/DVDについて「2章 6 CDやDVDを使う」

- バッテリー駆動で使用中に書き込みを行うと、バッテリーの消耗などによって書き込みに失敗するおそれがあります。必ず電源コードとACアダプターを接続してパソコン本体を電源コンセントに接続して使用してください。
- 書き込みを行うときは、本製品の省電力機能が働かないようにしてください。また、スリープ、 休止状態、シャットダウンまたは再起動を実行しないでください。

参照 省電力機能について「5章 2 省電力の設定をする」

- 次に示すような、ライティングソフトウェア以外のソフトウェアは終了させてください。
   ・スクリーンセーバー
  - ・ウイルスチェックソフト
  - ・ディスクのアクセスを高速化する常駐型ユーティリティ
  - ・音楽や映像の再生アプリケーション
  - ・LANなどの通信アプリケーション など
  - ソフトウェアによっては、動作の不安定やデータの破損の原因となります。
- SDメモリカード、USB接続などのハードディスクドライブなど、本体のハードディスク以外の記憶装置にあるデータを書き込むときは、データをいったん本体のハードディスクに保存してから書き込みを行ってください。
- LAN を経由する場合は、データをいったん本体のハードディスクに保存してから書き込みを 行ってください。

## 書き込みを行うにあたって

- タッチパッドを操作する、ウィンドウを開く、ユーザーを切り替える、画面の解像度や色数の変更など、パソコン本体の操作を行わないでください。
- パソコン本体に衝撃や振動を与えないでください。
- •書き込み中は、周辺機器の取り付け/取りはずしを行わないでください。

参照 周辺機器について「4章 周辺機器を使って機能を広げよう」

- パソコン本体から携帯電話、およびほかの無線通信装置を離してください。
- ●重要なデータについては、書き込み終了後、必ずデータが正しく書き込まれたことを確認し

205

## 13 指紋認証について

#### 指紋認証の操作にあたって

指紋センサーは非常に高度な技術で作られておりますので、次の取扱注意事項を守ってご使用 ください。特に指紋センサー表面の取り扱いには十分ご注意ください。

- •次のような取り扱いをすると故障したり、指紋が認証されない原因になります。
  - ・指紋センサー表面をつめなどの硬いものでこすったりひっかいたりする
  - ・指紋センサー表面を強く押す
  - ・ぬれた手で指紋センサー表面を触る 指紋センサーの表面に水蒸気などをあてず、乾燥した状態に保ってください。
  - ・化粧品や薬品、砂や泥などの付いた手で指紋センサー表面を触る 砂などの小さい物でも、指紋センサーを傷つける場合があります。
  - ・指紋センサー表面にシールなどをはる
  - ・指紋センサー表面に鉛筆やボールペンなどで書く
  - ・指紋センサー表面を静電気を帯びた手や布などで触る
- 指紋センサーをご使用になるときには、次の点にご注意ください。
  - ・手が汚れている場合には手を洗い、完全に水分をふき取る
  - ・金属に手を触れるなどして、静電気を取り除く
     特に空気が乾燥する冬場には注意してください。静電気は指紋センサーの故障原因になります。
  - ・眼鏡ふき(クリーナークロス)などの柔らかい布でセンサーの汚れをふき取る このとき、洗剤は使用しないでください。
  - ・指と指紋センサーが横から見て平行になるように指を置く
  - ・指紋センサーと指の中央を合わせる
  - ・指紋センサーの上に第1関節がくるように置く
  - ・すべらせるときにはゆっくりと一定のはやさで手前にすべらせる それでも認識されない場合は、はやさを調整してください。
  - ・右の図のように、指を上下や左右にぶれさせ ず、指紋センサーが完全に見える状態になる まで手前にすべらせてください。

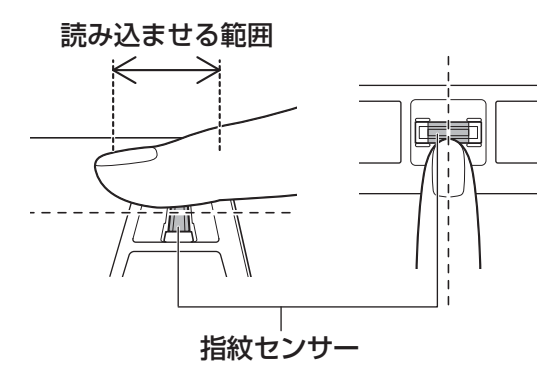

- 指紋を登録する場合には、認識率向上のために次のような状態の指は避けてください。
  - ・ぬれている
  - ・けがをしている
  - ・ふやけている
  - ・荒れている
  - 汚れている
     指紋の間の汚れや異物を取り除いた状態で登録してください。
  - ・乾燥性の皮膚炎などにかかっている
- 認識率が下がったな、と思ったら次の点を確認してください。
  - ・指紋センサーの表面が汚れていないか確認する
     汚れている場合は、眼鏡ふき(クリーナークロス)などの柔らかい布で軽くふき取ってから使ってください。指紋センサー表面は強くこすらないでください。故障するおそれがあります。
  - ・指の状態を確認する
     傷や手荒れ、極端に乾燥した状態、ふやけた状態、指紋が磨耗した状態、極端に太った場合など、指紋の登録時と状態が異なると認識できない可能性があります。認識率が改善されない場合には、ほかの指での再登録をおすすめします。
  - ・指の置きかたに注意する
- ●その他
  - ・2本以上の指を登録することをおすすめします。うまく認識しにくい場合などは、登録し なおすか、ほかの指を登録してください。
  - ・指紋認証機能は、正しくお使いいただいた場合でも、個人差により指紋情報が少ないなどの理由で、登録・使用ができない場合があります。
  - ・指紋認証機能は、データやハードウェアの完全な保護を保証してはおりません。本機能を 利用したことによる、いかなる障害、損害に関して、いっさいの責任は負いかねますので、 ご了承ください。

## Windowsパスワードの設定について

参照 Windows パスワードについて『Windows ヘルプとサポート』

## 指紋認証のパスワード入力について

## 14 TPMについて

#### TPMの操作にあたって

- 「Infineon TPM Software Professional Package」をインストールすると、Windows パスワードやユーザーパスワードとは別にTPMに対するパスワードを設定する必要があり ます。設定したパスワードは、忘れたときのために必ず控えておいてください。また控えた パスワードは、安全な場所に保管してください。パスワードがわからなくなった場合、どん な手段でもTPMで保護されたデータを復元することはできません。
- 本製品を修理・保守に出した場合、メイン基板に組み込まれたセキュリティチップ(TPM) 内のデータは保証いたしません。TPMを使用している場合に、本製品を保守・修理に出す 際は、バックアップウィザードを使用して、TPMをバックアップしておいてください。 バックアップしたメディアは、安全な場所に保管してください。データのバックアップに関 しては、当社はいっさいの責任を負いかねますのでご了承ください。

参照 バックアップウィザードについて『TPMのヘルプ』

●本製品を修理・保守に出した場合、搭載されているTPMに障害がなくてもTPM が交換される場合があります。

その場合、バックアップウィザードを使用して、TPMの設定を復元してください。

- TPMでは、最新のセキュリティ機能を提供しますが、データやハードウェアの完全な保護 を保証してはおりません。本機能を利用したことによる、いかなる障害、損害に関して、いっ さいの責任は負いかねますので、ご了承ください。
- 所有者登録とユーザー登録を削除すると、TPMに関係するセキュリティ機能が使用できな くなります。このため、管理者権限を持たないユーザーがBIOSセットアップのTPMに関 する項目を操作できないように設定することをおすすめします。
  - 参照 管理者以外のユーザーの制限について

#### 「6章 5 - 3 東芝パスワードユーティリティでTPMの設定をする」

●所有者登録とユーザー登録を削除したあとに、TPMの使用を再開する場合は、もう一度 TPMへ所有者登録やユーザー登録を行う必要があります。 記録メディアについて

記録メディアを使う前に、次の内容をよく読んでください。

## **1** 使えるCDを確認しよう

#### CD-RW、CD-Rについて/CD-RW、CD-Rの使用推奨メーカー

● CD-RW、CD-Rに書き込む際には、次のメーカーの記録メディアを使用することを推奨します。

書き込み速度は、使用する記録メディアによって異なります。

これらのメーカー以外の記録メディアを使用すると、うまく書き込みができない場合があります。

| 記録メディア                  | 書き込み/<br>書き換え速度 | 推奨メーカー                               |
|-------------------------|-----------------|--------------------------------------|
| CD-Rメディア*1              | 最大24倍速          | 太陽誘電 (株)、三菱化学メディア (株)、<br>日立マクセル (株) |
| マルチスピードCD-RWメディア        | 最大4倍速           |                                      |
| High Speed CD-RWメディア    | 最大10倍速          | 三菱化学メディア (株)                         |
| Ultra Speed CD-RWメディア*2 | 最大24倍速          |                                      |

\*1 最大の倍速で書き込むためには書き込み速度に対応した CD-R メディアを使用してください。 \*2 Ultra Speed+ CD-RW メディアは使用できません。使用した場合、データは保証できません。

- CD-Rに書き込んだデータの消去はできません。
- CD-RWの消去されたデータを復元することはできません。消去の際は、記録メディアの内 容を十分に確認してから行ってください。
- 書き込み可能なドライブが複数台接続されている際には、書き込み・消去する記録メディア をセットしたドライブを間違えないよう十分に注意してください。
- ハードディスクに不良セクターがあると書き込みに失敗するおそれがあります。定期的に 「エラーチェック」でクラスターのチェックを行うことをおすすめします。
   「エラーチェック」は、デスクトップ画面のタスクバーの[エクスプローラー]→[コンピューター]のハードディスクのアイコンを右クリックし、表示されたメニューから[プロパティ] をクリックして、プロパティ画面の[ツール]タブから行うことができます。
- ドライブの構造上、記録メディアの傷、汚れ、ほこり、チリなどにより読み出し/書き込み ができなくなる場合があります。データなどを書き込む際は、記録メディアの状態をよくご 確認ください。
- 12cm/8cmディスク対応、Serial ATA 接続、バッファーアンダーランエラー防止機能付き。

## **2** 使えるDVDを確認しよう

#### ■DVD-RAMの種類

DVD-RAMにはいくつかの種類があります。本製品のドライブで使用できるDVD-RAMは次のとおりです。

カートリッジタイプの記録メディアは、カートリッジから取り出してドライブにセットしてく ださい。両面ディスクで、読み出し/書き込みする面を変更するときは、一度ドライブから記 録メディアを取り出し、裏返してセットし直してください。

○:使用できる ×:使用できない

| DVD-RAMの種類                      | 本製品の対応 |
|---------------------------------|--------|
| カートリッジなし*1                      | 0      |
| カートリッジタイプ(取り出し不可)               | ×      |
| カートリッジタイプ(取り出し可能)* <sup>2</sup> | 0      |

\*1 一部の家庭用DVDビデオレコーダーでは再生できない場合があります。

\*2 2.6GB、5.2GBのディスクは使用できません。

## DVDについて/DVDの使用推奨メーカー

DVD-RAM、DVD-RW、DVD-R、DVD+RW、DVD+Rに書き込む際には、次のメーカーの記録メディアを使用することを推奨します。
 書き込み速度は、使用する記録メディアによって異なります。

これらのメーカー以外の記録メディアを使用すると、うまく書き込みができない場合があり ます。

| 記録        | メディア     | 書き込み<br>/書き換え速度 | 推奨メーカー                            |  |
|-----------|----------|-----------------|-----------------------------------|--|
| DVD-R     | 8倍速、16倍速 | 最大8倍速           | 太陽誘電(株)、日立マクセル(株)、<br>三菱化学メディア(株) |  |
| וח ם חעת  | 4倍速      | 最大4倍速           |                                   |  |
| UVD-N DL  | 8倍速      | 最大6倍速           | 二変化子メナイア(休)                       |  |
| DVD+R     | 8倍速、16倍速 | 最大8倍速           | 太陽誘電(株)、三菱化学メディア(株)               |  |
| DVD+R DL  | 8倍速      | 最大6倍速           | 三菱化学メディア(株)                       |  |
|           | 4倍速      | 最大4倍速           | 日本ビクター(株)、三菱化学メディア(株              |  |
|           | 6倍速      | 最大6倍速           |                                   |  |
|           | 4倍速      | 最大4倍速           |                                   |  |
| υνυ+ηνν   | 8倍速      | 最大8倍速           | 二変化子スティア(休)                       |  |
|           | 3倍速      | 最大3倍速           | 日立マクセル(株)、パナソニック(株)               |  |
| DVD-ΠΑΙVΙ | 5倍速      | 最大5倍速           |                                   |  |

これらより速い書き込み倍速に対応した記録メディアを使用しても、ドライブの書き込み/ 書き換え速度以上の速度で書き込み/書き換えはできません。

- DVD-R、DVD+Rに書き込んだデータの消去はできません。
- DVD-RAM、DVD-RW、DVD+RWの消去されたデータを復元することはできません。消 去の際は、記録メディアの内容を十分に確認してから行ってください。
- 書き込み可能なドライブが複数台接続されているときには、書き込み・消去する記録メディアをセットしたドライブを間違えないよう十分に注意してください。
- DVD-RAM、DVD-RW、DVD-R、DVD+RW、DVD+Rへの書き込みでは、ファイルの管 理領域なども必要になるため、記録メディアに記載された容量分のデータを書き込めない場 合があります。
- DVD-RW、DVD-Rへの書き込みでは、DVDの規格に準拠するため、書き込むデータのサ イズが約1GBに満たない場合にはダミーのデータを加えて、最小1GBのデータに編集して 書き込みます。

このため、実際に書き込もうとしたデータが少ないにもかかわらず、書き込み完了までに時 間がかかることがあります。

- ハードディスクに不良セクターがあると書き込みに失敗するおそれがあります。定期的に「エラーチェック」でクラスターのチェックを行うことをおすすめします。
   「エラーチェック」は、デスクトップ画面のタスクバーの[エクスプローラー] → [コンピューター] のハードディスクのアイコンを右クリックし、表示されたメニューから[プロパティ]をクリックして、プロパティ画面の[ツール] タブから行うことができます。
- ドライブの構造上、記録メディアの傷、汚れ、ほこり、チリなどにより読み出し/書き込み ができなくなる場合があります。データなどを書き込むときは、記録メディアの状態をよく ご確認ください。
- DVD-RAMをドライブにセットしたとき、システムがDVD-RAMを認識するまでに多少時 間がかかります。
- DVD-R DLは、Format4での読み出し/書き込みをサポートしておりません。
- 12cm/8cm ディスク対応、Serial ATA 接続、バッファーアンダーランエラー防止機能付き。

## **★**

- DVD-Rは、DVD-R for General Ver2.0規格に準拠した記録メディアを使用してください。
- DVD-RWは、DVD-RW Ver1.1 または Ver1.2 規格に準拠した記録メディアを使用してください。
- DVD-RAMは、DVD-RAM Ver2.0、Ver2.1、Ver2.2規格に準拠した記録メディアを使用してください。
- 市販のDVD-Rには業務用メディア(for Authoring)と一般用メディア(for General)があります。
   業務用メディアはパソコンのドライブでは書き込みすることができません。
   一般用メディア(for General)を使用してください。
- 市販のDVD-RAM、DVD-RW、DVD-R、DVD+RW、DVD+Rには「for Data」と「for Video」の 2種類があります。映像を保存する場合や家庭用DVDビデオレコーダーとの互換性を重視する場合は 「for Video」を使用してください。
- 作成したDVDは、一部の家庭用DVDビデオレコーダーやパソコンでは再生できないこともあります。 また、作成したDVD+R DLメディア、DVD-R DLメディアを再生するときは、それぞれの記録メディ アの読み取りに対応している機器を使用してください。

## 3 メディアカードを使うにあたって

## 1 メディアカードの操作にあたって

- ブリッジメディア [] LEDが点灯中は、電源を切ったり、メディアカードを取り出したり、 パソコン本体を動かしたりしないでください。データやメディアカードが壊れるおそれがあ ります。
- メディアカードは無理な力を加えず、静かに挿入してください。正しくセットされていない 場合、パソコンの動作が不安定になったり、メディアカードが壊れるおそれがあります。
- スリープ中は、メディアカードを取り出さないでください。データが消失するおそれがあります。
- メディアカードのコネクタ部分(金色の部分)には触れないでください。静電気で壊れるお それがあります。
- メディアカードを取り出す場合は、必ずシステム上で使用停止の手順を行ってください。データが消失したり、メディアカードが壊れるおそれがあります。
- パソコン本体を持ち運ぶときは、必ずブリッジメディアスロットからメディアカードを取り 出してください。ブリッジメディアスロットやメディアカードが破損するおそれがあります。

## 2 メディアカードのフォーマットについて

- ・
   ・
   再フォーマットする場合は、メディアカードを使用する機器(デジタルカメラやオーディオ プレーヤーなど)で行ってください。
- Windows上([コンピューター] 画面)でメディアカードのフォーマットを行わないでくだ さい。デジタルカメラやオーディオプレーヤーなどほかの機器で使用できなくなる場合があ ります。

## 3 SDメモリカードを使う前に

- ブリッジメディアスロットにminiSDメモリカードをセットするときは、必ずSDメモリカードサイズのminiSDメモリカード用のアダプターを装着した状態で行ってください。
   microSDメモリカードをセットするときは、必ずSDメモリカードサイズのmicroSDメモリカード用のアダプターを装着した状態で行ってください。miniSDメモリカードサイズのmicroSDメモリカード用のアダプターは使用できません。
- ブリッジメディアスロットからminiSDメモリカード/microSDメモリカードを取りはず すときは、必ずminiSDメモリカードまたはmicroSDメモリカード用のアダプターに装着 したままの状態で行ってください。
- すべてのSDメモリカードの動作確認は行っていません。したがって、すべてのSDメモリ カードの動作保証はできません。

- SDメモリカードは、SDMIの取り決めに従って、デジタル音楽データの不正なコピーや再 生を防ぐための著作権保護技術を搭載しています。
   そのため、ほかのパソコンなどで取り込んだデータが著作権保護されている場合は、本製品 でコピー、再生することはできません。SDMIとはSecure Digital Music Initiativeの略で、 デジタル音楽データの著作権を守るための技術仕様を決めるための団体のことです。
- 著作権保護技術 CPRM を使用するには、著作権保護技術 CPRM に対応しているアプリケーションが必要です。
- あなたが記録したものは、個人として楽しむなどのほかは、著作権法上、権利者に無断で使用できません。
- SDメモリカードは、デジタル音楽データの不正なコピーや再生を防ぐSDMIに準拠したデー タを取り扱うことができます。メモリの一部を管理データ領域として使用するため、使用で きるメモリ容量は表示の容量より少なくなっています。

## 4 メモリースティックを使う前に

- ブリッジメディアスロットにメモリースティック デュオ/メモリースティック PRO デュオ をセットするときは、必ずメモリースティック デュオ アダプターを装着した状態で行って ください。
- ブリッジメディアスロットからメモリースティック デュオ/メモリースティック PRO デュ オを取りはずすときは、必ずメモリースティック デュオ アダプターに装着したままの状態 で行ってください。
- ●本製品は、著作権保護技術 MagicGate には対応していません。本製品では、著作権保護を 必要としないデータの読み出し/書き込みのみできます。
- すべてのメモリースティックの動作確認は行っていません。したがって、すべてのメモリー スティックの動作は保証できません。
- メモリースティックの詳しい使いかたなどについては『メモリースティックに付属の説明書』
   を確認してください。

## 5 xD-ピクチャーカードを使う前に

- すべてのxD-ピクチャーカードの動作確認は行っていません。したがって、すべてのxD-ピ クチャーカードの動作は保証できません。
- xD-ピクチャーカードの詳しい使いかたなどについては『xD-ピクチャーカードに付属の説 明書』を確認してください。

## 6 マルチメディアカードを使う前に

- すべてのマルチメディアカードの動作確認は行っていません。したがって、すべてのマルチ メディアカードの動作は保証できません。
- マルチメディアカードの詳しい使いかたなどについては『マルチメディアカードに付属の説明書』を確認してください。

# 4 記録メディアの廃棄・譲渡について

記録メディア(CD、DVD、USBフラッシュメモリ、メディアカードなど)を廃棄・譲渡する際には、書き込まれたデータが流出しないよう、適切な方法で消去することをおすすめします。 初期化、削除、消去などの操作などを行っても、データの復元ツールで再生できる場合もありますので、十分ご確認ください。

データ消去のための専用ソフトや、記録メディア専用のシュレッダーも販売されています。

# お客様登録の手続き

パソコンやアプリケーションを使用するときは、自分が製品の正規の使用者(ユーザー)であ ることを製品の製造元へ連絡します。これを「お客様登録」または「ユーザー登録」といいます。 お客様登録は、パソコン本体、使用するアプリケーションごとに行い、方法はそれぞれ異なります。

#### 1 東芝ID(TID)お客様登録のおすすめ

東芝では、お客様へのサービス・サポートのご提供の充実をはかるために東芝ID(TID)のご 登録をおすすめしております。

サービス内容は、『東芝PCサポートのご案内』を確認してください。

詳しくは、次のアドレス「Room1048(TID)会員サイトについて」をご覧ください。 https://toshibadirect.jp/supportguide/about\_sight.aspx

## 1 [東芝お客様登録] アイコンからのご登録方法

インターネット接続の設定やインターネットプロバイダーとの契約をしてある場合に、[東芝お 客様登録] アイコンから TID 登録を行う方法を説明します。インターネットに接続している間 の通信料金やプロバイダー使用料などの費用はお客様負担となりますので、あらかじめご了承 ください。

## 

 インストールしているウイルスチェックソフトの設定によって、インターネット接続を確認する画面が 表示される場合があります。インターネット接続を許可する項目を選択し、操作を進めてください。

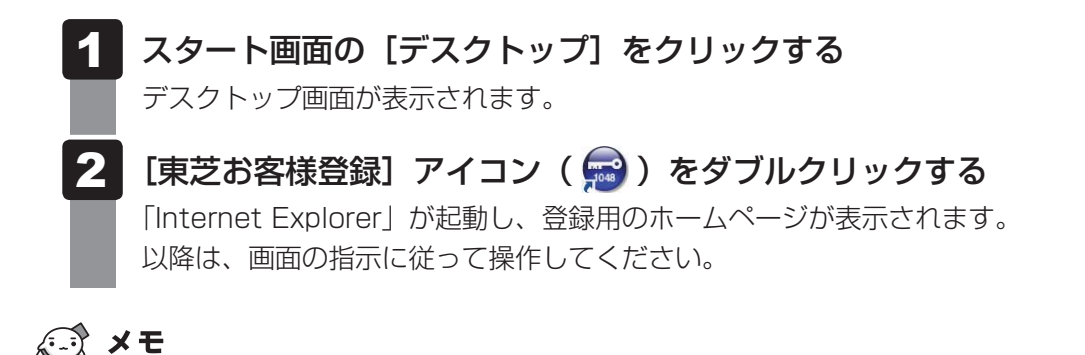

● インターネットに接続後、URLを入力して登録用のホームページにアクセスすることもできます。 登録用ホームページ:http://toshibadirect.jp/room1048/ 商品の追加登録も、登録用のホームページから行えます。

## 高調波対策について

JIS C 61000-3-2 適合品

本装置は、高調波電流規格 JIS C 61000-3-2 に適合しています。

### 電波障害自主規制について

この装置は、クラスB情報技術装置です。この装置は、家庭環境で使用することを目的としていますが、この装置がラジオやテレビジョン受信機に近接して使用されると、受信障害を引き起こすことがあります。

取扱説明書に従って正しい取り扱いをして下さい。

VCCI-B

#### 参照 7章 2 - 4 - Q パソコンの近くにあるテレビやラジオの調子がおかしい」

## 「FCC information」について

#### FCC notice "Declaration of Conformity Information"

This equipment has been tested and found to comply with the limits for a Class B digital device, pursuant to Part 15 of the FCC rules. These limits are designed to provide reasonable protection against harmful interference in a residential installation. This equipment generates, uses and can radiate radio frequency energy and, if not installed and used in accordance with the instructions, it may cause harmful interference to radio communications. However, there is no guarantee that interference will not occur in a particular installation. If this equipment does cause harmful interference to radio or television reception, which can be determined by turning the equipment off and on, the user is encouraged to try to correct the interference by one or more of the following measures:

- Reorient or relocate the receiving antenna.
- Increase the separation between the equipment and receiver.
- Connect the equipment into an outlet on a circuit different from that to which the receiver is connected.
- Consult the dealer or an experienced radio/TV technician for help.
**WARNING** : Only peripherals complying with the FCC rules class B limits may be attached to this equipment. Operation with non-compliant peripherals or peripherals not recommended by TOSHIBA is likely to result in interference to radio and TV reception. Shielded cables must be used between the external devices and the computer's external monitor ports, Universal Serial Bus (USB 2.0 and USB 3.0) ports, eSATA/USB combo port, serial port, Display port and microphone jack. Changes or modifications made to this equipment, not expressly approved by TOSHIBA or parties authorized by TOSHIBA could void the user's authority to operate the equipment.

#### FCC conditions

This device complies with Part 15 of the FCC Rules.

Operation is subject to the following two conditions:

- 1. This device may not cause harmful interference.
- 2. This device must accept any interference received, including interference that may cause undesired operation.

#### Contact

Address : TOSHIBA America Information Systems, Inc. 9740 Irvine Boulevard Irvine, California 92618-1697

**Telephone** : (949) 583-3000

# EU Declaration of Conformity について

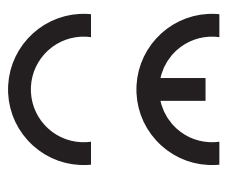

This product is carrying the CE-Mark in accordance with the related European Directives. Responsible for CE-Marking is TOSHIBA EUROPE GMBH, Hammfelddamm 8, 41460 Neuss, Germany. The complete and official EU Declaration of Conformity can be found on TOSHIBA's web site

http://epps.toshiba-teg.com on the Internet.

### **CE compliance**

This product is labelled with the CE Mark in accordance with the related European Directives, notably RoHS Directive 2011/65/EU and Electromagnetic Compatibility Directive 2004/108/ EC for the notebook and the electronic accessories including the supplied power adapter, the Radio Equipment and Telecommunications Terminal Equipment Directive 1999/5/EC in case of implemented telecommunication accessories and the Low Voltage Directive 2006/95/EC for the supplied power adapter. Furthermore the product complies with the Ecodesign Directive 2009/125/EC (ErP) and its related implementing measures.

This product and the original options are designed to observe the related EMC (Electromagnetic Compatibility) and safety standards. However, TOSHIBA cannot guarantee that this product still observes these EMC standards if options or cables not produced by TOSHIBA are connected or implemented. In this case the persons who have connected/implemented those options/cables have to provide assurance that the system (PC plus options/cables) still fulfils the required standards. To avoid general EMC problems, the following guidance should be noted:

- Only CE marked options should be connected/implemented
- Only best shielded cables should be connected

#### Working environment

This product was designed to fulfil the EMC (Electromagnetic Compatibility) requirements to be observed for so-called "Residential, commercial and light industry environments". TOSHIBA do not approve the use of this product in working environments other than the above mentioned "Residential, commercial and light industry environments".

For example, the following environments are not approved:

- Industrial Environments (e.g. environments where a mains voltage of 380 V three-phase is used)
- Medical Environments
- Automotive Environments
- Aircraft Environments

Any consequences resulting from the use of this product in working environments that are not approved are not the responsibility of TOSHIBA.

The consequences of the use of this product in non-approved working environments may be:

- Interference with other devices or machines in the near surrounding area.
- Malfunction of, or data loss from, this product caused by disturbances generated by other devices or machines in the near surrounding area.

Therefore TOSHIBA strongly recommend that the electromagnetic compatibility of this product should be suitably tested in all non-approved working environments before use. In the case of automobiles or aircraft, the manufacturer or airline respectively should be asked for permission before use of this product.

Furthermore, for general safety reasons, the use of this product in environments with explosive atmospheres is not permitted.

### 本体のモデムについて

#### \*モデム搭載モデルのみ

本体のモデムをご使用になる場合は、次の注意事項を守ってください。

内蔵モデムは、財団法人 電気通信端末機器審査協会により電気通信 事業法第50条1項に基づき、技術基準適合認定を受けたものです。

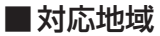

本体のモデムは、次の地域で使用できます。

アイスランド、アイルランド、アメリカ合衆国、アラブ首長国連邦、アルゼンチン、 イギリス、イスラエル、イタリア、インド、インドネシア、エジプト、エストニア、 オーストラリア、オーストリア、オマーン、オランダ、カナダ、韓国、ギリシャ、 クウェート、サウジアラビア、シンガポール、スイス、スウェーデン、スペイン、スリランカ、 スロバキア、スロベニア、タイ、台湾、チェコ、中国、デンマーク、ドイツ、トルコ、 日本、ニュージーランド、ノルウェー、パキスタン、ハンガリー、バングラデシュ、 フィリピン、フィンランド、ブラジル、フランス、ブルガリア、ベルギー、ポーランド、 ポルトガル、香港、マルタ、マレーシア、南アフリカ、メキシコ、モロッコ、ラトビア、 リトアニア、ルーマニア、ルクセンブルク、レバノン、ロシア

(2013年1月現在)

なお、その他の地域での許認可は受けていないため、その他の地域では使用できません。注意 してください。

本体のモデムが使用できない地域では、その地域で許認可を受けているモデムを購入してください。

本体のモデムに接続する回線がPBX等を経由する場合は使用できない場合があります。

上記の注意事項を超えてのご使用における危害や損害などについては、当社では責任を負えま せんのであらかじめ了承してください。

参照 設定について「3章 1 - 4 - 3 海外でインターネットに接続するには」

#### ■自動再発信の制限

本体のモデムは2回を超える再発信(リダイヤル)は、発信を行わず『BLACK LISTED』を 返します(『BLACK LISTED』の応答コードが問題になる場合は、再発信を2回以下または再 発信間隔を1分以上にしてください)。

\*内蔵モデムの自動再発信機能は、電気通信事業法の技術基準(アナログ電話端末)「自動 再発信機能は2回以内(但し、最初の発信から3分以内)」に従っています。

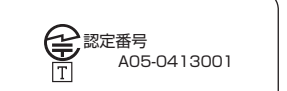

#### ■ 回線規格ラベル

本体のモデムには、次の回線規格ラベルが貼付してあります。

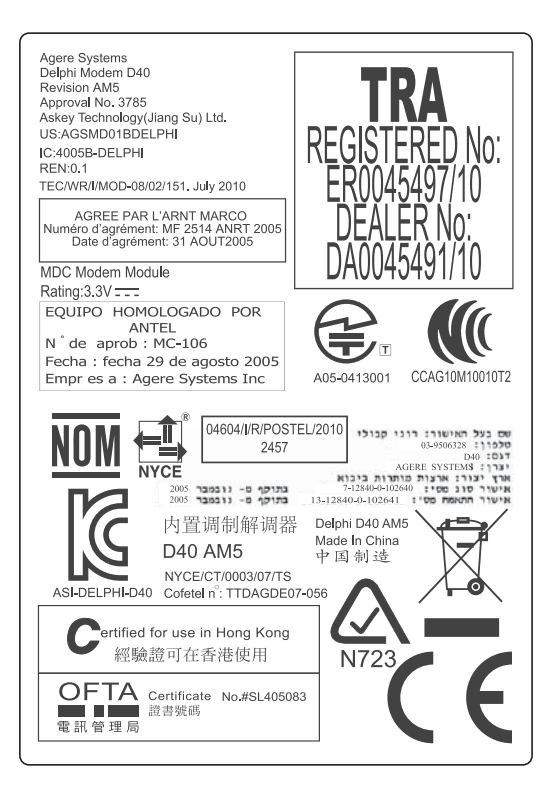

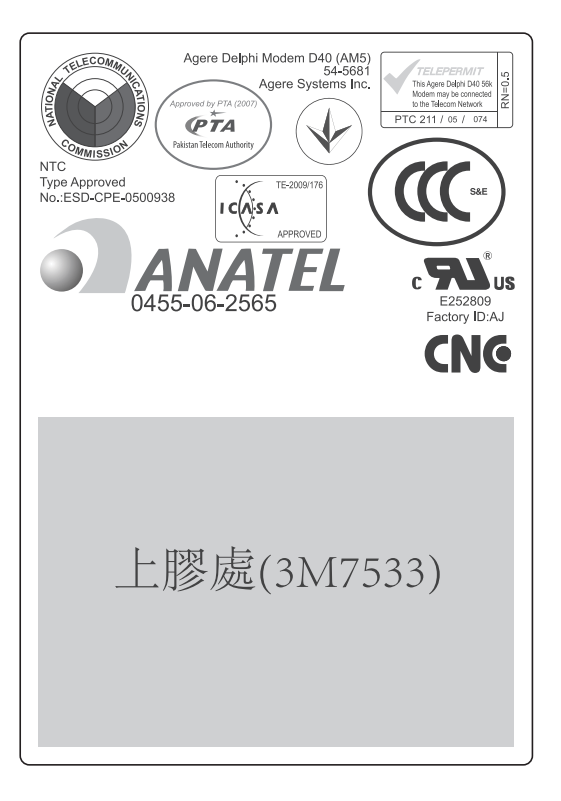

#### **Conformity Statement**

The equipment has been approved to [Commission Decision "CTR21"] for pan-European single terminal connection to the Public Switched Telephone Network (PSTN).

However, due to differences between the individual PSTNs provided in different countries/ regions the approval does not, of itself, give an unconditional assurance of successful operation on every PSTN network termination point.

In the event of problems, you should contact your equipment supplier in the first instance.

#### **Network Compatibility Statement**

This product is designed to work with, and is compatible with the following networks. It has been tested to and found to confirm with the additional requirements conditional in EG 201 121. Germany - ATAAB AN005,AN006,AN007,AN009,AN010 and DE03,04,05, 08,09,12,14,17 Greece - ATAAB AN005 AN006 and GR01 02 03 04

| Greece                      | 71111111111111005,71110000 und G1(01,02,05,04  |
|-----------------------------|------------------------------------------------|
| Portugal                    | - ATAAB AN001,005,006,007,011 and P03,04,08,10 |
| Spain                       | - ATAAB AN005,007,012, and ES01                |
| Switzerland                 | - ATAAB AN002                                  |
| All other countries/regions | - ATAAB AN003,004                              |

Specific switch settings or software setup are required for each network, please refer to the relevant sections of the user guide for more details.

The hookflash (timed break register recall) function is subject to separate national type approvals. If has not been tested for conformity to national type regulations, and no guarantee of successful operation of that specific function on specific national networks can be given.

### Pursuant to FCC CFR 47, Part 68:

When you are ready to install or use the modem, call your local telephone company and give them the following information:

- The telephone number of the line to which you will connect the modem
- The registration number that is located on the device

The FCC registration number of the modem will be found on either the device which is to be installed, or, if already installed, on the bottom of the computer outside of the main system label.

- The Ringer Equivalence Number (REN) of the modem, which can vary.

For the REN of your modem, refer to your modem's label.

The modem connects to the telephone line by means of a standard jack called the USOC RJ11C.

# Type of service

Your modem is designed to be used on standard-device telephone lines.

Connection to telephone company-provided coin service (central office implemented systems) is prohibited. Connection to party lines service is subject to state tariffs. If you have any questions about your telephone line, such as how many pieces of equipment you can connect to it, the telephone company will provide this information upon request.

### Telephone company procedures

The goal of the telephone company is to provide you with the best service it can.

In order to do this, it may occasionally be necessary for them to make changes in their equipment, operations, or procedures. If these changes might affect your service or the operation of your equipment, the telephone company will give you notice in writing to allow you to make any changes necessary to maintain uninterrupted service.

### If problems arise

If any of your telephone equipment is not operating properly, you should immediately remove it from your telephone line, as it may cause harm to the telephone network. If the telephone company notes a problem, they may temporarily discontinue service. When practical, they will notify you in advance of this disconnection. If advance notice is not feasible, you will be notified as soon as possible. When you are notified, you will be given the opportunity to correct the problem and informed of your right to file a complaint with the FCC.

In the event repairs are ever needed on your modem, they should be performed by TOSHIBA Corporation or an authorized representative of TOSHIBA Corporation.

### Disconnection

If you should ever decide to permanently disconnect your modem from its present line, please call the telephone company and let them know of this change.

### Fax branding

The Telephone Consumer Protection Act of 1991 makes it unlawful for any person to use a computer or other electronic device to send any message via a telephone fax machine unless such message clearly contains in a margin at the top or bottom of each transmitted page or on the first page of the transmission, the date and time it is sent and an identification of the business, other entity or individual sending the message and the telephone number of the sending machine or such business, other entity or individual.

In order to program this information into your fax modem, you should complete the setup of your fax software before sending messages.

CAUTION: Use only No. 26AWG or larger modular cable.

# Instructions for IC CS-03 certified equipment

1 NOTICE : The Industry Canada label identifies certified equipment. This certification means that the equipment meets certain telecommunications network protective, operational and safety requirements as prescribed in the appropriate Terminal Equipment Technical Requirements document(s). The Department does not guarantee the equipment will operate to the user's satisfaction.

Before installing this equipment, users should ensure that it is permissible to be connected to the facilities of the local telecommunications company. The equipment must also be installed using an acceptable method of connection.

The customer should be aware that compliance with the above conditions may not prevent degradation of service in some situations.

Repairs to certified equipment should be coordinated by a representative designated by the supplier. Any repairs or alterations made by the user to this equipment, or equipment malfunctions, may give the telecommunications company cause to request the user to disconnect the equipment.

Users should ensure for their own protection that the electrical ground connections of the power utility, telephone lines and internal metallic water pipe system, if present, are connected together. This precaution may be particularly important in rural areas.

Caution: Users should not attempt to make such connections themselves, but should contact the appropriate electric inspection authority, or electrician, as appropriate.

**2** The user manual of analog equipment must contain the equipment's Ringer Equivalence Number (REN) and an explanation notice similar to the following:

The Ringer Equivalence Number (REN) of the modem, which can vary.

For the REN of your modem, refer to your modem's label.

NOTICE : The Ringer Equivalence Number (REN) assigned to each terminal device provides an indication of the maximum number of terminals allowed to be connected to a telephone interface. The termination on an interface may consist of any combination of devices subject only to the requirement that the sum of the Ringer Equivalence Numbers of all the devices does not exceed 5.

**3** The standard connecting arrangement (telephone jack type) for this equipment is jack type(s): USOC RJ11C.

CANADA:4005B-DELPHI

# Notes for Users in Australia and New Zealand

#### Modem warning notice for Australia

Modems connected to the Australian telecoms network must have a valid Austel permit. This modem has been designed to specifically configure to ensure compliance with Austel standards when the region selection is set to Australia.

The use of other region setting while the modem is attached to the Australian PSTN would result in you modem being operated in a non-compliant manner.

To verify that the region is correctly set, enter the command ATI which displays the currently active setting.

To set the region permanently to Australia, enter the following command sequence:

AT%TE=1 AT\$133=1

AT&F

AT&W

AT%TE=0

ATZ

Failure to set the modem to the Australia region setting as shown above will result in the modem being operated in a non-compliant manner. Consequently, there would be no permit in force for this equipment and the Telecoms Act 1991 prescribes a penalty of \$12,000 for the connection of non-permitted equipment.

#### Notes for use of this device in New Zealand

- The grant of a Telepermit for a device in no way indicates Telecom acceptance of responsibility for the correct operation of that device under all operating conditions. In particular the higher speeds at which this modem is capable of operating depend on a specific network implementation which is only one of many ways of delivering high quality voice telephony to customers. Failure to operate should not be reported as a fault to Telecom.
- In addition to satisfactory line conditions a modem can only work properly if:
  - a/ it is compatible with the modem at the other end of the call and
  - b/ the application using the modem is compatible with the application at the other end of the call e.g., accessing the Internet requires suitable software in addition to a modem.
- This equipment shall not be used in any manner which could constitute a nuisance to other Telecom customers.

- Some parameters required for compliance with Telecom's PTC

Specifications are dependent on the equipment (PC) associated with this modem. The associated equipment shall be set to operate within the following limits for compliance with Telecom Specifications:

a/ There shall be no more than 10 call attempts to the same number within any 30 minute period for any single manual call initiation, and

b/ The equipment shall go on-hook for a period of not less than 30 seconds between the end of one attempt and the beginning of the next.

c/ Automatic calls to different numbers shall be not less than 5 seconds apart.

- Immediately disconnect this equipment should it become physically damaged, and arrange for its disposal or repair.
- The correct settings for use with this modem in New Zealand are as follows: ATB0 (CCITT operation) AT&G2 (1800 Hz guard tone) AT&P1 (Decadic dialing make-break ratio =33%/67%) ATS0=0 (not auto answer) ATS10=less than 150 (loss of carrier to hangup delay, factory default of 15 recommended) ATS11=90 (DTMF dialing on/off duration=90 ms)
  - ATX2 (Dial tone detect, but not (U.S.A.) call progress detect)
- When used in the Auto Answer mode, the S0 register must be set with a value between 3 or 4. This ensures:
- (a) a person calling your modem will hear a short burst of ringing before the modem answers. This confirms that the call has been successfully switched through the network.
- (b) caller identification information (which occurs between the first and second ring cadences) is not destroyed.
- The preferred method of dialing is to use DTMF tones (ATDT...) as this is faster and more reliable than pulse (decadic) dialing. If for some reason you must use decadic dialing, your communications program must be set up to record numbers using the following translation table as this modem does not implement the New Zealand "Reverse Dialing" standard.

Number to be dialed: 0 1 2 3 4 5 6 7 8 9

Number to program into computer: 0 9 8 7 6 5 4 3 2 1

Note that where DTMF dialing is used, the numbers should be entered normally.

- The transmit level from this device is set at a fixed level and because of this there may be circumstances where the performance is less than optimal.

Before reporting such occurrences as faults, please check the line with a standard Telepermitted telephone, and only report a fault if the phone performance is impaired.

- It is recommended that this equipment be disconnected from the Telecom line during electrical storms.
- When relocating the equipment, always disconnect the Telecom line connection before the power connection, and reconnect the power first.
- This equipment may not be compatible with Telecom Distinctive Alert cadences and services such as Fax Ability.

# NOTE THAT FAULT CALL OUT CAUSED BY ANY OF THE ABOVE CAUSES MAY INCUR A CHARGE FROM TELECOM

#### **General conditions**

As required by PTC 100, please ensure that this office is advised of any changes to the specifications of these products which might affect compliance with the relevant PTC Specifications.

The grant of this Telepermit is specific to the above products with the marketing description as stated on the Telepermit label artwork. The Telepermit may not be assigned to other parties or other products without Telecom approval.

A Telepermit artwork for each device is included from which you may prepare any number of Telepermit labels subject to the general instructions on format, size and colour on the attached sheet.

The Telepermit label must be displayed on the product at all times as proof to purchasers and service personnel that the product is able to be legitimately connected to the Telecom network.

The Telepermit label may also be shown on the packaging of the product and in the sales literature, as required in PTC 100.

The charge for a Telepermit assessment is \$337.50. An additional charge of \$337.50 is payable where an assessment is based on reports against non-Telecom New Zealand Specifications. \$112.50 is charged for each variation when submitted at the same time as the original.

An invoice for \$NZ1237.50 will be sent under separate cover.

#### レーザー安全基準について

本装置を正しくご使用いただくために、この説明書をよくお読みください。

### ∕∖注 意 1. 本装置はレーザーシステムを使用しています。 本装置の定格銘板には、「レーザーラベルと表示位置」に記載している表示がされてい ます。 本装置はヨーロッパ共通のレーザー規格EN60825-1で"クラス1レーザー機器"に 分類されています。 レーザー光を直接被爆することを防ぐために、この装置の筐体を開けないでください。 2. 分解および改造をしないでください。感電の原因になります。信頼性、安全性、性能の 保証をすることができなくなります。 3. 本装置はある確率で読み取り誤りをおこすことがあります。従って、本装置を使用する システムには、これらの誤りや故障に起因する二次的な損失、障害および事故を防止す るために、安全性や保全性に関する十分な配慮が必要です。 本装置の故障、取り出されたデータの誤りによって、人体への危害や物質的損害を誘発 する可能性があるシステムには、本装置を使用しないでください。 4. ご使用のディスクが損傷を受けても保証はいたしません。 5. ご使用中に異常が生じた場合は、電源を切って、東芝PCあんしんサポートにご相談く ださい。 6. ここに規定した以外の手順による制御および調整は、危険なレーザー放射の露光に結び つくことがあります。

次のいずれかの装置が搭載されています。

① Toshiba Samsung Storage Technology ドライブ
 ② Panasonic ドライブ
 ③ TEAC ドライブ

付録

### ■ レーザーラベルと表示位置

#### ① Toshiba Samsung Storage Technology のレーザーラベル

CLASS 1 LASER PRODUCT APPAREIL A LASER DE CLASSE 1 LASER SCHUTZ KLASSE 1 PRODUKT NACH EN 60825-1:1994/A2:2001

| DANGER   | -VISIBLE AND INVISIBLE LASER RADIATION WHEN OPEN. AVOID EXPOSURE TO BEAM. (for 21 CFR)           |
|----------|--------------------------------------------------------------------------------------------------|
| CAUTION  | -CLASS 3B VISIBLE AND INVISIBLE LASER RADIATION WHEN OPEN. AVOID EXPOSURE TO THE BEAM.           |
| ATTENTIO | N-LASER DE CLASSE 3B RAYONNEMENT VISIBLE ET INVISIBLE, EN CAS D'OUVERTURE. EXPOSITION DANGEREUSE |
|          | DE L'OEIL OU DE LA PEAU RAYONNEMENT DIRECT OU DIFFUS.                                            |
| VORSICHT | -SICHTBARE UND UNSICHTBARE LASERSTRAHLUNG KLASSE 3B, WENN ABDECKUNG GEÖFFNET. NICHT DEM          |
|          | STRAHL AUSSETZEN.                                                                                |
| ADVARSEL | KLASSE 3B SYNLIG OG USYNLIG LASERSTRÅLING VED ÅBNING. UNDGÅ UDSÆTTELSE FOR STRÅLING              |
| ADVARSEL | , -KLASSE 3B SYNLIG OG USYNLIG LASERSTRÅLING NÅR DEKSEL ÅPNES. UNNGÅ EKSPONERING FOR STRÅLEN.    |
| VARO!    | -LUOKAN 3B NÄKYVÄÄ JA NÄKYMÄTÖN AVATTAESSA OLET ALTTIINA LASERSÄTEILYLLE. ÄLÄ KATSO SÄTEESEEN.   |
| VARNING  | -SYNLIG OCH OSYNLIG KLASSE 3B LASERSTRÅLNING NÄR DENNA DEL ÅR ÖPPNAD. STRÅLE ÄR FARLIG.          |
| 注意       | -打开时有3B等级的可见及不可见激光辐射。避免激光束照射。                                                                    |
| 注意       | -ここを開くとクラス3B可視レーザー光及US不可視レーザー光が出ます。ビームに身をさらさないこと。                                                |

#### ラベルの表示位置

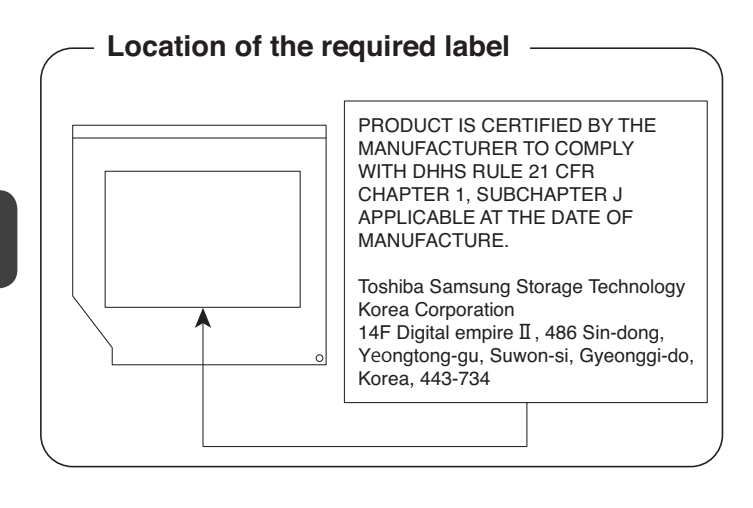

#### ②Panasonicのレーザーラベル

CLASS 1 LASER PRODUCT LASER KLASSE 1

| CAUTION   | CLASS 3B VISIBLE AND INVISIBLE |
|-----------|--------------------------------|
|           | AVOID EXPOSURE TO BEAM.        |
| ATTENTION | CLASSE 3B RAYONNEMENT LASER    |
|           | VISIBLE ET INVISIBLE EN CAS    |
|           | D'OUVERTURE.                   |
|           | EXPOSITION DANGEREUSE AU       |
|           | FAISCEAU.                      |
| VORSICHT  | KLASSE 3B SICHTBARE UND        |
|           | UNSICHTBARE                    |
|           | LASERSTRAHLUNG, WENN           |
|           | ABDECKUNG GEOFFNET. NICHT      |
|           | DEM STRAHL AUSSETZEN.          |
| VARNING   | KLASS 3B SYNLIG OCH OSYNLIG    |
|           | LASERSTRALNING NAR DENNA       |
|           | DEL AR OPPNAD. STRALE AR       |
| l         | FARLIG.                        |

#### ラベルの表示位置

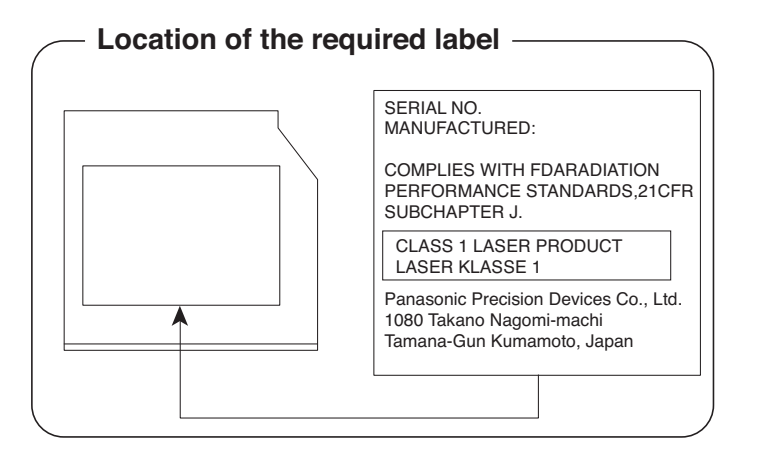

③TEACのレーザーラベル

CLASS 1 LASER PRODUCT LASER KLASSE 1

| CAUTION   | CLASS 3B INVISIBLE LASER RADIATION     |
|-----------|----------------------------------------|
|           | WHEN OPEN. AVOID EXPOSURE TO BEAM.     |
| ATTENTION | CLASSE 3B RAYONNEMENT LASER            |
|           | INVISIBLE EN CAS D'OUVERTURE.          |
|           | EXPOSITION DANGEREUSE AU FAISCEAU.     |
| VORSICHT  | KLASSE 3B UNSICHTBARE LASERSTRAHLUNG,  |
|           | WENN ABDECKUNG GEÖFFNET.               |
|           | NICHT DEM STRAHL AUSSETZEN.            |
| ADVARSEL  | KLASSE 3B USYNLIG LASERSTRÅLING VED    |
|           | ÅBNING. UNDGÅ UDS/ETTELSE FOR STRÅLEN. |
| ADVARSEL  | KLASSE 3B USYNLIG LASERSTRÅLING NÅR    |
|           | DEKSEL ÅPNES. UNDGÅ EKSPONERING FOR    |
|           | STRÅLEN.                               |
| VARNING   | KLASS 3B OSYNLIG LASERSTRÅLNING NÄR    |
|           | DENNA DEL ÄR ÖPPNAD. STRÅLEN ÄR FARLIG |
| VARO      | KUBSSL3B NÄKYMÄTÖN AVATTAESSA OLET     |
|           | ALTTINA LASERSÄTEILYLLE. ÄLÄ KATSO     |
|           | SATEESEEN.                             |

#### ラベルの表示位置

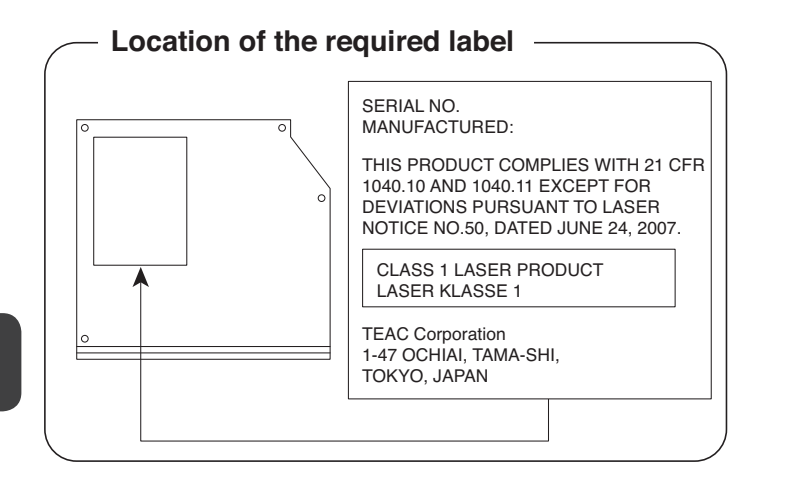

付録

各インターフェースの仕様

# 1 LANインターフェース

| ピン番号  | 信号名    | 意味         | 信号方向 |
|-------|--------|------------|------|
| ]     | BI_DA+ | 送受信データA(+) | 1/0  |
| 2     | BI_DA- | 送受信データA(-) | 1/0  |
| З     | BI_DB+ | 送受信データB(+) | 1/0  |
| 4     | BI_DC+ | 送受信データC(+) | 1/0  |
| 5     | BI_DC- | 送受信データC(-) | 1/0  |
| 6     | BI_DB- | 送受信データB(-) | 1/0  |
| 7     | BI_DD+ | 送受信データD(+) | 1/0  |
| 8     | BI_DD- | 送受信データD(-) | 1/0  |
| コネクタ図 |        |            |      |
|       |        |            |      |

信号名 : -がついているのは、負論理値の信号です 信号方向(1):パソコン本体への入力 信号方向(0):パソコン本体からの出力

# 2 RGBインターフェース

| ピン番号  | 信号名      | 意味           | 信号方向 |
|-------|----------|--------------|------|
| 1     | CRV      | 赤色ビデオ信号      | 0    |
| 2     | CGV      | 緑色ビデオ信号      | 0    |
| З     | CBV      | 青色ビデオ信号      | 0    |
| 4     | Reserved | 予約           |      |
| 5     | GND      | グランド         |      |
| 6     | GND      | グランド         |      |
| 7     | GND      | グランド         |      |
| 8     | GND      | グランド         |      |
| 9     | +5V      | 電源           |      |
| 10    | GND      | グランド         |      |
| 11    | Reserved | 予約           |      |
| 12    | SDA      | SDA通信信号      | 1/0  |
| 13    | HSYNC    | 水平同期信号       | 0    |
| 14    | VSYNC    | 垂直同期信号       | 0    |
| 15    | SCL      | SCLデータクロック信号 | 0    |
| コウクタ図 |          |              |      |

コネクタ図

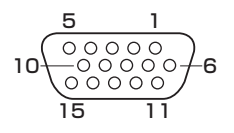

高密度D-SUB 3列15ピンメス

信号方向(I):パソコン本体への入力 信号方向(O):パソコン本体からの出力

# 3 USB2.0インターフェース

| ピン番号  | 信号名  | 意味      | 信号方向 |  |
|-------|------|---------|------|--|
| ]     | VBUS | +5V     |      |  |
| 2     | D-   | マイナスデータ | 1/0  |  |
| З     | D+   | プラスデータ  | 1/0  |  |
| 4     | GND  | グランド    |      |  |
| コネクタ図 |      |         |      |  |
|       |      |         |      |  |

信号名 : -がついているのは、負論理値の信号です 信号方向(1):パソコン本体への入力 信号方向(0):パソコン本体からの出力

### 4 USB3.0インターフェース

| ピン番号  | 信号名        | 意味              | 信号方向 |  |
|-------|------------|-----------------|------|--|
| ]     | VBUS       | +5V             |      |  |
| 2     | D-         | USB2.0マイナスデータ   | 1/0  |  |
| З     | D+         | USB2.0プラスデータ    | 1/0  |  |
| 4     | GND        | グランド            |      |  |
| 5     | StdA_SSRX- | USB3.0受信マイナスデータ | l    |  |
| 6     | StdA_SSRX+ | USB3.0受信プラスデータ  | I    |  |
| 7     | GND_DRAIN  | グランド            |      |  |
| 8     | StdA_SSTX- | USB3.0送信マイナスデータ | 0    |  |
| 9     | StdA_SSTX+ | USB3.0送信プラスデータ  | 0    |  |
| コネクタ図 |            |                 |      |  |
|       |            |                 |      |  |

信号名 : -がついているのは、負論理値の信号です信号方向(1):パソコン本体への入力信号方向(0):パソコン本体からの出力

<u>233</u>

# 5 eSATA/USB2.0インターフェース

| ピン番号 | 信号名  | 意味             | 信号方向 |
|------|------|----------------|------|
| S1   | GND  | グランド           |      |
| S2   | A+   | eSATA送信プラスデータ  | 0    |
| S3   | A-   | eSATA送信マイナスデータ | 0    |
| S4   | GND  | グランド           |      |
| S5   | B-   | eSATA受信マイナスデータ |      |
| S6   | B+   | eSATA受信プラスデータ  | I    |
| S7   | GND  | グランド           |      |
| U1   | VBUS | +5V            |      |
| U2   | D-   | USBマイナスデータ     | 1/0  |
| U3   | D+   | USBプラスデータ      | 1/0  |
| U4   | GND  | グランド           |      |

#### コネクタ図

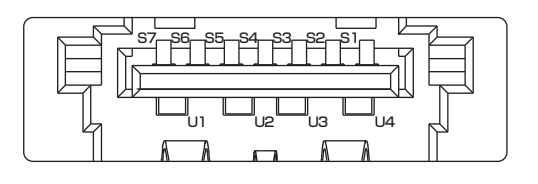

信号名 : -がついているのは、負論理値の信号です 信号方向(I):パソコン本体への入力

信号方向(0):パソコン本体からの出力

# 6 シリアルインターフェース

#### \* シリアルコネクタ搭載モデルのみ

| ピン番号                                                                         | 信号名   | 意味        | 信号方向 |  |  |
|------------------------------------------------------------------------------|-------|-----------|------|--|--|
| 1                                                                            | CD    | 受信キャリア検出  | I    |  |  |
| 2                                                                            | RXD   | 受信データ     | I    |  |  |
| 3                                                                            | TXD   | 送信データ     | 0    |  |  |
| 4                                                                            | DTR   | データ端末レディ  | 0    |  |  |
| 5                                                                            | GND   | グランド      |      |  |  |
| 6                                                                            | DSR   | データセットレディ |      |  |  |
| 7                                                                            | RTS   | 送信要求      | 0    |  |  |
| 8                                                                            | CTS   | 送信可       |      |  |  |
| 9                                                                            | CI    | 被呼表示      | I    |  |  |
|                                                                              | コネクタ図 |           |      |  |  |
| 9<br>6<br>(<br>0<br>0<br>0<br>0<br>0<br>0<br>0<br>0<br>0<br>0<br>0<br>0<br>0 |       |           |      |  |  |

信号方向(1):パソコン本体への入力 信号方向(0):パソコン本体からの出力

付録

# 7 モデムインターフェース

\* モデム搭載モデルのみ

| ピン番号 | 信号名   | 意味      | 信号方向 |  |
|------|-------|---------|------|--|
| 1    | _     | ノーコンタクト |      |  |
| 2    | _     | ノーコンタクト |      |  |
| 3    | TIP   | 電話回線    | 1/0  |  |
| 4    | RING  | 電話回線    | 1/0  |  |
| 5    | _     | ノーコンタクト |      |  |
| 6    | _     | ノーコンタクト |      |  |
|      | コネクタ図 |         |      |  |
|      |       |         |      |  |

信号名 : -がついているのは、負論理値の信号です信号方向(1):パソコン本体への入力信号方向(0):パソコン本体からの出力

付録

### \* モデム搭載モデルのみ

本体のモデムにモデムボードを取り付けることによって、モデム機能を使用できます。あらか じめモデムボードが取り付けられているモデルの場合は、取り付け/取りはずしの作業は必要 ありません。また、モデムボードを取りはずした状態で本製品を使用しないでください。

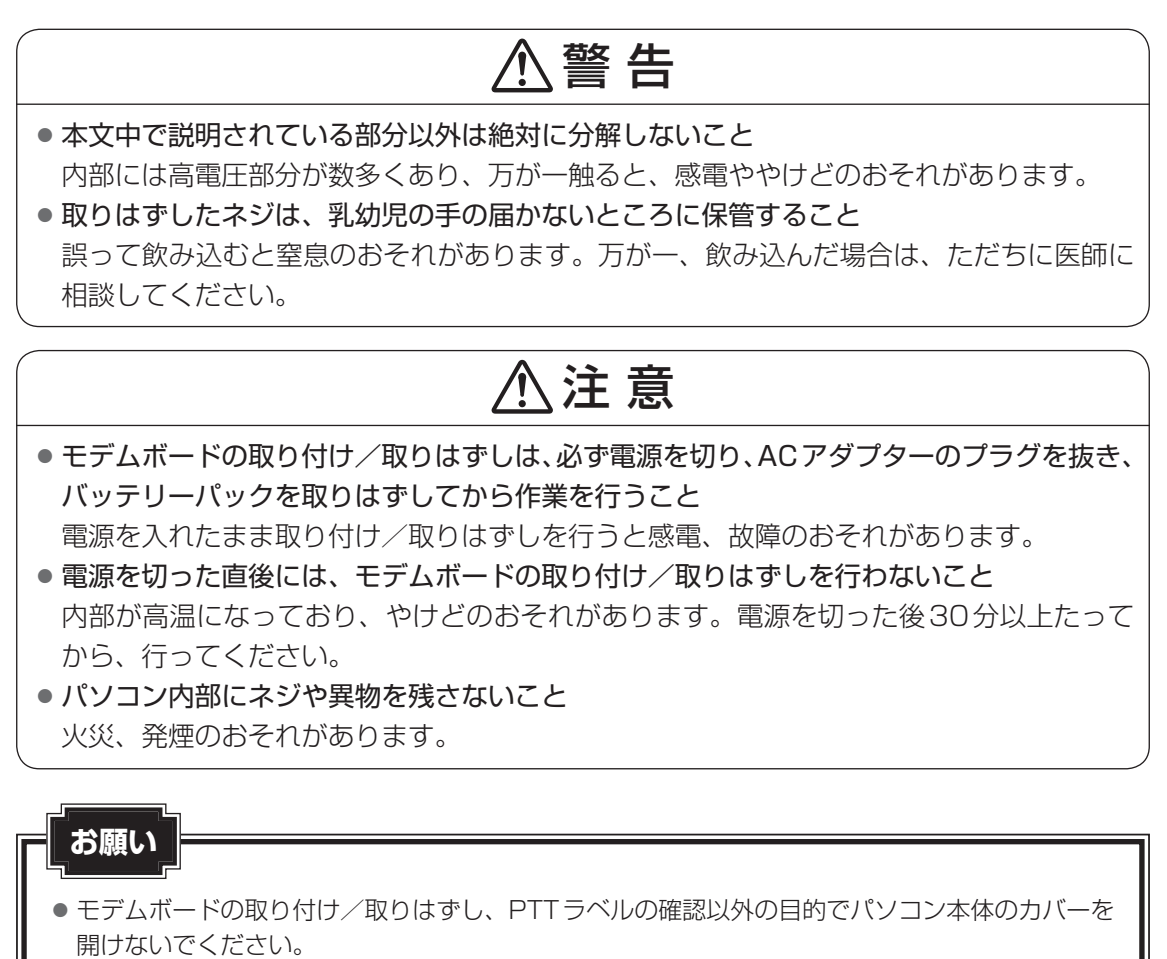

- モデムボードを取りはずした状態で本製品を使用しないでください。故障の原因になります。
- モデムボードを強く押したり、曲げたり、落としたりしないでください。
- キズや破損を防ぐため、布などを敷いた安定した台の上にパソコン本体を置いて作業を行ってく ださい。

### ■ モデムボードの取り付け/取りはずし

\* この操作は、本マニュアルを参照しながら実行することはできません。 必ず本項目のページを印刷してから実行してください。

#### ■取り付け/取りはずしの前に

①データを保存し、 SHIFT キーを押しながら [シャットダウン] をクリックして電源を切る

#### 参照を電源の切り方『取扱説明書』

②電源コード、ACアダプター、その他のケーブル類をパソコン本体からはずす

- ③ディスプレイを閉じてパソコン本体を裏返し、バッテリーパックを取りはずす
- ④ハードディスクドライブスロットカバーのネジ1本を取りはずし、ハードディスクドライブ
  スロットカバーを取りはずす
- ⑤ハードディスクドライブを取りはずす
- ⑥パソコン本体底面のネジ11本を取りはずす
- ⑦パソコン本体を表面に戻し、ディスプレイをあける
- ⑧キーボードホルダーを取りはずす
- ⑨キーボードを固定しているネジ2本(テンキー搭載モデルの場合は4本)を取りはずす
- ⑩キーボードを持ち上げてパームレストの上へ裏向きに置く
- ①メイン基板からキーボードケーブルとタッチパッドケーブルを取りはずす
- ⑫メイン基板からLCDケーブル、パワースイッチ基板ケーブルを取りはずす
- <sup>1</sup>③無線LAN機能搭載モデルの場合、無線LANモジュールからアンテナケーブルを取りはずす
- ④上カバーをとめているネジ8本を取りはずす
- ⑤上カバー(ディスプレイ含む)をベースカバーから取りはずす
- 16ドライブ搭載モデルの場合、ドライブを取りはずす
- ⑪メイン基板から、DC-INジャック、マイク、スピーカーケーブルを取りはずす
- 10メイン基板をとめているネジ2本を取りはずす
- 19メイン基板をベースカバーから取りはずす
- ⑩メイン基板を裏返す
  - 規格(PTT)ラベルを確認することができます。

#### ■取り付け

①モデムボードにケーブルを取り付ける
 ②メイン基板にモデムボードを取り付け、ネジ2本でとめる

#### ■取りはずし

①モデムボードのネジ2本を取りはずし、モデムボードを取りはずす
 ②モデムボードからケーブルを取りはずす

#### ■取り付け/取りはずしの後に

①メイン基板をベースカバーにネジ2本で取り付ける

- ②メイン基板にDC-INジャック、マイク、スピーカーケーブルを取り付ける
- ③ドライブ搭載モデルの場合、ドライブを取り付ける
- ④上カバー(ディスプレイ含む)をベースカバーにネジ8本で取り付ける
- ⑤無線LAN機能搭載モデルの場合、無線LANモジュールにアンテナケーブルを取り付ける
- ⑥メイン基板にLCDケーブル、パワースイッチ基板ケーブルを取り付ける
- ⑦メイン基板にキーボードケーブルとタッチパッドケーブルを取り付ける
- ⑧キーボードをネジ2本(テンキー搭載モデルの場合は4本)で取り付ける
- ⑨キーボードホルダーを取り付ける
- ⑩ディスプレイを閉じてパソコン本体を裏返す
- ①本体底面をネジ11本で取り付ける
- 12 ハードディスクドライブを取り付ける
- 13 ハードディスクドライブスロットカバーを取り付け、ネジ1本で取り付ける
- ⑭バッテリーパックを取り付ける

# OpenSSLについて

### LICENSE ISSUES

The OpenSSL toolkit stays under a dual license, i.e. both the conditions of the OpenSSL License and the original SSLeay license apply to the toolkit. See below for the actual license texts. Actually both licenses are BSD-style Open Source licenses. In case of any license issues related to OpenSSL please contact openssl-core@openssl.org.

#### **OpenSSL** License

Copyright (c) 1998-2011 The OpenSSL Project. All rights reserved.

Redistribution and use in source and binary forms, with or without modification, are permitted provided that the following conditions are met:

- 1. Redistributions of source code must retain the above copyright notice, this list of conditions and the following disclaimer.
- 2. Redistributions in binary form must reproduce the above copyright notice, this list of conditions and the following disclaimer in the documentation and/or other materials provided with the distribution.
- 3. All advertising materials mentioning features or use of this software must display the following acknowledgment:

"This product includes software developed by the OpenSSL Project for use in the OpenSSL Toolkit. (http://www.openssl.org/)"

- 4. The names "OpenSSL Toolkit" and "OpenSSL Project" must not be used to endorse or promote products derived from this software without prior written permission. For written permission, please contact openssl-core@openssl.org.
- 5. Products derived from this software may not be called "OpenSSL" nor may "OpenSSL" appear in their names without prior written permission of the OpenSSL Project.
- 6. Redistributions of any form whatsoever must retain the following acknowledgment: "This product includes software developed by the OpenSSL Project for use in the OpenSSL Toolkit (http://www.openssl.org/)"

THIS SOFTWARE IS PROVIDED BY THE OpenSSL PROJECT "AS IS" AND ANY EXPRESSED OR IMPLIED WARRANTIES, INCLUDING, BUT NOT LIMITED TO, THE IMPLIED WARRANTIES OF MERCHANTABILITY AND FITNESS FOR A PARTICULAR PURPOSE ARE DISCLAIMED. IN NO EVENT SHALL THE OpenSSL PROJECT OR ITS CONTRIBUTORS BE LIABLE FOR ANY DIRECT, INDIRECT, INCIDENTAL, SPECIAL, EXEMPLARY, OR CONSEQUENTIAL DAMAGES (INCLUDING, BUT NOT LIMITED TO, PROCUREMENT OF SUBSTITUTE GOODS OR SERVICES; LOSS OF USE, DATA, OR PROFITS; OR BUSINESS INTERRUPTION) HOWEVER CAUSED AND ON ANY THEORY OF LIABILITY, WHETHER IN CONTRACT, STRICT LIABILITY, OR TORT (INCLUDING NEGLIGENCE OR OTHERWISE) ARISING IN ANY WAY OUT OF THE USE OF THIS SOFTWARE, EVEN IF ADVISED OF THE POSSIBILITY OF SUCH DAMAGE.

This product includes cryptographic software written by Eric Young (eay@cryptsoft.com). This product includes software written by Tim Hudson (tjh@cryptsoft.com).

#### **Original SSLeay License**

Copyright (C) 1995-1998 Eric Young (eay@cryptsoft.com) All rights reserved.

This package is an SSL implementation written by Eric Young (eay@cryptsoft.com). The implementation was written so as to conform with Netscapes SSL.

This library is free for commercial and non-commercial use as long as the following conditions are aheared to. The following conditions apply to all code found in this distribution, be it the RC4, RSA, lhash, DES, etc., code; not just the SSL code. The SSL documentation included with this distribution is covered by the same copyright terms except that the holder is Tim Hudson (tjh@cryptsoft.com).

Copyright remains Eric Young's, and as such any Copyright notices in the code are not to be removed.

If this package is used in a product, Eric Young should be given attribution as the author of the parts of the library used.

This can be in the form of a textual message at program startup or in documentation (online or textual) provided with the package.

Redistribution and use in source and binary forms, with or without modification, are permitted provided that the following conditions are met:

- 1. Redistributions of source code must retain the copyright notice, this list of conditions and the following disclaimer.
- 2. Redistributions in binary form must reproduce the above copyright notice, this list of conditions and the following disclaimer in the documentation and/or other materials provided with the distribution.
- 3. All advertising materials mentioning features or use of this software must display the following acknowledgement:

"This product includes cryptographic software written by Eric Young (eay@cryptsoft.com)" The word 'cryptographic' can be left out if the rouines from the library being used are not cryptographic related :-).

4. If you include any Windows specific code (or a derivative thereof) from the apps directory (application code) you must include an acknowledgement:

"This product includes software written by Tim Hudson (tjh@cryptsoft.com)"

THIS SOFTWARE IS PROVIDED BY ERIC YOUNG "AS IS" AND ANY EXPRESS OR IMPLIED WARRANTIES, INCLUDING, BUT NOT LIMITED TO, THE IMPLIED WARRANTIES OF MERCHANTABILITY AND FITNESS FOR A PARTICULAR PURPOSE ARE DISCLAIMED. IN NO EVENT SHALL THE AUTHOR OR CONTRIBUTORS BE LIABLE FOR ANY DIRECT, INDIRECT, INCIDENTAL, SPECIAL, EXEMPLARY, OR CONSEQUENTIAL DAMAGES (INCLUDING, BUT NOT LIMITED TO, PROCUREMENT OF SUBSTITUTE GOODS OR SERVICES; LOSS OF USE, DATA, OR PROFITS; OR BUSINESS INTERRUPTION) HOWEVER CAUSED AND ON ANY THEORY OF LIABILITY, WHETHER IN CONTRACT, STRICT LIABILITY, OR TORT (INCLUDING NEGLIGENCE OR OTHERWISE) ARISING IN ANY WAY OUT OF THE USE OF THIS SOFTWARE, EVEN IF ADVISED OF THE POSSIBILITY OF SUCH DAMAGE.

The licence and distribution terms for any publically available version or derivative of this code cannot be changed. i.e. this code cannot simply be copied and put under another distribution licence [including the GNU Public Licence.]